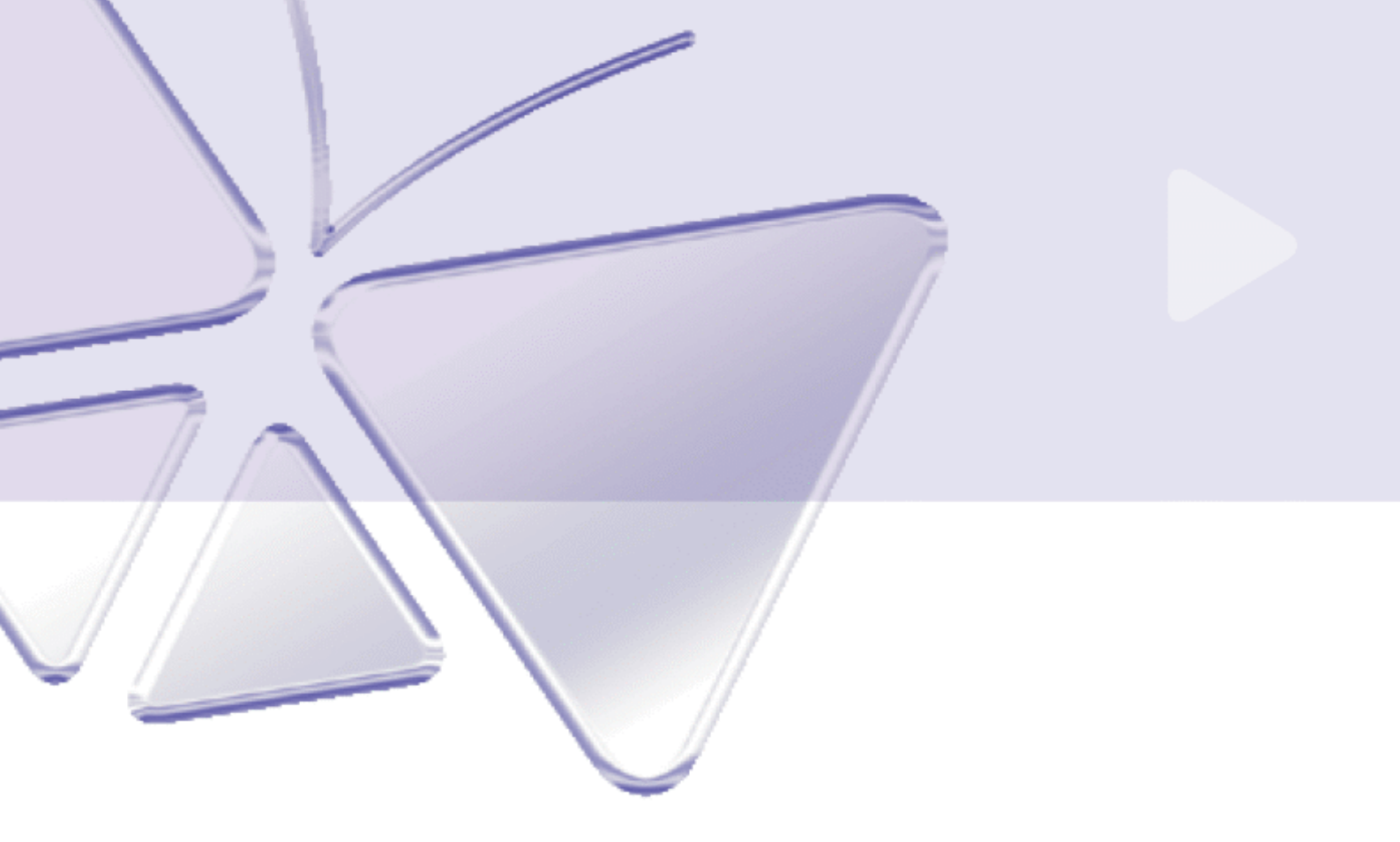

# **IP Surveillance Deployment Guide**

Version: 0.9 Release: 20060217

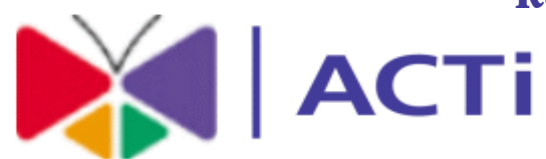

www.acti.com

## Introduction

ACTi provides you a series of guides for your project from proposal stage to maintainese stage. They work as below

[IP surveillance Prosposal Guide]: Making proposal to your customer [IP Surveillance Deployment Guide]: Fullfill your project from proposal to practical to your customer.

[Tech Support and TroubleShooting Guide]: Find the root cause of your problem and solve it.

This **[IP Surveillance Proposal Guide]** contains step by step procedure for you to fulfill your project. We start with "Select your architecture type" and then "Build up each building block" in the architecture you selected. To familiarize you with the analog imaging knowledge and the IT knowledge, we also provide you the "IP Surveillance 101" at the appendix. You can look through it to have a brief idea about IP Surveillance.

In first part, "Select Architecture Type", we will start to differentiate differentiate basic solution diagram for different applications. You can have the idea about what customer might want in his application and how it looks like. This Proposal guide will include solution proposals with channel 64 and below. For solution proposal will channel more than 64, please contact our sales representative for more information.

In Second Part, "Diagram Customization", it is not possible for the solution diagram to fit exactly what your customer need. Thus, we have to customize the diagram into your customer's solution diagram, which is your proposal.

We will not include everything in this guide. Please refer to

- 1. [IP Surveillance Proposal Guide] for how make a proposal to your customer.
- 2. [Tech Support and Troubleshooting guide] for how to define the problem, analyze the problem then solve the problem

#### Copyright

This manual is the intellectual property of ACTi and is protected by copyright. All

rights are reserved. No part of this document maybe reproduced or transmitted for any purpose by any means including electronic or mechanical without the official written permission from ACTi.

#### Trademarks

All names used in this manual for hardware and software are probably registered trademarks of respective companies.

#### Liability

Every care has been taken during writing this manual. Please inform your local office if you find any inaccuracies or omissions. We cannot be held responsible for any typographical or technical errors and reserve the right to make changes to the product and manuals without prior notice.

## **Table of Contents**

| INTRODUCTION                                           | 1   |
|--------------------------------------------------------|-----|
| TABLE OF FIGURES ERROR! BOOKMARK NOT DEFINE            | ED. |
| CHAPTER 1. SELECT YOUR SOLUTION TYPE                   | 4   |
| 2-1 Pure IP Solution                                   | 4   |
| 2-2 Hybrid IP solution                                 | 5   |
| CHAPTER 2. IP SURVEILLANCE SOLUTION                    | 7   |
| 2-1 Network                                            | 9   |
| 2-2 Imaging                                            | 16  |
| 2-3 Monitoring                                         | 42  |
| 2-4 Management                                         | 44  |
| 2-5 Storage                                            | 59  |
| CHAPTER 3. HYBRID IP SURVEILLANCE SOLUTION             | 73  |
| 3-1 Network                                            | 74  |
| 3-2 Imaging                                            | 81  |
| 3-4 Decoding                                           | 06  |
| 3-4 Management                                         | 14  |
| CHAPTER 5. CASE STUDY- IP SURVEILLANCE SOLUTION        | 15  |
| 5-1 Case introduction                                  | 15  |
| 5-2 Network                                            | 16  |
| 5-2 Imaging                                            | 18  |
| 5-3 Monitoring1                                        | 33  |
| 5-4 Managment1                                         | 34  |
| 5-5 Storage                                            | 36  |
| CHAPTER 6. CASE STUDY- HYBRID IP SURVEILLANCE SOLUTION | 41  |
| 5-1 Case introduction                                  | 41  |
| 5-2 Network                                            | 41  |
| 5-2 Imaging                                            | 43  |
| 5-3 Decoding1                                          | 58  |
| 5-4 Managment                                          | 61  |

## **Chapter 1. Select your Solution type**

In this chapter, we will divide all deployments into two architecture type. One is "PureIP Architecture" and the other is "Hybrid IP solution". The deployment instructions will be based on different architecture type. Please refer to each types introduction to select.

### **2-1 Pure IP Solution**

In Pure IP solution, everything is transmitted and stored digitally. The images are transmitted via Ethernet Network instead of the coaxial cable. The images are stored into a hard drive instead of cassettes.

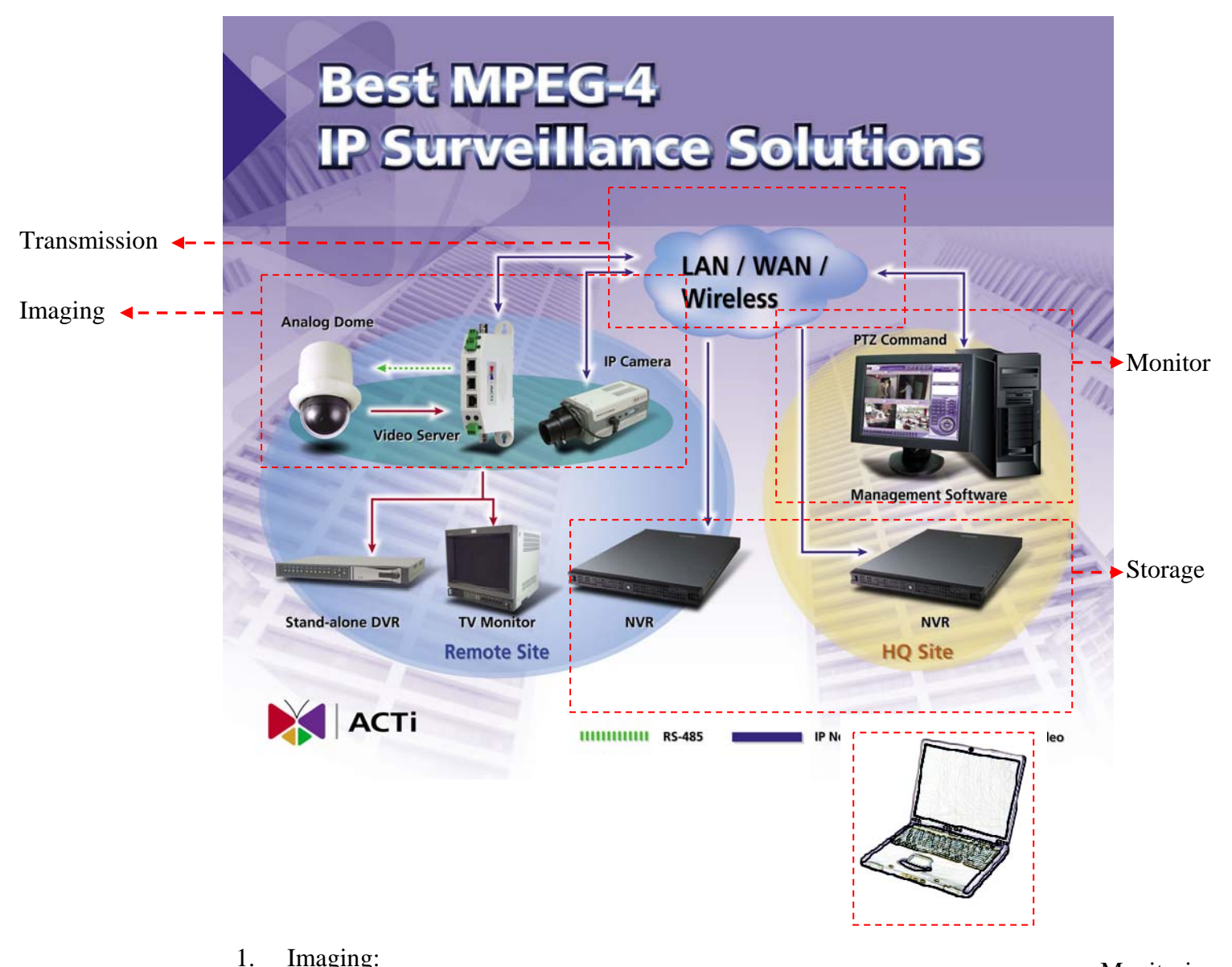

Imaging: \_ \_ → Monitoring The images are generated by IP camera or a video server connected to an analog camera. All images are digitalized before transmitted via network.

2. Transmission:

All the data is transmitted via Ethernet Network. There's no coaxial cabling to transmite the video clip. The network could be a LAN (Local Area Network) or a WAN (Wide Area Network) including Internet.

3. Monitor:

Live images and recorded files are played onto PC monitor instead of Analog TV.

4. Storage:

All the images, events are recorded into a PC with network connectivity to this network. The images stored can be playback and searched in the future.

## 2-2 Hybrid IP solution

Hybrid IP solution simply works as a connection extension solution for coaxial cable and RS-485/RS-232 connection.

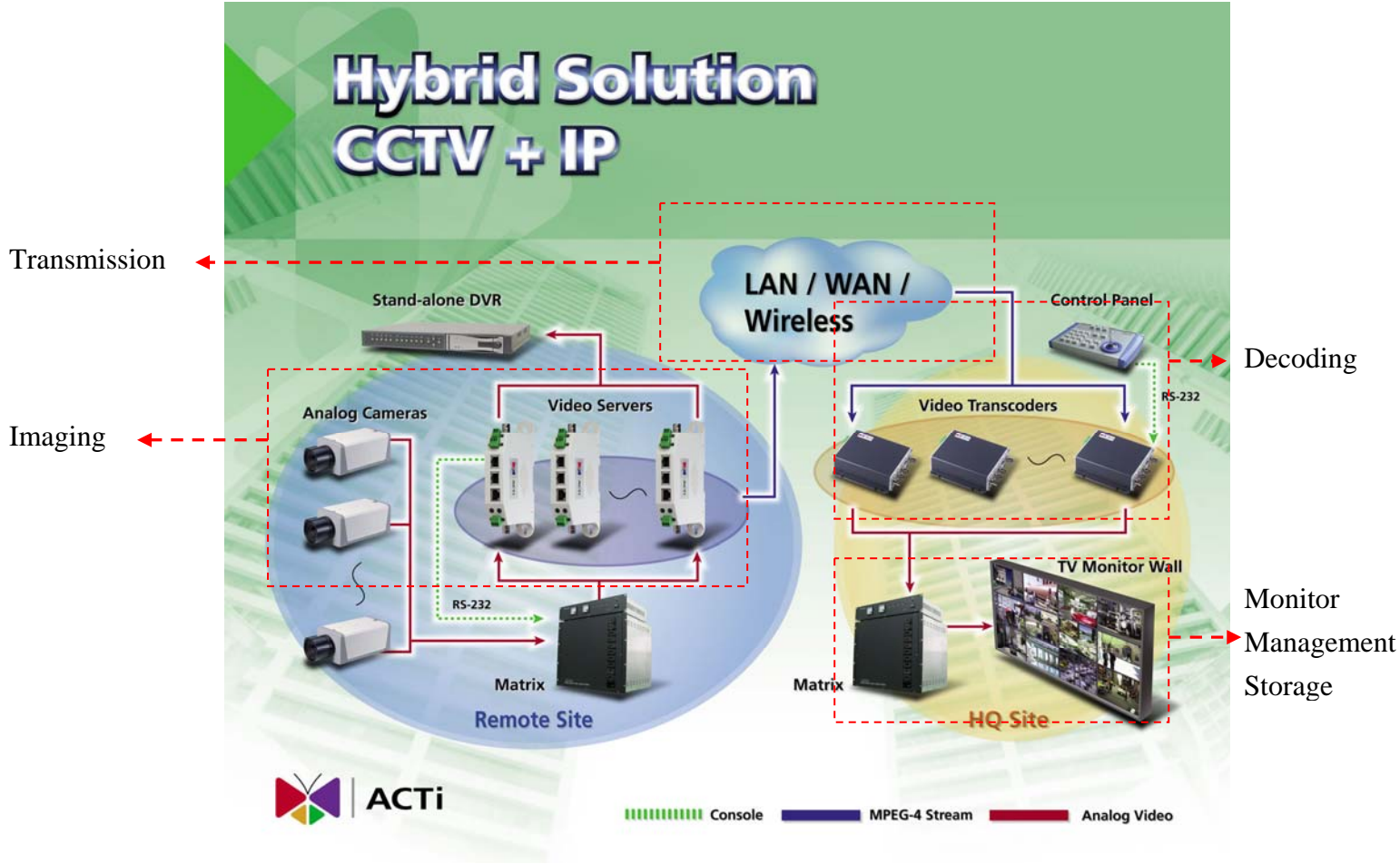

1. Imaging:

Normally, the images are generated by a video server connected to an analog camera. All images are digitalized before transmitted via network.

2. Transmission:

Most of the connection is done via coaxial cabling. This hybrid IP solution works only as an extension for certain cameras where coaxial cabling can't reach.

3. Decode:

Digitalized images are converted back to analog images here.

4. Monitor/Managment:

All the monitor, management and storage are done via conventional DVR, VCRs and Matrixs. Please refer to respective manuals for details.

## **Chapter 2. IP Surveillance Solution**

This chapter we will tell you how to step by step deploy a IP surveillance solution. To start with, we divide an IP surveillance solution into several building blocks as below. You can refer to the below description about how each building block work.

We strongly recommend you to view Chapter 5, IP surveillance case study at the same time. Chapter 5 contains the detailed step by step selection and setting of a chain-retail shop project.

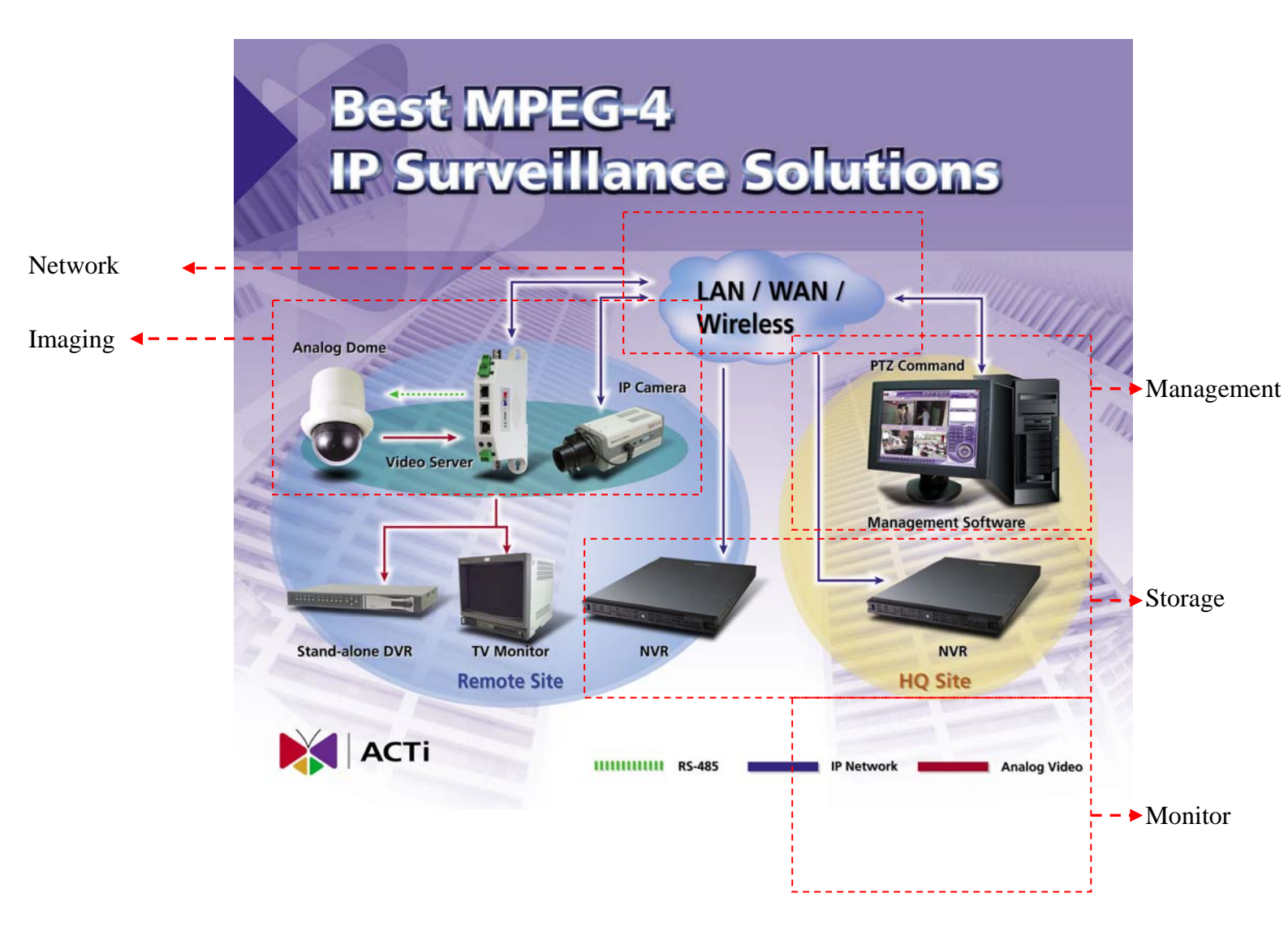

1. Imaging:

In this block, images are produced by IP cameras or a video servers connected to analog cameras. The cameras requires different kind of mount, lenses and even external lighting for different application.

2. Monitor:

In this block, any PC with network connectivity to this network, can view 1CH live images via network.

3. Management:

In this block, guards can use the management software preview mutli-channel images and mutli-channel recording by schedule, by event or continuously. Whenever there's an event, it can be programmed to trigger the alarm, sending out E-mails or files to FTP and start recording.

4. Storage:

In this block, images are stored by a computer with a network connectivity to this network. The images can be saved continuously, by event or by schedule. These images can be later searched and played back in the future.

5. Network:

In this block, data are transmitted between each building blocks. Sufficient network bandwidth and appropriate settings plays an important roles to ensure the performance of other blocks.

## 2-1 Network

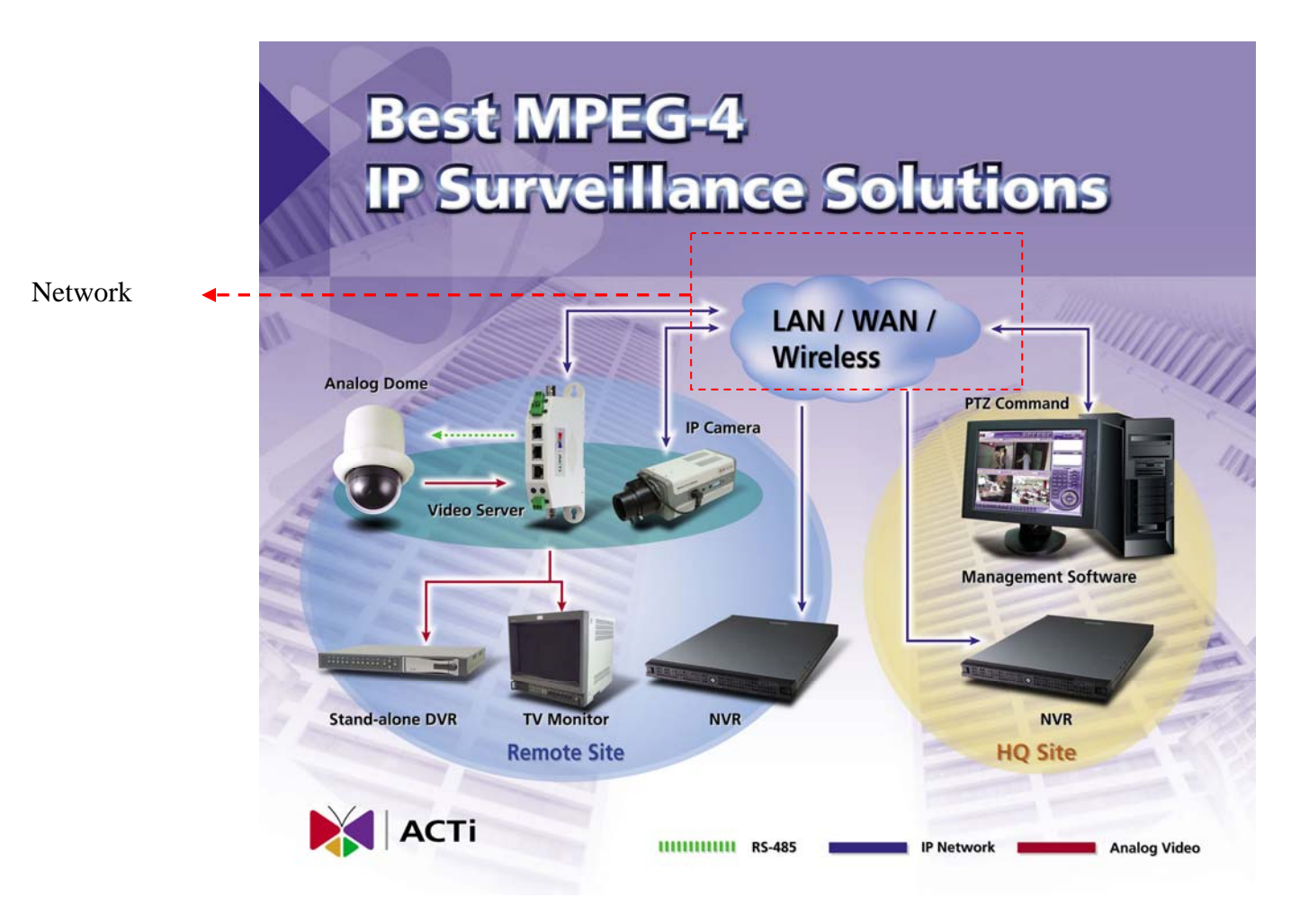

This block is very important because it stings up all other building blocks. All other building blocks requires appropriate network setting and connection to make the system works. The network deployment and network settings are very flexible and subject to each system's design. Please go through below instruction to have an overview concept, then you can go back to this section if you have any problem about network setup.

You can also refer to support package TS-00029 at

<u>http://www.acti.com/support/support\_package.asp</u> to know more about LAN, WAN.

#### 2-1-1 Network Consideration

This section tells you about what to consider when deploy an network.

#### 2-1-1-1. Device network connectivity

Each device has to have a right setting for it to connect to the network.

#### 2-1-1-2. Bandwidth

Each network has its limitation of bandwidth. You have to keep the bandwidth below the limitation, otherwise may other problem will be caused.

#### 2-1-1-3. Device to device connectivity

Even though each device is connected into internet, the network between two device might not be connected. This involves each device's setting and network equipments' setting.

#### 2-1-2 LAN network system

Below are what to check within a LAN environment.

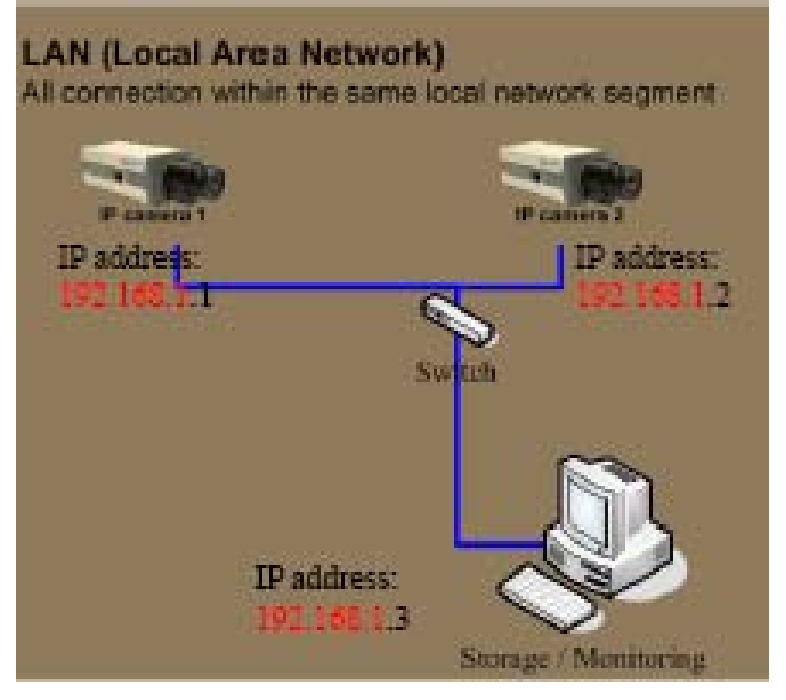

#### 2-1-2-1. Device network connectivity

Each device should have the network setting withint the same local network segment.

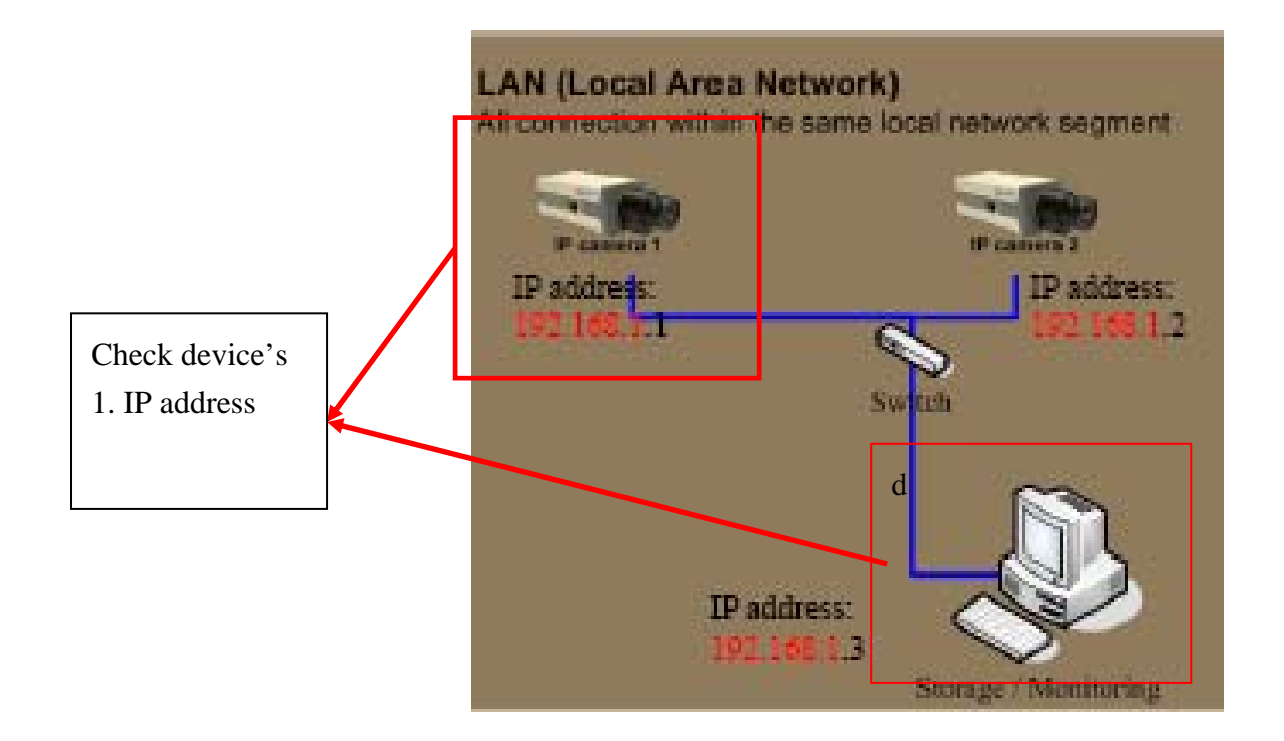

#### 2-1-2-2. Bandwidth

Each network has its limitation of bandwidth. You have to keep the bandwidth below the limitation, otherwise may other problem will be caused. Inside LAN, the bandwidth limitation of 100M connection per line is 30MB per second (100MB as theory). Thus, the total streaming on each line must be smaller then 30M.

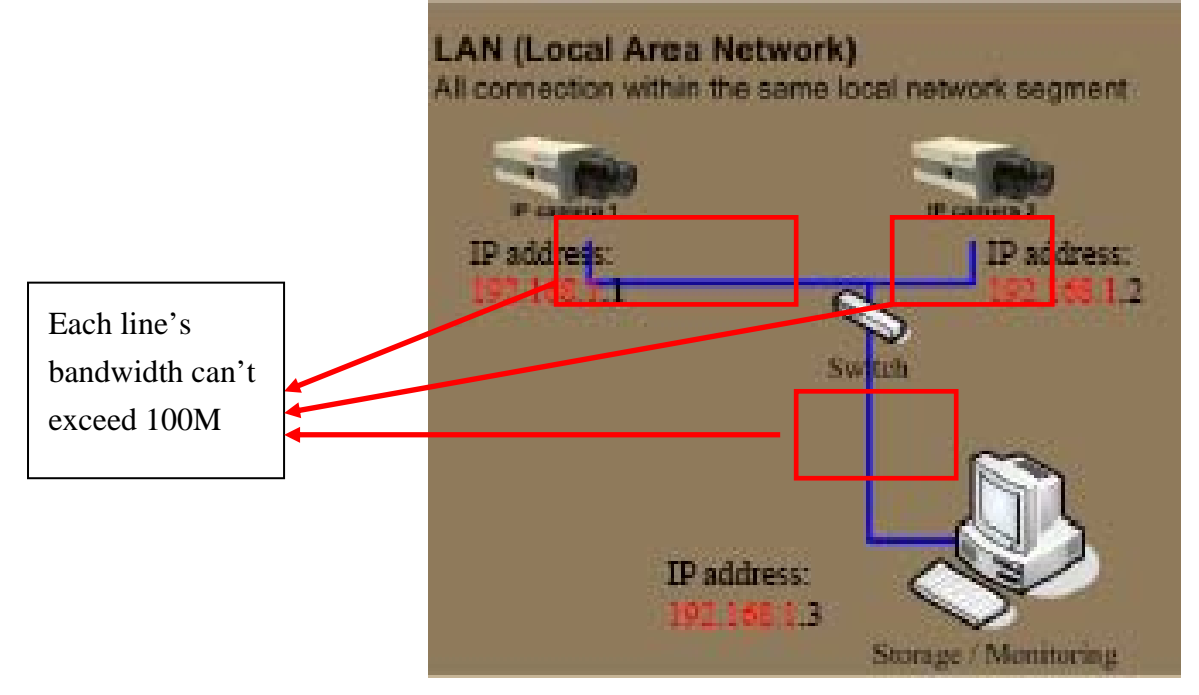

#### 2-1-2-1. Device to device connectivity

There no need to worry about the device to device connectivity.

#### 2-1-3 WAN network system (Via Routers)

Below are what to check within a WAN environment.

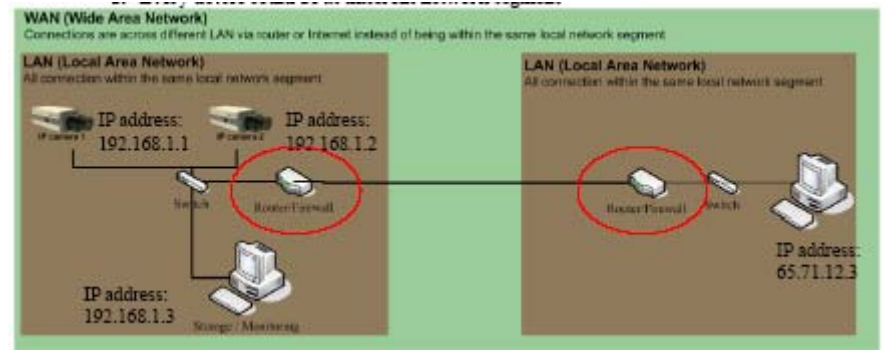

#### 2-1-3-1. Device network connectivity

Each device should have the network setting withint the same local

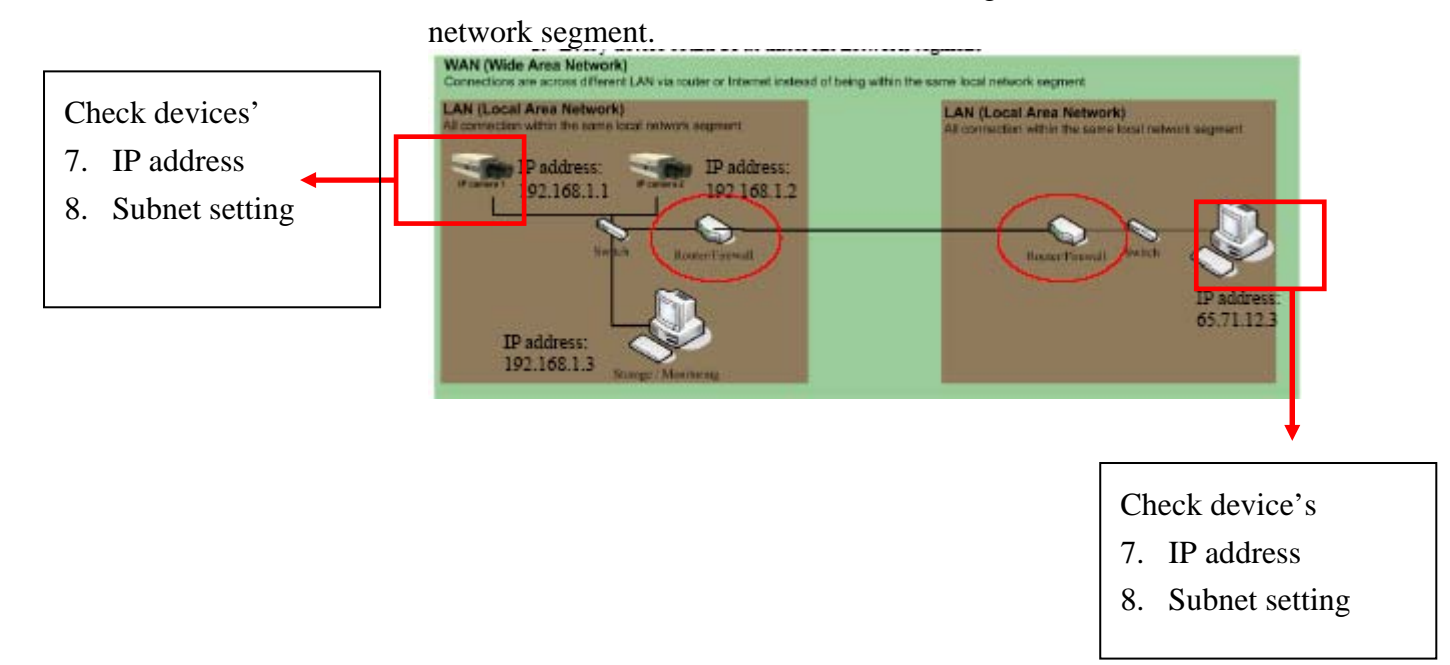

#### 2-1-3-2. Bandwidth

Each network has its limitation of bandwidth. You have to keep the bandwidth below the limitation, otherwise may other problem will be caused. Inside LAN, the bandwidth limitation of 100M connection per line is 30MB per second (100MB as theory). Thus, the total streaming on each line must be smaller then 30M. The bandwidth between routers are subject to each system, you have to

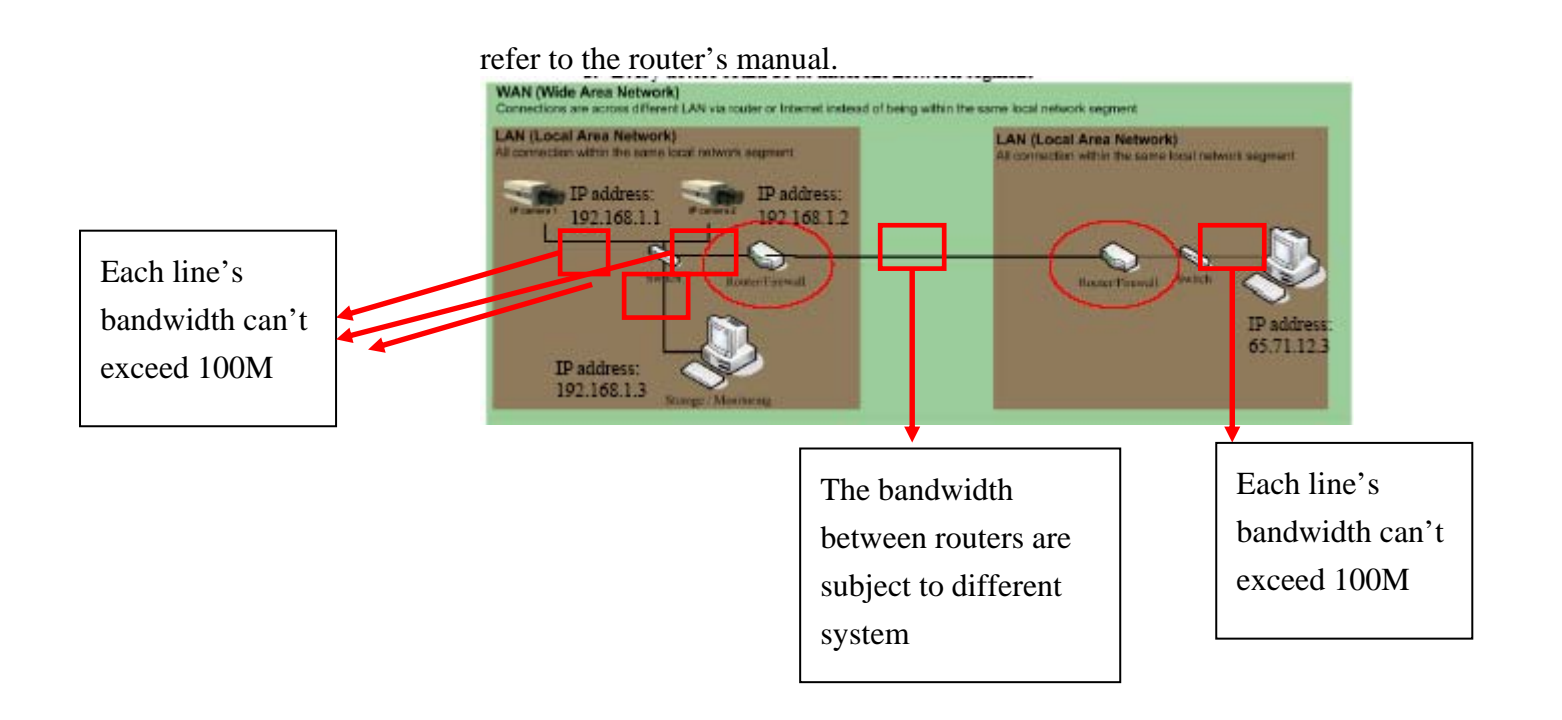

#### 2-1-3-3. Device to device connectivity

For computer to connect to a camera at different network segment, the network settings of each device and routers needs to be right otherwise the network is not connected.

#### Please refer to TS-00009 at at

<u>http://www.acti.com/support/support\_package.asp</u> to know more about the network connection cross routers.

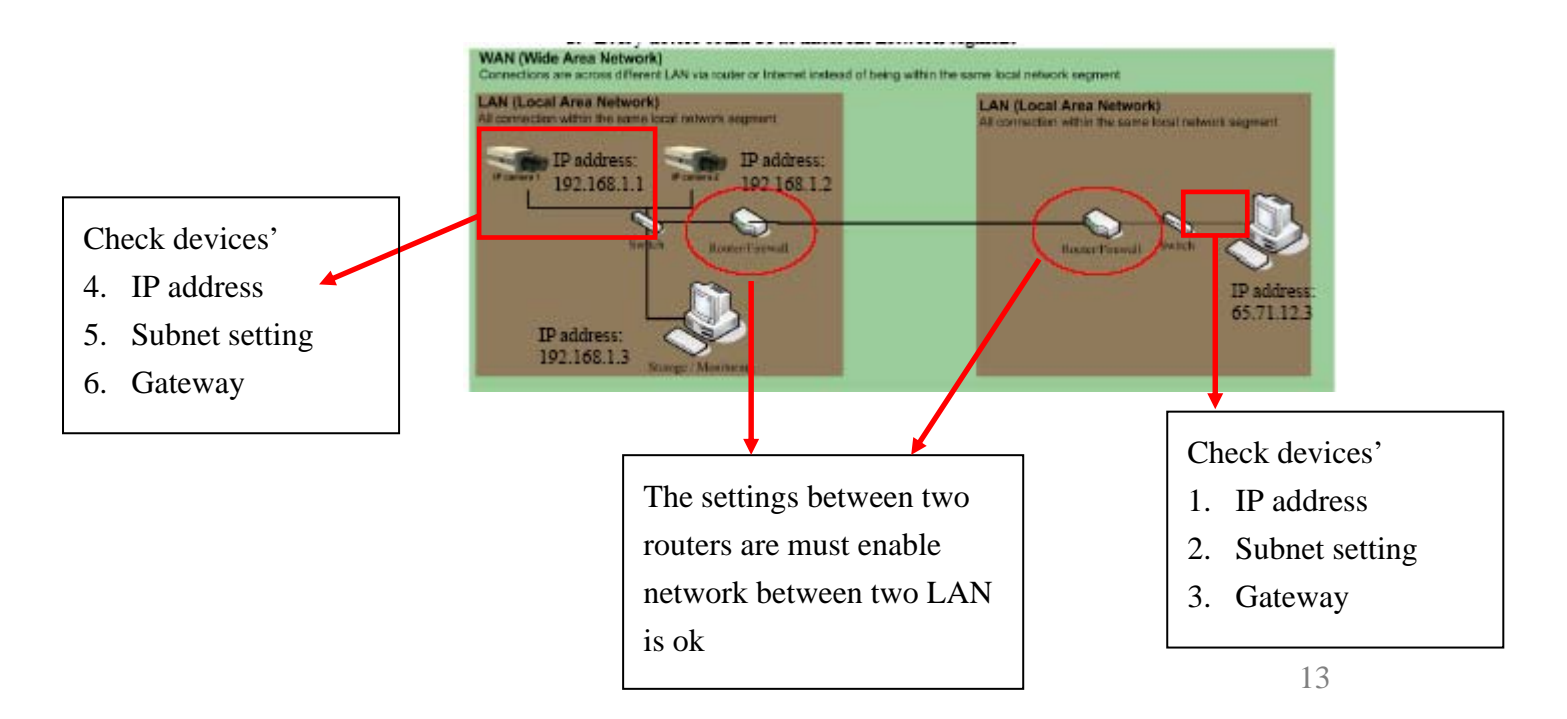

#### 2-1-4 WAN network system (internet)

Below are what to check within a WAN environment.

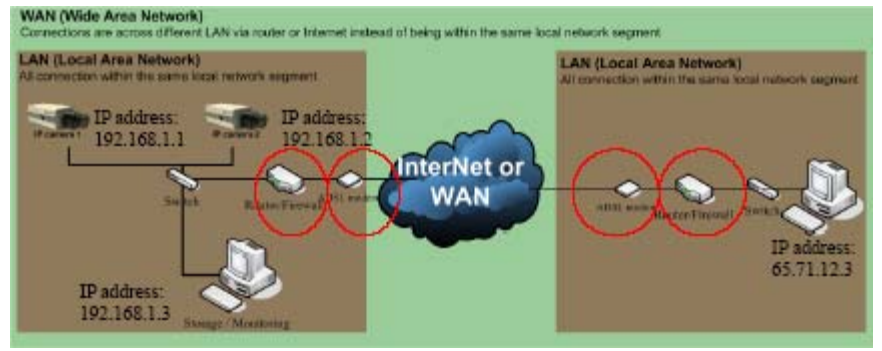

#### 2-1-4-1. Device network connectivity

Each device should have the network setting withint the same local network segment.

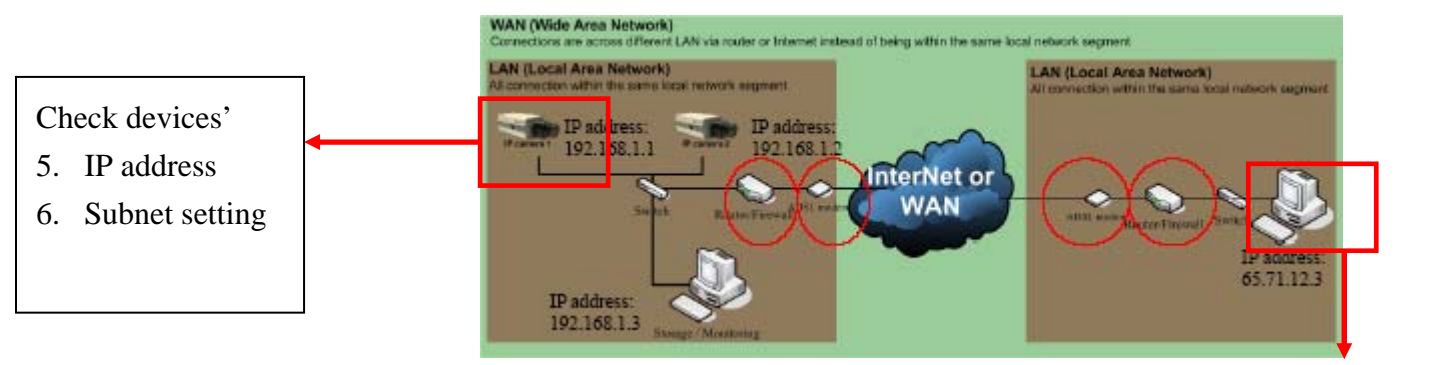

Check device's

- 5. IP address
- 6. Subnet setting

#### 2-1-4-2. Bandwidth

Each network has its limitation of bandwidth. You have to keep the bandwidth below the limitation, otherwise may other problem will be caused. Inside LAN, the bandwidth limitation of 100M connection per line is 30MB per second (100MB as theory). Thus, the total streaming on each line must be smaller then 30M. The bandwidth between routers are subject to each system, you have to refer to the router's manual.

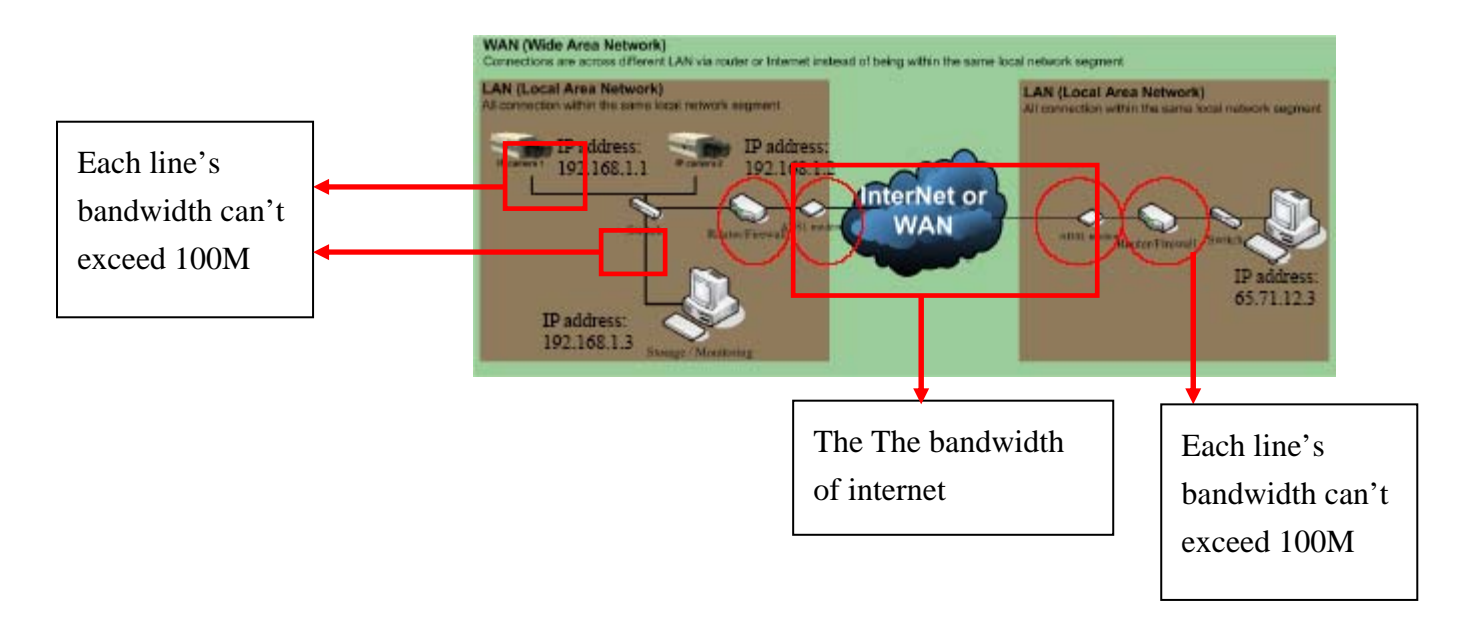

#### 2-1-4-3. Device to device connectivity

For computer to connect to a camera at different network segment, the network settings of each device and routers needs to be right otherwise the network is not connected.

Please refer to TS-00009 at at

<u>http://www.acti.com/support/support\_package.asp</u> to know more about the network connection cross routers.

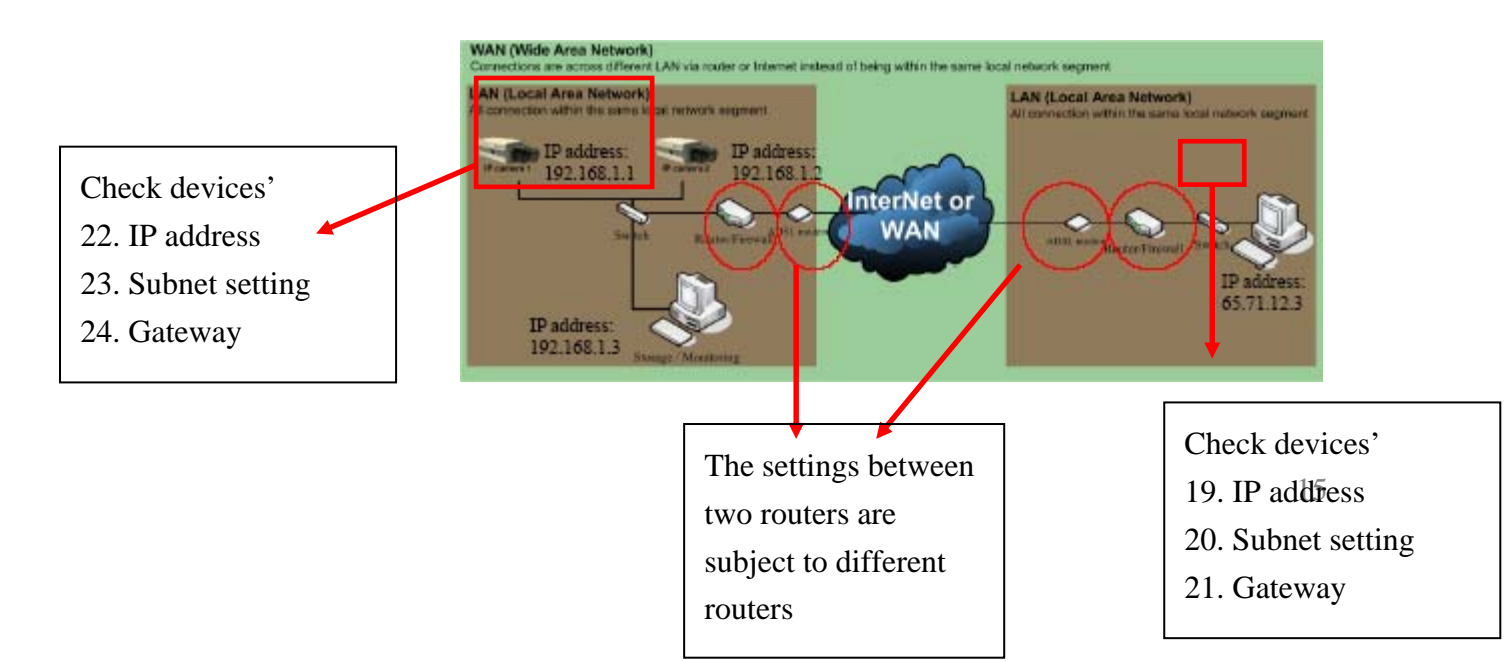

## 2-2 Imaging

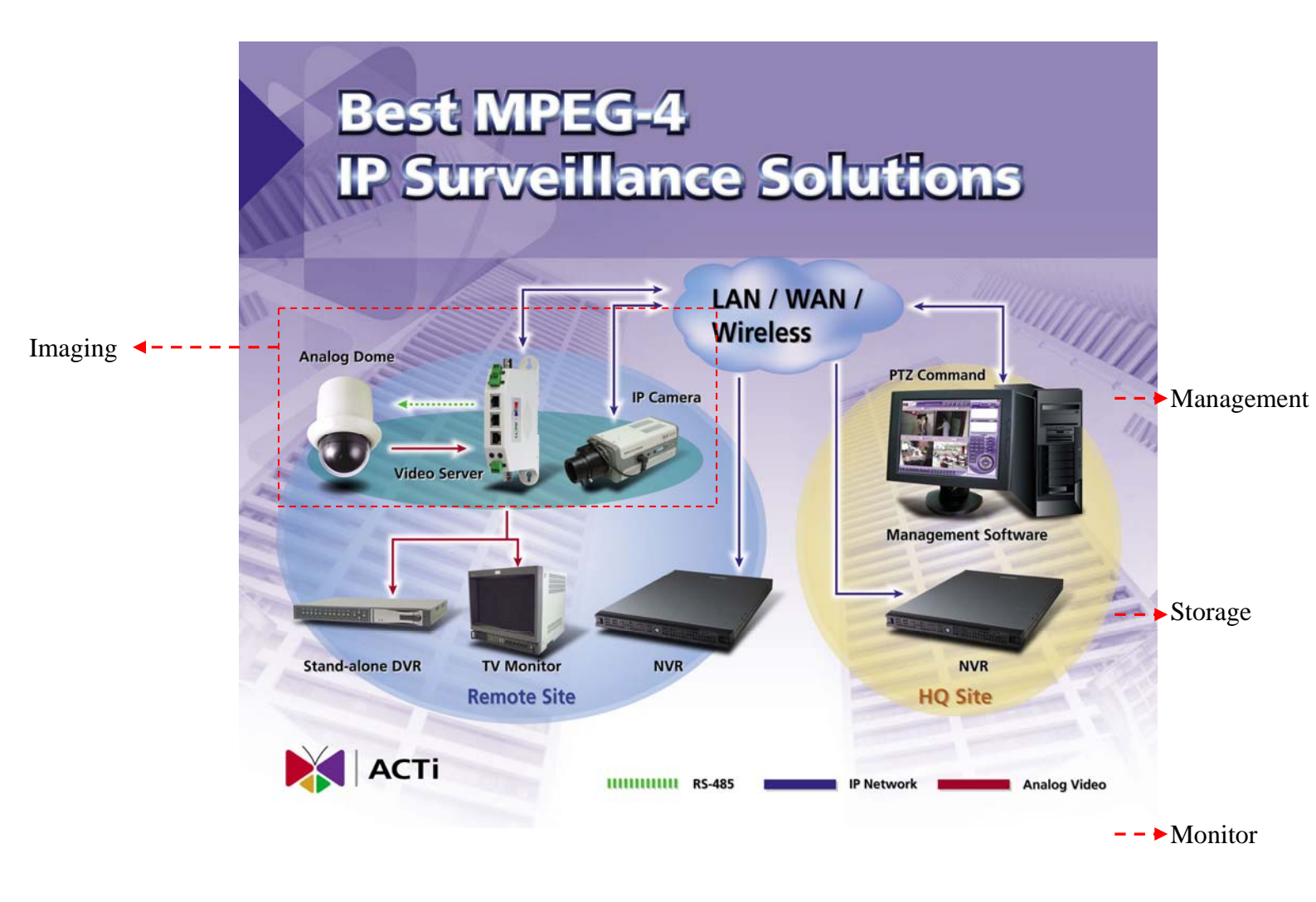

In this chapter we will tell you how to select, install and configure the devices in this block. These devices includes camera, camera accessory (housing, mounting, lenses) video server.

Before we start to select the camera, you will need to know how the customer's site is.

#### 2-2-1. Know customer site

There are two steps to select the camera. Step1: Select by camera type. Step2: Select by camera function. Through these two steps, you can have brief ideas about selecting the IP camera.

#### 2-2-2. Select the camera

There are two steps to select the camera. Step1: Select by camera type. Step2: Select by camera function. Through these two steps, you can have brief ideas about selecting the IP camera.

#### Step1: Select by Camera type

Please follow the flow chart to select your camera type.

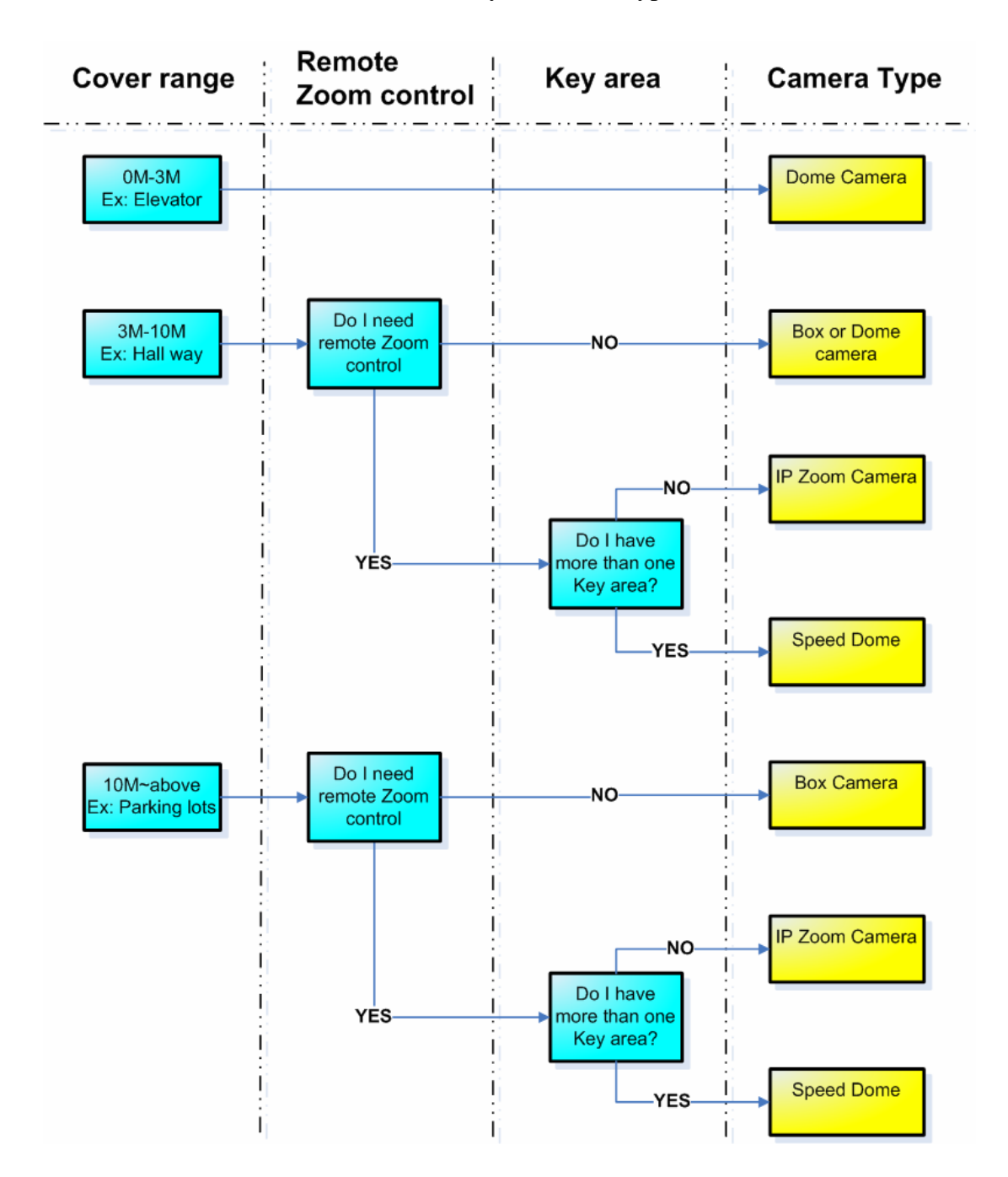

#### Step2: Select by Camera function

After you select the camera type, you have to select the camera model by functions. In this step, we will provides you what functions to compare when looking at product selection guides. Thus, we recommend you to look at his chapter with a selection guide on hand.

Below is a checklist for you to select each camera.

| Item               | Spec | Remark |
|--------------------|------|--------|
| Outdoor / Indoor   |      |        |
| Day/Night function |      |        |
| Audio              |      |        |
| Vandal Proof       |      |        |
| WDR function       |      |        |
| Zoom capacity      |      |        |
| Rotation Speed     |      |        |

#### A. Outdoor / Indoor

If you want to install a camera outdoor, it must have waterproof. The waterproof standard is called IP66.

For cameras integrated into a housing (ex: Dome camera, Speed dome camera, IP zoom camera.), you have to check if its housing complies to IP66 standard.

For cameras not integrated into a housing (ex: Box camera), you have to buy a IP66 compliant housing when installed outdoor.

#### B. Day/Night function

If your camera is installed at a outdoor, where the light is very bright in the day and the light is very dark in the night, you need cameras with Day/Night function otherwise you can't see clear images at night. There are two types of Day/Night function, one is done via "Mechanical removable IR-Filter" and the other is done via "Digital processing only". Besure to select the camera with 'Mechanical Removable IR-Filter" otherwise the image color will not be true during day time and the focus might shift when switching between day mode and night mode.

#### C. Audio

If you need to hear to sound from the camera site, you need cameras with audio function.

D. Vandal Proof

If you want to install a camera at a place where it might be damaged, it would be necessary to have vandalproof casing. For cameras integrated into a housing (ex: Dome camera, Speed dome camera, IP zoom camera.), you have to check if its housing has vandal proof function.

For cameras not integrated into a housing (ex: Box camera), you have to buy a vandal proof housing.

#### E. WDR function

If you want to install a camera at indoor shooting both indoor and outdoor objects, you might have a problem obtaining clear images of both indoor objects and outdoor objects at the same time. This problem can be solved by

- 1. Shooting mainly indoor or mainly outdoor objects.
- 2. Buying a camera with WDR function.

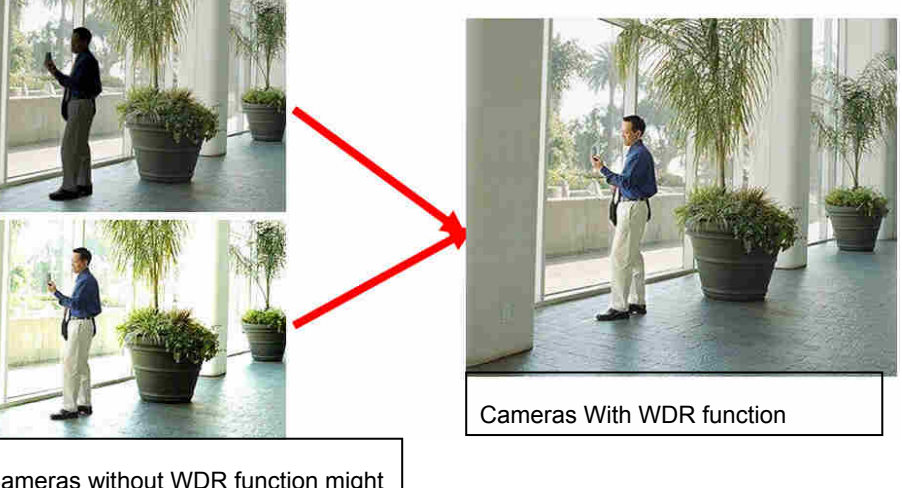

Cameras without WDR function might have darkened indoor images or over brightened outdoor images

F. <u>Zoom capacity</u> (Zoom camera, Speed dome only)

For zoom camera and speed dome camera, the more zoom capacity it has, the more cover range and the more detailed images it can get. There are two types of zoom: Optical and digital. Please select by optical zoom only since digital zoom will decrease the image quality.

To select sufficient zoom ratio, we select by considering cover range first then how detailed the image should be. Because how detailed the image should be depends on different viewer, below is a simple reference of how to select by cover range.

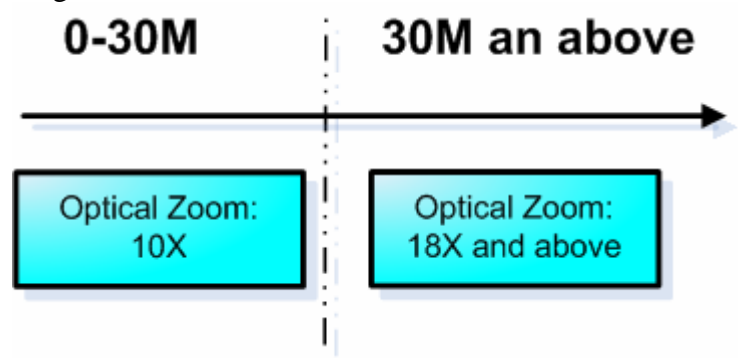

#### G. Rotation Speed (Speed dome only)

Rotation speed directly effect the how fast the speed dome can response to an event. You can select according to the below diagram

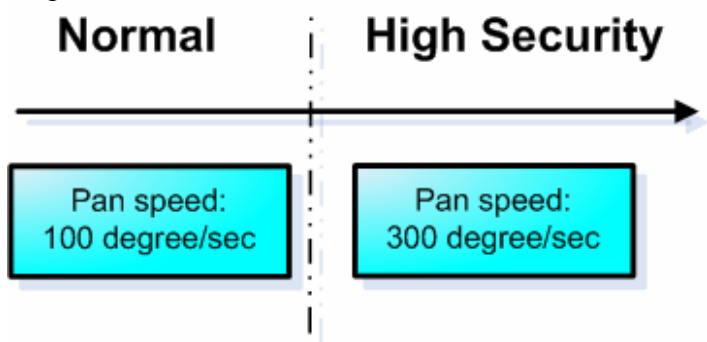

H. Image Quality

Image quality is another one thing important but you can't find it in any datasheet or selection guide. It's good for you to try the camera first to see if the image quality meets your standard.

#### 2-2-3. Select camera accessory

There are several types accessory required for each camera installation including lens, mounting, housing. Please see below for how to select each accessory.

#### 2-1. Select lens (for Box camera only)

This section is for box camera only since dome camera, speed dome camera comes with lens built-in. Lens selection are based 5 specs (C/CS mount, Auto/Manual Iris, focal length, Aperture and IR correct) Please fill in the Lens Key item Table first, then select by below flow

| Lens key item table  |      |               |
|----------------------|------|---------------|
| Item                 | Spec | Remark        |
| For Normal camera or |      |               |
| Day/Night camera     |      |               |
| Object distance      |      | 3~10M         |
|                      |      | 10M and above |

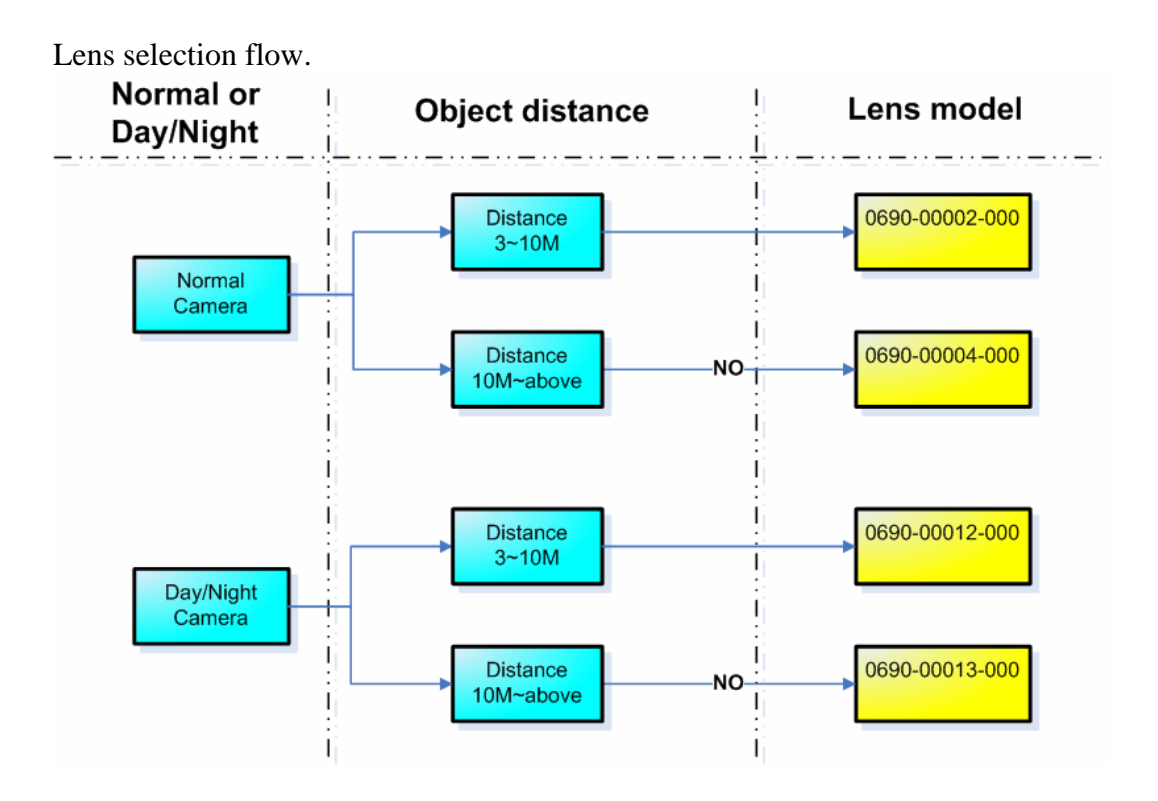

#### A. C/CS Mount

C/CS mount are different specs for lens to be mounted onto a camera. The mount standard of the camera and the lens should be the same , otherwise the focus of the image will fail. Thus, you have to make sure the lens you buy is compatible to your camera.

Note: Most cameras are C and CS compliant at the same time.

#### B. Auto/Manul Iris

There are two ways (adjusting the iris and adjusting the electric shutter speed) for camera to adjust the incoming lighting strength to get the best image quality without either getting too bright images or getting too dark images. Adjusting the iris is always the better way because there might be some side effect while changing the electric shutter speed.

The difference between auto iris and manual iris, is that auto iris will adjust itself instantly according to the environment lighting status (controlled by the camera) while manual iris's iris is fixed (normally people won't change the camera setting all the time after installed) thus the camera has to use electric shutter to control the lighting strength. If you have a lens supporting auto iris function, it can make sure your camera performance through out a day. Thus, we strongly recommend you to use auto-iris lens.

C. Focal length

Basically, focus length directly effect the lens' viewing angle and viewing distance and it is always marked as "f" in lens spec. Vari-focal lens have a range of "f" which means it can be adjusted to any "f" within the range onsite. The bigger the f is, the bigger viewing distance will be and the smalled viewing angle will be. Below is a reference for how the different focal length works when shooting at the same people at 10M away.

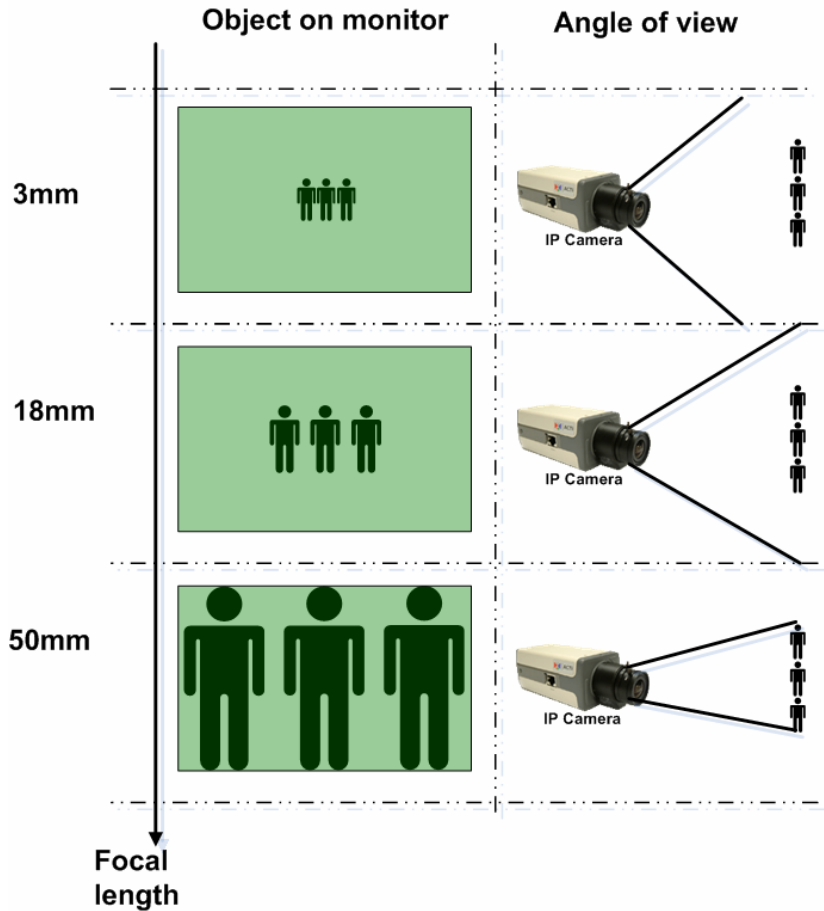

23

The selection of the focal length is based on two factors,

1. How big the area you wish this camera to cover (angle of view)?

2. How big you with the object to be seen on the monitor? Sometimes, you can't have two factors satisfied at the same time, then you have to select one factor to be considered first. Thus, we highly recommend you to buy Varfi-focal length, which you can adjust onsite to ensure the best performance.

Regardless the angle of view, below is an selection based clear images to be seen from the monitor at a certain distance.

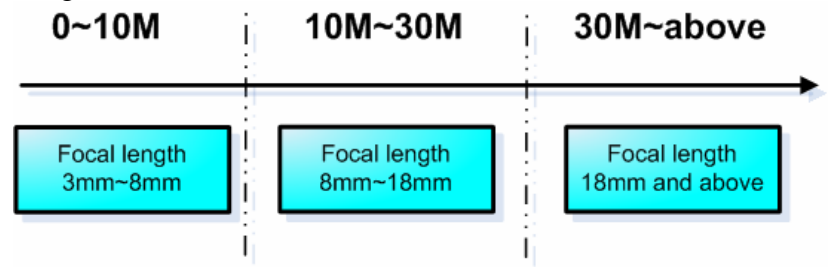

#### D. Aperture

This spec is marked as "F" in lens spec. The smaller the aperture is, the more sensitive the lens is (because it allows more lights to pass through). Aperture is subject to Focal length, usually a lens with higher focal length has bigger aperture. Please compare this spec with lenses with the same focal length only.

#### E. <u>IR correct</u> (Day/Night camera only)

If a camera has a Day/Night function which enables it to switch to B&E during night time, we strong recommend you to use the IR correct lens with it. Because without an IR correct lens, the focus of the camera will shift when switching between day mode or night mode.

#### 2-2. Select mount/housing

This section tells you how to select the right mount or housing for different applications. Below is a mount/housing selection table of all our IP cameras. For analog cameras + video servers, please check the analog camera's spec. There are 3 key items to select your mount/housing, we make a mounting/Housing key concerns table. You can first finish this table and then select by the selection table.

| Mounting/Housing key | concerns table |                                           |
|----------------------|----------------|-------------------------------------------|
| Item                 | Spec           | Remark                                    |
| Outdoor / Indoor     |                | Outdoor: With Water proof                 |
|                      |                | With Housing                              |
|                      |                | Indoor: Without housing                   |
| Mount Type           |                | Flush mount (圖片)                          |
|                      |                | Solid ceiling mount (圖片)                  |
|                      |                | Corner mount(圖片)                          |
|                      |                | Wall mount (圖片)                           |
|                      |                | Pole mount(圖片)                            |
| Temperature          |                | Normal: 0°C~ 50°C                         |
| (Outdoor only)       |                | Extended: $-20^{\circ}C \sim 70^{\circ}C$ |

#### Mount/Housing selection Table.

|               |                 | Status and |                    |                    | Indoor             |                    |           |                     | Outdoor (0         | °c to 50°C)         |         |
|---------------|-----------------|------------|--------------------|--------------------|--------------------|--------------------|-----------|---------------------|--------------------|---------------------|---------|
| Camera Type   | Model number    | Accessory  | Flush ceiling      | Solid Ceiling      | Corner             | Wall               | Pole      | Solid Ceiling       | Corner             | Wall                | Pole    |
|               |                 | Status     | OK                 | OK                 | 51/0               | OK                 |           | OK                  | N1/0               | OK                  |         |
| Box           | All Box camera  | Bracket    | GL-202 or          | GL-202 or          | NVA<br>(Use )0(all | GL-202 or          | N/A       | GL-210 or           | NVA<br>(Use )0(all | GL-210 or           | N/A     |
| Box           | an Box carriera | Diacket    | 61201              | 61201              | mount)             | 61201              |           | GL-205<br>GL-505 pr | mount)             | GL-205<br>GL-605 pr |         |
|               |                 | Housing    | No need            | No need            |                    | No need            |           | GL-605*             | · · ·              | GL-605*             |         |
|               | CAM-5130        | Staus      | OK                 | OK                 | N/A                | OK                 |           | OK                  | N/A                | OK                  |         |
| Zoom lens     | CAM-5140        | Bracket    | GL-202 or<br>GL201 | GL-202 or<br>GL201 | (Use Wall          | GL-202 or<br>GL201 | N/A       | GL-210 or<br>GL-205 | (Use Wall          | GL-210 or<br>GL-205 | N/A     |
| ]             | CAM-5150        | Housing    | No need            | No need            | mount)             | No need            |           | No need             | mount)             | No need             |         |
|               |                 | Status     | OK                 |                    |                    |                    |           |                     |                    |                     |         |
| Dome camera   | CAM-7100        | Bracket    | No need            | N/A                | N/A                | N/A                | N/A       | N/A                 | N/A                | N/A                 | N/A     |
| 1             |                 | Housing    | No need            |                    |                    |                    |           |                     |                    |                     |         |
|               |                 | Status     | OK                 |                    | N/A                | N/A                | N/A       | OK                  | OK                 | OK                  | OK      |
|               | CAM-6100        | Bracket    | No need            | N/A                | (Outdoor           | (Outdoor           | (Outdoor  |                     |                    |                     |         |
| ]             |                 | Housing    | No need            |                    | solution)          | solution)          | solution) |                     |                    |                     |         |
| ]             |                 | Status     | OK                 |                    | N/A                | N/A                | N/A       | OK                  | OK                 | OK                  | OK      |
| ]             | CAM-6200        | Bracket    | No need            | N/A                | (Outdoor           | (Outdoor           | (Outdoor  |                     |                    |                     |         |
| ]             |                 | Housing    | No need            |                    | solution)          | solution)          | solution) |                     |                    |                     |         |
| ]             |                 | Status     | OK                 | OK                 | OK                 | OK                 | OK        |                     |                    |                     |         |
| ]             | CAM-6300        | Bracket    | No need            |                    |                    |                    |           | N/A                 | N/A                | N/A                 | N/A     |
|               |                 | Housing    | No need            | No need            | No need            | No need            | No need   |                     |                    |                     |         |
| IP speed dome |                 | Status     | OK                 | OK                 | OK                 | OK                 | OK        | OK                  | OK                 | OK                  | OK      |
| ]             | CAM-6400        | Bracket    |                    |                    |                    |                    |           |                     |                    |                     |         |
| ]             |                 | Housing    | No need            | No need            | No need            | No need            | No need   | No need             | No need            | No need             | No need |
| 1             |                 | Status     | OK                 | OK                 | OK                 | OK                 | OK        |                     |                    |                     |         |
| 1             | CAM-6500        | Bracket    | No need            |                    |                    |                    |           | N/A                 | N/A                | N/A                 | N/A     |
| ]             |                 | Housing    | No need            | No need            | No need            | No need            | No need   |                     |                    |                     |         |
| 1             |                 | Status     | OK                 | OK                 | OK                 | OK                 | OK        | OK                  | OK                 | OK                  | OK      |
|               | CAM-6600        | Bracket    |                    |                    |                    |                    |           |                     |                    |                     |         |
|               |                 | Housing    | No need            | No need            | No need            | No need            | No need   | No need             | No need            | No need             | No need |

|               |                | Status and       | Outdoor         | extended Tem    | peratue (-20°C   | C~+70°C) |
|---------------|----------------|------------------|-----------------|-----------------|------------------|----------|
| Camera Type   | Model number   | Accessory        | Solid Ceiling   | Corner          | Wali             | Polé     |
|               |                | Status           |                 |                 |                  |          |
| Box           | All Box camera | Bracket          | N/A             | N/A             | N/A              | N/A      |
| 1             |                | Housing          | 1               |                 |                  |          |
|               | CAM-5130       | Staus            |                 |                 |                  |          |
| Zoom lens     | CAM-5140       | Bracket          | N/A             | N/A             | N/A              | N/A      |
|               | CAM-5150       | Housing          | 1               |                 |                  |          |
|               |                | Status           |                 |                 |                  |          |
| Dome camera   | CAM-7100       | Bracket          | N/A             | N/A             | N/A              | N/A      |
|               |                | Housing          | 1               |                 |                  |          |
|               |                | Status           |                 |                 |                  |          |
| 1             | CAM-6100       | Bracket          | N/A             | N/A             | N/A              | N/A      |
| 1             |                | Housing          | 1               |                 |                  |          |
| ]             |                | Status           | OK              | OK              | OK               | OK       |
| 1             | CAM-6200       | Bracket          |                 |                 |                  |          |
| ]             |                | Housing          |                 |                 |                  |          |
| ]             |                | Status           |                 |                 |                  |          |
| ]             | CAM-6300       | Bracket          | N/A             | N/A             | N/A              | N/A      |
| IB anood domo |                | Housing          |                 |                 |                  |          |
| ie speed dome |                | Status           | OK              | OK              | OK               | OK       |
| ]             | CAM-6400       | Bracket          |                 |                 |                  |          |
| ]             |                | Housing          | No need         | No need         | No need          | No need  |
| ]             |                | Status           |                 |                 |                  |          |
| ]             | CAM-6500       | Bracket          | N/A             | N/A             | N/A              | N/A      |
| ]             |                | Housing          |                 |                 |                  |          |
|               |                | Status           | OK              | OK              | OK               | OK       |
| ]             | CAM-6600       | Bracket          |                 |                 |                  |          |
|               |                | Housing          | No need         | No need         | No need          | No need  |
|               |                |                  |                 |                 |                  |          |
| *             | You need to ac | dd option for he | ater & blower i | f your places i | s too cold or th | e        |
|               | This mount is  | available        |                 |                 |                  |          |
|               | This mount is  | not available, b | ut you can use  | other mount a   | as a backup so   | olution  |
|               | This mount is  | not available    |                 |                 |                  |          |

#### 2-2-4. Select video server

In normal case, we recommend you to buy IP camera instead of video server + analog camera.

If you want to connect the video server to your exisiting analog camera, ACTi provides many video servers for different applications. Below is a select diagram for you to choose.

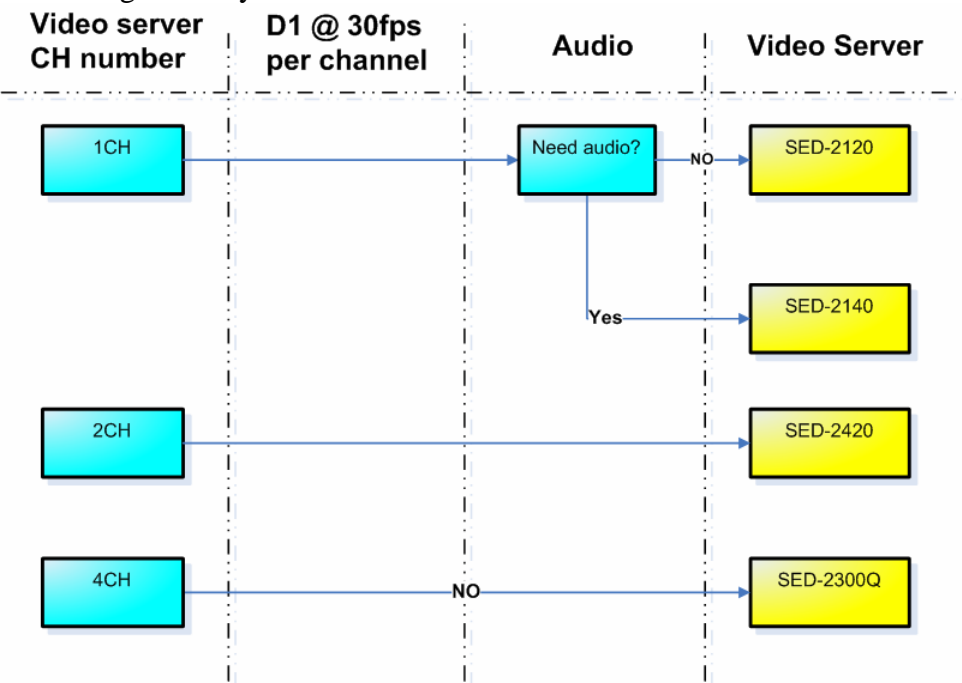

#### 2-2-5. Connections

#### 4-1. Power

A. Connect to the respective device according to the specification specified on the hardware manual.

#### 4-2. Ethernet Cable

B. Please always connect the Ethernet cable to WAN port.

#### 4-3. Lens

C. Be sure to connect the Iris control cable to the Iris port

#### 4-4. DI/DO

- D. Options, if you have any sensors to connect, please make sure
  - The voltage spec is correct (see hardware manual)
  - The connection type is correct (we are using TTL)

#### 4-5. Serial Connection

E. This section is for box camera (when connected to a RS-485 P/T bracket) and video server(when connected to a speed dome or a box camera with a P/T bracket). only, no need for dome camera, speed dome.

#### 2-2-6. Camera configuration

The camera configuration includes two parts, analog imaging configuration and the web-configurator setting. Appropriate settings are required for both parts to ensure the camera performance.

Below are some key items to configure and how to configure.

#### 5-1. Analog imaging configuration

The configuration of the analog imaging are done by either switching the DIP-Switch at the camera side panel or by entering the camera's OSD menu and setup. You can refer to camera's hardware manual for more information about switching the settings.

**NOTE**: You have to login the IP camera to view the image first, and adjust according to video displayed.

A. <u>Auto Iris / Electric shutter (Box camera only)</u>

Be sure to switch to Auto Iris when using a box camera with an auto iris lens. Otherwise, the image will be completedly dark.

#### B. <u>DC level</u>

Switch this level to micro adjust the video overall brightness. There's no rule to adjust this setting, just adjust it when there's a brightness issue.

#### C. <u>BLC (Backlight Compensation)</u>

Backlight compensation is to solve the backlighting problem. This problem happens often when at a scene containing objects with high lighting difference. (ex: shooting from indoor to outdoor, the lighting difference between indoor objects and outdoor objects is huge.)

Whether to enable this function or not is subject to each case. You have to adjust on-site and decide by on-site performance. That's because sometimes you might get worse images after you turn the BLC on.

#### D. WDR (Wide Dynamic Range)

Wide Dynamic Range works the same as BLC. But it has relatively strong functionality against backlighting problem. You can try to turn it on when you have such kind of problem.

#### E. Flickerless (Mostly for Japan only)

For special area where the TV standard frequency is different then the AC power frequency. Example: In some Japan area, the TV standard is NTSC (frequency: 60times /sec) but local power frequency is 50times /sec.

Only in such kind of cases, you will need to turn the Flickerless on.

#### F. White Balance (Color rendering)

White balance settings directly effect whether the color rendering is true or not. There are 4 types of white balance setting and each camera might not have them all. Please see below for how each setting means and how to adjust.

AWB (Auto White Balance)ATW (Auto Trace White Balance)PWB (Push White Balance)Manually Adjust (Manually set Red and Blue parameters)

There's no need to change the setting if the color rendering is bad. Whenever theirs is a problem, please go through the setting

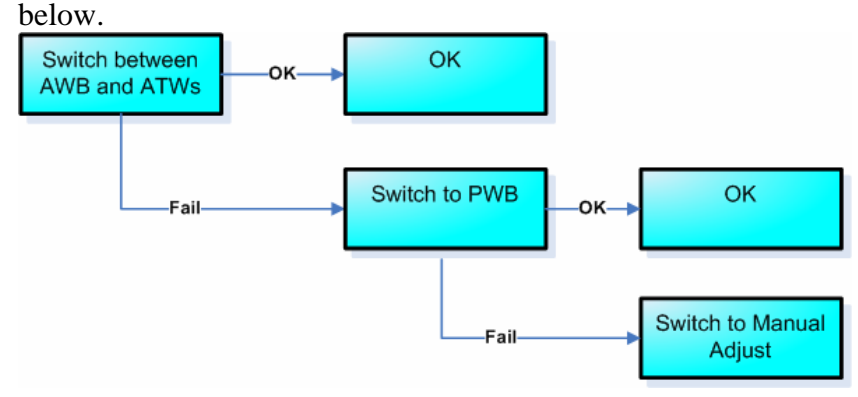

G. <u>PTZ setting (for Zoom camera and speed dome only)</u> Zoom camera and PTZ camera can be remote controlled by software. To do so, the PTZ setting of the camera must be exactly the same with the software or the control panel that controls it.

There are 5 PTZ settings, first two are for manually

- G-1. Protocol
- G-2. Baud rate
- G-3. Parity (You have to get from your manufacturer)
- G-4. Byte Length (always 8)
- G-5. Stop bit (always 1)

Please refer to the monitor and management part for respective software setting. The overall settings will be described then.

#### F. Focus speed (For speed dome only)

PTZ camera always move from one prest to another preset. There's no need to adjust this parameter unless you have these problems

Problem1: Speed dome camera can't get clear image very fast when moving to a preset

Problem2: The moving items in the scene causes the focus to shift and result in unclear images

If you have problem1, please increase the focus sensitivity. If you have problem2, please decrease the focus sensitivity.

#### 5-2. Web-configurator setting

These settings are done via Web-configurator. To do so, you have to connect to the IP camera / Video server first. (please refer to hardware manual).

Below are some key items to configure in each sub-cateogry on the web-configurator.

NOTE: Some settings take effects only after you "Save and Reboot" the camera, you can always refer to the support package TS-00104 at <a href="http://www.acti.com/support/support\_package.asp">http://www.acti.com/support/support\_package.asp</a>?

A. System information

Please go to the system information page to check out the firmware version.

| АСТІ               | Web Configurator                                            | C |
|--------------------|-------------------------------------------------------------|---|
| _                  | D1, 1.5M, 30fps                                             |   |
| >> Video Display   | System Information                                          |   |
| >> Host Setting    | System Information :                                        |   |
|                    | Firmware Version = A1D-P0V-V1.02.02-AC                      | ^ |
| >> WAN Setting     | Factory Default Type = Video Server, NTSC, Composite (0x11) |   |
| >> Date Setting    | Serial ID = SED2100-05F-8-00317                             |   |
| >> Video Setting   | Model Number = SED-2100R (01)                               |   |
| >> video setting   | WAN Status :                                                |   |
| >> Video Adjust    | IP Address : 210.202.25.97                                  | 2 |
| >> User Account    | Netmask : 255.255.255.224                                   |   |
| >> Custom lufo     | Gateway: 210.202.25.126<br>DNS Server: 168.95.1.1           |   |
| >> System mio      | DDNS Host :                                                 |   |
| >> Firmware        | WAN Connect Status : Connect                                |   |
| >> Factory Default | DDNS Connect Status : Disconnect                            |   |
| >> Save Rehoot     |                                                             | - |
| Save neboor        |                                                             |   |
| >> Logout          | System Log :                                                |   |
|                    | MSG_LOG: WAN auto detect speed                              | 1 |
|                    | MSG_LOG: LAN auto detect speed<br>Starting Modules Manager  |   |
|                    | Starting tick timer                                         |   |
|                    | Starting Default button check                               | - |
|                    | Read OEM Config File                                        |   |
|                    | Load Config File                                            |   |
|                    | Read Config File                                            |   |

We strongly recommend you to either

- A-1. Use the stable firmware that you have used before
- A-2. Use the newest firmware available on our website

#### (http://www.acti.com)

Many problems are caused by inappropriate firmware version. Always check the firmware version before you start.

B. Firmware Upgrade

If the find the firmware version not right (either not the newest or not a stable one you used before), please follow the hardware manual to upgrade.

| АСТІ               | Web Configurator                                        |
|--------------------|---------------------------------------------------------|
|                    | D1, 1.5M, 30fps                                         |
| >> Video Display   | ୦୦୦ Firmware image upgrade                              |
| >> Host Setting    | Do you want to do firmware upgrade                      |
| >> WAN Setting     |                                                         |
| >> Date Setting    | Apply Reset                                             |
| >> Video Setting   |                                                         |
| >> Video Adjust    |                                                         |
| >> User Account    |                                                         |
| >> System Info     |                                                         |
| >> Firmware        |                                                         |
| >> Factory Default |                                                         |
| >> Save Reboot     |                                                         |
| >> Logout          |                                                         |
| c                  | opyright@2003-2005 ACTi Corporation All Rights Reserved |

#### C. Host Setting

C-1. Language

-Select the language of your choice. This will be the default web-configurator UI next time you login. (default is English)

#### C-2. LAN port setting

There are several items to check when setting the LAN port.

- C-2-1. Make sure the IP address is not in the same network segment with the IP address set in the WAN setting. (Example: if WAN port IP address is 10.0.0.1, the LAN port IP address can't be 10.0.0.2)
- C-2-2. If you connect this device to network via LAN port, please make sure the LAN port IP address is in the same network segment with the network it connected to. (Example: if you are connecting to a network 192.168.1.xxx via LAN port, your LAN port IP address be 192.168.1.xxx, where xxx can be any number from 1~255)

# C-2-2. Always set the subnet to be 255.255.255.0 if you are not sure about it.

| ACTI               | Web Configurator                |
|--------------------|---------------------------------|
| _                  | D1, 1.5M, 30fps                 |
| >> Video Display   | O⇔O Host Setting                |
| >> Host Setting    | Host Name ACTi                  |
| >> WAN Setting     | Language English                |
| >> Date Setting    |                                 |
| >> Video Setting   | Apply Reset                     |
| >> Video Adjust    |                                 |
| >> User Account    | ୦୦୦ LAN Setting                 |
| >> System Info     | IP Address 172 . 16 . 1 . 61    |
| >> Firmware        | Subnet Mask 255 . 255 . 255 . 0 |
| >> Factory Default |                                 |
| >> Save Reboot     | Apply Reset                     |
| >> Logout          |                                 |
|                    | ○○○ Network Link Speed & Duplex |
|                    | LAN Port Auto Detect            |
|                    | WAN Port Auto Detect            |
|                    | Annly Reset                     |

#### D. WAN Setting

.

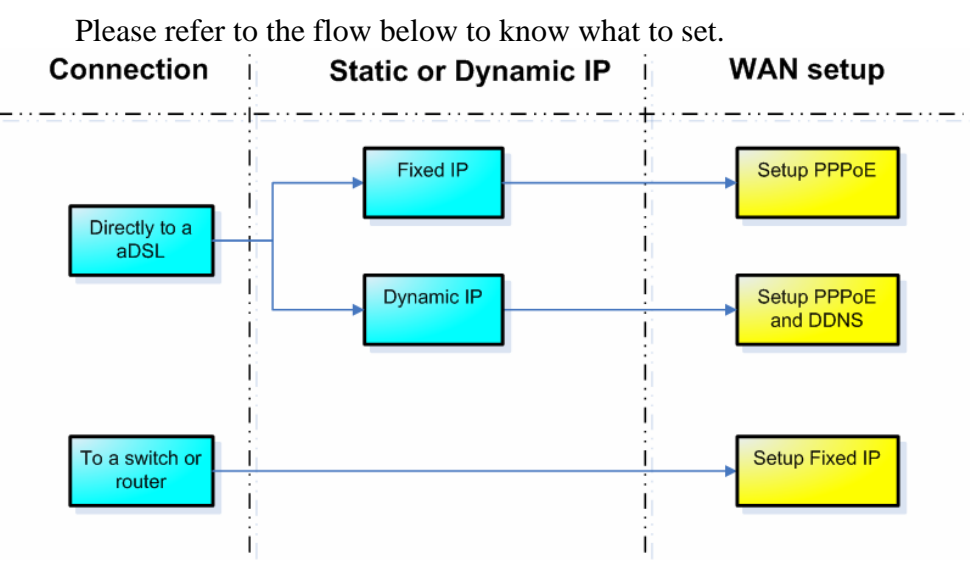

Then set each item as below

|                    | web Configurator                                                                                                   |
|--------------------|----------------------------------------------------------------------------------------------------|
|                    | D1, 1.5M, 30fps                                                                                                    |
| >> Video Display   | ංංං WAN Setting                                                                                                    |
| >> Host Setting    | O Dynamic IP Address                                                                                               |
| >> WAN Setting     | Static IP Address                                                                                                  |
| >> Date Setting    | IP Address 210 . 202 . 25 . 97                                                                                     |
| >> Video Setting   | Subnet Mask 255 . 255 . 255 . 224                                                                                  |
| >> Video Adjust    | ISP Gateway 210 . 202 . 25 . 126                                                                                   |
| >> User Account    |                                                                                                    |
| >> System Info     |                                                                                                    |
| >> Firmware        | Password                                                                                                    |
| >> Factory Default |                                                                                                    |
| >> Save Reboot     | Apply Reset                                                                                                    |
|                    | OCO DNS Server Setting   Primary DNS Server 168   Secondary DNS Server 1                                           |
|                    | Apply Reset                                                                                                    |
|                    | Apply Reset                                                                                                    |
|                    | Apply Reset    ODNS Server Setting   DDNS Type                                                                     |
|                    | Apply Reset    ODNS Server Setting   DDNS Type   Disable   Service ISP                                             |
|                    | Apply Reset    ODNS Server Setting   DDNS Type   Disable   Service ISP   Members.dyndns.org   Host Name            |
|                    | Apply Reset    ODNS Server Setting   DDNS Type   Disable   Service ISP   Members.dyndns.org   User Name            |
|                    | Apply Reset    ODNS Server Setting   DDNS Type   Disable   Service ISP   members.dyndns.org   User Name   Password |

#### D-1. Dynamic IP address

-Normally, we won't suggest customer to use Dynamic IP address.

#### D-2.Static IP address

-Set the IP address according to your network design. If you are not sure, please go back to chapter 2-1 for more details.
# D-3. PPPoE

-Set to PPPoE only when the IP camera is connected directly to an aDSL modem. Just click to enable the PPPoE and and input the User Name and password of the internet service you bought from your ISP.

#### D-4. DDNS

-When we use PPPoE to connect to the internet, most of the time the device IP address is not static but dynamic. When using dynamic IP address, we recommend you to use DDNS function which enables you to input domanin name" actifrontdoor.dyndns.com" to connect to a camera instead of "IP address"
For how to apply and setup DDNS, please refer to support packge TS-00007 at http://www.acti.com/support/support\_package.asp?

## E. Video Setting

Please refer to the flow below to know what to set.

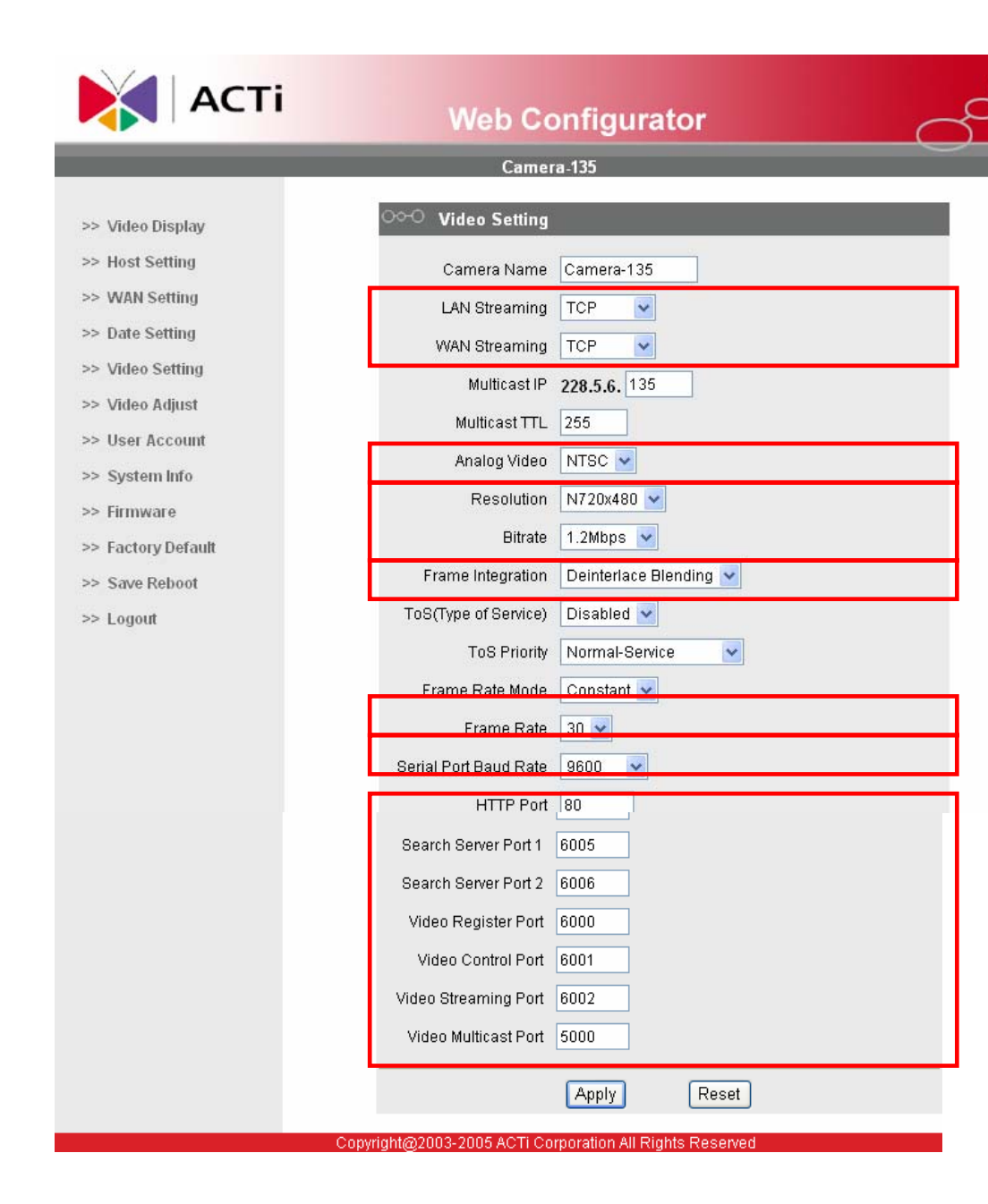

#### E-1. Streaming Type

This section is to set whether you use TCP/IP or Multicast to stream to video for LAN port or WAN port. We recommend you to use TCP/IP as your streaming type since the multicast might cause the network to fail without appropriate network setting (which requires some IT background).

## E-2.Resolution & Bit rate & Frame rate

These three items are dependent to each other. Higher bit rate means better image quality but you can also lower the frame rate to get good image quality in low big rate.

Please refer to the description below for each setting,

then refer to the flow to select the right bit rate,

resolution combination for each bit rate.

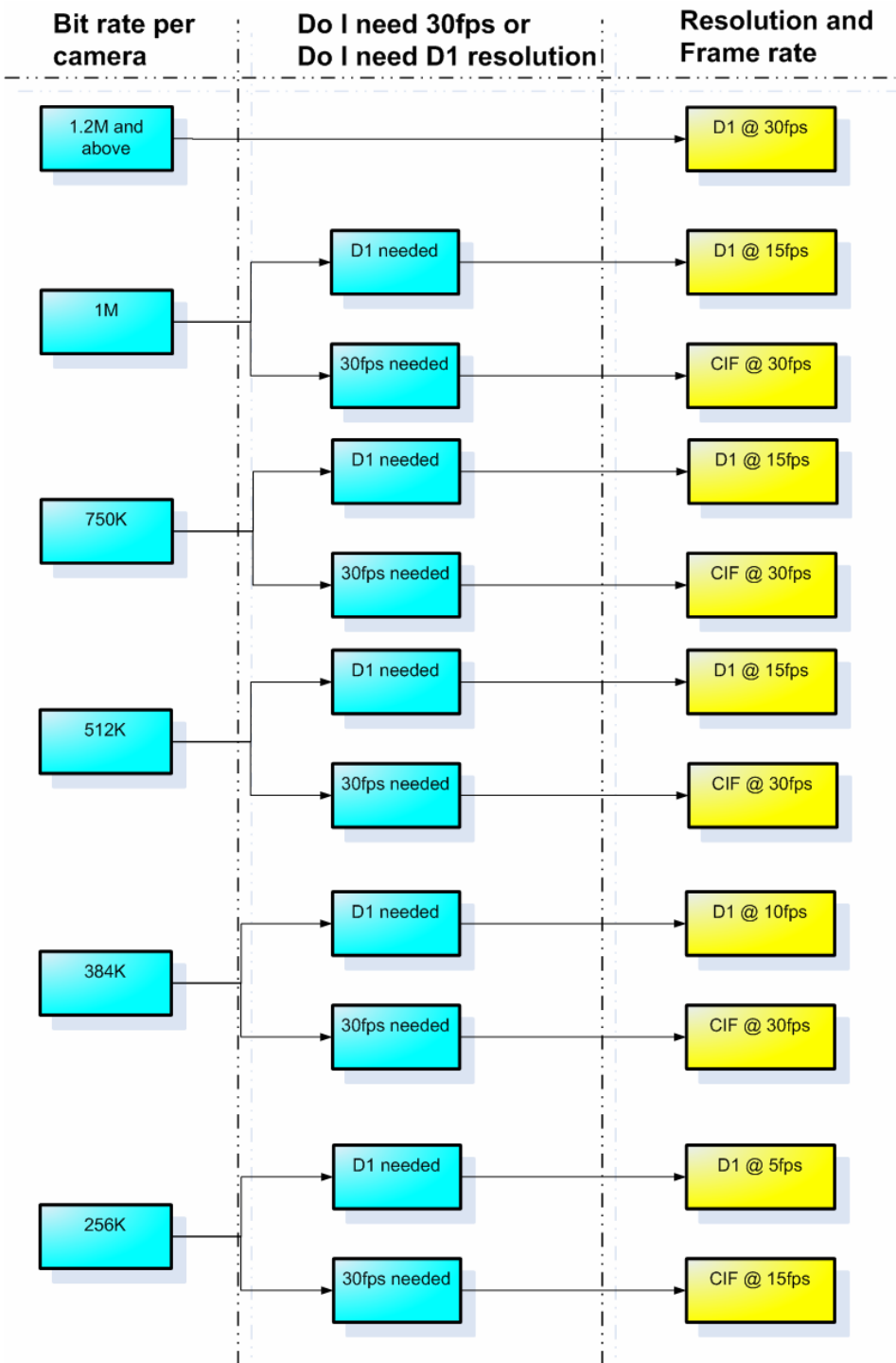

-Bit rate: This seting is to select the size of the streaming transferred by this device. It directly effect the network bandwidth, storage size and the image quality (together with resolution and frame rate). Thus, we always set our bit rate according to the bandwidth and the storage size first, then we adjust the resolution and the frame rate for the video quality.

-Resolution: This is to select how big your image is. The bigger the image is, the better resolution it can provide.

| NTSC           | PAL            |
|----------------|----------------|
| Resolution     | Resolution     |
| D1 (720x480)   | D1 (720x576)   |
| CIF (360x240)  | CIF (360x288)  |
| QCIF (180x120) | QCIF (180x144) |

-Frame rate: This setting directly effect how many frame rates you can get per second. Normally, we would recommend you to use 30fps because it won't miss a thing. But if you might eed to lower the frame rate if your bit rate is not enough for 30fps.

# E-3. Frame integration

This setting is for the interlacing problem which happens when shooting an high speed moving object.
Below is a picture indicating the interlacing problem.

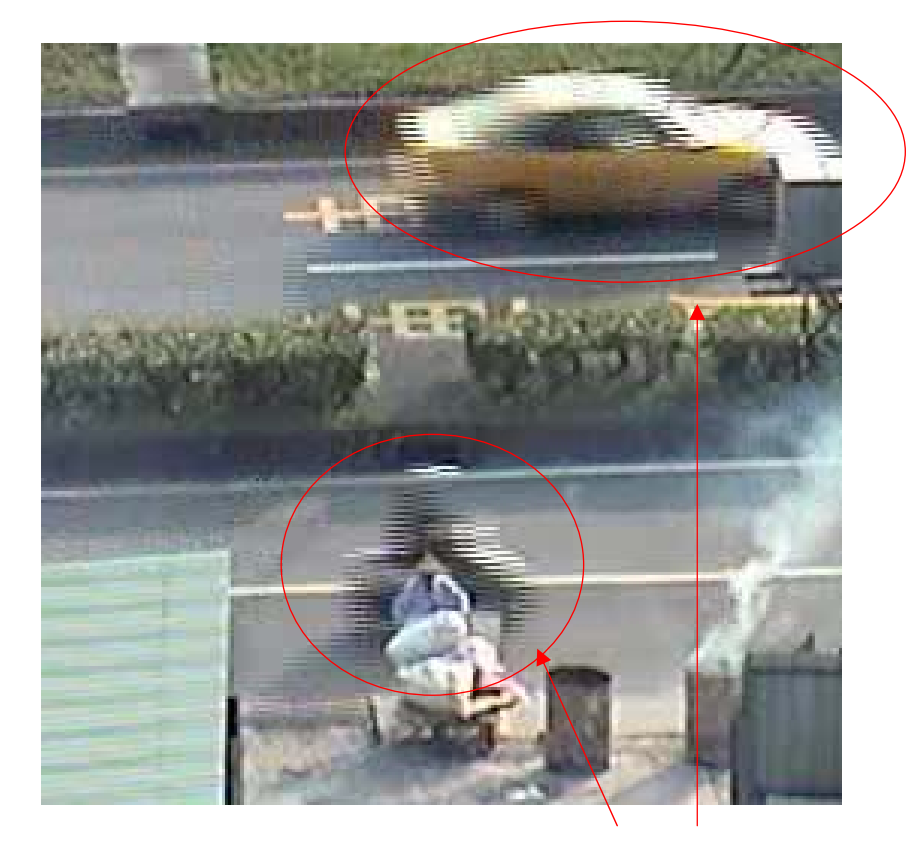

# Interlacing problem

We strongly recommend you to use the "Deinterlace-Blending" if your are not sure what to use. If you are shooting a place where images are all moving very fast, you confront servious interlancing problem, then you can try to change it into "Deinterlace Motion". **NOTE**: Deinterlace-blending deliver better images of static items while deinterlace-motion sacrifice some resolution to compensate for the motion.

# E-4. Serial port baud rate

-This setting is important during the PTZ setting. Please refer to the table below for how to set it.

| Application    | How to set Serial baud baud rate: |
|----------------|-----------------------------------|
| Video Server + | This baud rate should be the same |
| PTZ camera     | with the PTZ camera's baud rate   |
|                | rate setting                      |
| IP camera      | No use                            |
| IP dome camera | No use                            |
| IP speed dome  | This baud rate should be the same |
|                | with the IP speed dome camera's   |

|                | hardware baud rate rate setting.  |
|----------------|-----------------------------------|
| IP zoom camera | This baud rate should be the same |
|                | with the IP zoom camera's         |
|                | hardware baud rate rate setting.  |

# E-5. Network port setting

-This section lets you set the network port for the network connection. This setting is important otherwise the system will fail (no images, PTZ don't work or..). Please refer to support packge TS-00009 for how to set up <u>http://www.acti.com/support/support\_package.asp</u>

# F. Video Adjust

PTZ camera always move from one prest to another preset. There's no need to adjust this parameter unless you have these problems

| NTSC       |    | PAL        |    |
|------------|----|------------|----|
| Hue        | 50 | Hue        | 50 |
| Brightness | 55 | Brightness | 55 |
| Saturation | 85 | Saturation | 85 |
| Contrast   | 55 | Contrast   | 55 |

# G. Date Setting

This sections lets you know how to the set the time of the IP camera. Since the IP camera embeds the timecode within the streaming, it is important to set the time of the IP camera right. We recommend you to use SNTP/NTP because it can make sure all the IP camera are synchronized to the same time. Please refer to support packge TS-00006 for how to set up http://www.acti.com/support/support\_package.asp The synchronize time means the time interval for the IP camera to sync time with the SNTP/NTP server, we recommend you to set as 5mins in normal conditions.

If you are not sure about the SNTP / NTP, please select "Set Manually" and manually input the time.

| АСТІ               | Web Configurator                                          |
|--------------------|-----------------------------------------------------------|
| _                  | Camera-135                                                |
| >> Video Display   | ○○─○ Date Setting                                         |
| >> Host Setting    | SNTP/NTP Server                                           |
| >> WAN Setting     | IP Address 172.16.1.201                                   |
| >> Date Setting    | Sync Time 5 Min 💌                                         |
| >> Video Setting   |                                                           |
| >> Video Adjust    | O Set Manually                                            |
| >> User Account    |                                                           |
| >> System Info     |                                                           |
| >> Firmware        | Time Zone (GMT)+08:00 🗸                                   |
| >> Factory Default |                                                           |
| >> Save Reboot     | Apply Reset                                               |
| >> Logout          |                                                           |
| 121                | Conviright@2003-2005 ACTi Comporation All Rights Reserved |

# 2-3 Monitoring

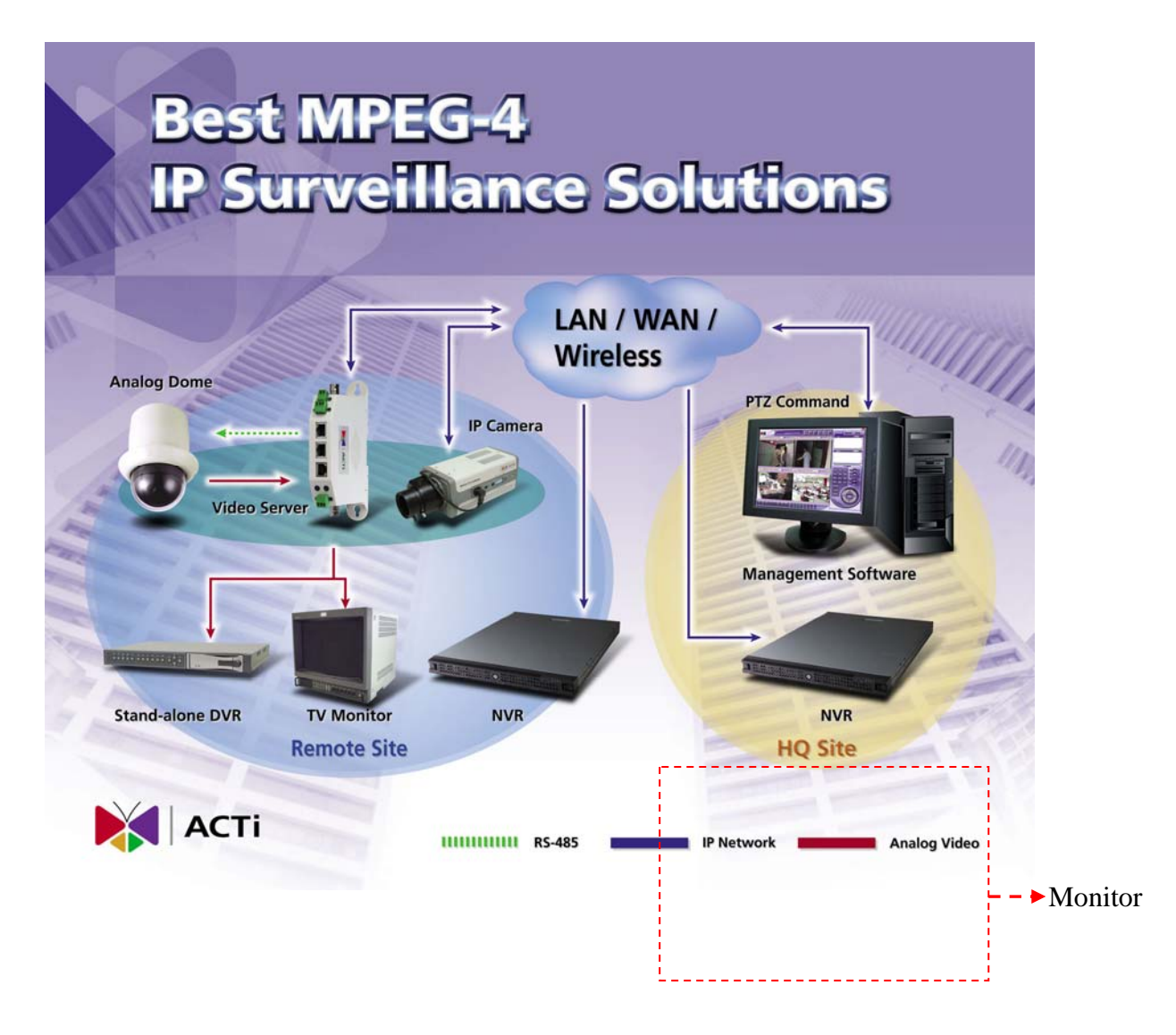

In this block, any PC with network connectivity to this network, can view 1CH live images via Internet Explorer. Please go to through the steps below to build-up.

| The PC spec should be |                                            |
|-----------------------|--------------------------------------------|
| CPU                   | Intel Pentium-4 1.4G or above (FSB 400 and |
|                       | above)                                     |
| RAM                   | ≥256MB RAM                                 |
| Motherboard           | 865 chip set or above                      |
| LAN Card              | 10/100 Mbps (Intel Chip Set)               |
| OS                    | Windows XP SP2                             |
|                       | Windows 2000 with SP4 or above             |

# Step1. Check PC Spec

| Browser          | Internet Explorer 6.0 or above                     |
|------------------|----------------------------------------------------|
| Video Resolution | SVGA or XGA with 1024x768 resolution, 32-bit color |

#### Step2. Network connection

Connect the PC to the network. Please follow the network architecture we come out at chapter 2-1 and refer to support packge TS-00009 for how to set up the PC connection.

http://www.acti.com/support/support\_package.asp

#### Step3. Install software

There no need to setup anything. All we need is to make sure the Internet Explorer version is 6.0 or above.

#### Step4. Software and configuration

There no need to setup anything. All we need is to make sure the Internet Explorer version is 6.0 or above.

#### **Step5. Operation**

#### 5-1. Open an Internet Explorer

#### 5-2. Enter the network address of the Explorer

There two types of network address, one is IP address and the other is domain name.

IP address: 202.218.199.19 : HTTP port (according to the network architecture)

Domanin name: actidoor.dyndns.com

#### 5-1. Enter the accound name and password

5-4. Click "Preview" to view the live images.

# 2-4 Management

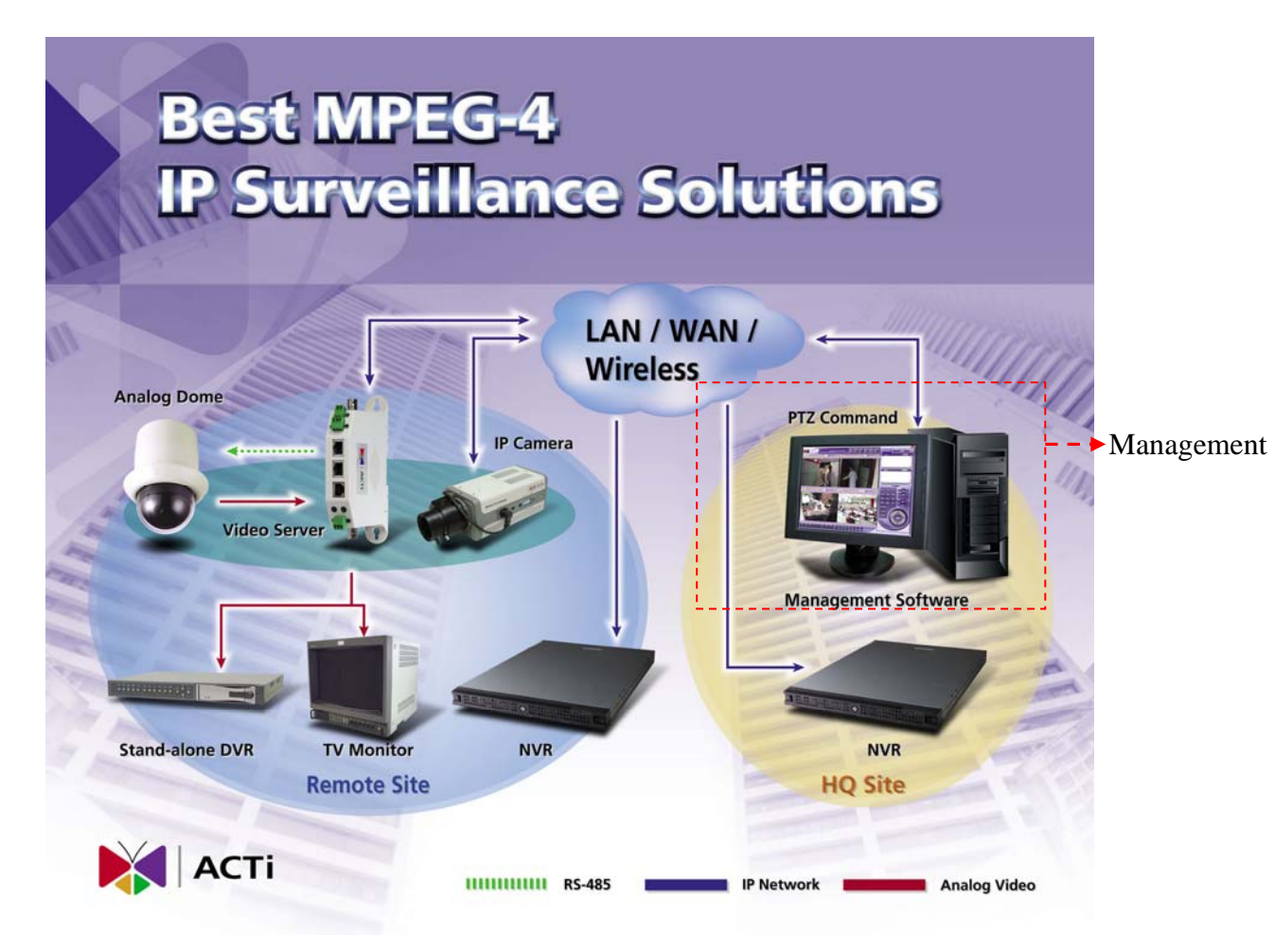

In this block, a PC with network connectivity to this network, can view 16CH live images via Streaming Activator and record these images. You can search and playback these images later. This section is based on Streaming Activator 1.36.04.04.

| pr. Check I C Spec    |                                           |
|-----------------------|-------------------------------------------|
| The PC spec should be |                                           |
| CPU                   | Intel Pentium-4 3.0G or above (FSB 800)   |
| RAM                   | ≥1 GB DDR2-533 Memory                     |
| Motherboard           | 915 chip set or above                     |
| VGA Display Card      | ATI PCI-Express Card (128MB on board, ATI |
|                       | MX300 GPU)                                |
| LAN Card              | 10/100 Mbps (Intel Chip Set)              |
| OS                    | Windows XP SP2                            |
|                       | Windows 2000 with SP4 or above            |
| IDE HDD               | Seagate 40 GB 7200 RPM                    |
|                       |                                           |

# Step1. Check PC Spec

| CD-ROM             | 32X                                                  |
|--------------------|------------------------------------------------------|
| Required Utilities | FFDShow, DirectX 9.0b or later hardware acceleration |
| Video Resolution   | SVGA or XGA with 1024x768 resolution, 32-bit color   |

#### **Step2.** Network connection

Connect the PC to the network. Please follow the network architecture we come out at chapter 2-1 and refer to support package TS-00009 for how to set up the PC connection. <u>http://www.acti.com/support/support\_package.asp</u>

#### Step3. Install software

#### **3-1. Check Streaming Activator version**

We strongly recommend you to use the latest Streaming Activator on the website or use a version which you used and find it reliable. This is to make sure the software to be stabile. You can always go to <u>www.acti.com</u> for newest software version.

#### **3-2. Install Streaming Activator**

Double click the "Streaming Activator" program on the CD bundled and follow the instruction to install. (for details, please refer to the hardware manual)

#### **3-3. Install Utilities**

Double click the "Direct X 9.0C" program on the CD bundled and follow the instruction to install. (for details, please refer to the hardware manual)

#### **Step4. Software and configuration**

Please follow the procedure below to Setup functions for streaming Activator to view and record 4 CH camera at the same time. For detailed description please refer to the software manual.

#### 4-1. Start Streaming Activator

#### 4-2. Click the Setup Icon

To setup the parameters in Streaming Activator, click on the Setup tab.

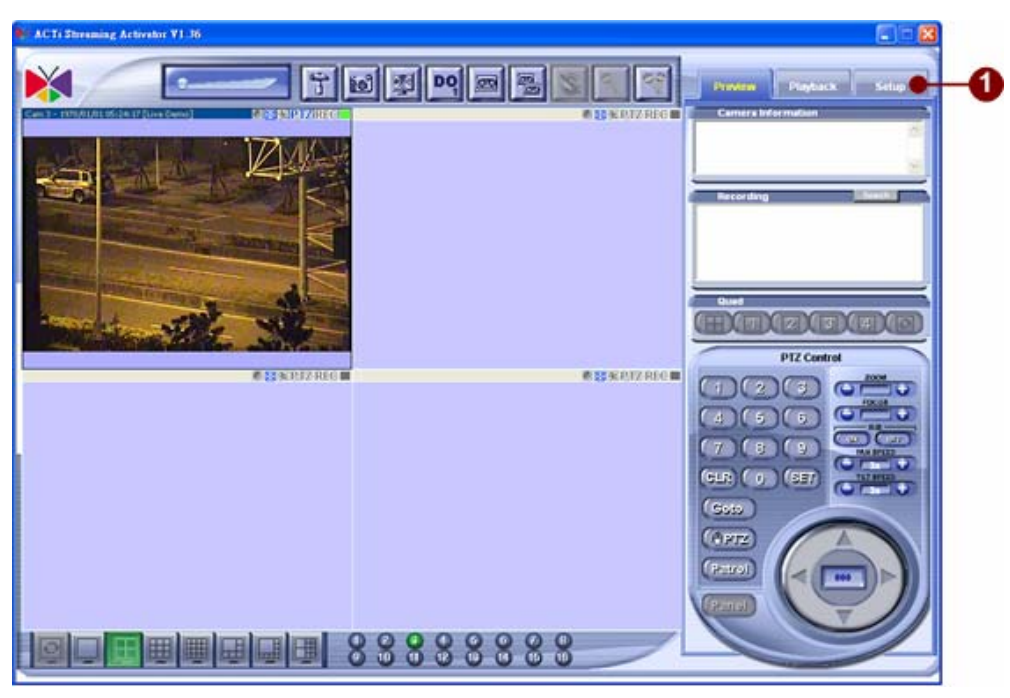

# 4-3. Click the Camear Setup

To setup the parameters in Streaming Activator, click on the Setup tab.

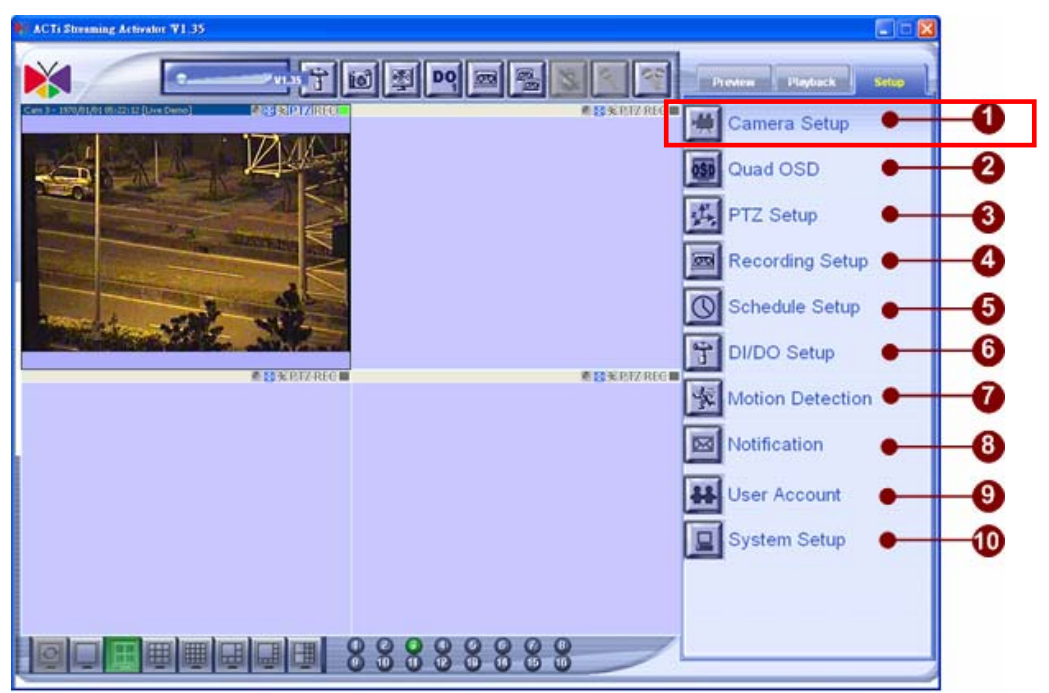

#### 4-4. Enter Camera information for each channel

Please follow the network architecture at Chapter 2-1 to fill in the network setup below.

| Cam    | era Information                |                    | Image Preview |  |
|--------|--------------------------------|--------------------|---------------|--|
|        | Camera Model: Video Server     | <u> </u>           |               |  |
|        | Server IP Address: 172.16.1.65 |                    |               |  |
|        | luiticast IP Address:          |                    |               |  |
|        | Control Port: 6401             | Register Port 6000 |               |  |
|        | Multicast Port: 5000           | and to day         |               |  |
| Con    | nection Information            |                    |               |  |
| 100200 |                                |                    |               |  |
|        | Password:                      |                    |               |  |
|        | Open Web Configurator          | Preview Close      |               |  |
|        | Synchronize with Video         | Sever Setting      |               |  |
| _      |                                | Apply              | Cancel        |  |
|        |                                |                    |               |  |
|        |                                |                    |               |  |
|        |                                |                    |               |  |

**NOTE:** The camera name will be displayed on top of the preview media window.

#### 4-4-2. **Camera Model**\*: Choose the camera model within a selection list; including:

- Video Server: SED-2100R
- Video Server(2-way Audio): SED-2400
- IP Camera: CAM-5100
- IP Camera(2-way Audio): CAM-5200
- IP Speed Dome: CAM-6100, CAM-5130
- IP Quad: SED-2300Q
- **Server IP Address\***: Connect to the video server with unicast (TCP) 4-4-3. connection

1

t

NOTE: You may enter host name address in this field as well. Make sure the host name can be resolved by DNS (Domain Name Server) in your network environment. This operation can also be verified by using ping command: C: \>ping hostname. acti.com

icast IP Address: Subscribe to a multicast network to retrieve video

#### packets.

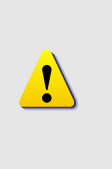

**NOTE:** If Multicast IP address is entered without Server IP address, then the preview window can only perform preview function.

If Multicast IP address and Server IP address are keyed in, then the preview window can perform preview and Digital I/O and PTZ operations. The limit of concurrent connections is 15.

- 4-4-2. **Port Setup** : the port number to be authorized by the video server
- 4-4-3. **User Name**: the account to be authorized by the video server
- 4-4-4. **Password**: the password to be authorized by the video server
- 4-4-5. **Open Web Configurator** button: click this button to open video server's Web Configurator directly
- 4-4-6. **Preview** button: click this button to see the preview window and adjust frame rate and video quality.

#### 4-5. Setup PTZ setting

This PTZ setting is based on using the Streaming Activator to control the PTZ setting. If you want to use a control panel connected to a Streaming Activator, please refer to the software manual for more information.

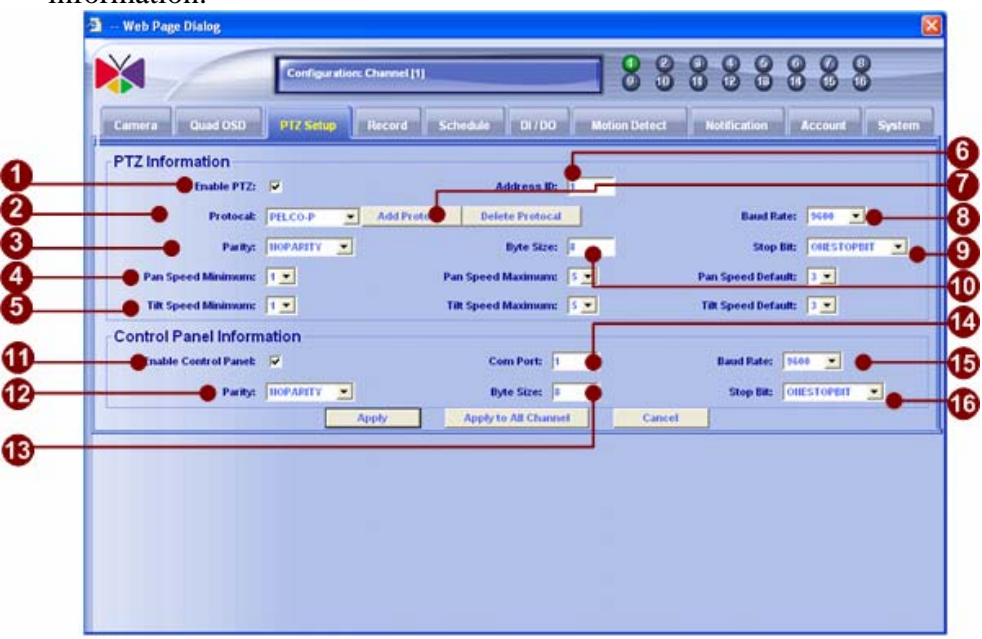

#### Activator PTZ setup

- 1. **Enable PTZ**: Click to enable or disable the PTZ control function on this camera.
- 2. **Protocol**: Supported PTZ protocols are Pel co-P(type1),

Pel co-P(type2), Pel co-P(CAM-6100), Pel co-P(CAM-6200),

Pel co-P(CAM-6300), Pel co-P(CAM-6400), ,Pel co-D, Pel co-D(CAM-6100), Pel co-D(CAM-6200), Pel co-D(CAM-6300), Pel co-D(CAM-6400), Vi deotrec, Samsung, Eyevi ew VCL, Eyevi ew and Dynacol or.

- 3. **Parity**: Select the parity type of your PTZ device command. Please refer to your PTZ device manual. Normally it should be Noneparity.
- 4. **Pan Operation Settings:** Select your maximum, minimum and default pan speed. The speed varies from 1 (minimum) ~5(maximum).
- 5. **Tilt Operation Settings** Select your maximum, minimum and default tilt speed. The speed varies from 1 (minimum) ~5(maximum).
- Address ID: Setup Speed Dome Address ID. The Address ID just supports 001.
- 7. Add / Delete Protocol: Supports Customer's defined PTZ Protocol.
- 8. **Baud Rate**: Select the baud rate of your PTZ device command. Please refer to your PTZ device manual.
- 9. **Stop pit**: Select the Stop bit of your PTZ device command. Please refer to your PTZ device manual. Normally it should be 1.
- 10. **Byte length**: Select the Byte length of your PTZ device command. Please refer to your PTZ device manual. Normally it should be 8.

#### 4-6. Recording Setup

This section describes the setup in relation with recording.

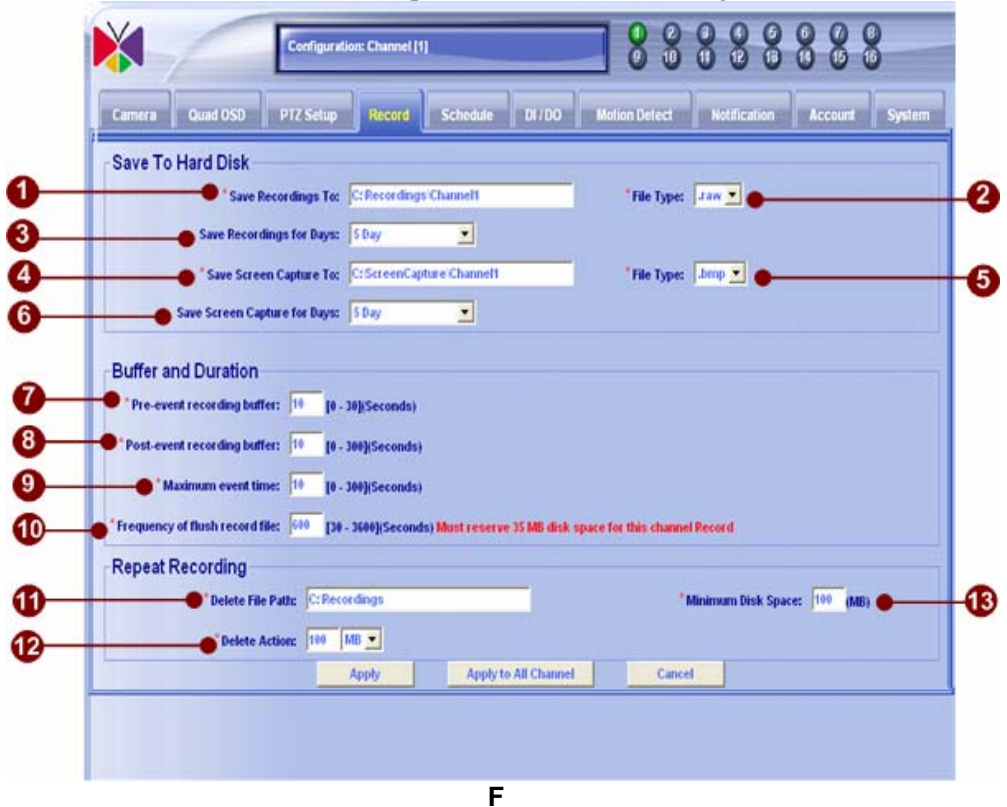

Figure 1. Recording Setup Dialog Box

1. **Save Recordings To**: The directory to save the recorded files.

**NOTE:** If you choose "Apply to All Channel", all the recording files will be saved in the same directory.

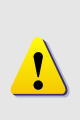

**NOTE:** The directory can be a local hard-disk, RAID storage, NAS storage or mounted storage linked with NetBEUI. Following command is a sample to link a virtual drive with NetBEUI.

C: \>net use G: \\nas-server\D\$\Recording

2. File Type: Supported file type are raw now.

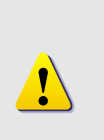

**NOTE:** The content of the AVI format is standard MPEG4 raw data. In order to view this AVI file, on the local machine, user has to install FFDSHOW (MPEG4 Codec for DirectX platform) which can be downloaded from ACTi web site (www.acti.com) or retrieved from the bundled CD.

3. **Save Recordings for Days**: The recorded files will be removed after the number of days specified in this field. If this field is left as blank, then

the recorded files will not be removed.

- 4. **Save Screen Capture To:** The directory to save the screen capture image files. Refer to **Save Recordi ngs To** notice for advanced configuration.
- 5. **File Type:** Specifies the image file type for the screen capture file; supported format is **BMP**.
- 6. **Save Screen Capture for Days**: The saved screen capture image files will be removed after the number of days specified in this field. If this field is left as blank, then the saved files will not be removed.
- 7. **Pre-event recording buffer (seconds):** Specifies a buffer (seconds) to retain before a certain event occurs.

**NOTE:** This value works with motion detection event, digital in event.

- 8. **Post-event recording buffer (seconds):** Specifies a buffer (seconds) to retain after a certain event occurs.
- 9. **Maximum event time (seconds):** This value specifies that within a certain period of time, all events generated will be ignored.

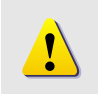

**NOTE:** For example, if an event occurs repeatedly in a short period of time, this value is to prevent the system from recording a new event file every second.

- 10. **Frequency of flush record file (seconds):** This value specifies that a new file will be generated after the amount of time specified in this field.
- 11. **Delete File Path:** Delete File Path is the path that Activator will start to delete files

**NOTE:** All sub-directories under this directory will be enlisted, and older files will be deleted.

- 12. **Minimum Disk Space:** the minimum disk space to be kept in the hard disk.
- 13. **Delete Action:** when the Minimum Disk Space is reached, it will delete an amount (size) of previously saved files according to your selection here.

**NOTE:** Repeat Recording works with Manual Record Mode, Background Record Mode and Schedule Recording.

#### 4-6. Recording Schedule setup

This section describes how to setup recording by schedule.

| Period:                                                                                                    | Schedule<br>Schedule ID: | -      |     | .sche  | edule Name: |            | Enab       | led: True  |          |
|----------------------------------------------------------------------------------------------------|--------------------------|--------|-----|--------|-------------|------------|------------|------------|----------|
| Iule List         Banne         Chn         Enuble         Status         Stat Date         End Date         Start Time         End Time | Daily Schedule:          | 0:00 💌 |     | 4      |             |            | llew Sched | ule Save   | Delete   |
|                                                                                                    | Schedule List            | Itame  | Chn | Enable | Status      | Start Bate | End Date   | Start Time | End Time |
|                                                                                                    |                          |        |     |        |             |            |            |            |          |
|                                                                                                    |                          |        |     |        |             |            |            |            |          |
|                                                                                                    |                          |        |     |        |             |            |            |            |          |
|                                                                                                    |                          |        |     |        |             |            |            |            |          |
|                                                                                                    |                          |        |     |        |             |            |            |            |          |

Figure 2. Schedule recording Dialog Box

- 1. **Schedule ID:** This is the schedule ID given by the Streaming Activator, this number will show up once you input other columns. This ID is not changeable.
- 2. **Schedule Name:** You can input any words for you to remember this schedule with ease.
- 3. **Enable:** Click to select True(enable) or False(disable)
- 4. **Period:** Click to select the start date and the end date of this schedule recording.
- 5. **Daily schudule:** Click to select the start time and the end time of this schedule recording in a day.
- 6. **New schedule:** Click to to start a new schedule.

**Save:** Click to save this schedule.

**Delete:** Click to delete this schedule.

7. **Schedule List:** Show all schedule listing.

**NOTE:** Be sure to save your desired schedule. Your schedule will work only after you saved it.

#### Step5. Operation: Mutli-channel previewing and PTZ control

This section describes how to view multichannel at one time.

# 5-1. Open Streaming Activator

#### 5-2. Click on the display window first then click on the camera you wish

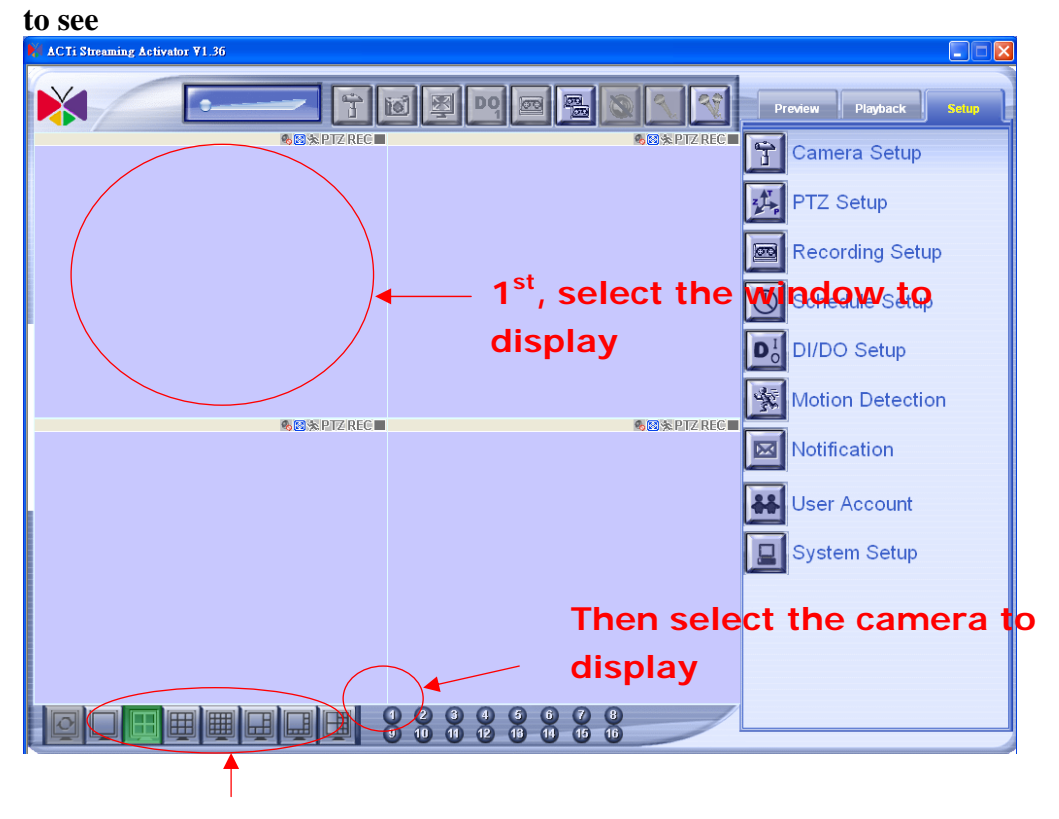

# Can be used later for switching preview from 1CH/ 4CH/ 9CH/ 16CH...

5-3. Repeat the 5-1~5-2 to see all cameras.

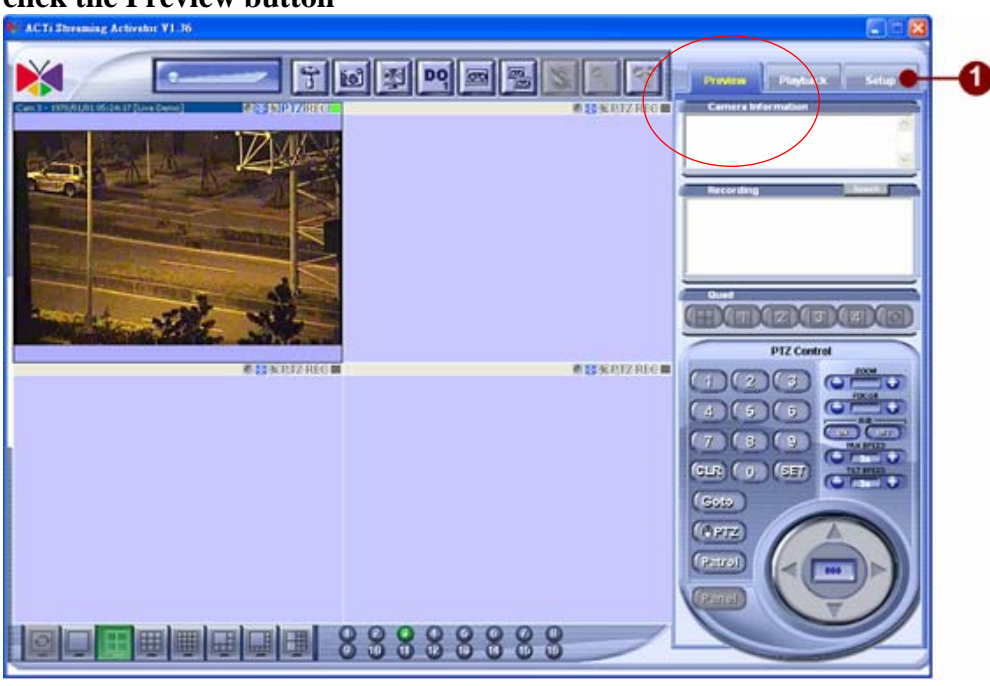

**5-4.** For PTZ control , click the window with the PTZ function, then click the Preview button

- 5-5. You can use the PTZ panel to control the PTZ function. (if the PTZ panel is greyed out and can't be controlled, please recheck your PTZ setting)
  - PTZ Control ZOON 1 2 3 ē FOCUS 5 6 4 0.22 8 9 7 4 SLR SET 0 5 Goto 6 @PTZ Patrol 8 Panel
  - 5-5-1 Normal Operation

- 1. **Zoom function**: click 0 to zoom in the view; click 0 to zoom out the view
- 2. Focus function: click 🔍 to sharpen the focus on the view; click 💭 to loosen the focus on the view
- 3. **IRIS function**: click **(DE)** to open the IRIS; click **(DE)** to close the IRIS
- 4. **PAN Speed function**: click **(**) to increase the speed of pan operation; click **(**) to decrease the speed of pan operation
- 5. **TILT Speed function**: click **(**) to increase the speed of tilt operation; click **(**) to decrease the speed of tilt operation
- 6. **Tilt operation function**: click **M** to tilt up; click **W** to tilt down
- 7. **Pan operation function**: click to pan right; click to pan left
- 8. Camera indicator: indicates current active camera ID
- 9. **Remote control panel function**: Click this button to enable the remote control panel function. Remote control panel function transmits the control data from a control panel (connected to this PC) to the remote PTZ device (ex: IP speed dome or any PTZ device connected video server).

#### 5-5-2 Preset Operation

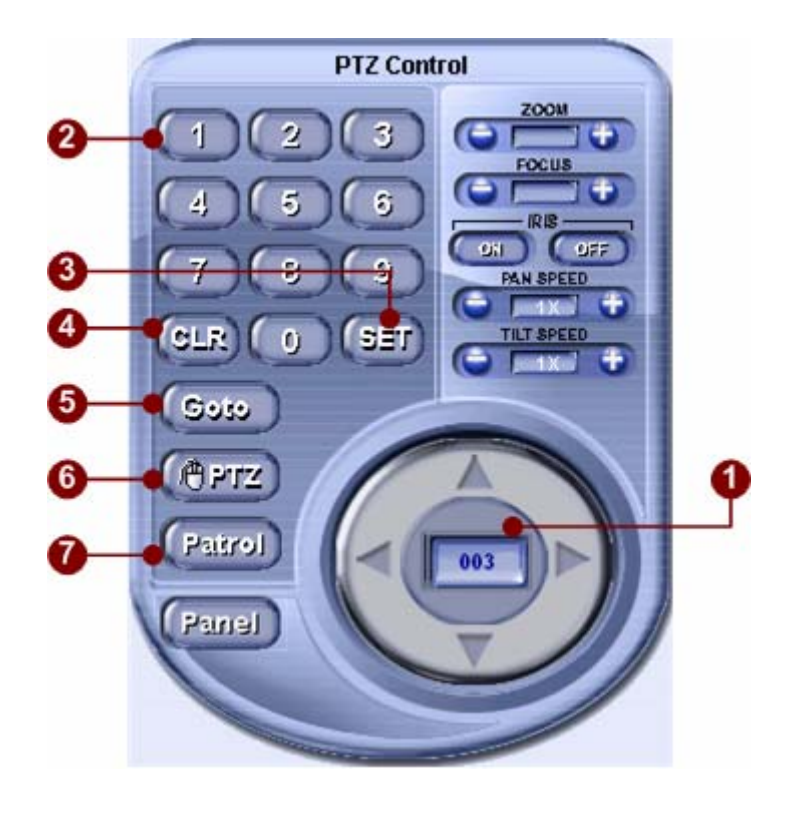

1. **Position Indicator**: indicates current position

- 2. **Key Pad**: click on the number key pad to set the position indicator. Position indicator is formed in 3-digit number.
- 3. **(EXAMPLE 1**) save the position to the position indicator
- 4. **button**: clear the position set in current position indicator
- 5. **(<u>goto</u>) <b>button**: go to the position set in current position indicator
- 6. **(DPTZ)** button: toggles mouse PTZ mode. With mouse PTZ mode, user may click on the screen to do pan and tilt operation
- 7. Patrol button: toggles patrol mode. By clicking this button, Activator will starts patrol with preset positions.
- 8. **Panel button:** Click this button to enable the remote control panel function. Remote control panel function transmits the control data from a control panel (connected to this PC) to the remote PTZ device (ex: IP speed dome or any PTZ device connected video server).

**NOTE:** Maximum umber of preset position is 8

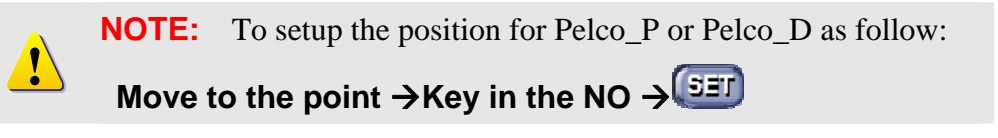

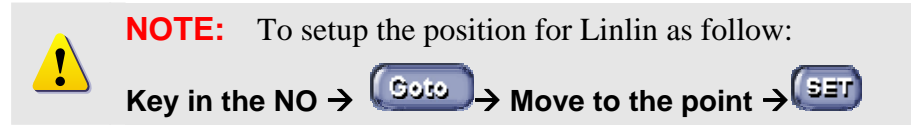

#### Step6. Search and playback Images

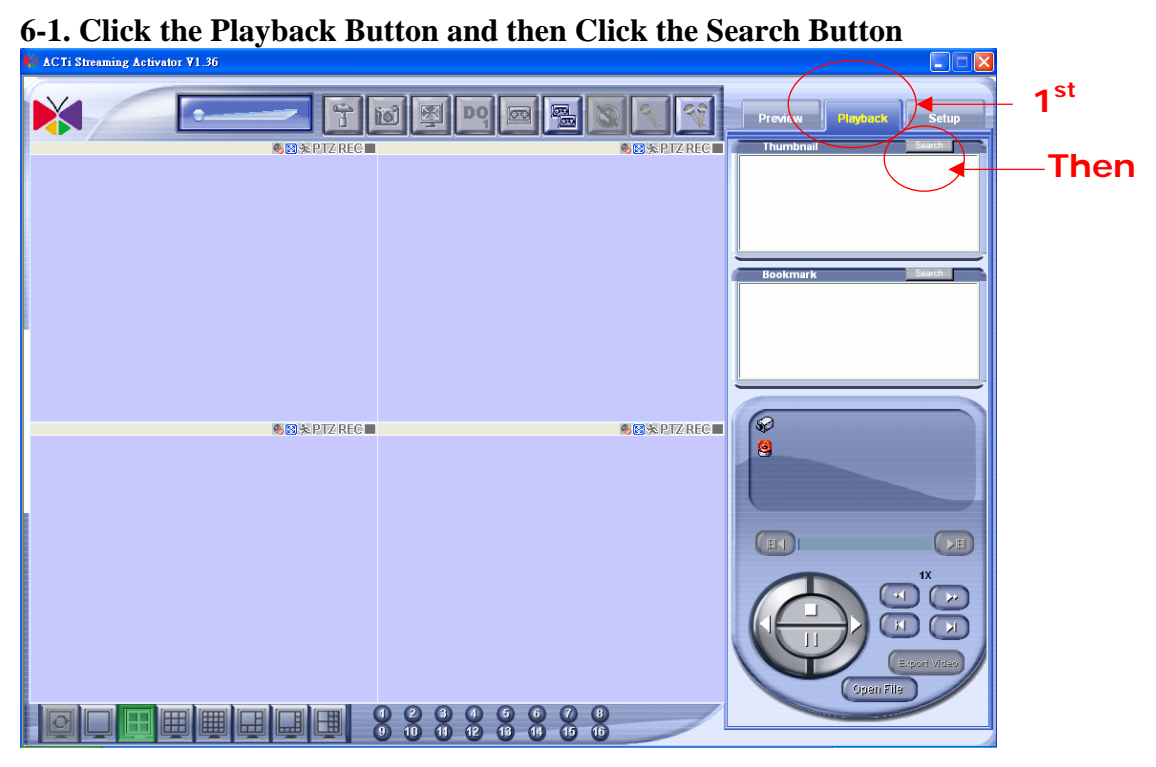

6-2. Select the camera and the event type to be searched and the click the search button

| 🗸 Camera         |                  |                   |
|------------------|------------------|-------------------|
| ₩ 172.16.1.65    | ✓ 192.168.1      | .22               |
| Event            |                  |                   |
| DI Manual Record | Motion Detection | RackGround Record |

- 1. **Camera**: Lists the cameras connected. Click on **Camera** check box to select or de-select all cameras.
- 2. **Event**: Lists the Event list for search. Available events are **DI**, **Manual Record**, **Motion Detection**, **and Background Record**. Click on **Event** check box to select or de-select all events.
- 3. **Time Period**: Select a start and end time period.
- 4. Search Button: Click this button to start search events
- 6-3. You will see the searched result as below. Double click on the result to view the images.

|              |                              |                 | V 102 168 1 22                                            |                   |
|--------------|------------------------------|-----------------|-----------------------------------------------------------|-------------------|
| Event        |                              |                 | - TOLETOWINEL                                             |                   |
|              | Manual Record                | 17 N            | Notion Detection                                          | BackGround Record |
| Time Perio   | d                            |                 |                                                           |                   |
| 005621 0:0   | 0 - 2005/7/21                | 0:00 💌          |                                                           | Search            |
| Time Perio   | d                            |                 |                                                           |                   |
| Camera       | Туре                         | Time            | Recording                                                 | Thumbnail         |
| 192.168.1.22 | [BackGround-<br>Recording]   | 20050720-114032 | C:Recordings/Channel2<br>Channel2 20050720 114029 880.r.  | aw                |
| 172.16.1.65  | [BackGround-<br>Recording]   | 20050720-114032 | C: Recordings Channel2<br>Channel2_20050720_114029_880.r. | aw                |
| 72.16.1.65   | [BackGround-<br>Recording]   | 20050720-114018 | C:Recordings/Channel1<br>Channel1_20050720_114015_722.r.  | aw                |
| 92.168.1.22  | [BackGround-<br>Recording]   | 20050720-114018 | C:Recordings/Channel1<br>/Channel1_20050720_11015_722ar   | aw                |
| 192.168.1.22 | [BackGround-<br>Recording]   | 20050720-114006 | C: Recordings Channel2<br>Channel2_20050720_114003_546.r. | aw                |
|              | and the second second second |                 | C:Recordings/Channel?                                     |                   |
| 72.16.1.65   | [BackGround-<br>Recording]   | 20050720-114006 | Channel2 20050720 114003 546.r.                           | aw                |

- 5. **Event Search List**: This list displays the recorded files that match the criteria.
- 6. **Event Detail**: Click on the event detail to start playing video.

# 2-5 Storage

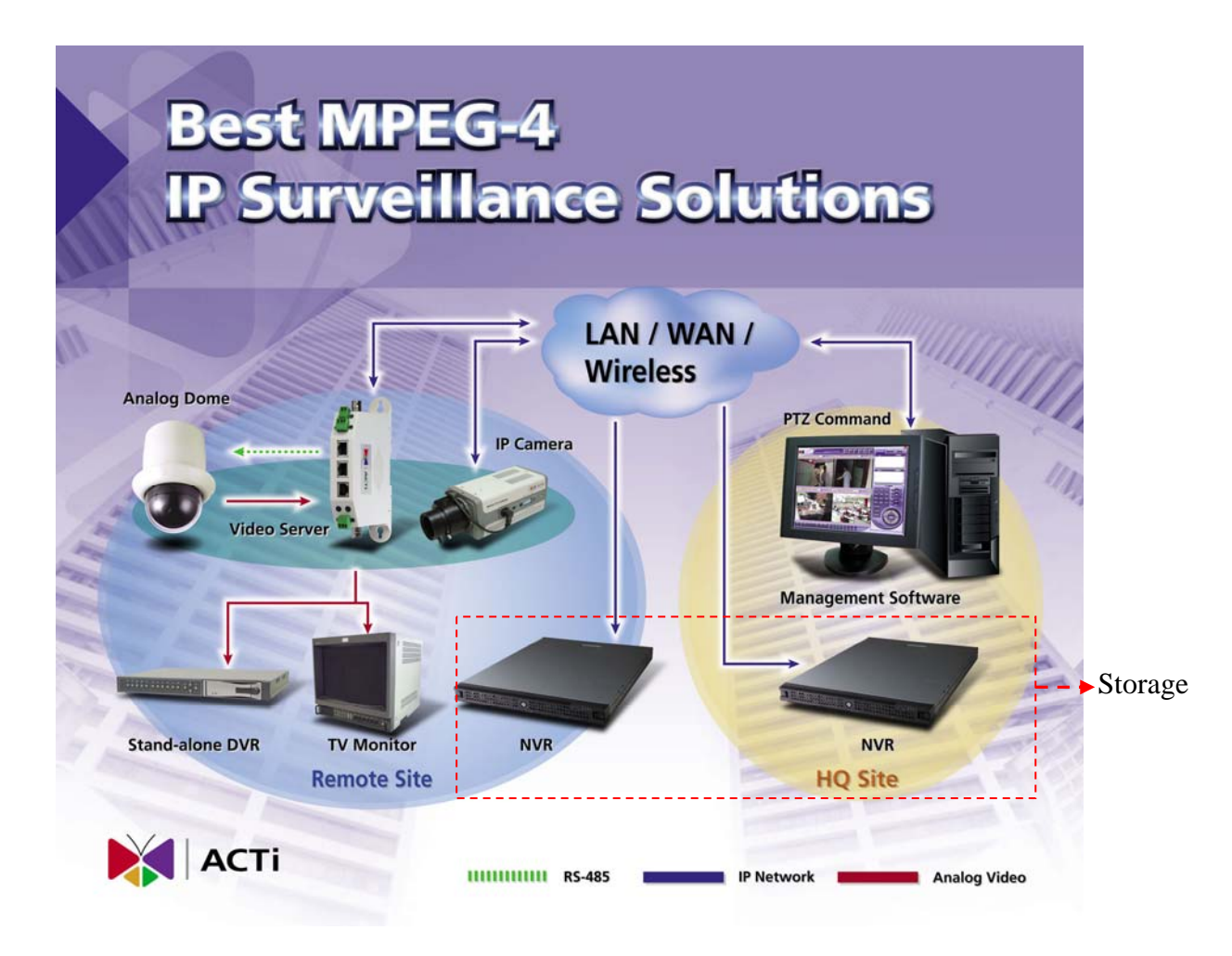

In this block, a PC with network connectivity to this network, can record up to 64CH cameras for future search and playback. This section is based on NVR 1.0.

#### Step1. Check PC Spec

| The PC spec should be     |                                              |
|---------------------------|----------------------------------------------|
| CPU                       | Intel Pentium-4 3.2GHz or above (FSB 800)    |
| RAM                       | ≥ 2 GB DDR2 Memory                           |
| Motherboard               | 915 chip set or above                        |
| LAN Card                  | Gigabit Ethernet                             |
| OS                        | WSS 2003 (Windows Storage Server 2003)       |
| HDD                       | Minimum: 250GB x 1; Recommended: 320GB x 4   |
| <b>RAID Configuration</b> | Minimum: 3                                   |
| CD-ROM                    | 32X                                          |
| Video Resolution          | SVGA or XGA with 1024x768 resolution, 32-bit |
|                           |                                              |

#### color

#### **Step2.** Network connection

Connect the PC to the network. Please follow the network architecture we come out at chapter 2-1 and refer to support packge TS-00009 for how to set up the PC connection. <u>http://www.acti.com/support/support\_package.asp</u>

#### Step3. Install software

#### 3-1. Check NVR version

We strongly recommend you to use the latest NVR version or use a version which you used and find it reliable. This is to make sure the software to be stable. You can always go to <u>www.acti.com</u> to know the newest software version. Then you have to contact our sales representative to get it.

#### **3-2. Install NVR**

The NVR installtion is compliated. Please follow the QIG manual and install them step by step.

#### **3-3. Install Utilities**

No utility is required for NVR.

#### Step4. Software and configuration

Please follow the procedure below to Setup functions for NVR to record 64 CH cameras at the same time.

For detailed description please refer to the software manual.

#### 4-1. Enter the NVR UI

- 4-1-1. Open Internet Explorer
- 4-1-2. Enter the IP of the NVR to connect to the NVR.
- 4-1-3. Enter the account name and password

# 4-2. Setup Camera Group

4-2-1. Go to Camera group setup

|                     |                                                                                                    | Administrator                       | Logour Quit &                        |
|---------------------|----------------------------------------------------------------------------------------------------|-------------------------------------|--------------------------------------|
| List                | Camera Group Camera                                                                                                    | Recording Schedule Alarm Motion Acc | count Monitor Search Playback System |
| Refresh Camera ID 💉 | New Apply Delete                                                                                                    |                                     |                                      |
| 🏠 Media Source      | Device Group Informatio                                                                                                    | D                                   | *                                    |
| 🖲 📊 ALL CAMERA      | * Group Name:                                                                                                    | Group Description:                  | 9                                    |
|                     |                                                                                                    |                                     |                                      |
|                     |                                                                                                    |                                     |                                      |
|                     | Camera Group                                                                                                    |                                     | Page 1 of 1 With 2 Record(s) 📧 👁 🗩   |
|                     | Group Name                                                                                                    | Group Description                   |                                      |
|                     | Group Name         Group Description           Retail store 1         At New York           Headquarters         Taipei, Taiwan |                                     |                                      |
|                     | Headquarters                                                                                                    | Taipei, Taiwan                      |                                      |
|                     |                                                                                                    |                                     |                                      |

4-2-2. Setup camera group. You can use it to group your camera according to the site position (ex: shop1, shop2) or physical location (floor1, floor2)

| Device Group Information | n                  | 8                            |
|--------------------------|--------------------|------------------------------|
| Group Name:              | Group Description: |                              |
| Camera Group             |                    | Page 1 of 1 With 4 Record(s) |
| Group Name               | Group Descriptio   | 0                            |
|                          |                    |                              |
| 4udio                    | Audio Group1       |                              |

- 1. New, Apply, Delete operation:.
  - New: Add a new camera group name
  - Apply: Apply current configuration
  - **Delete:** Delete this camera group information
- 2. **Device Group Information**: This panel contains basic camera group information
  - **Group Name:** input a camera group name or description of the camera
  - **Group Description:** description of the camera group.
- 3. Camera Group: All camera group listing.

- 4. **Minimize and restore panel:** you can use this to minimize or restore this panel.
- 5. **Next and back page buttons:** you can use this to show next or go back page.

# 4-4. Setup Camera information

# 4-4-1. Go to Camera Setup

|                     | Ad                       | ministrator               | Logout Quit 🛞                |
|---------------------|--------------------------|---------------------------|------------------------------|
| List                | Camera Group Camera Re   | Hing Schedule Goo too Cam |                              |
| Refresh Camera ID ⊻ | New Apply Delete         |                           |                              |
| 🏠 Media Source      | Device Group Information |                           | ۲                            |
| LE CAMERA           | * Group Name: G          | roup Description:         |                              |
|                     | 1                        |                           |                              |
|                     | Camera Group             |                           | Page 1 of 1 With 2 Record(s) |
|                     | Group Name               | Group Description         |                              |
|                     | Retail store 1           | At New York               |                              |
|                     | Headquarters             | Taipei, Taiwan            |                              |
|                     |                          |                           |                              |

# 4-4-2. Enter Camera information as below

| Channel : 1            |              |   |                                         |   |
|------------------------|--------------|---|-----------------------------------------|---|
| Media Source Informat  | ion          | ۲ | Image Preview 8                         |   |
| * Camera ID            | 54           | ~ |                                         |   |
| Camera Name            | ch-54        |   |                                         |   |
| * Camera Model         | Video Server | ~ |                                         |   |
| * Camera Group         | Audio        | ~ |                                         | e |
| Connection Information |              | ۸ |                                         |   |
| * Server IP Address    | 192,168,1,54 |   |                                         |   |
| Multicast IP Address   |              |   |                                         |   |
| Register Port          | 6000         |   |                                         |   |
| Control Port           | 6001         |   |                                         |   |
| Streaming Port         | 6002         |   |                                         |   |
| Multicast Port         | 5000         |   |                                         |   |
| Http Port              | 80           |   |                                         |   |
| * User Name            | Admin        |   | Download and Setup the Active & Control |   |
| * Password             |              |   |                                         |   |
| Ping Server First      | 2            |   |                                         |   |
| Ping Timeout           | 1            |   |                                         |   |
| * Socket Size          | 25.600 B     |   |                                         |   |
| * Preview Buffer       | 3 Frames 🛩   |   |                                         |   |

- 1. New, Apply, Delete, Open Web Configurator, Preview, Close operation:.
  - New: Add a new camera source
  - Apply: Apply current configuration, after apply, you can see the message.

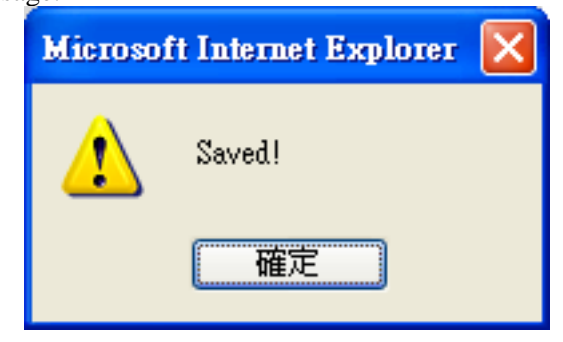

Figure 3. Apply Camera Setup

Delete: Delete this camera information, you can choose to delete only Camera Setting, delete All configuration Setting or delete All Log
Decender

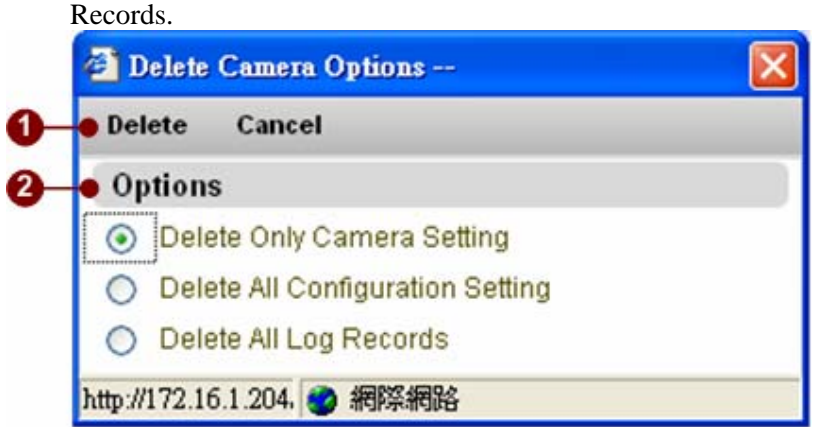

Figure 4. Delete Camera Setup

- Open Web Configuration: Open the web configurator to setup
- **Preview:** Preview your video source
- **Close:** Close the preview from video source
- 2. **Media Source Information**: This panel contains basic camera information
  - **Camera ID:** choose the Camera ID within a selection list.
  - **Camera Name:** input a camera name or description of the camera.
  - Camera Model: choose the camera model within a selection list; including:

- Video Server
- Video Server ( 2-way audio )
- IP Camera
- IP Camera ( 2–way audio )
- IP Dome
- IP Speed Dome
- IP Quad
- **Camera Group:** choose the camera group within a selection list.
- 3. **Connection Information**: input the information that you want to connect the server.
  - \*Server IP Address: IP address of the camera source
  - Multicast IP Address: Multicast IP address of the camera source
  - **Register Port**: port for video registration
  - **Control Port:** control port setting
  - **Streaming Port:** port for video streaming
  - **Multicast Port:** port for multicasting
  - **HTTP Port:** port for HTTP services
  - **User Name**: the account to be authorized by the video server
  - **\*Password**: the password to be authorized by the video server
  - **Ping Server first:** If this check-box is checked, then NVR will send

ICMP packets (ping the IP address or host name) before it starts to register to the video server.

!

**NOTE:** If the IP address is behind firewall and firewall will block the ICMP packets, then NVR cannot ping this IP device successfully, and will not register to the video server. In this case, please do not check the check box.

■ **Ping Timeout:** Set the timeout value to ping the IP device. If it is set

to 3 seconds, then, the maximum timeout value is 3 seconds...

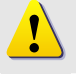

**NOTE:** During the timeout period, the application will hang. We suggest that you set it to 1 second for the timeout.

Socket Size: choose the network transport socket size, if your

network is very busy or you use wireless network, you can choose the

socket size to let our software get package for better performance.

Default is 25,600 Byte.

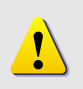

**NOTE:** If the network bandwidth is not stable, please set the socket size to a smaller one, say 1000 bytes. In this case, the packet will be transmitted faster and will not be re-sent by the TCP protocol layer.

■ \*Preview Buffer: Select the video preview buffer size; the unit is

number of frames. Default is 3 frames.

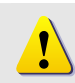

**NOTE:** If you set this value to a larger value, then the video display will be smoother; however, the video latency will increase.

- 4. **Minimize and restore panel:** you can use this to minimize or restore this panel.
- 5. **Image Preview Window**: When user click on the **Preview** button, the preview video will be displayed in this window.

# 4-5. Setup Recording

4-5-1. Go to Recording Setup

|                     |                          |                             |        | Logout                    | Quit 🛞 |
|---------------------|--------------------------|-----------------------------|--------|---------------------------|--------|
|                     | A                        | dministrator                |        |                           |        |
| List                | Camera Group Camera Re   | cording Schedule Alarm More |        | ecording                  | setu   |
| Refresh Camera ID 💌 | New Apply Delete         |                             |        | coording                  | 5010   |
| 🟠 Media Source      | Device Group Information |                             |        |                           | ۵)     |
| E ALL CAMERA        | * Group Name:            | Group Description:          |        |                           | 9      |
|                     |                          |                             |        |                           |        |
|                     |                          |                             |        |                           |        |
|                     | Camera Group             |                             | Pag    | e 1 of 1 With 2 Record(s) |        |
|                     | Group Name               | Group Descri                | iption |                           |        |
|                     | Retail store 1           | At New York                 |        |                           |        |
|                     | Headquarters             | Taipei, Taiwar              | n      |                           |        |
|                     |                          |                             |        |                           |        |
|                     |                          |                             |        |                           |        |
|                     |                          |                             |        |                           |        |

#### 4-5-2. Setup Recording as below

| Channel : 14                    |                         |                     |
|---------------------------------|-------------------------|---------------------|
| Record To                       |                         |                     |
| 1st Recording Path              | E: Recordings Channel14 | *File Type JRAW     |
| 2nd Recording Path              | D:Recordings/Channel14  |                     |
| Flush File Frequency            |                         |                     |
| Frequency of flush record file  | 180 (30-3600](Seconds)  |                     |
| Event Recording Buffer an       | d Duration              |                     |
| Pre-event recording buffer      | 10 [0-30](Seconds)      |                     |
| Post-event recording buffer     | 10 [0-300](Seconds)     |                     |
| Disk Cleanup Algorithm          |                         |                     |
| <ul> <li>All Channel</li> </ul> |                         |                     |
| All Channel Cleanup Algo        | ithm                    | i.                  |
| Master Device                   | * Limitation Space(GB)  | * Cleanup Space(GB) |

- 1. **Apply:** apply the setting to video channel
- 2. Record To: Recording file configuration
  - \*1<sup>st</sup> Recording Path: indicates the main recording path. Default path is located at E: drive
  - **2nd Recording Path**: indicates a second recording path if the 1<sup>st</sup> recording HDD capacity is full. Default path is located at F: drive
- 3. File Type: MPEG-4 raw data format is supported
- 4. **\*Frequency of flush record file (seconds):** This value specifies that a new file will be generated after the amount of time specified in this field.
- 5. Event Recording Buffer and Duration:
  - \*Pre-event recording buffer (seconds): Specifies a buffer (seconds) to retain before a certain event occurs.

**NOTE:** This value works with motion detection (MD) event, digital in (DI) event.

- \*Post-event recording buffer (seconds): Specifies a buffer (seconds) to retain after a certain event occurs
- 6. **Disk Cleanup Algorithm:** specifies the threshold and algorithm to take if the hard disk capacity reaches the threshold
- 7. **All Disk Cleanup Algorithm:** specifies the threshold and algorithm to take if the hard disk capacity reaches the threshold
  - **\*Master Drive**: indicates the main recording path. Default path is located at E: drive
  - **\*Limitation Space(GB)**: the threshold of the disk space to be kept in the hard disk.
  - \*Cleanup Space(GB): when the limitation Disk Space is reached, it will delete an amount (size) of previously saved files according to

your selection here.

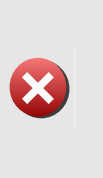

**IMPORTANT:** With these parameters, NVR storage management will start cleanup process when the Limitation Space value is reached. For example, if you set Limitation Space to 50 GB and Cleanup Space to 5 GB; it means that when the hard disk capacity is smaller than 50 GB, NVR storage manager will clean up 5 GB of the oldest files; with the oldest files being removed first.

8. **Minimize and restore panel:** you can use this to minimize or restore this panel.

### 4-6. Setup Schedule Recording

4-6-1. Go to Recording Setup

|                     |                               | Logout Quit 🛞                                              |
|---------------------|-------------------------------|------------------------------------------------------------|
|                     | Admi                          | nistrator                                                  |
| List                | Camera Group Camera Recording | Schedule Alarm Motion Account Monit Gout ola Schedule setu |
| Refresh Camera ID 💌 | New Apply Delete              |                                                            |
| 🏠 Media Source      | Device Group Information      | 8)                                                         |
| 🖻 🖬 ALL CAMERA      | * Group Name: Group De        | escription:                                                |
|                     |                               |                                                            |
|                     | Camera Group                  |                                                            |
|                     | Group Name                    | Group Description                                          |
|                     | Retail store 1                | At New York                                                |
|                     | Headquarters                  | Taipei, Taiwan                                             |
|                     |                               |                                                            |
|                     |                               |                                                            |
|                     |                               |                                                            |
|                     |                               |                                                            |
|                     |                               |                                                            |
|                     |                               |                                                            |
|                     |                               |                                                            |
|                     |                               |                                                            |
|                     |                               |                                                            |
|                     |                               |                                                            |
|                     |                               |                                                            |
|                     |                               |                                                            |
|                     |                               |                                                            |
|                     |                               |                                                            |
|                     |                               |                                                            |
|                     |                               |                                                            |
|                     |                               |                                                            |
|                     |                               |                                                            |
|                     |                               |                                                            |

### 4-6-2. Setup Schedule as below

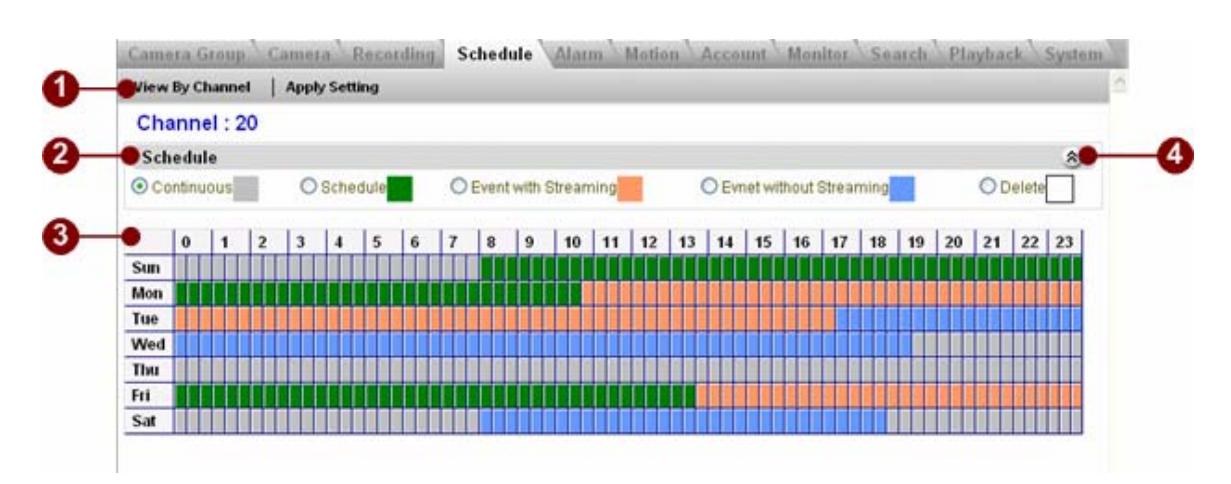

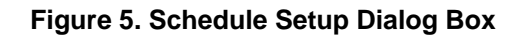

- 1. **View By Channel, Apply Setting**: View the channel schedule and specifies the programmed schedule is applied to a special day or day of week
- 2. **Schedule:** indicates the type of operation to be applied in this specified schedule
  - Continuous: specifies the channel applies continuous recording setting
  - **Schedule**: add a new schedule to a channel
  - Event with streaming:
  - Event without streaming:
  - **Delete**: delete certain schedule
- 3. **Scheduler table**: indicates the schedule status of each channel.
- 4. **Minimize and restore panel:** you can use this to minimize or restore this panel.

#### Step5. Operation: Login and preview images

Please follow the procedure below to Setup functions for NVR to record 64 CH cameras at the same time.

For detailed description please refer to the software manual.

# 5-1. Enter the NVR UI

- 5-1-1. Open Internet Explorer
- 5-1-2. Enter the IP of the NVR to connect to the NVR.
- 5-1-3. Enter the account name and password

#### 5-2. Preview images

To start camera preview, click on the Camera setup tab, then after entering the required fields, you can click on Preview button to preview the video.

The camera screen consists of several items.

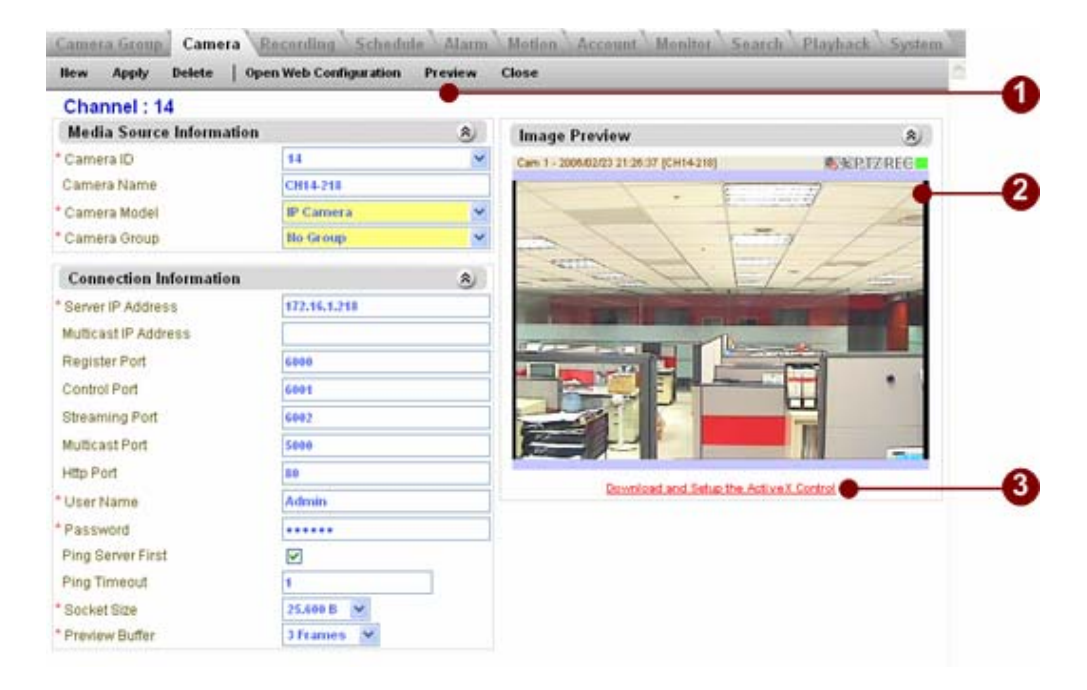

#### Figure 6. Camera Setup Dialog Box

- 1. **Preview**: Click on the preview button
- 2. Image Preview: Display the preview video
- 3. **Download & Setup the ActiveX Control:** If the preview video is not displayed, or the ActiveX Control shown in item 2 does not appear, then click here to download and setup NVR Client ActiveX Control.

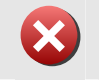

**IMPORTANT:** Please refer to NVR QIG (Quick Installation Guide) for NVR Client ActiveX Control step-by-step setup guide.

#### Step6. Operation: Search and Playback Images

Please follow the procedure below to Setup functions for NVR to record 64 CH cameras at the same time.

For detailed description please refer to the software manual.

#### 6-1. Enter the NVR UI

- 6-1-1. Open Internet Explorer
- 6-1-2. Enter the IP of the NVR to connect to the NVR.
- 6-1-3. Enter the account name and password

# 6-2. Start Search

6-2-1. To start Search setup, click on the search setup tab.

|                  |     |                          |                    |                      |           | Logout Quit            |
|------------------|-----|--------------------------|--------------------|----------------------|-----------|------------------------|
|                  |     | A                        | dminist            | rator                |           |                        |
|                  |     | -                        |                    |                      |           |                        |
| List             | «   | Camera Group Camera      | Recording Schedule | Alarm Motion Account | Monitor   | Search Playback System |
| Refresh Camera I | D 🗸 | New Apply Delete         |                    |                      |           |                        |
| 🏠 Media Source   |     | Device Group Information |                    |                      |           | <b>A</b>               |
| E 🖬 ALL CAMERA   |     | * Group Name:            | Group Description: |                      |           |                        |
|                  |     |                          |                    |                      |           |                        |
|                  |     | Camera Group             |                    |                      | Page 1 of | 1 With 2 Records)      |
|                  |     | Group Name               |                    | Group Description    |           |                        |
|                  |     | Retail store 1           |                    | At New York          | 10 3      | bearch                 |
|                  |     | Headquarters             |                    | Taipei, Taiwan       |           |                        |
|                  |     |                          |                    |                      |           |                        |
|                  |     |                          |                    |                      |           |                        |
|                  |     |                          |                    |                      |           |                        |
|                  |     |                          |                    |                      |           |                        |
|                  |     |                          |                    |                      |           |                        |
|                  |     |                          |                    |                      |           |                        |
|                  |     |                          |                    |                      |           |                        |
|                  |     |                          |                    |                      |           |                        |
|                  |     |                          |                    |                      |           |                        |
|                  |     |                          |                    |                      |           |                        |
|                  |     |                          |                    |                      |           |                        |
|                  |     |                          |                    |                      |           |                        |
|                  |     |                          |                    |                      |           |                        |
|                  |     |                          |                    |                      |           |                        |
|                  |     |                          |                    |                      |           |                        |
|                  |     |                          |                    |                      |           |                        |
|                  |     |                          |                    |                      |           |                        |
|                  |     |                          |                    |                      |           |                        |

6-2-2. Select search criteria to start seach .

| Event        |               |               |              |   |
|--------------|---------------|---------------|--------------|---|
| Continuous   | Schedule      | 10 DI         | Motion       |   |
| Camera       |               |               |              | ۸ |
| 1 ; ch-1     | 2: Ch-2       | 2 3 Ch-3      | ¥ 4 : ch-4   |   |
| ≤ 5 : B-192  | CH06-212      | 7 : CH07-190  | 8 : CH08-193 |   |
| 9 : CH09-191 | 2 10 : FF192  | 11 : CH11-193 | 2 12:IP217   |   |
| 13:CH13-216  | 14 : CH14-218 | 15:218        | 16:217       |   |
| 17 : ch-17   | 18: ch-18     | 2 19:ch-19    | 20 : ch-20   |   |
| 21 : ch-21   | 22:ch-22      | 23 : ch-23    | 24 : ch-24   |   |
| 25 : ch-25   | 26 : ch-26    | 27 : ch-27    | 28 ch-28     |   |
| 29:ch-29     | 30 : ch-30    | 31 : ch-31    | 32:ch-32     |   |

- 1. **Event**: Search by Event.
  - **Continuous**: Search continuous Event .
  - **Schedule**: Search schedule Event.
  - **DI**: Search DI Event.
  - **Motion**: Search Motion Event.
- 2. **Camera:** Search by Camera.
- 3. **Time Period:** Search by time.
| CALENDAR                  |           |           |           |           |                |           |  |
|---------------------------|-----------|-----------|-----------|-----------|----------------|-----------|--|
| 2005 🗸 2005 December 12 🗸 |           |           |           |           |                |           |  |
| Sun                       | Mon       | Tue       | Wed       | Thu       | Fri            | Sat       |  |
|                           |           |           | <u>1</u>  | 2         | <u>3</u>       |           |  |
| <u>4</u>                  | <u>5</u>  | <u>6</u>  | <u>7</u>  | <u>8</u>  | <u>9</u>       | <u> </u>  |  |
| <u>11</u>                 | <u>12</u> | <u>13</u> | <u>14</u> | <u>15</u> | <u>     16</u> | <u> </u>  |  |
| <u>18</u>                 | <u>19</u> | <u>20</u> | <u>21</u> | <u>22</u> | <u>23</u>      | <u>24</u> |  |
| <u>25</u>                 | 26        | 27        | <u>28</u> | <u>29</u> | <u>30</u>      | <u>31</u> |  |

- 4. Search Result: Search Listing.
- 5. **Recorded File**: Recorded file name.
- 6. Search button: Click on to search.
- 7. **Next and back page buttons:** you can use this to show next or previous page.

#### 6-3. View Searched Results

After clicking on the Search button described in previous section, the search result will be displayed as follow:

| Event          |                |                        |                        |                                                          |  |  |
|----------------|----------------|------------------------|------------------------|----------------------------------------------------------|--|--|
| Continuo       | us             |                        | <b></b> ∎s             | Schedule                                                 |  |  |
| Time Perio     | d              |                        |                        |                                                          |  |  |
| 2005/11/30     | 0:00 😽 2005/12 | 2/29 0:00 💙 (          | List                   | Sear                                                     |  |  |
| 1   2   3      |                |                        |                        |                                                          |  |  |
| Camera         | Туре           | Start Time             | End Time               | Recording                                                |  |  |
| Ch 11 -109     | [Continuous]   | 2005-12-28<br>19:07:59 | 2005-12-28<br>19:12:00 | E:\Recordings\Channel11<br>\Channel11_20051229_030803_33 |  |  |
| Ch 12 -110     | [Continuous]   | 2005-12-28<br>19:07:51 | 2005-12-28<br>19:12:00 | E:\Recordings\Channel12<br>\Channel12_20051229_030756_87 |  |  |
| Ch 15 - 134    | [Continuous]   | 2005-12-28<br>19:08:02 | 2005-12-28<br>19:12:13 | E:\Recordings\Channel15<br>\Channel15_20051229_030754_22 |  |  |
| AV-104<br>CH36 | [Continuous]   | 2005-12-28<br>19:07:23 | 2005-12-28<br>19:11:54 | E:\Recordings\Channel36<br>\Channel36_20051229_030729_38 |  |  |
| AV-105<br>CH37 | [Continuous]   | 2005-12-28<br>19:07:21 | 2005-12-28<br>19:11:54 | E:\Recordings\Channel37<br>\Channel37_20051229_030727_07 |  |  |
| AV-106<br>CH38 | [Continuous]   | 2005-12-28<br>19:07:20 | 2005-12-28<br>19:11:51 | E:\Recordings\Channel38<br>\Channel38_20051229_030726_15 |  |  |
| AV-106         | [Continuous]   | 2005-12-28             | 2005-12-28             | E1Recordings\Channel39<br>\Channel39 20051229 030724 81  |  |  |

Figure 7. Search Video Clip

1. **Camera**: Click on the Camera title to minimize the panel

- 2. **Page Indicator**: shortcut to jump to that page. Each page displays 20 records
- 3. **Search Result:** search result including camera name, camera type, start time, end time and recording file name
- 4. **Recording Video Clip:** simply click on the video clip path to invoke playback window.

# 6-4. Double click on the searched item to playback back

# **Chapter 3. Hybrid IP Surveillance Solution**

This chapter we will tell you how to step by step deploy a Hybrid IP Surveillance Solution.To start with, we divide a Hybrid IP surveillance solution into several building blocks as below. You can refer to the below description about how each building block work.

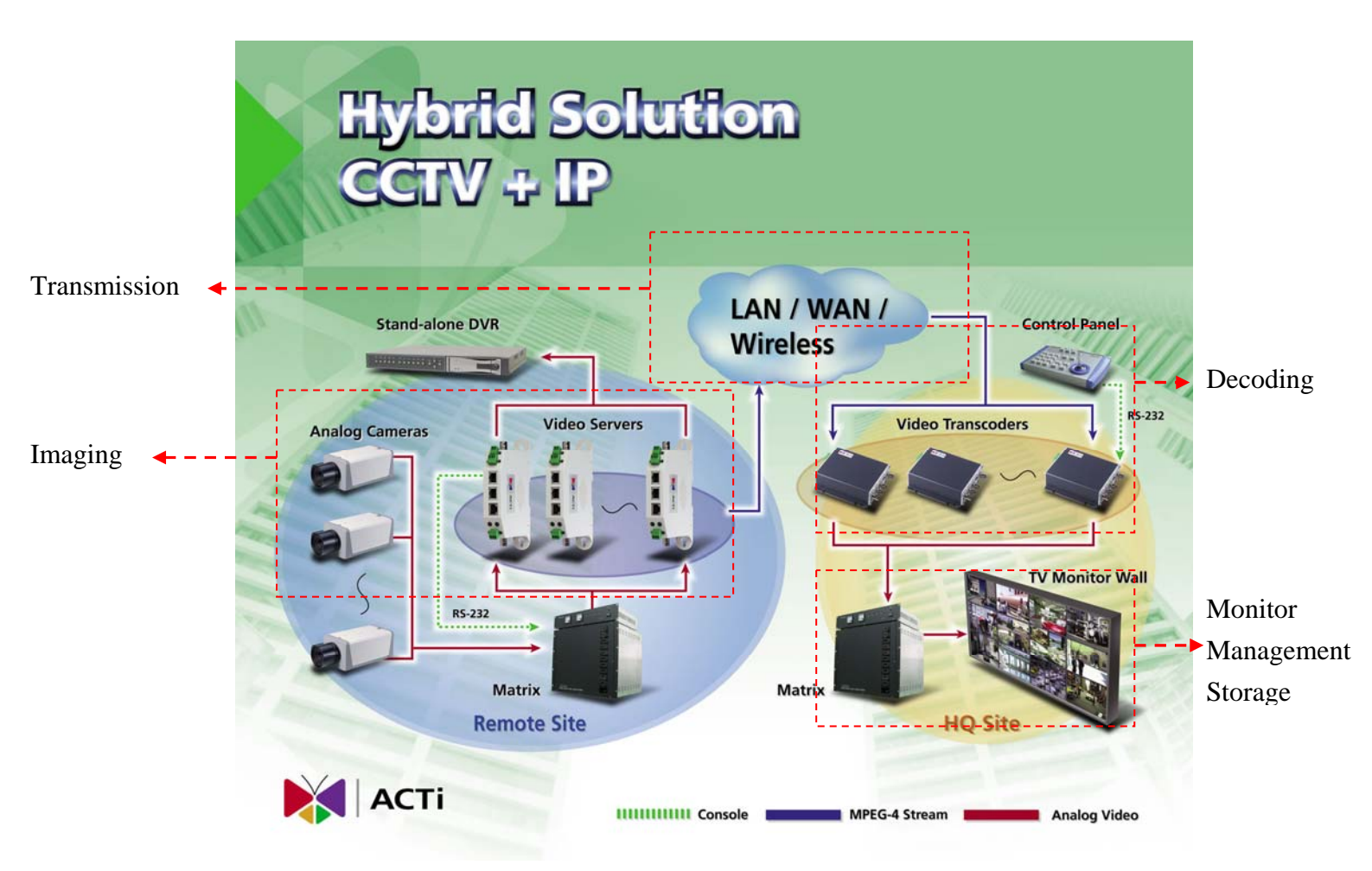

We strongly recommend you to view Chapter 5, IP surveillance case study at the same time. Chapter 5 contains the detailed step by step selection and setting of a chain-retail shop project.

# 3-1 Network

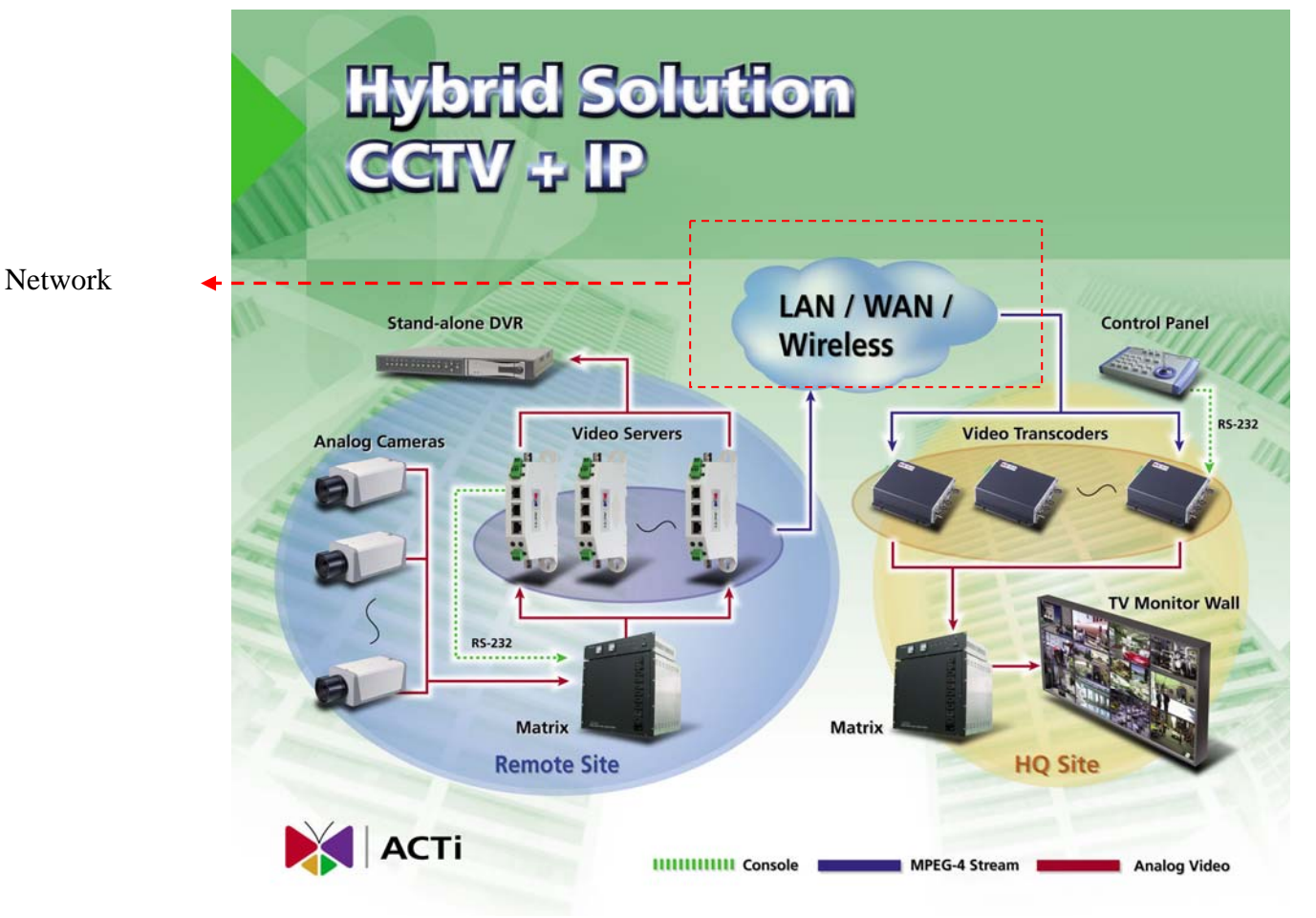

This block is very important because it stings up all other building blocks. All other building blocks requires appropriate network setting and connection to make the system works. The network deployment and network settings are very flexible and subject to each system's design. Please go through below instruction to have an overview concept, then you can go back to this section if you have any problem about network setup.

You can also refer to support package TS-00029 at

<u>http://www.acti.com/support/support\_package.asp</u> to know more about LAN, WAN.

# 2-1-1 Network Consideration

This section tells you about what to consider when deploy an network.

#### 2-1-1-1. Device network connectivity

Each device has to have a right setting for it to connect to the network.

#### 2-1-1-2. Bandwidth

Each network has its limitation of bandwidth. You have to keep the bandwidth below the limitation, otherwise may other problem will be caused.

#### 2-1-1-3. Device to device connectivity

Even though each device is connected into internet, the network between two device might not be connected. This involves each device's setting and network equipments' setting.

#### 2-1-2 LAN network system

Below are what to check within a LAN environment.

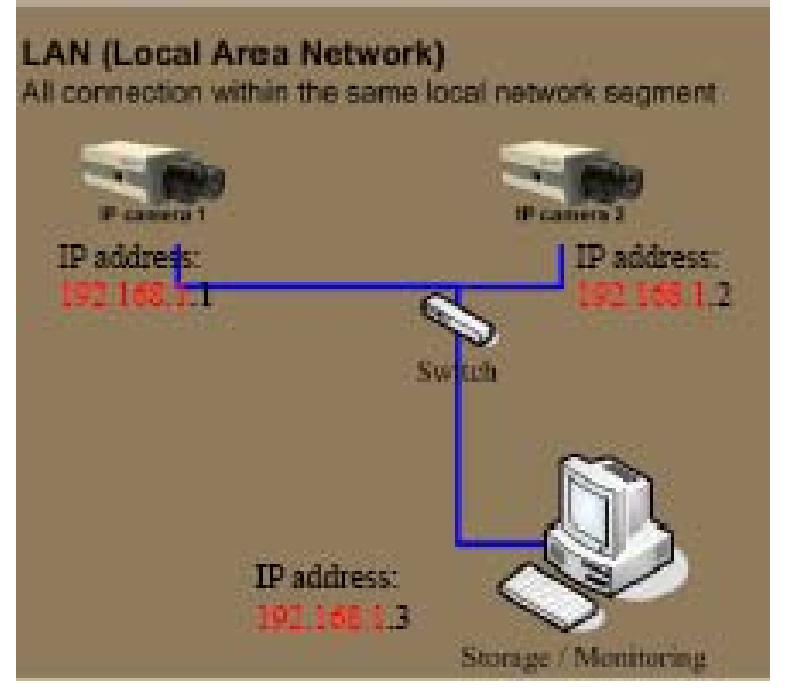

#### 2-1-2-1. Device network connectivity

Each device should have the network setting withint the same local network segment.

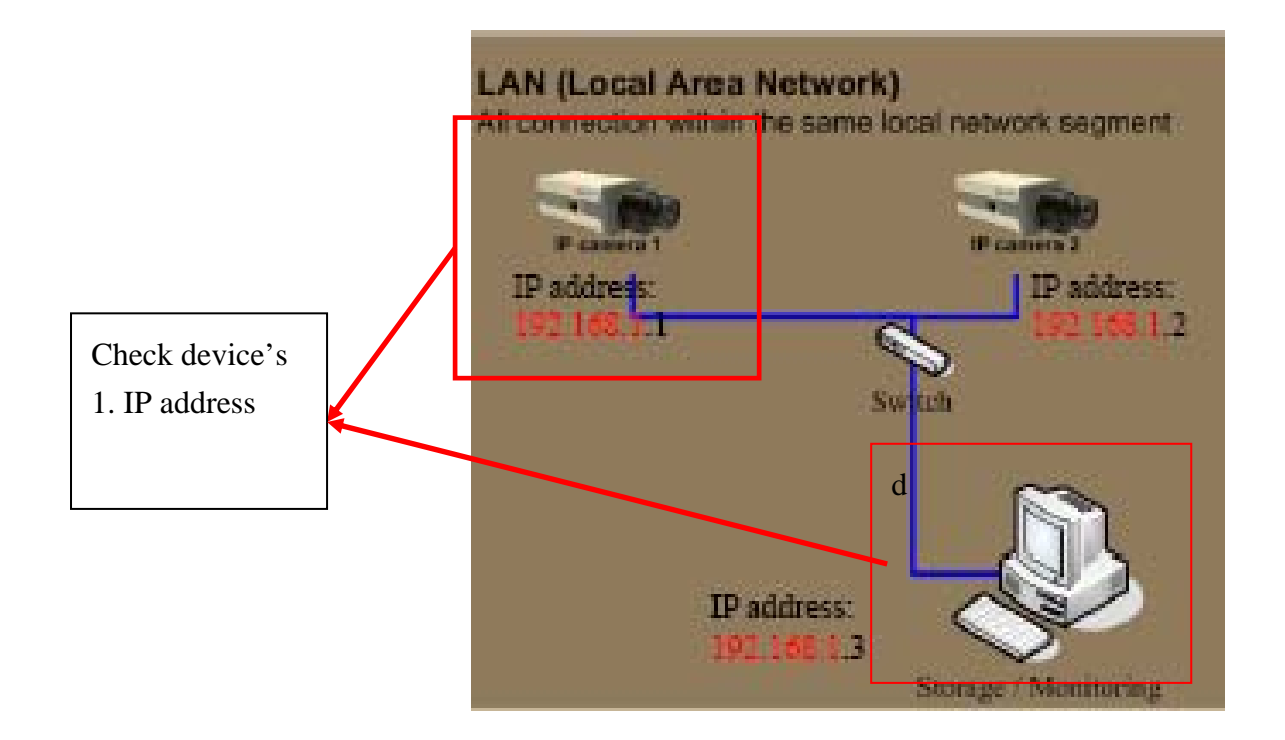

# 2-1-2-2. Bandwidth

Each network has its limitation of bandwidth. You have to keep the bandwidth below the limitation, otherwise may other problem will be caused. Inside LAN, the bandwidth limitation of 100M connection per line is 30MB per second (100MB as theory). Thus, the total streaming on each line must be smaller then 30M.

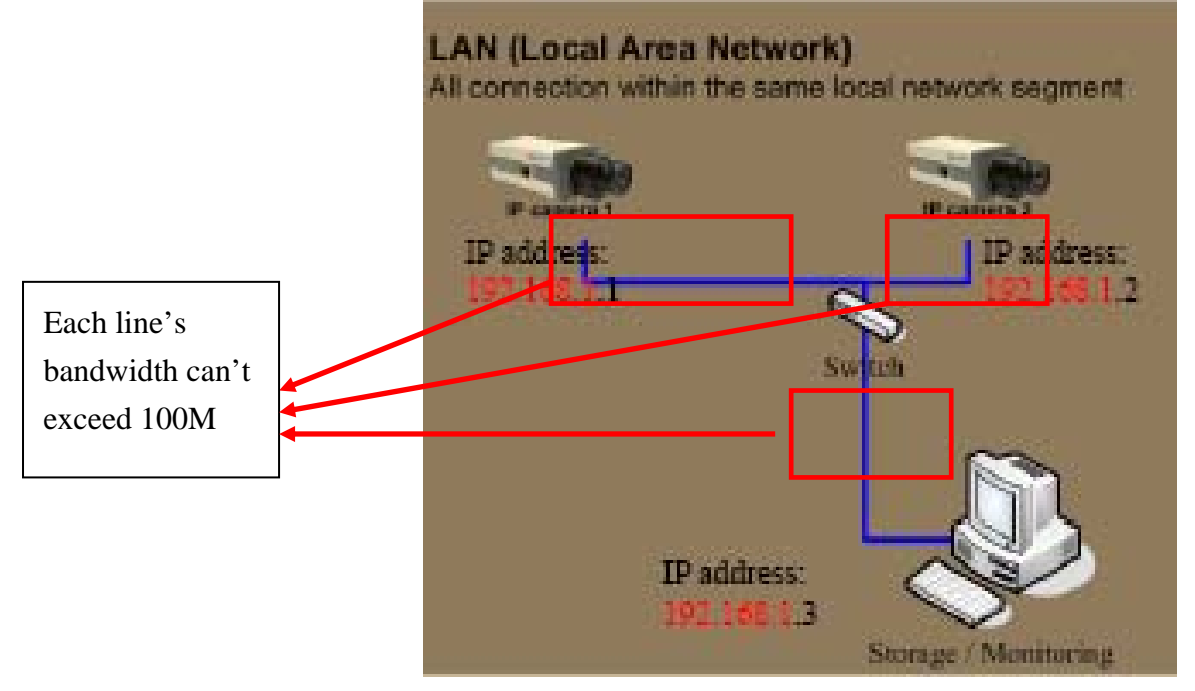

#### 2-1-2-1. Device to device connectivity

There no need to worry about the device to device connectivity.

#### 2-1-3 WAN network system (Via Routers)

Below are what to check within a WAN environment.

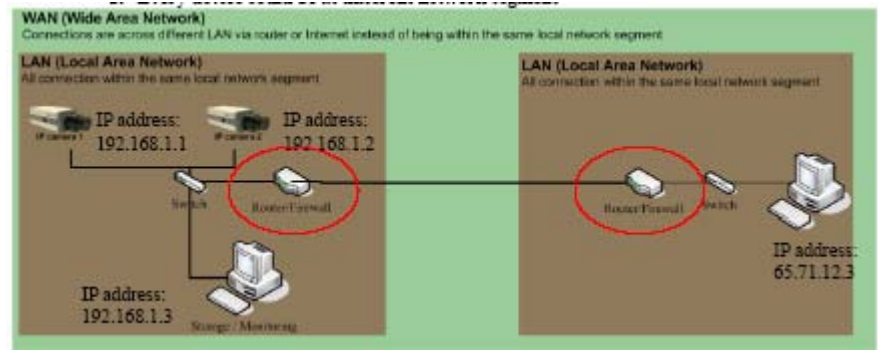

#### 2-1-3-1. Device network connectivity

Each device should have the network setting withint the same local

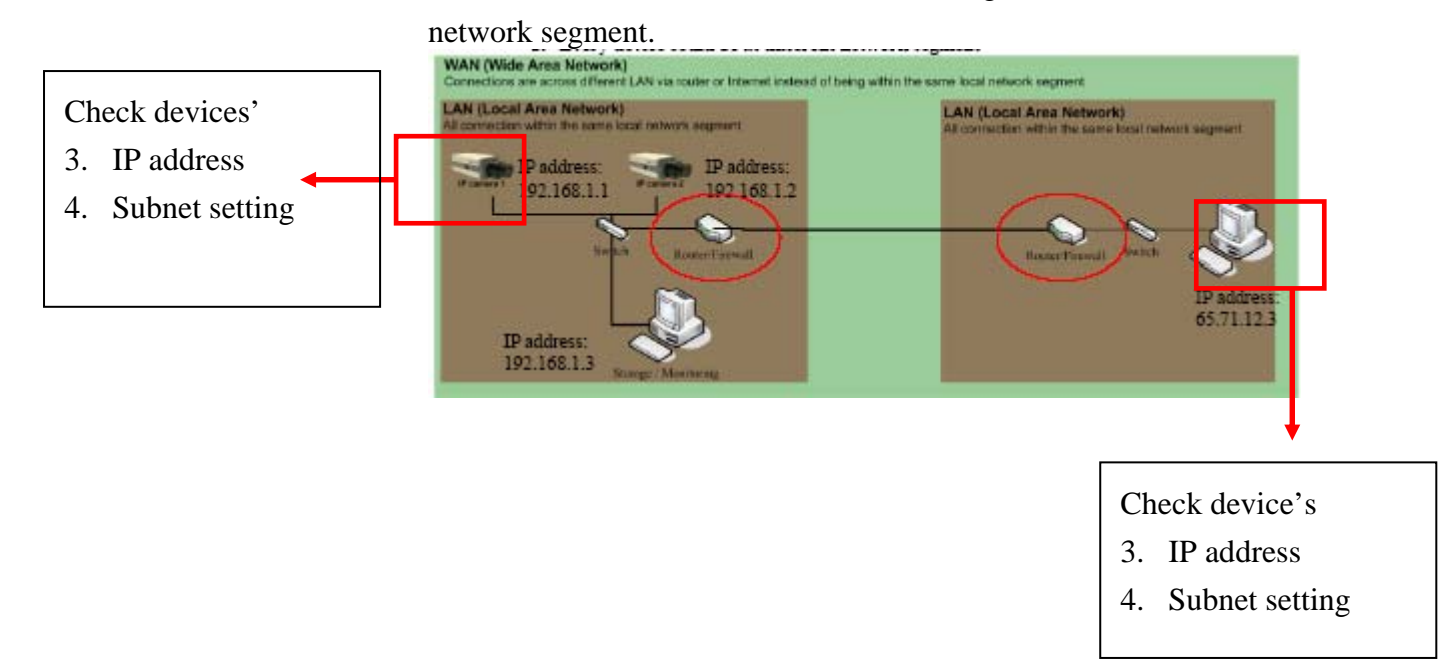

#### 2-1-3-2. Bandwidth

Each network has its limitation of bandwidth. You have to keep the bandwidth below the limitation, otherwise may other problem will be caused. Inside LAN, the bandwidth limitation of 100M connection per line is 30MB per second (100MB as theory). Thus, the total streaming on each line must be smaller then 30M. The bandwidth between routers are subject to each system, you have to

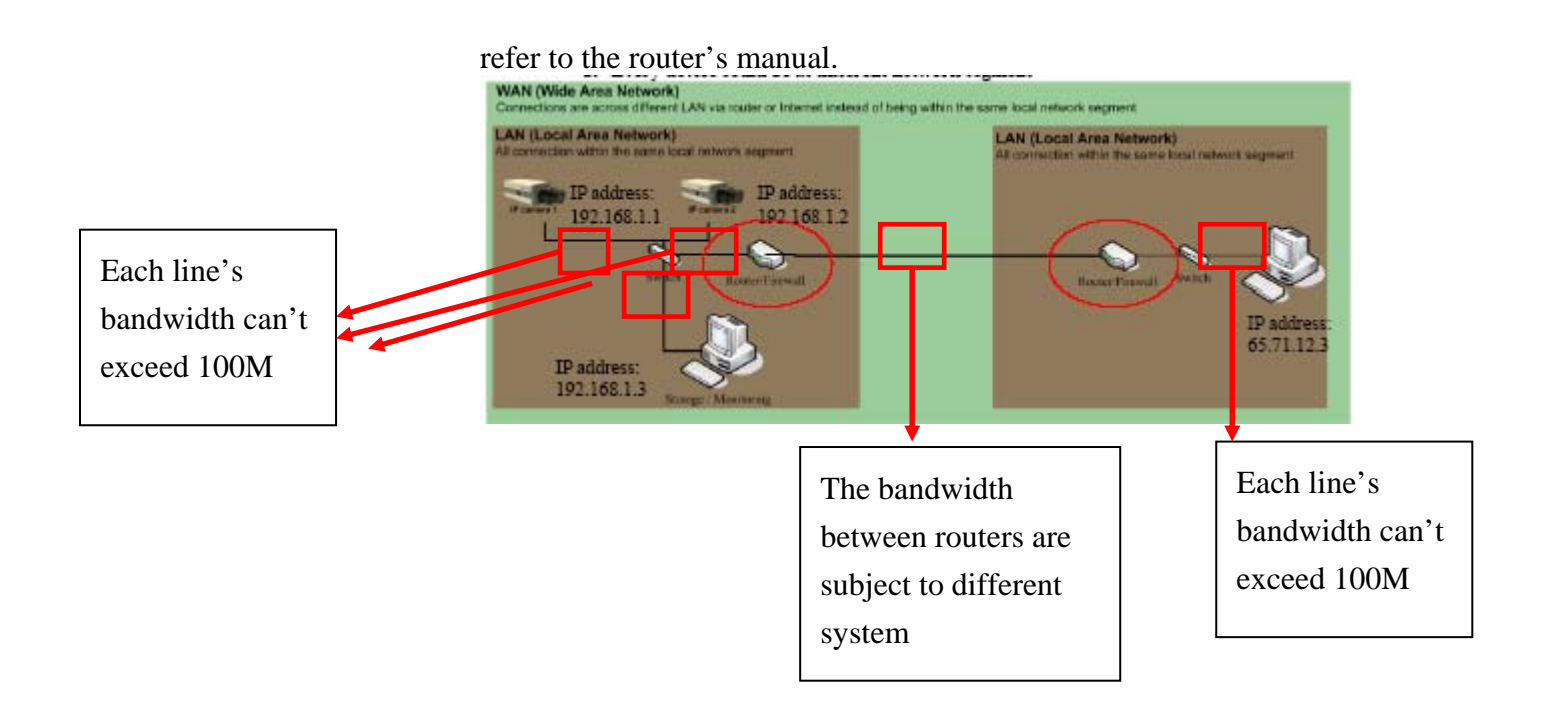

# 2-1-3-3. Device to device connectivity

For computer to connect to a camera at different network segment, the network settings of each device and routers needs to be right otherwise the network is not connected.

# Please refer to TS-00009 at at

<u>http://www.acti.com/support/support\_package.asp</u> to know more about the network connection cross routers.

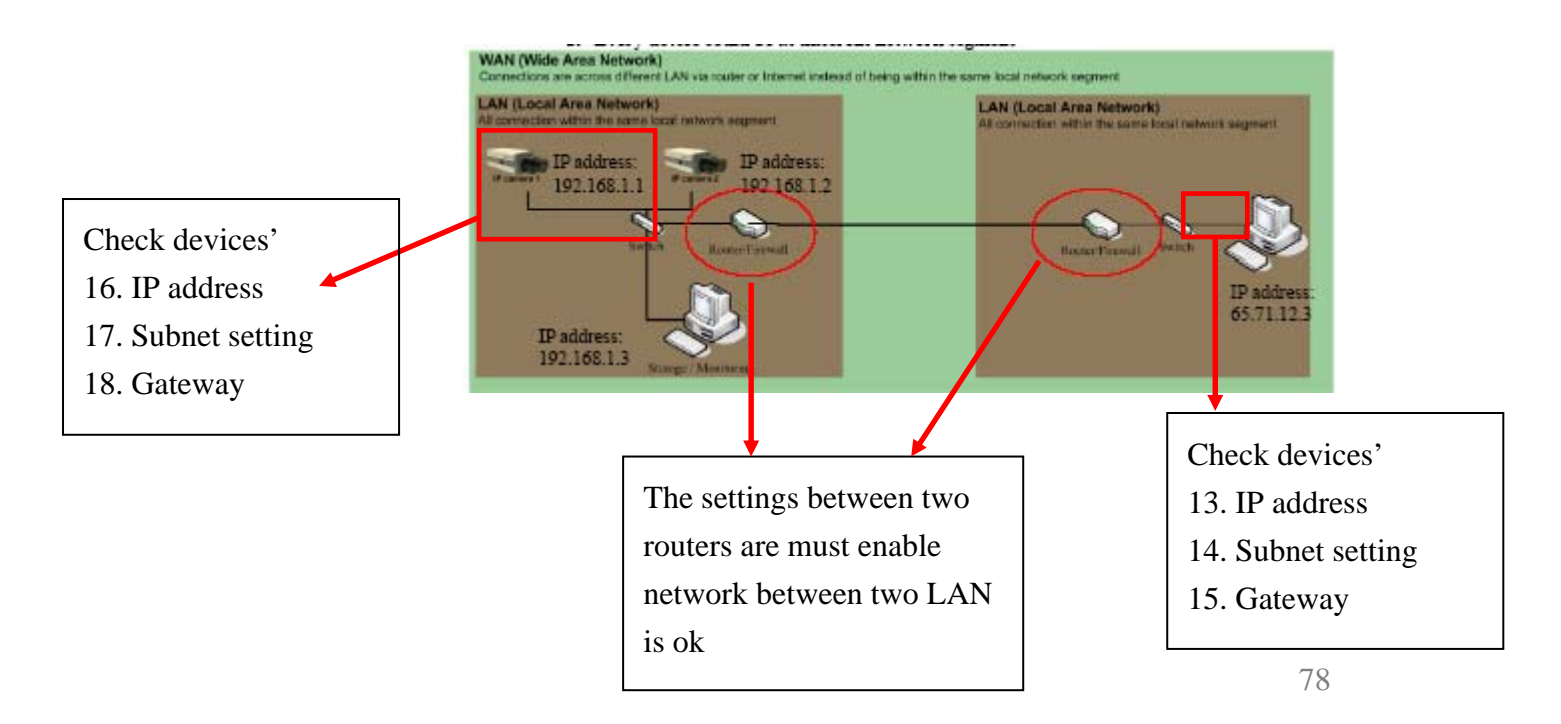

#### 2-1-4 WAN network system (internet)

Below are what to check within a WAN environment.

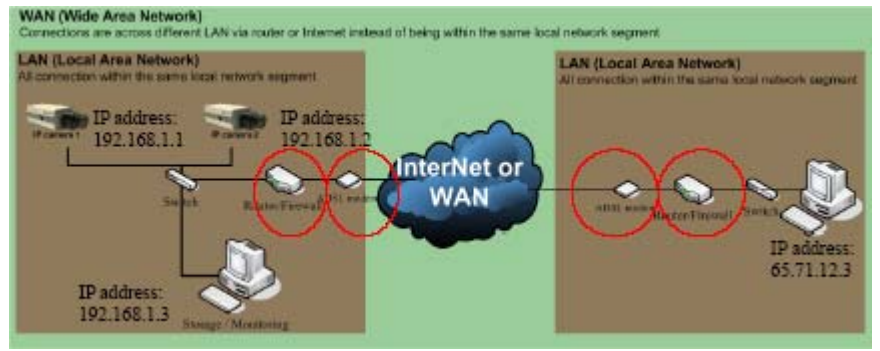

## 2-1-4-1. Device network connectivity

Each device should have the network setting withint the same local network segment.

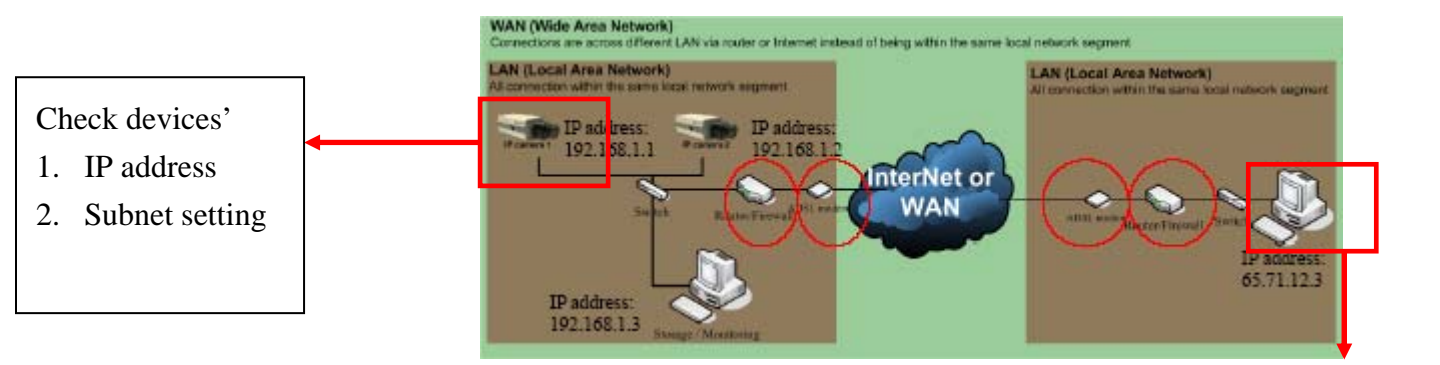

Check device's

- 1. IP address
- 2. Subnet setting

#### 2-1-4-2. Bandwidth

Each network has its limitation of bandwidth. You have to keep the bandwidth below the limitation, otherwise may other problem will be caused. Inside LAN, the bandwidth limitation of 100M connection per line is 30MB per second (100MB as theory). Thus, the total streaming on each line must be smaller then 30M. The bandwidth between routers are subject to each system, you have to refer to the router's manual.

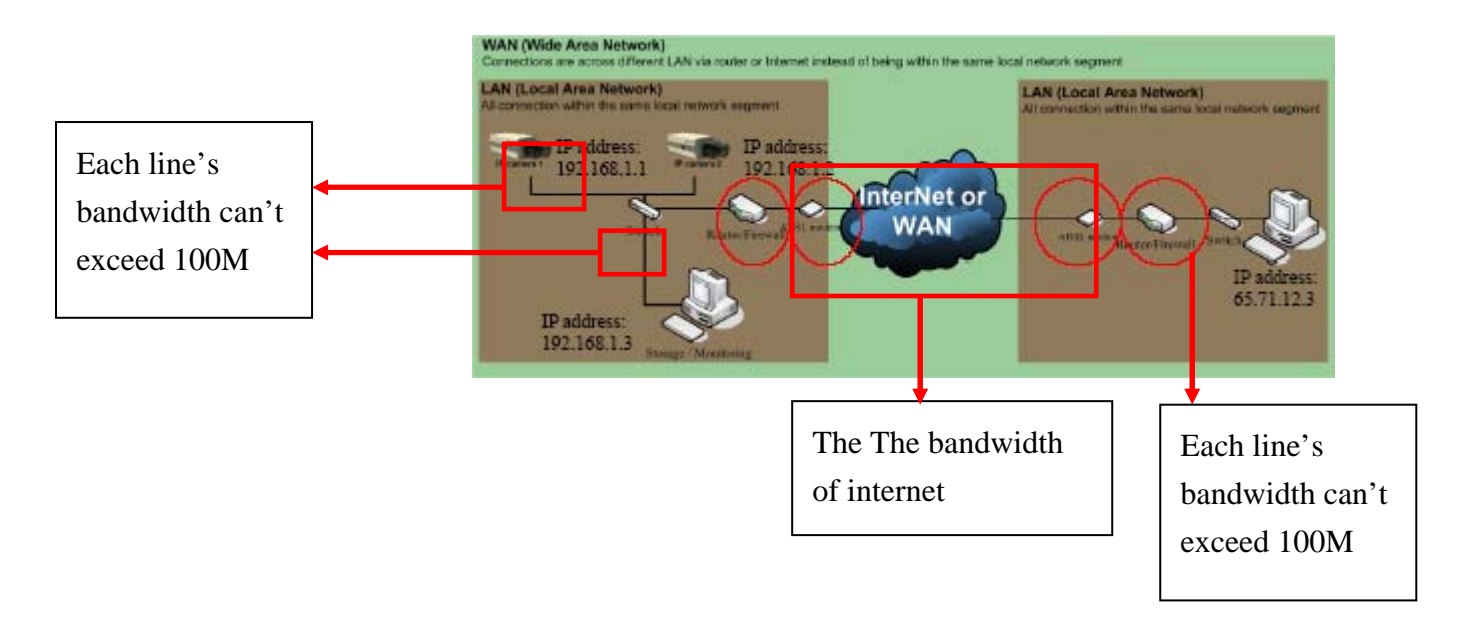

#### 2-1-4-3. Device to device connectivity

For computer to connect to a camera at different network segment, the network settings of each device and routers needs to be right otherwise the network is not connected.

Please refer to TS-00009 at at

<u>http://www.acti.com/support/support\_package.asp</u> to know more about the network connection cross routers.

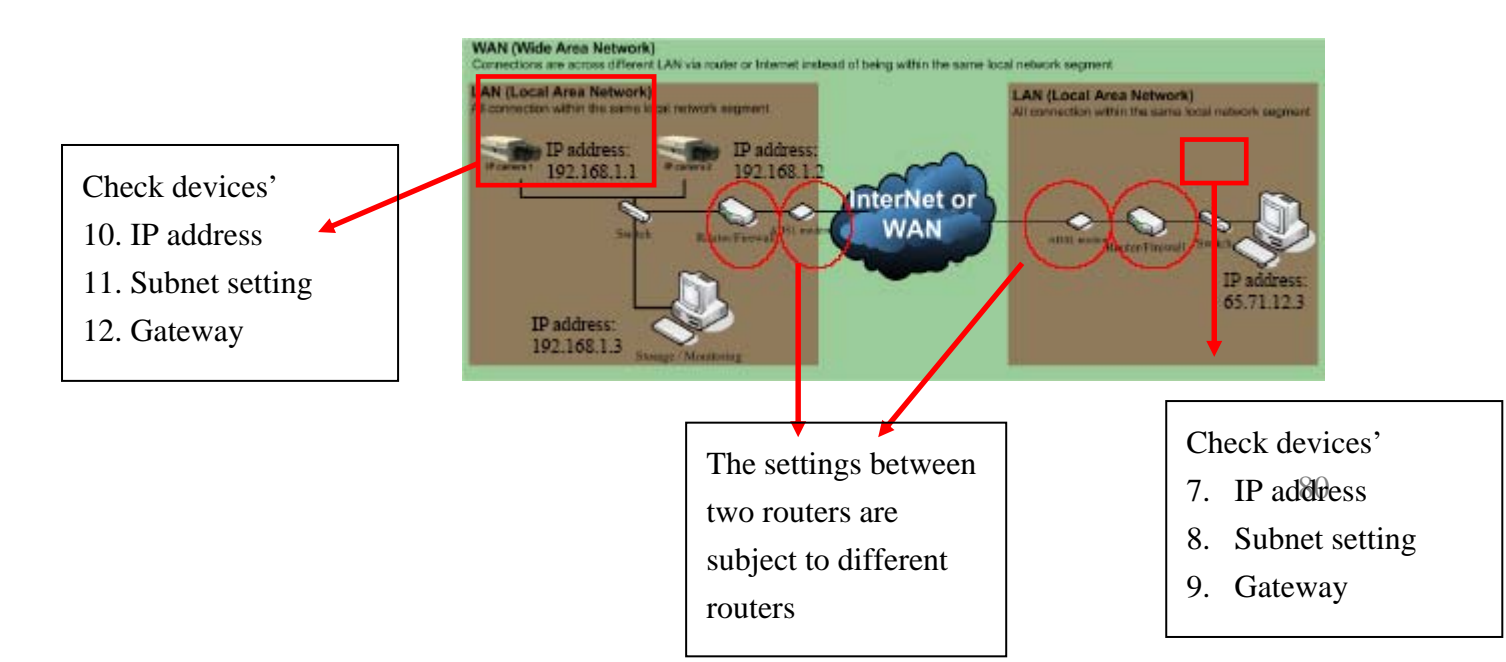

# 3-2 Imaging

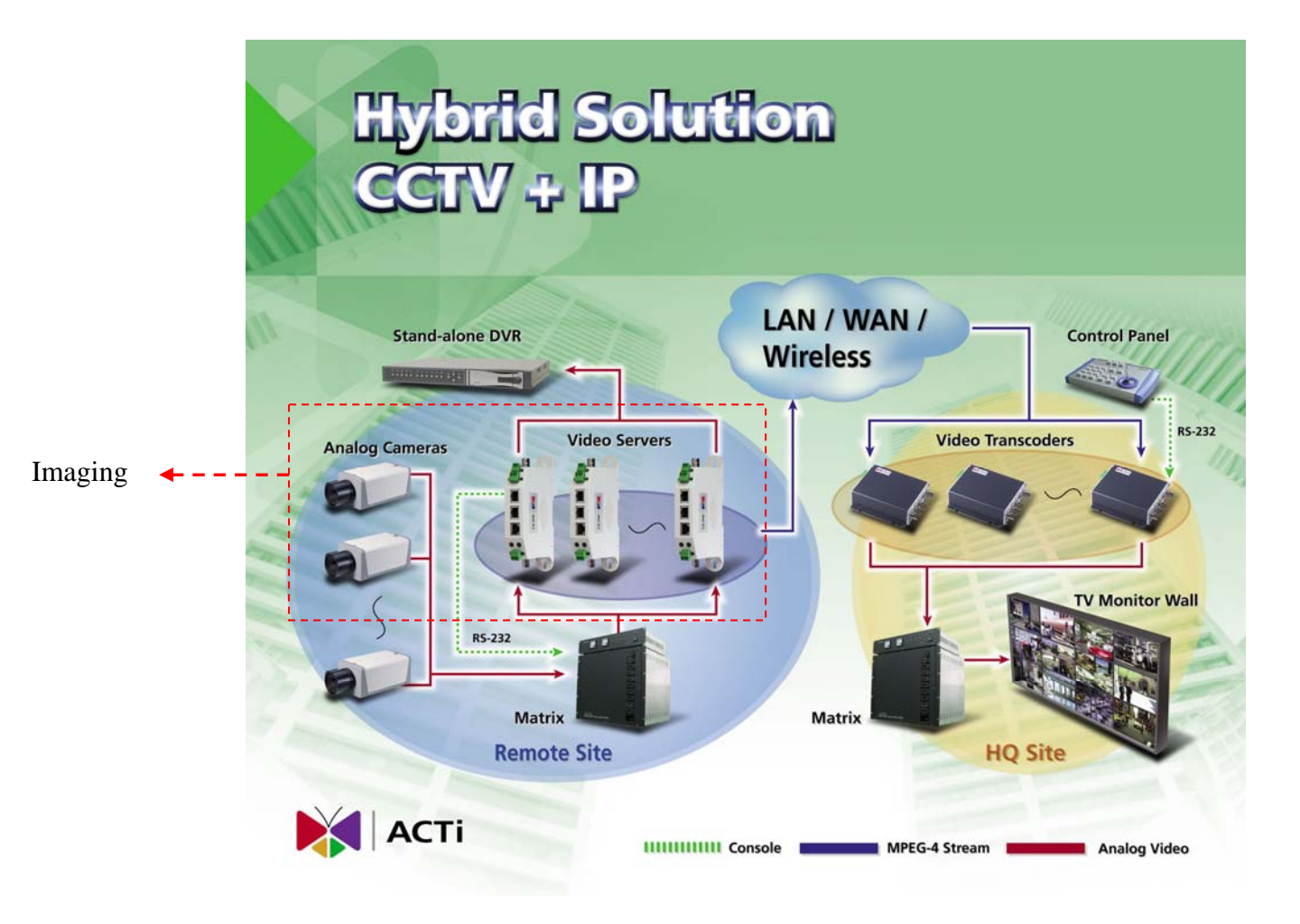

In this chapter we will tell you how to select, install and configure the devices in this block. These devices includes camera, camera accessory (housing, mounting, lenses) video server.

Before we start to select the camera, you will need to know how the customer's site is.

#### 3-2-1. Know customer site

There are two steps to select the camera. Step1: Select by camera type. Step2: Select by camera function. Through these two steps, you can have brief ideas about selecting the IP camera.

#### **3-2-2.** Select the camera

There are two steps to select the camera. Step1: Select by camera type. Step2: Select by camera function. Through these two steps, you can have brief ideas about selecting the IP camera.

#### Step1: Select by Camera type

Please follow the flow chart to select your camera type.

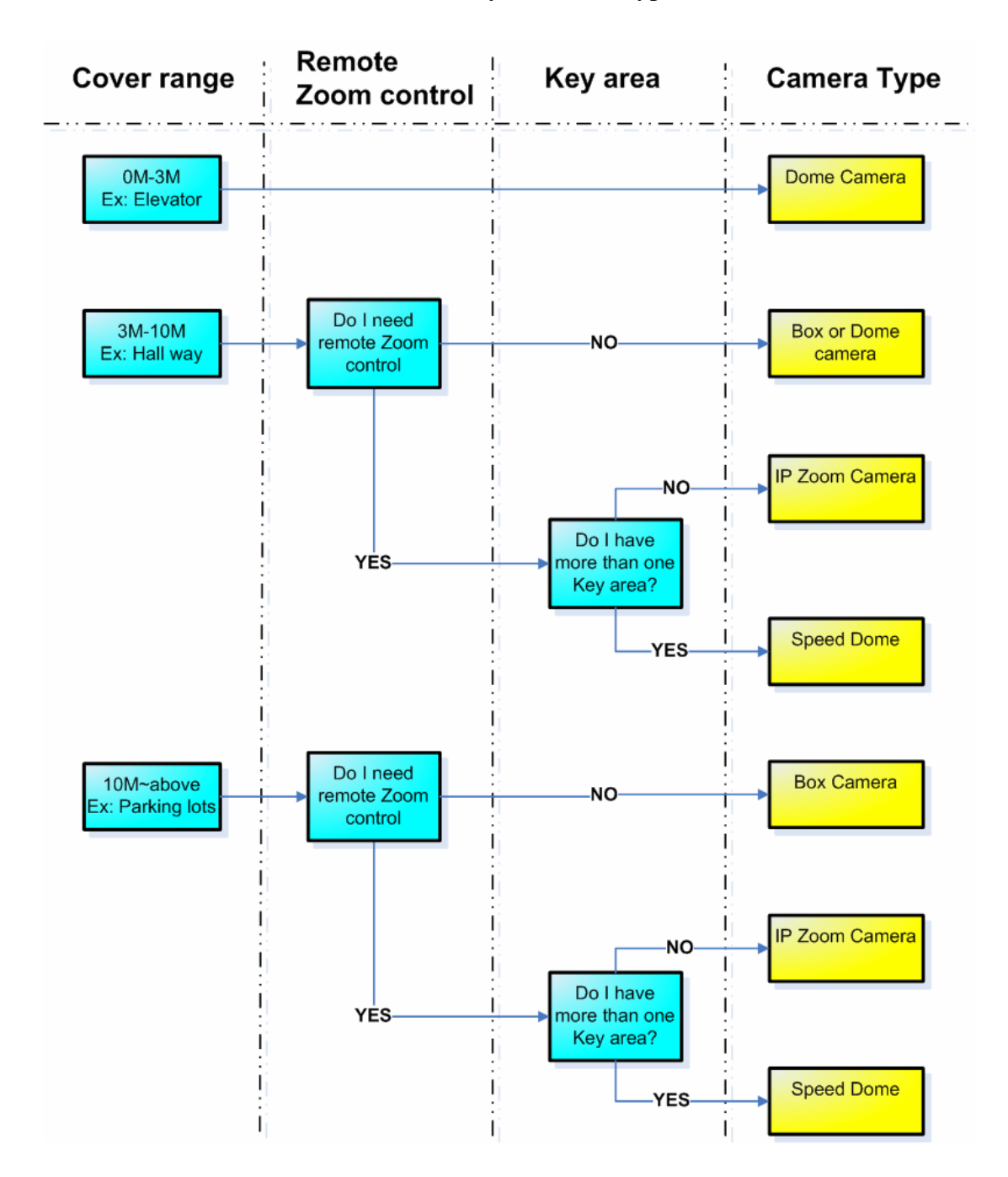

#### Step2: Select by Camera function

After you select the camera type, you have to select the camera model by functions. In this step, we will provides you what functions to compare when looking at product selection guides. Thus, we recommend you to look at his chapter with a selection guide on hand.

Below is a checklist for you to select each camera.

| Item               | Spec | Remark |
|--------------------|------|--------|
| Outdoor / Indoor   |      |        |
| Day/Night function |      |        |
| Audio              |      |        |
| Vandal Proof       |      |        |
| WDR function       |      |        |
| Zoom capacity      |      |        |
| Rotation Speed     |      |        |

I. Outdoor / Indoor

If you want to install a camera outdoor, it must have waterproof. The waterproof standard is called IP66.

For cameras integrated into a housing (ex: Dome camera, Speed dome camera, IP zoom camera.), you have to check if its housing complies to IP66 standard.

For cameras not integrated into a housing (ex: Box camera), you have to buy a IP66 compliant housing when installed outdoor.

J. Day/Night function

If your camera is installed at a outdoor, where the light is very bright in the day and the light is very dark in the night, you need cameras with Day/Night function otherwise you can't see clear images at night. There are two types of Day/Night function, one is done via "Mechanical removable IR-Filter" and the other is done via "Digital processing only". Besure to select the camera with 'Mechanical Removable IR-Filter" otherwise the image color will not be true during day time and the focus might shift when switching between day mode and night mode.

K. Audio

If you need to hear to sound from the camera site, you need cameras with audio function.

L. Vandal Proof

If you want to install a camera at a place where it might be damaged, it would be necessary to have vandalproof casing. For cameras integrated into a housing (ex: Dome camera, Speed dome camera, IP zoom camera.), you have to check if its housing has vandal proof function.

For cameras not integrated into a housing (ex: Box camera), you have to buy a vandal proof housing.

# M. WDR function

If you want to install a camera at indoor shooting both indoor and outdoor objects, you might have a problem obtaining clear images of both indoor objects and outdoor objects at the same time. This problem can be solved by

- 1. Shooting mainly indoor or mainly outdoor objects.
- 2. Buying a camera with WDR function.

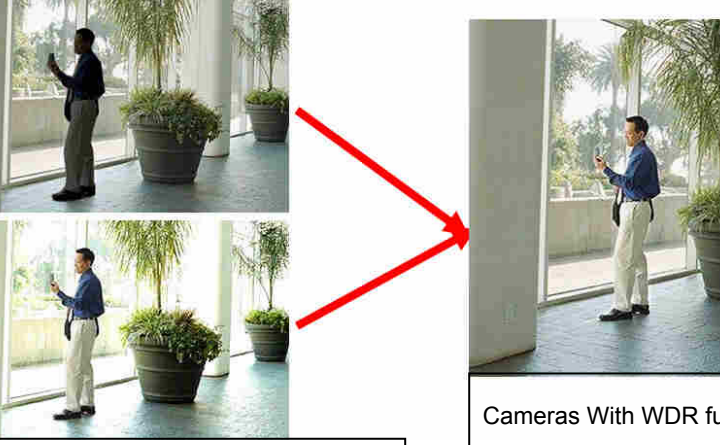

Cameras without WDR function might have darkened indoor images or over brightened outdoor images

Cameras With WDR function

N. Zoom capacity (Zoom camera, Speed dome only)

For zoom camera and speed dome camera, the more zoom capacity it has, the more cover range and the more detailed images it can get. There are two types of zoom: Optical and digital. Please select by optical zoom only since digital zoom will decrease the image quality.

To select sufficient zoom ratio, we select by considering cover range first then how detailed the image should be. Because how detailed the image should be depends on different

84

viewer, below is a simple reference of how to select by cover range.

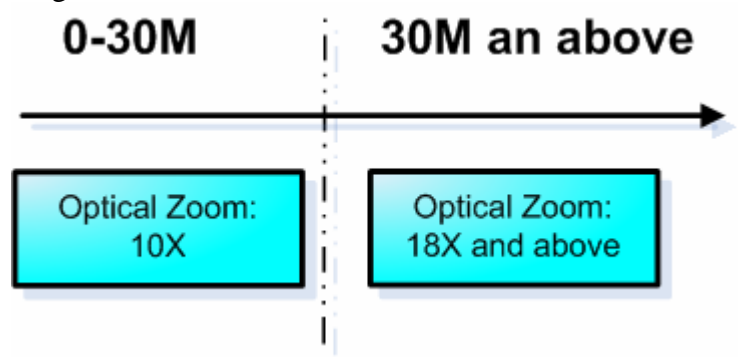

# O. Rotation Speed (Speed dome only)

Rotation speed directly effect the how fast the speed dome can response to an event. You can select according to the below diagram

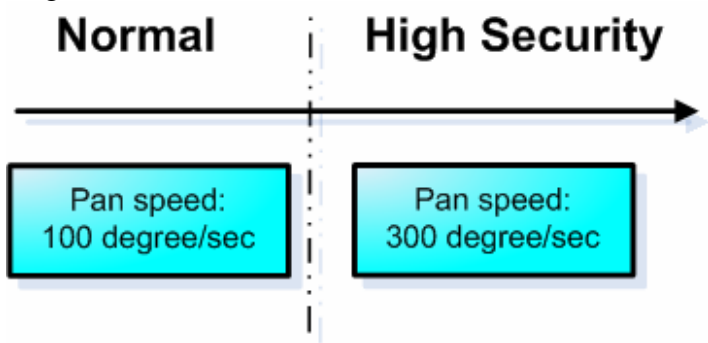

P. Image Quality

Image quality is another one thing important but you can't find it in any datasheet or selection guide. It's good for you to try the camera first to see if the image quality meets your standard.

# 3-2-3. Select camera accessory

There are several types accessory required for each camera installation including lens, mounting, housing. Please see below for how to select each accessory.

# 2-1. Select lens (for Box camera only)

This section is for box camera only since dome camera, speed dome camera comes with lens built-in. Lens selection are based 5 specs (C/CS mount, Auto/Manual Iris, focal length, Aperture and IR correct) Please fill in the Lens Key item Table first, then select by below flow

| Lens key item table  |      |               |  |  |  |  |
|----------------------|------|---------------|--|--|--|--|
| Item                 | Spec | Remark        |  |  |  |  |
| For Normal camera or |      |               |  |  |  |  |
| Day/Night camera     |      |               |  |  |  |  |
| Object distance      |      | 3~10M         |  |  |  |  |
|                      |      | 10M and above |  |  |  |  |

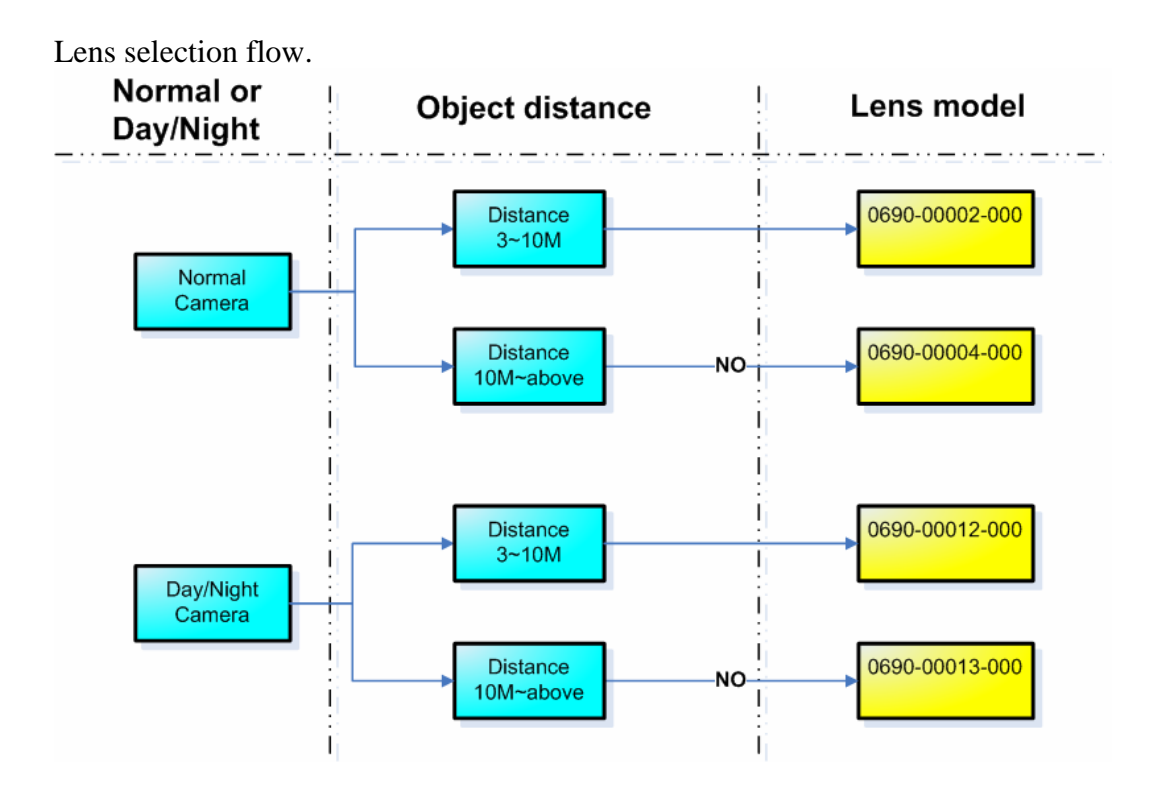

#### G. C/CS Mount

C/CS mount are different specs for lens to be mounted onto a camera. The mount standard of the camera and the lens should be the same , otherwise the focus of the image will fail. Thus, you have to make sure the lens you buy is compatible to your camera.

Note: Most cameras are C and CS compliant at the same time.

#### H. Auto/Manul Iris

There are two ways (adjusting the iris and adjusting the electric shutter speed) for camera to adjust the incoming lighting strength to get the best image quality without either getting too bright images or getting too dark images. Adjusting the iris is always the better way because there might be some side effect while changing the electric shutter speed.

The difference between auto iris and manual iris, is that auto iris will adjust itself instantly according to the environment lighting status (controlled by the camera) while manual iris's iris is fixed (normally people won't change the camera setting all the time after installed) thus the camera has to use electric shutter to control the lighting strength. If you have a lens supporting auto iris function, it can make sure your camera performance through out a day. Thus, we strongly recommend you to use auto-iris lens.

I. Focal length

Basically, focus length directly effect the lens' viewing angle and viewing distance and it is always marked as "f" in lens spec. Vari-focal lens have a range of "f" which means it can be adjusted to any "f" within the range onsite. The bigger the f is, the bigger viewing distance will be and the smalled viewing angle will be. Below is a reference for how the different focal length works when shooting at the same people at 10M away.

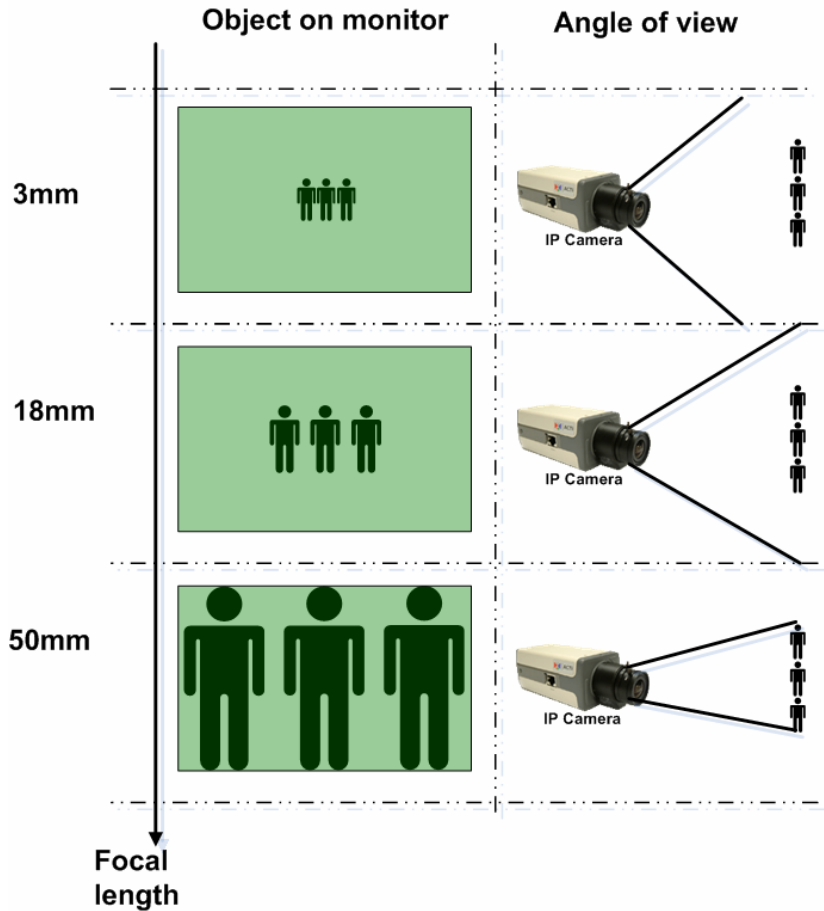

87

The selection of the focal length is based on two factors,

1. How big the area you wish this camera to cover (angle of view)?

2. How big you with the object to be seen on the monitor? Sometimes, you can't have two factors satisfied at the same time, then you have to select one factor to be considered first. Thus, we highly recommend you to buy Varfi-focal length, which you can adjust onsite to ensure the best performance.

Regardless the angle of view, below is an selection based clear images to be seen from the monitor at a certain distance.

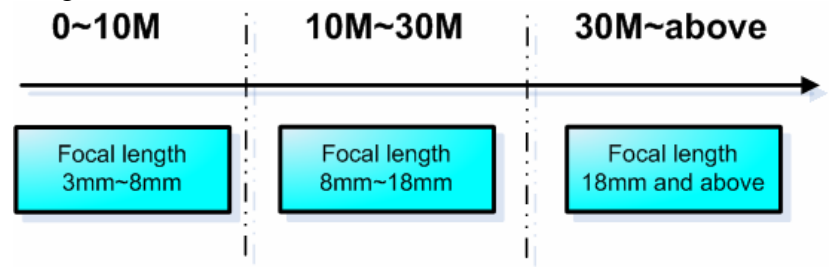

#### J. <u>Aperture</u>

This spec is marked as "F" in lens spec. The smaller the aperture is, the more sensitive the lens is (because it allows more lights to pass through). Aperture is subject to Focal length, usually a lens with higher focal length has bigger aperture. Please compare this spec with lenses with the same focal length only.

#### K. IR correct (Day/Night camera only)

If a camera has a Day/Night function which enables it to switch to B&E during night time, we strong recommend you to use the IR correct lens with it. Because without an IR correct lens, the focus of the camera will shift when switching between day mode or night mode.

#### 2-2. Select mount/housing

This section tells you how to select the right mount or housing for different applications. Below is a mount/housing selection table of all our IP cameras. For analog cameras + video servers, please check the analog camera's spec. There are 3 key items to select your mount/housing, we make a mounting/Housing key concerns table. You can first finish this table and then select by the selection table.

| Mounting/Housing key concerns table |      |                                           |  |  |
|-------------------------------------|------|-------------------------------------------|--|--|
| Item                                | Spec | Remark                                    |  |  |
| Outdoor / Indoor                    |      | Outdoor: With Water proof                 |  |  |
|                                     |      | With Housing                              |  |  |
|                                     |      | Indoor: Without housing                   |  |  |
| Mount Type                          |      | Flush mount (圖片)                          |  |  |
|                                     |      | Solid ceiling mount (圖片)                  |  |  |
|                                     |      | Corner mount(圖片)                          |  |  |
|                                     |      | Wall mount (圖片)                           |  |  |
|                                     |      | Pole mount(圖片)                            |  |  |
| Temperature                         |      | Normal: 0°C~ 50°C                         |  |  |
| (Outdoor only)                      |      | Extended: $-20^{\circ}C \sim 70^{\circ}C$ |  |  |

# Mount/Housing selection Table.

|                      |              | Status and         | Indoor                   |                    |                           |                    |                     | Outdoor (0°c to 50°C) |                     |                      |         |
|----------------------|--------------|--------------------|--------------------------|--------------------|---------------------------|--------------------|---------------------|-----------------------|---------------------|----------------------|---------|
| Camera Type          | Model number | Accessory          | Flush ceiling            | Solid Ceiling      | Corner                    | Wall               | Pole                | Solid Ceiling         | Corner              | Wall                 | Pole    |
| Box All Box camera   | Status       | OK                 | 0K<br>GL-202 or<br>GL201 | b IZO              | OK                        |                    | OK                  | N 12.0                | OK                  |                      |         |
|                      | Bracket      | GL-202 or<br>GL201 |                          | INIA<br>(Use Wall  | GL-202 or<br>GL201        | N/A                | GL-210 or<br>GL-205 | INIA<br>(Use Wall     | GL-210 or<br>GL-205 | N/A                  |         |
|                      |              | Housing            | No need                  | No need            | mount)                    | No need            |                     | GL-505 or<br>GL-505*  | mount)              | GL-808 or<br>GL-805* |         |
|                      | CAM-5120     | Staus              | OK                       | OK                 | N1/A                      | OK                 |                     | OK                    | NIZA                | OK                   |         |
| Zoom lens            | CAM-5130     | Bracket            | GL-202 or<br>GL201       | GL-202 or<br>GL201 | -202 or (Use Wall         | GL-202 or<br>GL201 | N/A                 | GL-210 or<br>GL-205   | (Use Wall           | GL-210 or<br>GL-205  | N/A     |
| ]                    | CAM-5150     | Housing            | No need                  | No need            | mount)                    | No need            |                     | No need               | mount)              | No need              |         |
|                      |              | Status             | OK                       |                    | N/A                       | N/A                | N/A                 |                       | N/A                 | N/A                  | N/A     |
| Dome camera          | CAM-7100     | Bracket            | No need                  | N/A                |                           |                    |                     | N/A                   |                     |                      |         |
|                      | Housing      | No need            |                          |                    |                           |                    |                     |                       |                     |                      |         |
|                      |              | Status             | OK                       |                    | N/A                       | N/A                | N/A                 | OK                    | OK                  | OK                   | OK      |
| CAM-6100<br>CAM-6200 | Bracket      | No need            | N/A                      | (Outdoor           | (Outdoor                  | (Outdoor (Outdoor  |                     |                       |                     |                      |         |
|                      |              | Housing            | No need                  |                    | solution)                 | solution)          | solution)           |                       |                     |                      |         |
|                      |              | Status             | OK                       |                    | N/A                       | N/A                | N/A                 | OK                    | OK                  | OK                   | OK      |
|                      | CAM-6200     | Bracket            | No need                  | N/A                | N/A (Outdoor<br>solution) | (Outdoor           | (Outdoor            |                       |                     |                      |         |
|                      |              | Housing            | No need                  |                    |                           | solution)          | solution)           |                       |                     |                      |         |
|                      | Status       | OK                 | OK                       | OK                 | OK                        | OK                 |                     |                       |                     |                      |         |
| 1                    | CAM-6300     | Bracket            | No need                  |                    |                           |                    |                     | N/A                   | N/A                 | N/A                  | N/A     |
|                      |              | Housing            | No need                  | No need            | No need                   | No need            | No need             | 1                     |                     |                      |         |
| IP speed dome        |              | Status             | OK                       | OK                 | OK                        | OK                 | OK                  | OK                    | OK                  | OK                   | OK      |
| 1                    | CAM-6400     | Bracket            |                          |                    |                           |                    |                     |                       |                     |                      |         |
|                      |              | Housing            | No need                  | No need            | No need                   | No need            | No need             | No need               | No need             | No need              | No need |
| CAM                  |              | Status             | OK                       | OK                 | OK                        | OK                 | OK                  |                       |                     |                      |         |
|                      | CAM-6500     | Bracket            | No need                  |                    |                           |                    |                     | N/A                   | N/A                 | N/A                  | N/A     |
|                      |              | Housing            | No need                  | No need            | No need                   | No need            | No need             |                       |                     |                      |         |
| 1                    |              | Status             | OK                       | OK                 | OK                        | OK                 | OK                  | OK                    | OK                  | OK                   | OK      |
| 1                    | CAM-6600     | Bracket            |                          |                    |                           |                    |                     |                       |                     |                      |         |
|                      |              | Housing            | No need                  | No need            | No need                   | No need            | No need             | No need               | No need             | No need              | No need |

|                             |                                                                               | Status and       | Outdoor         | extended Tem     | peratue (-20°C   | C~+70°C) |
|-----------------------------|-------------------------------------------------------------------------------|------------------|-----------------|------------------|------------------|----------|
| Camera Type                 | Model number                                                                  | Accessory        | Solid Ceiling   | Corner           | Wali             | Polé     |
|                             |                                                                               | Status           |                 |                  |                  |          |
| Box                         | All Box camera                                                                | Bracket          | N/A             | N/A              | N/A              | N/A      |
| 1                           |                                                                               | Housing          | 1               |                  |                  |          |
|                             | CAM-5130                                                                      | Staus            |                 |                  |                  |          |
| Zoom lens                   | CAM-5140                                                                      | Bracket          | N/A             | N/A              | N/A              | N/A      |
| 1                           | CAM-5150                                                                      | Housing          | 1               |                  |                  |          |
|                             |                                                                               | Status           |                 |                  |                  |          |
| Dome camera                 | CAM-7100                                                                      | Bracket          | N/A             | N/A              | N/A              | N/A      |
| 1                           |                                                                               | Housing          | 1               |                  |                  |          |
|                             |                                                                               | Status           |                 |                  |                  |          |
| 1                           | CAM-6100                                                                      | Bracket          | N/A             | N/A              | N/A              | N/A      |
| 1                           |                                                                               | Housing          | 1               |                  |                  |          |
| 1                           | CAM-6200                                                                      | Status           | OK              | OK               | OK               | OK       |
| 1                           |                                                                               | Bracket          |                 |                  |                  |          |
| 1                           |                                                                               | Housing          |                 |                  |                  |          |
| 1                           | CAM-6300                                                                      | Status           |                 |                  | N/A              |          |
| 1                           |                                                                               | Bracket          | N/A             | N/A              |                  | N/A      |
|                             |                                                                               | Housing          |                 |                  |                  |          |
| IP speed dome               |                                                                               | Status           | OK              | OK               | OK               | OK       |
| 1                           | CAM-6400                                                                      | Bracket          |                 |                  |                  |          |
| 1                           |                                                                               | Housing          | No need         | No need          | No need          | No need  |
| 1                           |                                                                               | Status           |                 |                  |                  |          |
| 1                           | CAM-6500                                                                      | Bracket          | N/A             | N/A              | N/A              | N/A      |
| ]                           |                                                                               | Housing          |                 |                  |                  |          |
| 1                           |                                                                               | Status           | OK              | OK               | OK               | OK       |
| 1                           | CAM-6600                                                                      | Bracket          |                 |                  |                  |          |
| 1                           |                                                                               | Housing          | No need         | No need          | No need          | No need  |
|                             |                                                                               |                  |                 |                  |                  |          |
| *                           | You need to ac                                                                | dd option for he | ater & blower i | f your places i: | s too cold or th | e        |
| ]                           | This mount is                                                                 | available        |                 |                  |                  |          |
|                             | This mount is not available, but you can use other mount as a backup solution |                  |                 |                  |                  |          |
| This mount is not available |                                                                               |                  |                 |                  |                  |          |

#### 3-2-4. Select video server

In normal case, we recommend you to buy IP camera instead of video server + analog camera.

If you want to connect the video server to your exisiting analog camera, ACTi provides many video servers for different applications. Below is a select diagram for you to choose.

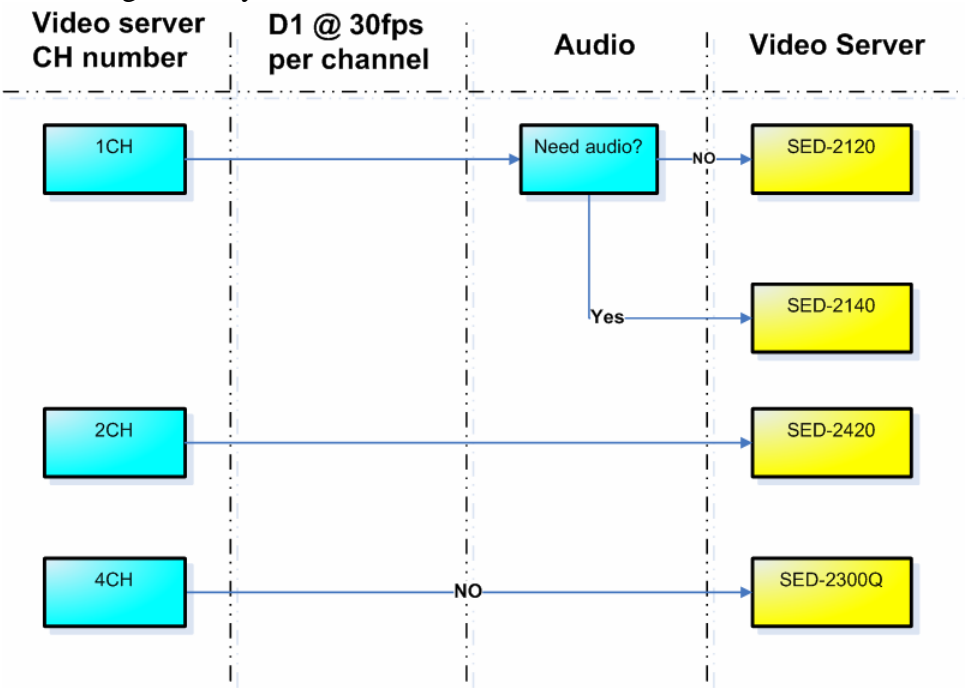

**3-2-5.** Connections

#### 3-2-5-1. Power

A. Connect to the respective device according to the specification specified on the hardware manual.

#### **3-2-5-2.** Ethernet Cable

B. Please always connect the Ethernet cable to WAN port.

#### 3-2-5-3. Lens

C. Be sure to connect the Iris control cable to the Iris port

#### 3-2-5-4. DI/DO

- D. Options, if you have any sensors to connect, please make sure
  - The voltage spec is correct (see hardware manual)
  - The connection type is correct (we are using TTL)

#### 4-5. Serial Connection

E. This section is for box camera (when connected to a RS-485 P/T bracket) and video server(when connected to a speed dome or a box camera with a P/T bracket). only, no need for dome camera, speed dome.

#### 3-2-6. Camera configuration

The camera configuration includes two parts, analog imaging configuration and the web-configurator setting. Appropriate settings are required for both parts to ensure the camera performance.

Below are some key items to configure and how to configure.

#### 5-1. Analog imaging configuration

The configuration of the analog imaging are done by either switching the DIP-Switch at the camera side panel or by entering the camera's OSD menu and setup. You can refer to camera's hardware manual for more information about switching the settings.

**NOTE**: You have to login the IP camera to view the image first, and adjust according to video displayed.

H. Auto Iris / Electric shutter (Box camera only)

Be sure to switch to Auto Iris when using a box camera with an auto iris lens. Otherwise, the image will be completedly dark.

#### I. <u>DC level</u>

Switch this level to micro adjust the video overall brightness. There's no rule to adjust this setting, just adjust it when there's a brightness issue.

#### J. BLC (Backlight Compensation)

Backlight compensation is to solve the backlighting problem. This problem happens often when at a scene containing objects with high lighting difference. (ex: shooting from indoor to outdoor, the lighting difference between indoor objects and outdoor objects is huge.)

Whether to enable this function or not is subject to each case. You have to adjust on-site and decide by on-site performance. That's because sometimes you might get worse images after you turn the BLC on.

#### K. WDR (Wide Dynamic Range)

Wide Dynamic Range works the same as BLC. But it has relatively strong functionality against backlighting problem. You can try to turn it on when you have such kind of problem.

#### L. Flickerless (Mostly for Japan only)

For special area where the TV standard frequency is different then the AC power frequency. Example: In some Japan area, the TV standard is NTSC (frequency: 60times /sec) but local power frequency is 50times /sec.

Only in such kind of cases, you will need to turn the Flickerless on.

#### M. White Balance (Color rendering)

White balance settings directly effect whether the color rendering is true or not. There are 4 types of white balance setting and each camera might not have them all. Please see below for how each setting means and how to adjust.

AWB (Auto White Balance)ATW (Auto Trace White Balance)PWB (Push White Balance)Manually Adjust (Manually set Red and Blue parameters)

There's no need to change the setting if the color rendering is bad. Whenever theirs is a problem, please go through the setting

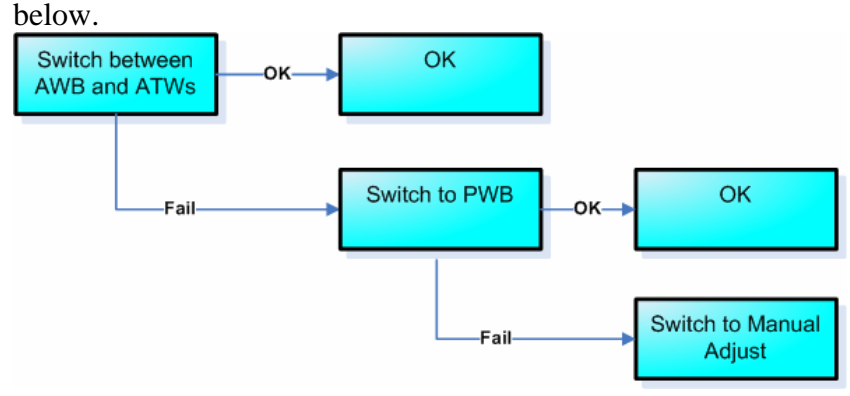

N. <u>PTZ setting (for Zoom camera and speed dome only)</u> Zoom camera and PTZ camera can be remote controlled by software. To do so, the PTZ setting of the camera must be exactly the same with the software or the control panel that controls it.

There are 5 PTZ settings, first two are for manually

- G-1. Protocol
- G-2. Baud rate
- G-3. Parity (You have to get from your manufacturer)
- G-4. Byte Length (always 8)
- G-5. Stop bit (always 1)

Please refer to the monitor and management part for respective software setting. The overall settings will be described then.

#### L. Focus speed (For speed dome only)

PTZ camera always move from one prest to another preset. There's no need to adjust this parameter unless you have these problems

Problem1: Speed dome camera can't get clear image very fast when moving to a preset

Problem2: The moving items in the scene causes the focus to shift and result in unclear images

If you have problem1, please increase the focus sensitivity. If you have problem2, please decrease the focus sensitivity.

#### 5-2. Web-configurator setting

These settings are done via Web-configurator. To do so, you have to connect to the IP camera / Video server first. (please refer to hardware manual).

Below are some key items to configure in each sub-cateogry on the web-configurator.

NOTE: Some settings take effects only after you "Save and Reboot" the camera, you can always refer to the support package TS-00104 at <a href="http://www.acti.com/support/support\_package.asp">http://www.acti.com/support/support\_package.asp</a>?

H. System information

Please go to the system information page to check out the firmware version.

| АСТІ               | Web Configurator                                            | C |
|--------------------|-------------------------------------------------------------|---|
| _                  | D1, 1.5M, 30fps                                             |   |
| >> Video Display   | ○○○ System Information                                      |   |
| >> Host Setting    | System Information :                                        |   |
| in nost setting    | Firmware Version = A1D-P0V-V1.02.02-AC                      | ^ |
| >> WAN Setting     | Factory Default Type = Video Server, NTSC, Composite (0x11) |   |
| >> Date Setting    | Serial ID = SED2100-05F-8-00317                             |   |
| >> Video Setting   | Model Number = SED-2100R (01)                               | ~ |
| >> video setting   | WAN Status :                                                |   |
| >> Video Adjust    | IP Address : 210.202.25.97                                  | 1 |
| >> User Account    | Netmask : 255.255.255.224                                   |   |
| >> System Info     | DNS Server : 168.95.1.1                                     |   |
| System mit         | DDNS Host :                                                 |   |
| >> Firmware        | WAN Connect Status : Connect                                |   |
| >> Factory Default | DDNS Connect Status : Disconnect                            |   |
| >> Save Reboot     |                                                             | ~ |
| >> Logout          | System   og :                                               |   |
|                    | MSG_LOG: WAN auto detect speed                              | - |
|                    | MSG_LOG: LAN auto detect speed                              |   |
|                    | Starting Modules Manager                                    |   |
|                    | Starting Default button check                               |   |
|                    | Load OEM Config File                                        |   |
|                    | Load Config File                                            |   |
|                    | Read Config File                                            |   |

We strongly recommend you to either

- A-1. Use the stable firmware that you have used before
- A-2. Use the newest firmware available on our website

#### (http://www.acti.com)

Many problems are caused by inappropriate firmware version. Always check the firmware version before you start.

I. Firmware Upgrade

If the find the firmware version not right (either not the newest or not a stable one you used before), please follow the hardware manual to upgrade.

| АСТІ               | Web Configurator                                       |
|--------------------|--------------------------------------------------------|
|                    | D1, 1.5M, 30fps                                        |
| >> Video Display   | ංංං Firmware image upgrade                             |
| >> Host Setting    | Do you want to do firmware upgrade                     |
| >> WAN Setting     |                                                        |
| >> Date Setting    | Apply Reset                                            |
| >> Video Setting   |                                                        |
| >> Video Adjust    |                                                        |
| >> User Account    |                                                        |
| >> System Info     |                                                        |
| >> Firmware        |                                                        |
| >> Factory Default |                                                        |
| >> Save Reboot     |                                                        |
| >> Logout          |                                                        |
| Co                 | pyright@2003-2005 ACTi Corporation All Rights Reserved |

#### J. Host Setting

C-1. Language

-Select the language of your choice. This will be the default web-configurator UI next time you login. (default is English)

#### C-2. LAN port setting

There are several items to check when setting the LAN port.

- C-2-1. Make sure the IP address is not in the same network segment with the IP address set in the WAN setting. (Example: if WAN port IP address is 10.0.0.1, the LAN port IP address can't be 10.0.0.2)
- C-2-2. If you connect this device to network via LAN port, please make sure the LAN port IP address is in the same network segment with the network it connected to. (Example: if you are connecting to a network 192.168.1.xxx via LAN port, your LAN port IP address be 192.168.1.xxx, where xxx can be any number from 1~255)

# C-2-2. Always set the subnet to be 255.255.255.0 if you are not sure about it.

| ACTI               | Web Configurator                 |
|--------------------|----------------------------------|
| _                  | D1, 1.5M, 30fps                  |
| >> Video Display   | O⇔O Host Setting                 |
| >> Host Setting    | Host Name ACTi                   |
| >> WAN Setting     | Language English                 |
| >> Date Setting    |                                  |
| >> Video Setting   | Apply Reset                      |
| >> Video Adjust    |                                  |
| >> User Account    | ୦୦୦ LAN Setting                  |
| >> System Info     | IP Address 172 . 16 . 1 . 61     |
| >> Firmware        | Subnet Mask 255 . 255 . 255 . 0  |
| >> Factory Default |                                  |
| >> Save Reboot     | Apply                            |
| >> Logout          |                                  |
|                    | ୦୦-୦ Network Link Speed & Duplex |
|                    | LAN Port Auto Detect             |
|                    | WAN Port Auto Detect             |
|                    | Anniv Recet                      |

#### K. WAN Setting

.

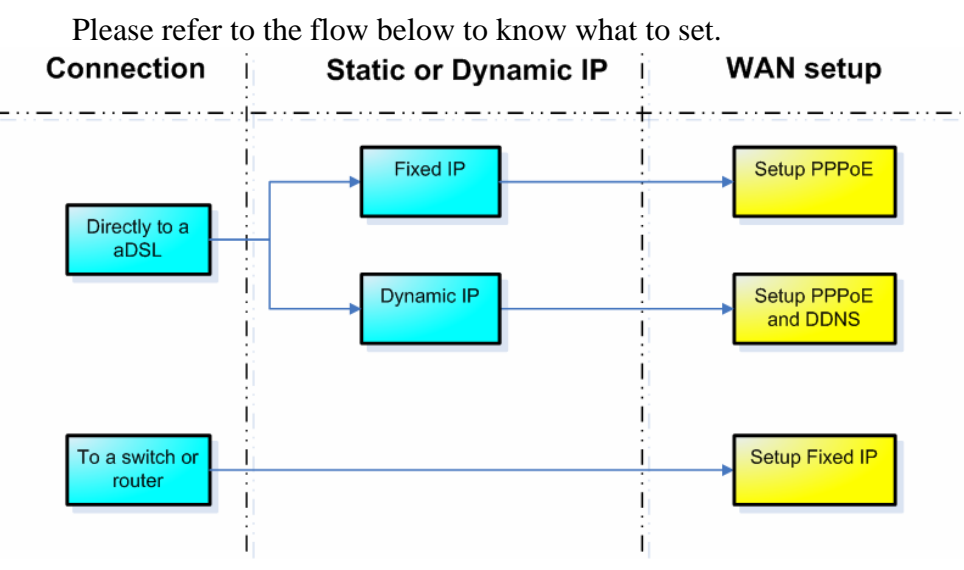

Then set each item as below

|                    | web Configurator                                                                                                    |
|--------------------|----------------------------------------------------------------------------------------------------|
|                    | D1, 1.5M, 30fps                                                                                                    |
| >> Video Display   | ංංං WAN Setting                                                                                                    |
| >> Host Setting    | O Dynamic IP Address                                                                                                    |
| >> WAN Setting     | Static IP Address                                                                                                    |
| >> Date Setting    | IP Address 210 . 202 . 25 . 97                                                                                                    |
| >> Video Setting   | Subnet Mask 255 . 255 . 255 . 224                                                                                                    |
| >> Video Adjust    | ISP Gateway 210 . 202 . 25 . 126                                                                                                    |
| >> User Account    |                                                                                                    |
| >> System Info     |                                                                                                    |
| >> Firmware        | Password                                                                                                    |
| >> Factory Default |                                                                                                    |
| >> Save Reboot     | Apply Reset                                                                                                    |
|                    | OCO       DNS Server Setting         Primary DNS Server       168         Secondary DNS Server       1                                                       |
|                    | Apply Reset                                                                                                    |
|                    | Apply Reset                                                                                                    |
|                    | Apply Reset       ODNS Server Setting       DDNS Type                                                                                                    |
|                    | Apply Reset          ODNS Server Setting         DDNS Type         Disable         Service ISP                                                               |
|                    | Apply Reset          ODNS Server Setting         DDNS Type         Disable         Service ISP         Members.dyndns.org         Host Name                  |
|                    | Apply Reset          ODNS Server Setting         DDNS Type         Disable         Service ISP         Members.dyndns.org         User Name                  |
|                    | Apply Reset          ODNS Server Setting         DDNS Type         Disable         Service ISP         members.dyndns.org         User Name         Password |

# D-1. Dynamic IP address

-Normally, we won't suggest customer to use Dynamic IP address.

#### D-2.Static IP address

-Set the IP address according to your network design. If you are not sure, please go back to chapter 2-1 for more details.

# D-3. PPPoE

-Set to PPPoE only when the IP camera is connected directly to an aDSL modem. Just click to enable the PPPoE and and input the User Name and password of the internet service you bought from your ISP.

#### D-4. DDNS

-When we use PPPoE to connect to the internet, most of the time the device IP address is not static but dynamic. When using dynamic IP address, we recommend you to use DDNS function which enables you to input domanin name" actifrontdoor.dyndns.com" to connect to a camera instead of "IP address" For how to apply and setup DDNS, please refer to support packge TS-00007 at http://www.acti.com/support/support\_package.asp?

#### L. Video Setting

Please refer to the flow below to know what to set.

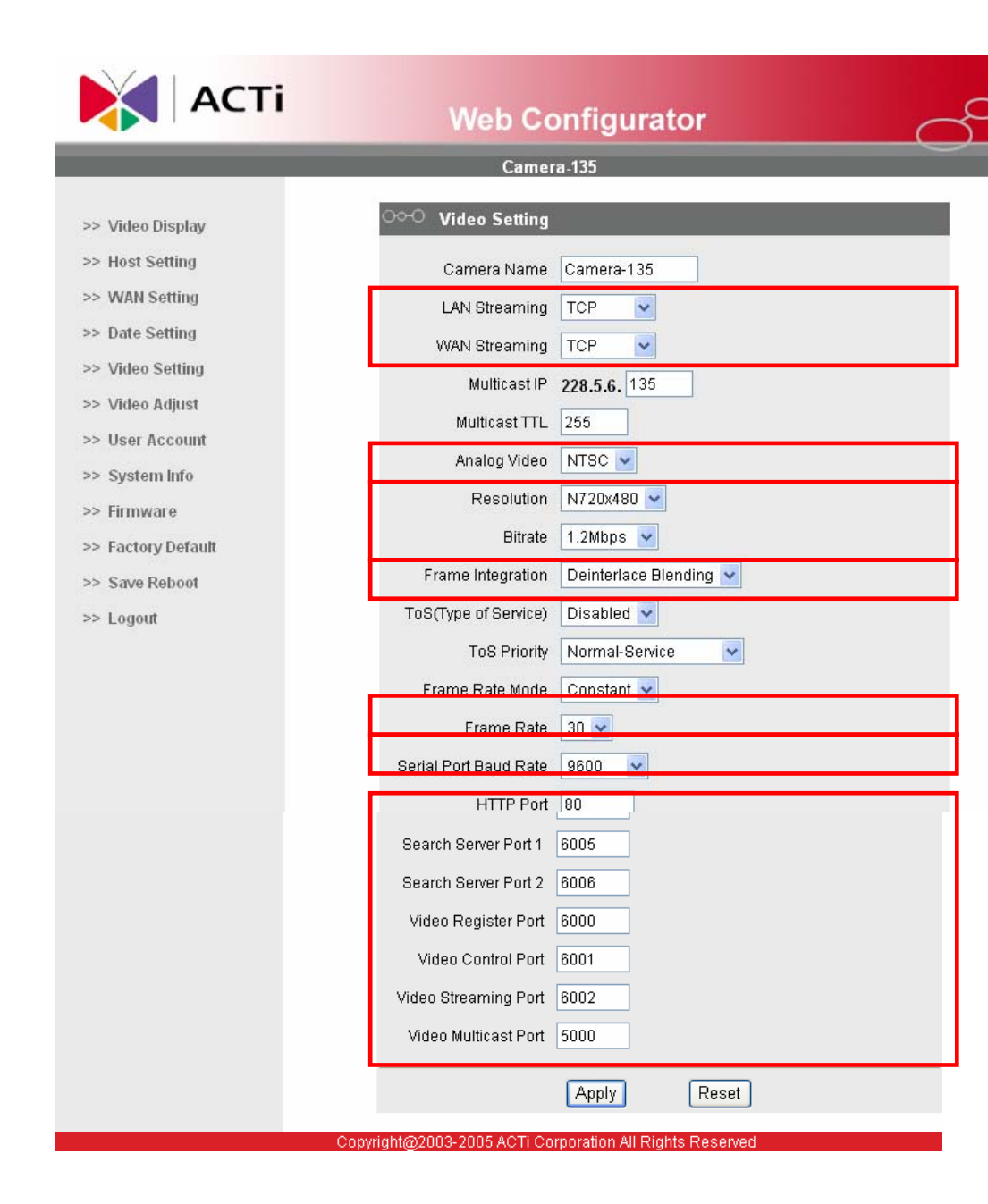

#### E-1. Streaming Type

This section is to set whether you use TCP/IP or Multicast to stream to video for LAN port or WAN port. We recommend you to use TCP/IP as your streaming type since the multicast might cause the network to fail without appropriate network setting (which requires some IT background).

#### E-2.Resolution & Bit rate & Frame rate

These three items are dependent to each other. Higher bit rate means better image quality but you can also lower the frame rate to get good image quality in low big rate.

Please refer to the description below for each setting,

then refer to the flow to select the right bit rate,

resolution combination for each bit rate.

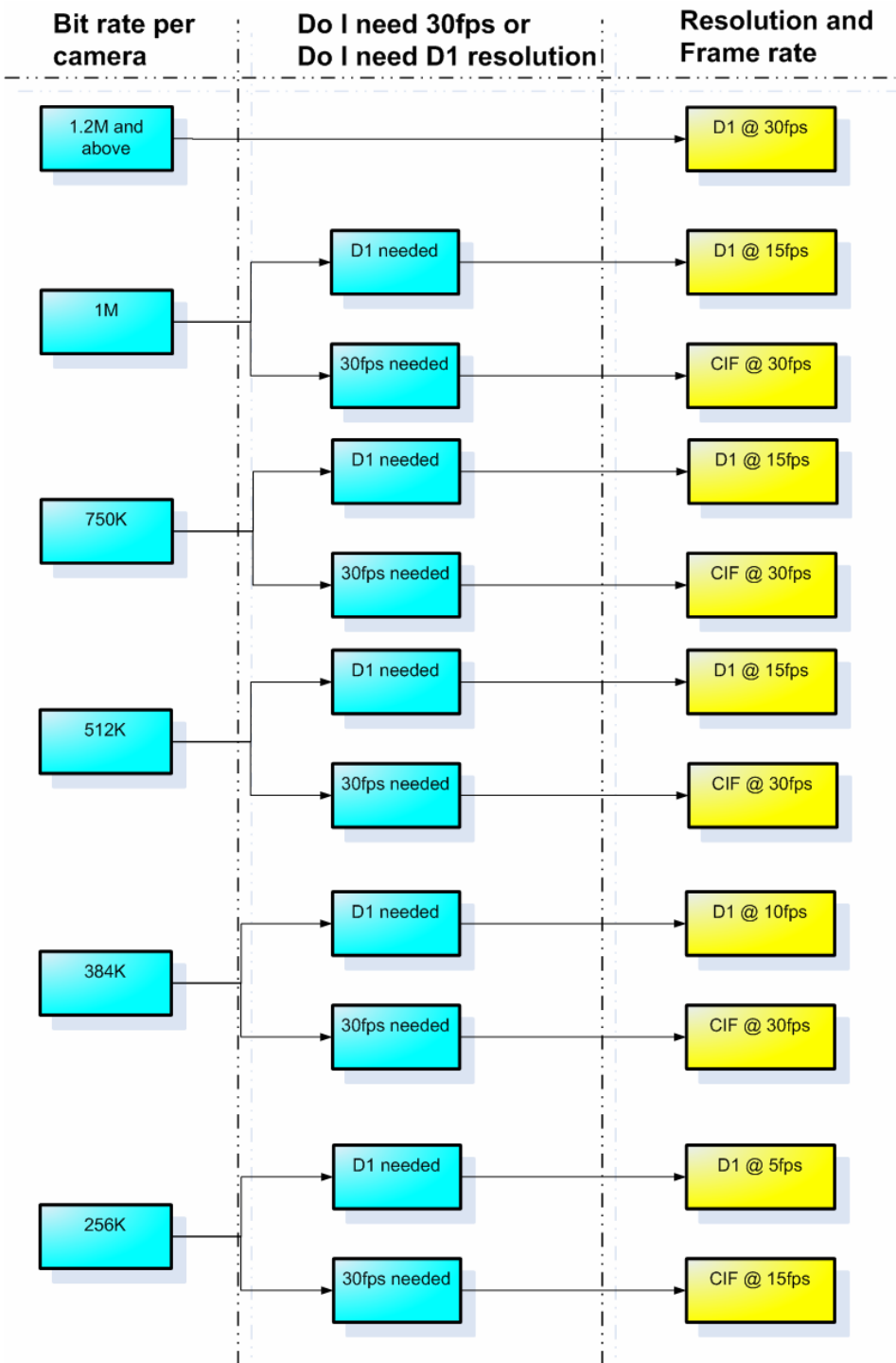

-Bit rate: This seting is to select the size of the streaming transferred by this device. It directly effect the network bandwidth, storage size and the image quality (together with resolution and frame rate). Thus, we always set our bit rate according to the bandwidth and the storage size first, then we adjust the resolution and the frame rate for the video quality.

-Resolution: This is to select how big your image is. The bigger the image is, the better resolution it can provide.

| NTSC           | PAL            |
|----------------|----------------|
| Resolution     | Resolution     |
| D1 (720x480)   | D1 (720x576)   |
| CIF (360x240)  | CIF (360x288)  |
| QCIF (180x120) | QCIF (180x144) |

-Frame rate: This setting directly effect how many frame rates you can get per second. Normally, we would recommend you to use 30fps because it won't miss a thing. But if you might eed to lower the frame rate if your bit rate is not enough for 30fps.

## E-3. Frame integration

This setting is for the interlacing problem which happens when shooting an high speed moving object.
Below is a picture indicating the interlacing problem.

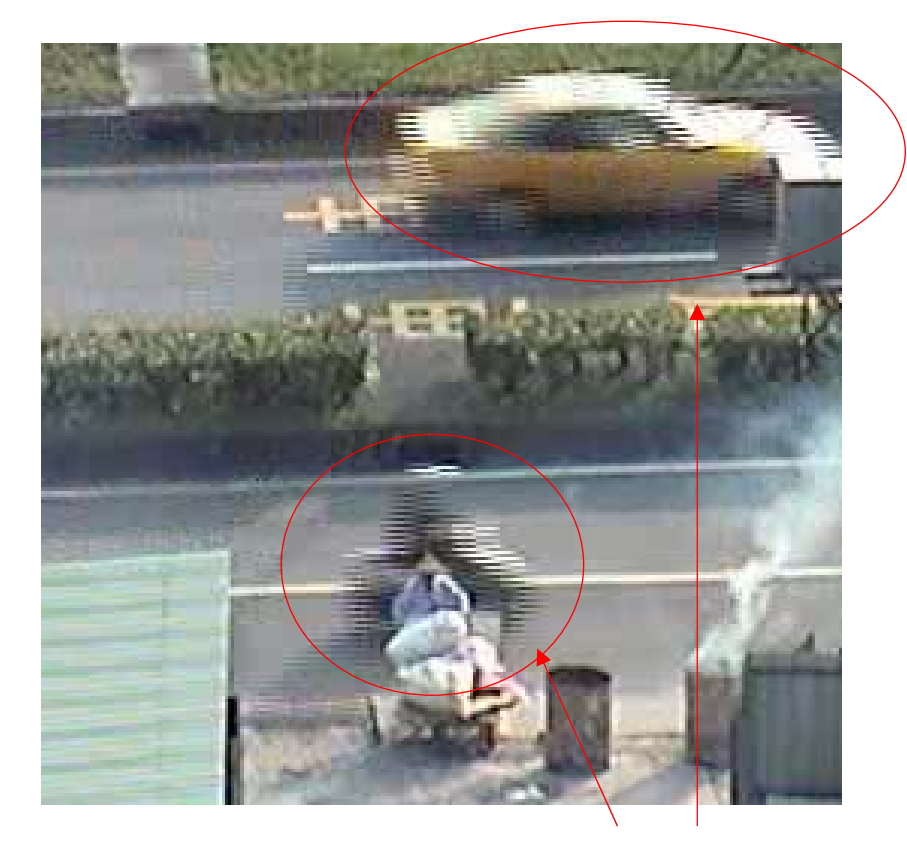

# Interlacing problem

We strongly recommend you to use the "Deinterlace-Blending" if your are not sure what to use. If you are shooting a place where images are all moving very fast, you confront servious interlancing problem, then you can try to change it into "Deinterlace Motion". **NOTE**: Deinterlace-blending deliver better images of static items while deinterlace-motion sacrifice some resolution to compensate for the motion.

#### E-4. Serial port baud rate

-This setting is important during the PTZ setting. Please refer to the table below for how to set it.

| Application    | How to set Serial baud baud rate: |
|----------------|-----------------------------------|
| Video Server + | This baud rate should be the same |
| PTZ camera     | with the PTZ camera's baud rate   |
|                | rate setting                      |
| IP camera      | No use                            |
| IP dome camera | No use                            |
| IP speed dome  | This baud rate should be the same |
|                | with the IP speed dome camera's   |

|                | hardware baud rate rate setting.  |
|----------------|-----------------------------------|
| IP zoom camera | This baud rate should be the same |
|                | with the IP zoom camera's         |
|                | hardware baud rate rate setting.  |

#### E-5. Network port setting

-This section lets you set the network port for the network connection. This setting is important otherwise the system will fail (no images, PTZ don't work or..). Please refer to support packge TS-00009 for how to set up <u>http://www.acti.com/support/support\_package.asp</u>

# M. Video Adjust

PTZ camera always move from one prest to another preset. There's no need to adjust this parameter unless you have these problems

| NTSC       |    | PAL        |    |
|------------|----|------------|----|
| Hue        | 50 | Hue        | 55 |
| Brightness | 44 | Brightness | 38 |
| Saturation | 54 | Saturation | 40 |
| Contrast   | 50 | Contrast   | 40 |

# N. Date Setting

This sections lets you know how to the set the time of the IP camera. Since the IP camera embeds the timecode within the streaming, it is important to set the time of the IP camera right. We recommend you to use SNTP/NTP because it can make sure all the IP camera are synchronized to the same time. Please refer to support packge TS-00006 for how to set up http://www.acti.com/support/support\_package.asp The synchronize time means the time interval for the IP camera to sync time with the SNTP/NTP server, we recommend you to set as 5mins in normal conditions.

If you are not sure about the SNTP / NTP, please select "Set Manually" and manually input the time.

| АСТІ               | Web Configurator                                         |
|--------------------|----------------------------------------------------------|
| _                  | Camera-135                                               |
| >> Video Display   | ంా Date Setting                                          |
| >> Host Setting    | ⊙ SNTP/NTP Server                                        |
| >> WAN Setting     | IP Address 172.16.1.201                                  |
| >> Date Setting    | Sync Time 5 Min 💌                                        |
| >> Video Setting   |                                                          |
| >> Video Adjust    | O Set Manually                                           |
| >> User Account    |                                                          |
| >> System Info     |                                                          |
| >> Firmware        | Time Zone (GMT)+08:00 👻                                  |
| >> Factory Default |                                                          |
| >> Save Reboot     | Apply Reset                                              |
| >> Logout          |                                                          |
|                    | Convright@2003-2005 ACTi Corporation All Rights Reserved |

# 3-4 Decoding

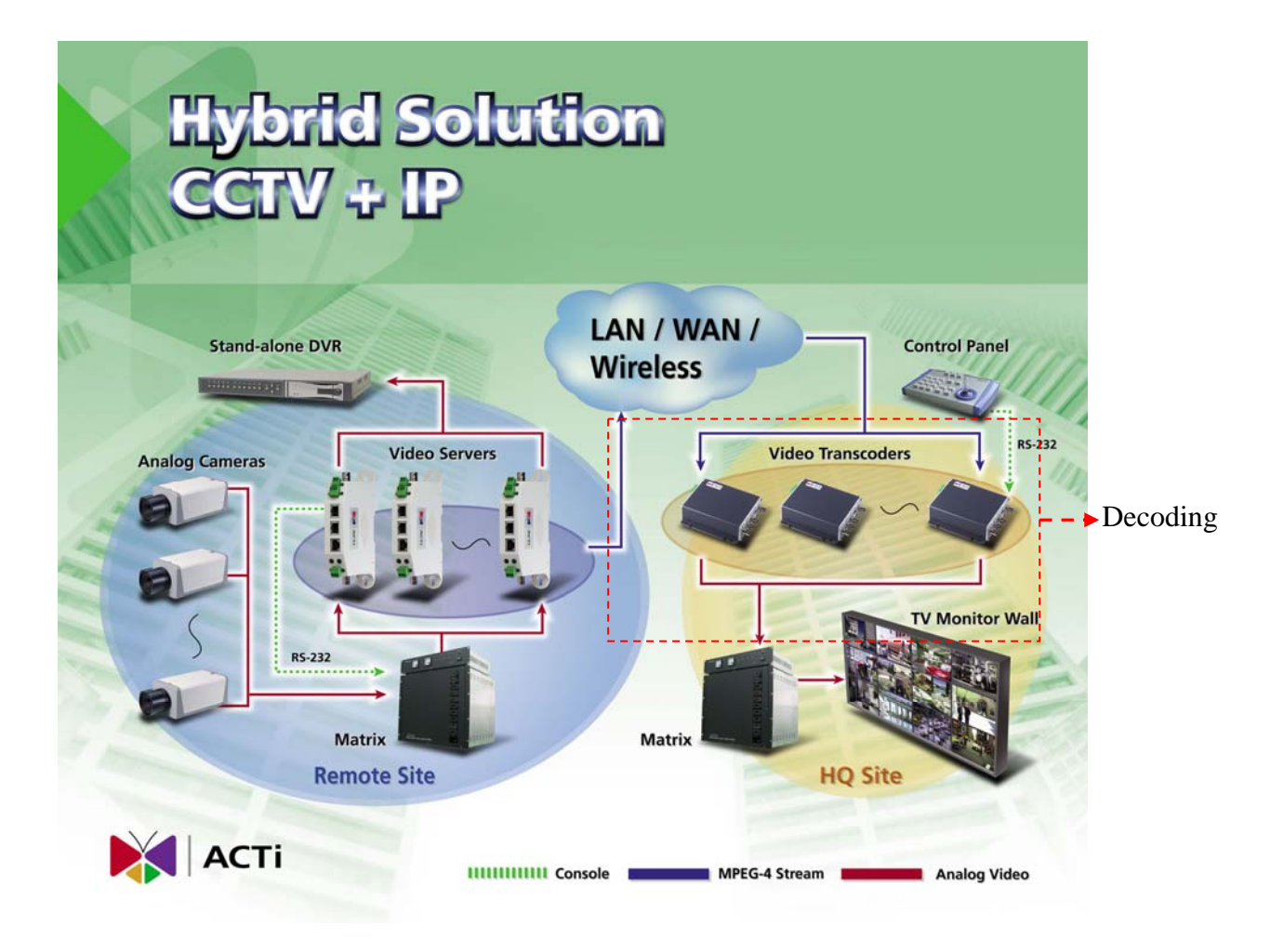

In this chapter we will tell you how to select, install and configure the devices in this block. These devices includes transcoder.

#### **3-3-1.** Select the Transcoder

Please use SED-3300 as your transcoder since SED-3200 might not support some IP camera or video server.

#### 3-3-2. Connections

#### 3-3-5-1. Power

A. Connect to the respective device according to the specification specified on the hardware manual.

#### 3-3-5-2. Ethernet Cable

B. Please always connect the Ethernet cable to WAN port.
#### 3-3-5-3. Analog Monitor (DVR)

C. Connect the analog output to the DVR or analog monitor

#### 3-3-5-4. RS-485 connection

Options, if you are connecting to a control panel, then follow the instruction on the manual to connect it. You can also use one control panel to control all IP cameras like the diagram below.

#### **3-3-3.** Connect the transcoder to network

Connect the Transcoder to the network. Please follow the network architecture we come out at chapter 2-1 and refer to support packge TS-00009 for how to set up the Transcoder connection. http://www.acti.com/support/support\_package.asp

## **3-3-4.** Configure the Transcoder

These settings are done via Web-configurator. To do so, you have to connect to the transcoder first. (please refer to hardware manual). Below are some key items to configure in each sub-cateogry on the web-configurator.

### A. System information

Please go to the system information page to check out the firmware version.

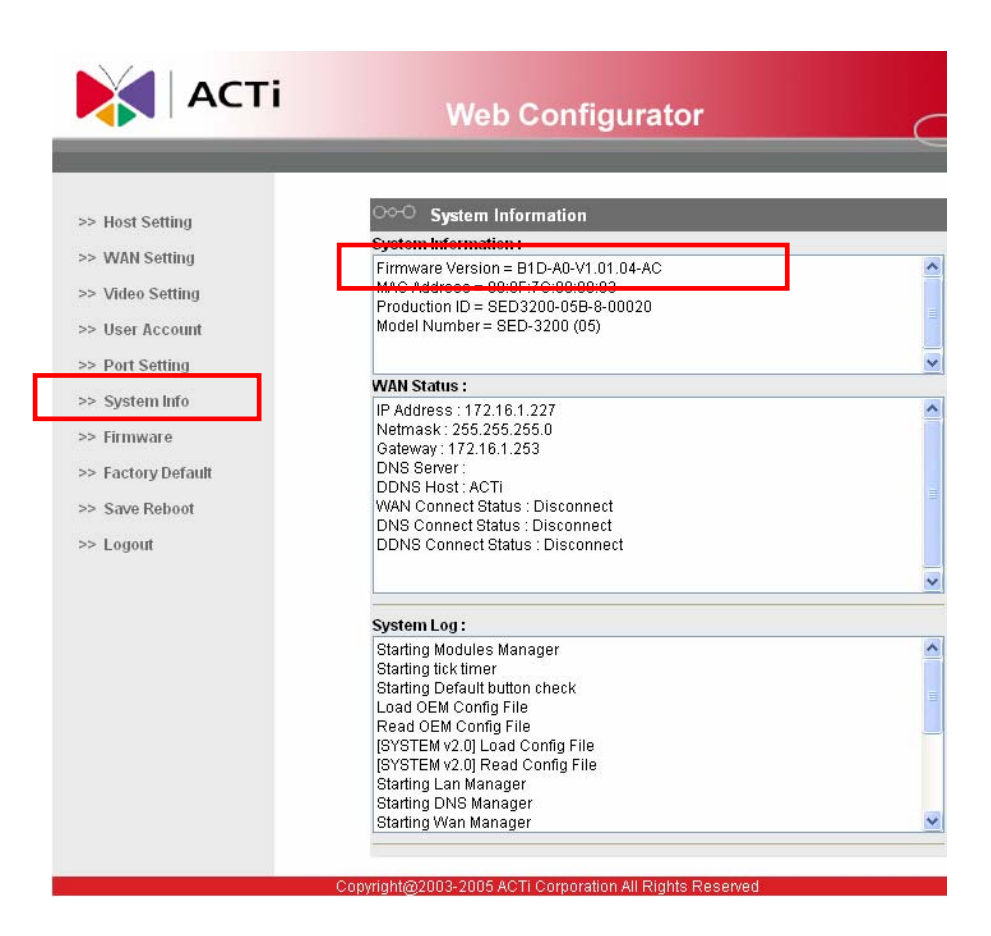

We strongly recommend you to either

- A-1. Use the stable firmware that you have used before
- A-2. Use the newest firmware available on our website (<u>http://www.acti.com</u>)

Many problems are caused by inappropriate firmware version. Always check the firmware version before you start.

B. Firmware Upgrade

If the find the firmware version not right (either not the newest

or not a stable one you used before), please follow the hardware manual to upgrade.

| АСТІ                                | Web Configurator                                         | ් |
|-------------------------------------|----------------------------------------------------------|---|
| _                                   | D1, 1.5M, 30fps                                          |   |
| >> Video Display<br>>> Host Setting | Correct Firmware image upgrade                           |   |
| >> WAN Setting<br>>> Date Setting   | Apply Reset                                              |   |
| >> Video Setting<br>>> Video Adjust |                                                          |   |
| >> User Account<br>>> System Info   |                                                          |   |
| >> Factory Default                  |                                                          |   |
| >> Logout                           |                                                          |   |
| (                                   | Copyright@2003-2005 ACTi Corporation All Rights Reserved |   |

## C. Host Setting

C-1. Language

-Select the language of your choice. This will be the default web-configurator UI next time you login. (default is English)

#### C-2. LAN port setting

There are several items to check when setting the LAN port.

- C-2-1. Make sure the IP address is not in the same network segment with the IP address set in the WAN setting. (Example: if WAN port IP address is 10.0.0.1, the LAN port IP address can't be 10.0.0.2)
- C-2-2. If you connect this device to network via LAN port, please make sure the LAN port IP address is in the same network segment with the network it connected to. (Example: if you are connecting to a network 192.168.1.xxx via LAN port, your

LAN port IP address be 192.168.1.xxx, where xxx can be any number from 1~255)

- C-2-2. Always set the subnet to be 255.255.255.0 if you are not sure about it.
- C-3. Baud rate setting (optional, when connecting to a control panel)

This setting has to be the same with the control panel it connects to. You have to refer to the control panel's operation manual for more information.

| АСТІ                                                                     | Web Configurator                                                                     |
|--------------------------------------------------------------------------|--------------------------------------------------------------------------------------|
|                                                                          |                                                                                      |
| >> Host Setting<br>>> WAN Setting<br>>> Video Setting<br>>> User Account | O       Host Setting         Host Name       3200-152         Language       English |
| >> Port Setting                                                          | Apply Reset                                                                          |
| >> System Info                                                           |                                                                                      |
| >> Firmware                                                              | CO-C LAN Setting                                                                     |
| >> Factory Default<br>>> Save Reboot<br>>> Logout                        | IP Address 192 . 168 . 1 . 152<br>Subnet Mask 255 . 255 . 255 . 0                    |
|                                                                          |                                                                                      |
|                                                                          | ୦୦୦ BaudRate Setting                                                                 |
|                                                                          | Baud Rate 4800 💌                                                                     |
|                                                                          | Bits Setting 8, None, 1 💌                                                            |
|                                                                          | Apply Reset                                                                          |
|                                                                          |                                                                                      |
|                                                                          | ○◇-○ OSD Setting                                                                     |
|                                                                          | X: 40                                                                                |

# D. WAN Setting

|                    | Web Configurator                |
|--------------------|---------------------------------|
| >> Host Setting    | ංංං WAN Setting                 |
| >> WAN Setting     | O Dynamic IP Address            |
| >> Video Setting   | Static IP Address               |
| >> User Account    | IP Address 172 . 16 . 1 . 227   |
| >> Port Setting    | Subnet Mask 255 . 255 . 255 . 0 |
| >> System Info     | ISP Gateway 172 . 16 . 1 . 253  |
| >> Firmware        |                                 |
| >> Factory Default |                                 |
| >> Save Reboot     | Paceword                        |
| >> Logout          | Anniv Reset                     |
|                    | Primary DNS Server              |
|                    | Apply Reset                     |
|                    | ○ DDNS Server Setting           |
|                    | DDNS Type Disable 💌             |
|                    | Service ISP members.dyndns.org  |
|                    | Host Name ACTi                  |
|                    | User Name                       |
|                    |                                 |
|                    | Password                        |

Then set each item as below

# D-1. Dynamic IP address

-Normally, we won't suggest customer to use Dynamic IP address.

# D-2.Static IP address

-Set the IP address according to your network design. If

you are not sure, please go back to chapter 2-1 for more details.

# D-3. PPPoE

-Set to PPPoE only when the IP camera is connected directly to an aDSL modem. Just click to enable the PPPoE and and input the User Name and password of the internet service you bought from your ISP.

# E. Video Setting

Please refer to the flow below to know what to set.

| >> Host Setting    | ○○○ Video Setting                    |
|--------------------|--------------------------------------|
| >> WAN Setting     | Connect Type TCP Streaming 🚽         |
| >> Video Setting   | TCP Connect IP 172 . 16 . 1 . 134    |
| >> User Account    | Multicast Connect IP 228 . 5 . 6 . 1 |
| >> Port Setting    | Connect User Name Admin              |
| >> System Info     |                                      |
| >> Firmware        |                                      |
| >> Factory Default | Remote Register Port                 |
| >> Save Rebort     | Remote Control Port 6001             |
| >> Logout          | Remote Streaming<br>Port 6002        |
|                    | Remote Multicast Port 5000           |
|                    | Video Out Composite/SVIDEO 💌         |
|                    | Default TV Type NTSC 💌               |
|                    | ✓ DateTime                           |
|                    | ServerIP                             |
|                    | OSD Camerawanie                      |
|                    | Motion Detect                        |
|                    | ☑ DIO Status                         |

E-1. Connect Type

This one is dependent to the streaming type settings of

the IP camera/video server this transcoder connects to. Please refer to the setting in the image block for details.

### E-2. Camera information

All the settings here are dependent to the IP camera / video server setup, please refer to the setting in the imaging block.

#### E-2-1. TCP connect IP

Input the IP of the camera you connect to.

E-2-2. Mutlicast connect IP

Input the Mutlicast IP of the camera you connect to.

E-2-3. User Name

Enter the User name of the IP camera you connect to.

E-2-4. Password

Enter the Password of the IP camera you connect to.

#### E-2-5. Register port

Enter the Register port of the IP camera you connect to.

#### E-2-6.Control port

Enter the Control port of the IP camera you connect to.

## E-2-7.Stream port

Enter the Stream port of the IP camera you connect to.

### E-3. Video Output

This transcoder support two types of analog output. One is Composite output the other is Y/C output. You can have one output at a time. Please select according to the device you connect the analog output to.

#### E-4. Video Output standard

There are two types of analog signal, one is NTSC, the other is PAL. This setting is dependent to the analog monitor or the DVR you connect to.

# 3-4 Management

For management, please refer to DVR or Matrix's user manual.

# Chapter 5. Case Study- IP surveillance solution

This chapter we use a chain retail shop as a case study. We will follow the building blocks at chapter 2 to step by step by step deploy of this case.

# 5-1 Case introduction

A shop owner has 8 jewelry tails stores, he wants to monitor all stores to prevent accidents or robbert. In each store, it has 4 cameras and local monitoring and local storage. Besides, he wants to central management all 4 stores to prevent inside theft event.

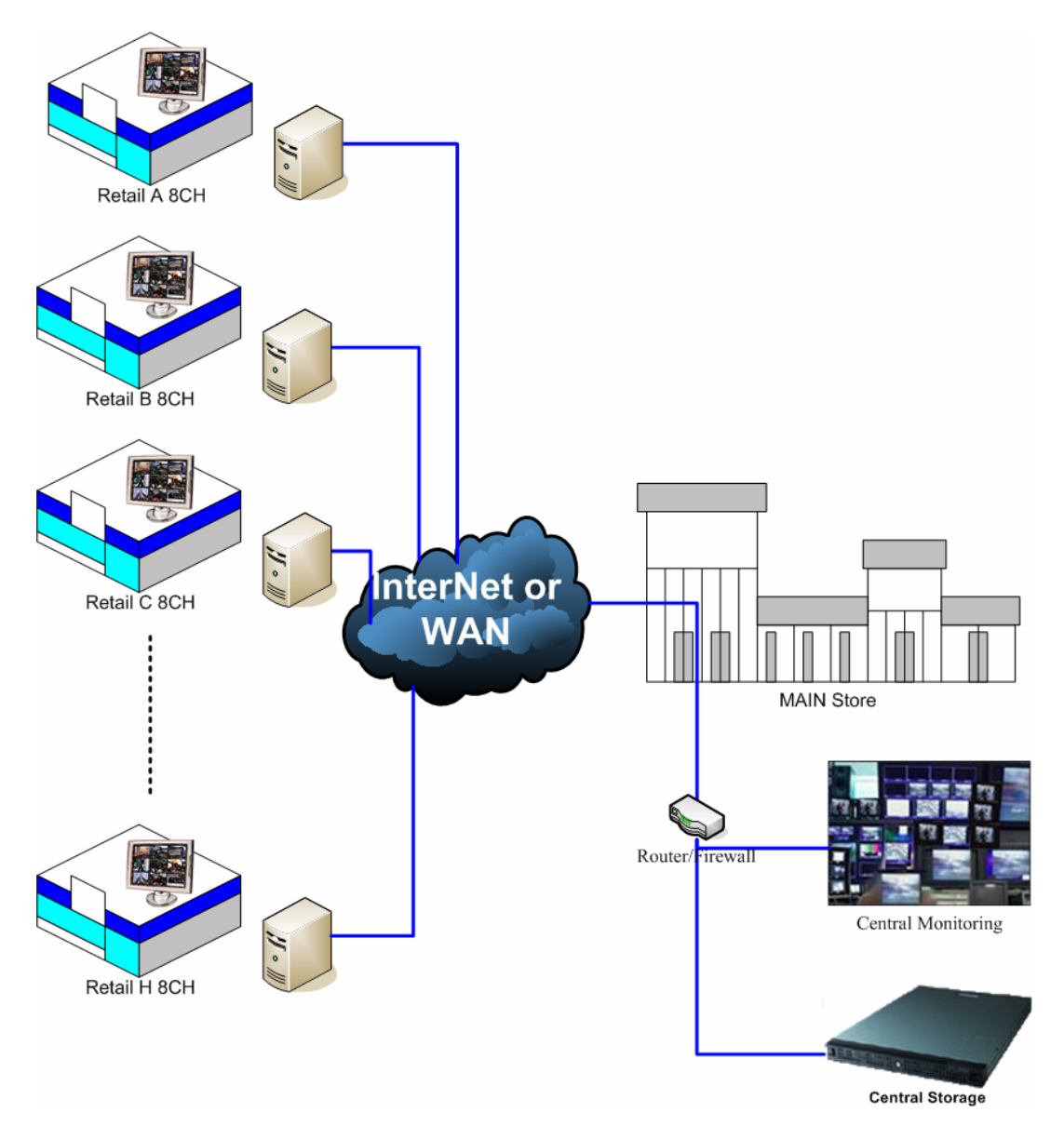

# 5-1-1 System proposal

# 5-2 Network

We start by referring to support package TS-00029 at <u>http://www.acti.com/support/support\_package.asp</u> to know about LAN, WAN and we find that our network system is WAN network system (internet).

Then we refer to the network builing block Because the system involves internet, this network envrironment is WAN network system (internet). Thus,

We looked through chapter 2-5-4 to know we have to check

#### 5-1-1 Check what to consider

Below are what to check within a WAN environment.

#### 5-1-1. Device network connectivity

In this case, we will set the network setting of each device in the same LAN in the same network segment.

We will set the IP address of devices at each retail shop as below

• Retail A: IP: 192.168.1.xx

Subnet: 255.255.255.0

- Retail B: IP: 192.168.2.xx
- Subnet: 255.255.255.0
- Retail C: IP: 192.168.3.xx
  - Subnet: 255.255.255.0
- Retail D: IP: 192.168.4.xx
  - Subnet: 255.255.255.0
- Retail E: IP: 192.168.5.xx
  - Subnet: 255.255.255.0
- Retail F: IP: 192.168.6.xx
  - Subnet: 255.255.255.0
- Retail G: IP: 192.168.7.xx
  - Subnet: 255.255.255.0
- Retail H: IP: 192.168.8.xx
  - Subnet: 255.255.255.0
- Central Site: IP: 192.168.9.xx

Subnet: 255.255.255.0

## 5-1-1-2. Bandwidth

The bandwidth limitation inside a LAN is 30MB per second. The bandwidth limitation between the internet is 3M upload, 12M download (according to the network service from ISP). The limitation is the internet bandwidth. But since the internet service is not so stable, we recommend you to minus the bandwidth by 30% which will make 3M into 2.1M. We divided the 2.1M by 4 cameras, each camera has 500K bandwidth.

• Each camera' bit rate has to be smaller than 500K.

## 5-1-1-3. Device to device connectivity

Referring to TS-00009 at

<u>http://www.acti.com/support/support\_package.asp</u> I will have to do certain sufficient setting for PC at central site to see me. Details, please refer to support package.

# 5-2 Imaging

After having the basic concepts of the network, we can now go to the camera selection. We follow the instruction at chapter 2-2 go select the camera.

# 5-2-1. Know customer site

The camera deployment of each shop is like below

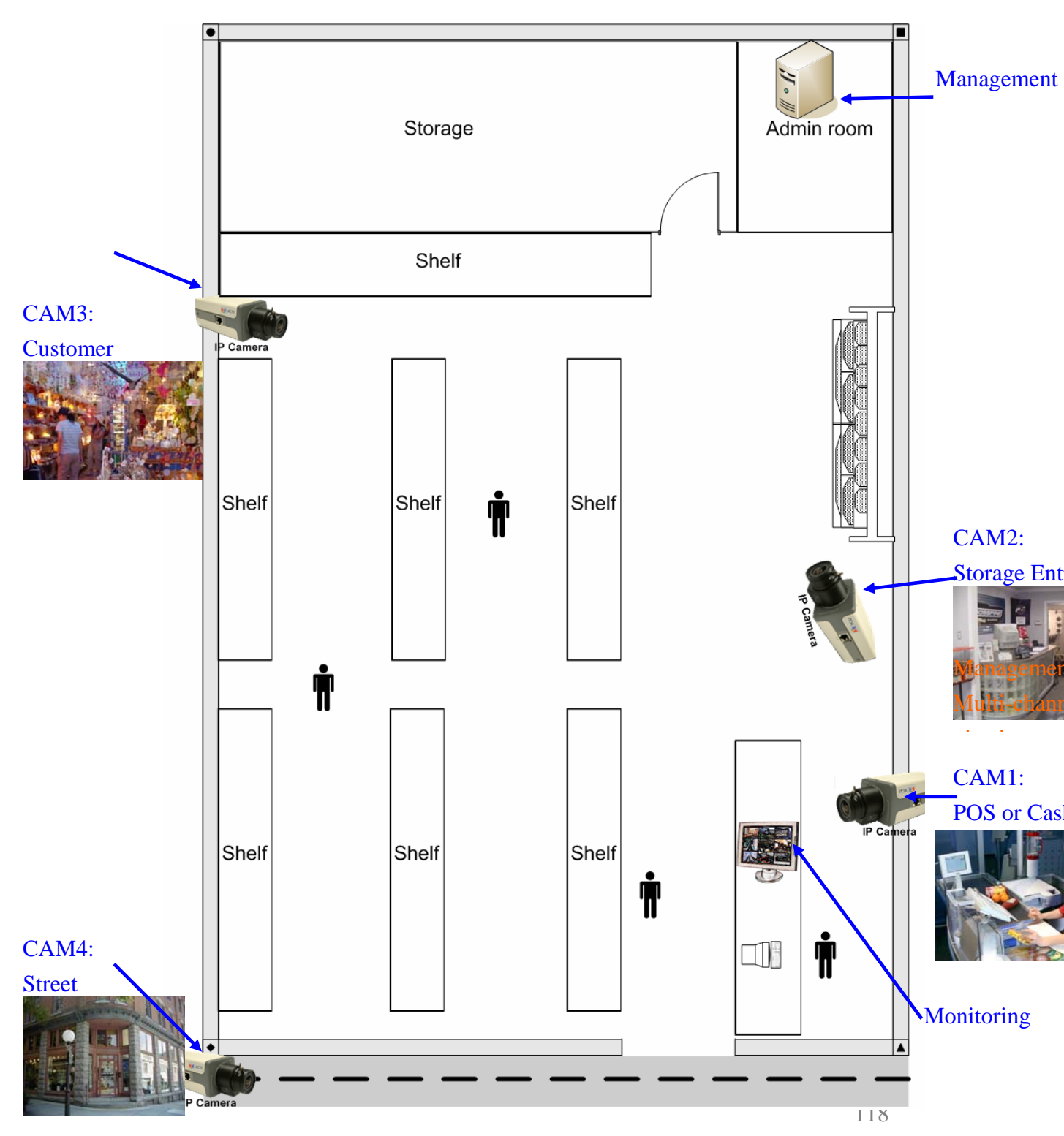

#### 5-2-1. Select by the camera type

There are four cameras with different application. We follow the selection flow at Chapter 2-2-2 to select camera for each device.

#### CAM 1: POS

The cover range is  $0 \sim 3M$ .

Camera Type: Dome camera.

#### CAM 2: Storage

The cover range is 3~10M.

Remote zoom control: No need. (just need to see the entrance of the storage room)

• Camera Type: Dome or Box camera. (we will use Box camera for selection example)

#### CAM 3: Customer

The cover range is 3~10M.

Remote zoom control: Needed. (we need to see if the customer is stealing something)

Key area: More than 1.

• Camera Type: Speed dome.

## CAM 4: Street

The cover range is 10M and above Remote zoom control: Needed. (we might need to see clearly people entering and leaving the entrance)

Key area: 1

• Camera Type: IP zoom camera.

#### 5-2-2. Select by camera function

There are four cameras with different application. We follow the selection flow at Chapter 2-2-2 and we complete the selection table and refer to the product selection sheet to find the right model.

| Item                                | Spec    | Remark                           |
|-------------------------------------|---------|----------------------------------|
| Outdoor / Indoor                    | Indoor  |                                  |
| Day/Night function                  | No need | The shop's light is always on.   |
| Audio                               | Yes     | Knowing the conversation at desk |
| Vandal Proof                        | Yes     | Prevent it from damage           |
| WDR function                        | No need | No BLC worry                     |
| Zoom capacity<br>(Zoom camera only) | -       |                                  |
| Rotation Speed<br>(PTZ camera only) | -       |                                  |

# CAM 1: POS (Dome camera type)

• Camera Model: CAM-7100

# CAM 2: <u>Storage (Box camera type)</u>

| Item               | Spec    | Remark                     |
|--------------------|---------|----------------------------|
| Outdoor / Indoor   | Indoor  |                            |
| Day/Night function | No need | The shop's light is always |
|                    |         | on.                        |
| Audio              | No need |                            |
| Vandal Proof       | No need |                            |
| WDR function       | No need | No BLC worry               |
| Zoom capacity      |         |                            |
| (Zoom camera only) | -       |                            |
| Rotation Speed     |         |                            |
| (PTZ camera only)  | -       |                            |

• Camera Model: CAM-5100

# CAM 3: Customer (Speed dome type)

| Item               | Spec    | Remark                     |
|--------------------|---------|----------------------------|
| Outdoor / Indoor   | Indoor  |                            |
| Day/Night function | No need | The shop's light is always |
|                    |         | on.                        |
| Audio              | No need |                            |
| Vandal Proof       | No need |                            |
| WDR function       | No need | No BLC worry               |

| Zoom capacity      | 10X and     | Distance is within 30M.      |
|--------------------|-------------|------------------------------|
| (Zoom camera only) | above       |                              |
| Rotation Speed     | 50 degree/s | For small retail shop, 50°/s |
| (PTZ camera only)  |             | is enough                    |
| -                  |             |                              |

• Camera Model: CAM-6200.

# CAM 4: Street (IP zoom camera type)

| Item               | Spec    | Remark                    |
|--------------------|---------|---------------------------|
| Outdoor / Indoor   | Outdoor |                           |
| Day/Night function | Yes     | The street might be very  |
|                    |         | dark at night time        |
| Audio              | No need |                           |
| Vandal Proof       | No need | Just with housing will be |
|                    |         | alright                   |
| WDR function       | No need | No BLC worry              |
| Zoom capacity      | 10X and | Distance is within 30M.   |
| (Zoom camera only) | above   |                           |
| Rotation Speed     |         |                           |
| (PTZ camera only)  | -       |                           |

• Camera Model: CAM-5150.

# **5-2-3.** Select camera accessory

There are four cameras with different application. We select the accessory respectively following Chapter 2-2-2 to select camera for each device.

# CAM 1: POS (Dome camera type, CAM-7100)

Select Lens: No need, (for Box camera only)

Select mount/housing:

| Mounting/Housing key concerns table |               |                                         |  |
|-------------------------------------|---------------|-----------------------------------------|--|
| Item                                | Spec          | Remark                                  |  |
| Outdoor / Indoor                    | Indoor        |                                         |  |
| Mount Type                          | Flush ceiling | According to                            |  |
|                                     |               | customer's structure                    |  |
| Temperature                         | No need       | Normal: 0°C~ 50°C                       |  |
|                                     |               | Extended: $-20^{\circ}$ C~ $70^{\circ}$ |  |
|                                     |               | С                                       |  |

• Camera Accessorry: No need, all come with the standard package.

# CAM 2: Storage (Box camera type, CAM-5100)

Select Lens:

| Lens key item table  |        |               |
|----------------------|--------|---------------|
| Item                 | Spec   | Remark        |
| For Normal camera or | Normal |               |
| Day/Night camera     | camera |               |
| Object distance      | 3~10M  | 3~10M         |
|                      |        | 10M and above |

• Lens model: 0690-00002-000

## Select mount/housing:

| Mounting/Housing key item table |               |                                         |
|---------------------------------|---------------|-----------------------------------------|
| Item                            | Spec          | Remark                                  |
| Outdoor / Indoor                | Indoor        |                                         |
| Mount Type                      | Flush ceiling | According to                            |
|                                 |               | customer's structure                    |
| Temperature                     | No need       | Normal: 0°C~ 50°C                       |
|                                 |               | Extended: $-20^{\circ}$ C~ $70^{\circ}$ |
|                                 |               | С                                       |

• Mount/housing: Mount GL-201; Housing no need

#### CAM 3: Customer (Speed dome camera type, CAM-6200)

Select Lens: No need, (for Box camera only).

Select mount/housing:

| Mounting/Housing key item table |               |                                         |
|---------------------------------|---------------|-----------------------------------------|
| Item                            | Spec          | Remark                                  |
| Outdoor / Indoor                | Indoor        |                                         |
| Mount Type                      | Flush ceiling | According to                            |
|                                 |               | customer's structure                    |
| Temperature                     | No need       | Normal: 0°C~ 50°C                       |
|                                 |               | Extended: $-20^{\circ}$ C~ $70^{\circ}$ |
|                                 |               | С                                       |

- Camera Model number: CAM-6200NN
- Camera Accessorry: No need (all come with the standard package)

## CAM 4: Street

Select Lens: No need, (for Box camera only).

Select mount/housing:

| Mounting/Housing key item table |               |                                         |
|---------------------------------|---------------|-----------------------------------------|
| Item                            | Spec          | Remark                                  |
| Outdoor / Indoor                | Indoor        |                                         |
| Mount Type                      | Flush ceiling | According to                            |
|                                 |               | customer's structure                    |
| Temperature                     | No need       | Normal: 0°C~ 50°C                       |
|                                 |               | Extended: $-20^{\circ}$ C~ $70^{\circ}$ |
|                                 |               | С                                       |

#### • Camera Model number: CAM-6200NN

• Camera Accessorry: No need (all come with the standard package)

#### 5-2-4. Select video server

Normally, we recommend user to use IP camera. If you want to use IP camera with video server, please select according to chapter 2-2-4.

#### 5-2-5. Installation

Please read the hardware manual of each device (IP camera, video server, housing, mount) then follow the instruction to install.

#### 5-2-6. Connections

Please read the hardware manual of each IP camera then follow the instruction to connect to respective devices..

# CAM 1: POS (Dome camera type, CAM-7100)

- -- Power: DC12V (using the adaptor provided)
- -- Ethernet Cable: 10/100M Ethernet Cable, connect to WAN port,
- -- Lens: No need
- -- DI/DO: (options)
- -- Serial connection: No need for Dome camera.

#### CAM 2: Storage (Box camera type, CAM-5100)

- -- Power: DC12V (using the adaptor provided)
- -- Ethernet Cable: 10/100M Ethernet Cable, connect to WAN port,
- -- Lens: Be sure to connect the Iris control cable to the Iris

port.(see CAM-5100 manual)

- -- DI/DO: (options)
- -- Serial connection: No need for Dome camera.

# CAM 3: Customer (Speed dome camera type, CAM-6200)

- -- Power: According to hardware manual
- -- Ethernet Cable: 10/100M Ethernet Cable, connect to WAN port,
- -- Lens: No need
- -- Serial connection: No need for Dome camera.

# CAM 4: Street

- -- Power: According to hardware manual
- -- Ethernet Cable: 10/100M Ethernet Cable, connect to WAN port,
- -- Lens: No need
- -- DI/DO: (options)
- -- Serial connection: No need for Dome camera.

# 5-2-7. Camera configuration

Please follow the hardware manual to login the camera to view the image first. Then refer to the the 2-2-6 for items to adjust. Below is required configuration for each camera.

**NOTE**: These settings are for Retails ShopA. Please use it as an example to set cameras at other Retail shops.

# CAM 1: POS (Dome camera type, CAM-7100)

• Analog Imaging configuration:

| Analog Imaging configuration: |                                            |  |
|-------------------------------|--------------------------------------------|--|
| Auto Iris / Electric          | No need (Box camera only)                  |  |
| Shutter                       |                                            |  |
| DC level                      | Adjust it if you see images too bright     |  |
|                               | or too dark                                |  |
| BLC                           | If you confront big BLC problem, you       |  |
|                               | can try to switch it on or off to find the |  |
|                               | best images                                |  |
| WDR                           | No need                                    |  |
|                               |                                            |  |
| Flickerless                   | No need (this site is not in Japan)        |  |
| White Balance                 | Adjust only if you find the color is not   |  |
|                               | right                                      |  |

| PTZ setting | No need |
|-------------|---------|
| Focus Speed | No need |

# • Web-configurator setting:

| System information | Check the firmware version                |
|--------------------|-------------------------------------------|
| Firmware upgrade   | If the firmware version is not right,     |
|                    | please upgrade to appropriate             |
|                    | firmware.                                 |
| Host setting       | C-1: Select the English as UI             |
| -                  | C-2-1 : The LAN port is not connected,    |
|                    | thus we just need to make sure            |
|                    | its IP address is not in the              |
|                    | same network segment with                 |
|                    | WAN port. (LAN port:                      |
|                    | 192.168.0.100, WAN port:                  |
|                    | 192.168.1.1)                              |
| WAN setting        | Follow the flow, we need to setup         |
|                    | Fixed IP/Static IP (The camera is         |
|                    | connected to a switch). Then set the IP   |
|                    | to be 192.1681.1(according to the         |
|                    | network architecture at chapter 2-1)      |
| Video setting      | E-1: Streaming Type set as TCP/IP.        |
|                    | E-2: We know the bit rate for each        |
|                    | camera is 500K, and since the D1          |
|                    | resolution is a must, we use 500K,        |
|                    | D1@15fps                                  |
|                    | E-3: Frame integratin, since there's no   |
|                    | high speed moving objects, we             |
|                    | would use "Deinterlace-blending.          |
|                    | E-4: Serial port baud rate: since it is a |
|                    | box camera, we don't need to set          |
|                    | it.                                       |
|                    | E-5: Following the TS-00009 support       |
|                    | package, we set the port as               |
|                    | Video Register: 6000                      |
|                    | Video Control: 6001                       |

|              | Video Streaming port: 6002             |
|--------------|----------------------------------------|
|              | Video Multicast port: 5000             |
|              | HTTP port: 6004                        |
|              | Search Server port1: 6005              |
|              | Search Server port2: 6006              |
| Video adjust | The customer site is in USA (NTSC      |
|              | standard) then I adjust the camera     |
|              | parameter to be                        |
|              | Hue: 50                                |
|              | Brightness: 44                         |
|              | Saturation: 85                         |
|              | Contrast:55                            |
| Date setting | We will use a computer running         |
|              | windows XP as an SNTP/NTP server.      |
|              | The IP of the computer is 192.168.1.6, |
|              | thus we select the SNTP/NTP and        |
|              | input the IP to be 192.168.1.6. and    |
|              | selet the time interval to be 5mins.   |

# CAM 2: Storage (Box camera type, CAM-5100)

# • Analog Imaging configuration:

| Analog Imaging configuration: |                                                                                 |  |
|-------------------------------|---------------------------------------------------------------------------------|--|
| Auto Iris / Electric          | Set the camera to auto Iris mode                                                |  |
| Shutter                       |                                                                                 |  |
| DC level                      | Adjust it if you see images too bright                                          |  |
|                               | or too dark                                                                     |  |
| BLC                           | If you confront big BLC problem, you can try to switch it on or off to find the |  |
|                               | best images                                                                     |  |
| WDR                           | No need                                                                         |  |
| Flickerless                   | No need (this site is not in Japan)                                             |  |
| White Balance                 | Adjust only if you find the color is not                                        |  |
|                               | right                                                                           |  |
| PTZ setting                   | No need                                                                         |  |

| Focus Speed              | No need                                   |
|--------------------------|-------------------------------------------|
| Web-configurator setting | ng:                                       |
| Web-configurator setti   | ng:                                       |
| System information       | Check the firmware version                |
| Firmware upgrade         | If the firmware version is not right,     |
|                          | please upgrade to appropriate             |
|                          | firmware.                                 |
| Host setting             | C-1: Select the English as UI             |
|                          | C-2-1 : The LAN port is not connected,    |
|                          | thus we just need to make sure            |
|                          | its IP address is not in the              |
|                          | same network segment with                 |
|                          | WAN port. (LAN port:                      |
|                          | 192.168.0.100, WAN port:                  |
|                          | 192.168.1.2)                              |
| WAN setting              | Follow the flow, we need to setup         |
|                          | Fixed IP/Static IP (The camera is         |
|                          | connected to a switch). Then set the IP   |
|                          | to be 192.1681.2(according to the         |
|                          | network architecture at chapter 2-1)      |
| Video setting            | E-1: Streaming Type set as TCP/IP.        |
|                          | E-2: We know the bit rate for each        |
|                          | camera is 500K, and since the D1          |
|                          | resolution is a must, we use 500K,        |
|                          | D1@15fps                                  |
|                          | E-3: Frame integratin, since there's no   |
|                          | high speed moving objects, we             |
|                          | would use "Deinterlace-blending.          |
|                          | E-4: Serial port baud rate: since it is a |
|                          | box camera, we don't need to set          |
|                          | it.                                       |
|                          | E-5: Following the TS-00009 support       |
|                          | package, we set the port as               |
|                          | Video Register: 6010                      |
|                          | Video Control: 6011                       |
|                          | Video Streaming port: 6012                |

|              | Video Multicast port: 5000             |  |
|--------------|----------------------------------------|--|
|              | HTTP port: 6014                        |  |
|              | Search Server port1: 6005              |  |
|              | Search Server port2: 6006              |  |
| Video adjust | The customer site is in USA (NTSC      |  |
|              | standard) then I adjust the camera     |  |
|              | parameter to be                        |  |
|              | Hue: 50                                |  |
|              | Brightness: 44                         |  |
|              | Saturation: 85                         |  |
|              | Contrast:55                            |  |
| Date setting | We will use a computer running         |  |
|              | windows XP as an SNTP/NTP server.      |  |
|              | The IP of the computer is 192.168.1.6, |  |
|              | thus we select the SNTP/NTP and        |  |
|              | input the IP to be 192.168.1.6. and    |  |
|              | selet the time interval to be 5mins.   |  |

# CAM 3: Customer (Speed dome camera type, CAM-6200)

| $\bullet$ | Analog Imaging configuration: |
|-----------|-------------------------------|
|           |                               |

| Analog Imaging configuration: |                                                |  |
|-------------------------------|------------------------------------------------|--|
| Auto Iris / Electric          | No need (Box camera only)                      |  |
| Shutter                       |                                                |  |
| DC level                      | Adjust it if you see images too bright         |  |
|                               | or too dark (Need to access the OSD            |  |
|                               | menu of IP speed dome via Streaming            |  |
|                               | Explorer. )                                    |  |
| BLC                           | If you confront big BLC problem, you           |  |
|                               | can try to switch it on or off to find the     |  |
|                               | best images (Need to access the OSD            |  |
|                               | menu of IP speed dome via Streaming            |  |
|                               | Explorer.)                                     |  |
| WDR                           | No need                                        |  |
| Flickerless                   | No need (this site is not in Japan)            |  |
| White Balance                 | Adjust only if you find the color is not right |  |

| PTZ setting | We set the PTZ setting as            |
|-------------|--------------------------------------|
|             | Protocol: Pelco-P                    |
|             | Baud rate: 9600                      |
| Focus Speed | Adjust it if you meet problem. (Need |
|             | to access the OSD menu of IP speed   |
|             | dome via Streaming Explorer. )       |

# • Web-configurator setting:

| Web-configurator setti | ng:                                     |
|------------------------|-----------------------------------------|
| System information     | Check the firmware version              |
| Firmware upgrade       | If the firmware version is not right,   |
|                        | please upgrade to appropriate           |
|                        | firmware.                               |
| Host setting           | C-1: Select the English as UI           |
|                        | C-2-1 : The LAN port is not connected,  |
|                        | thus we just need to make sure          |
|                        | its IP address is not in the            |
|                        | same network segment with               |
|                        | WAN port. (LAN port:                    |
|                        | 192.168.0.100, WAN port:                |
|                        | 192.168.1.3)                            |
| WAN setting            | Follow the flow, we need to setup       |
|                        | Fixed IP/Static IP (The camera is       |
|                        | connected to a switch). Then set the IP |
|                        | to be 192.1681.3(according to the       |
|                        | network architecture at chapter 2-1)    |
| Video setting          | E-1: Streaming Type set as TCP/IP.      |
|                        | E-2: We know the bit rate for each      |
|                        | camera is 500K, and since the D1        |
|                        | resolution is a must, we use 500K,      |
|                        | D1@15fps                                |
|                        | E-3: Frame integratin, since there's no |
|                        | high speed moving objects, we           |
|                        | would use "Deinterlace-blending.        |
|                        | E-4: Serial port baud rate: Set to 9600 |
|                        | since the hardware setting of the       |
|                        | camera is 9600.                         |
|                        | E-5: Following the TS-00009 support     |

|              | package, we set the port as            |
|--------------|----------------------------------------|
|              | Video Register: 6020                   |
|              | Video Control: 6021                    |
|              | Video Streaming port: 6022             |
|              | Video Multicast port: 5000             |
|              | HTTP port: 6024                        |
|              | Search Server port1: 6005              |
|              | Search Server port2: 6006              |
| Video adjust | The customer site is in USA (NTSC      |
|              | standard) then I adjust the camera     |
|              | parameter to be                        |
|              | Hue: 50                                |
|              | Brightness: 44                         |
|              | Saturation: 85                         |
|              | Contrast:55                            |
| Date setting | We will use a computer running         |
|              | windows XP as an SNTP/NTP server.      |
|              | The IP of the computer is 192.168.1.6, |
|              | thus we select the SNTP/NTP and        |
|              | input the IP to be 192.168.1.6. and    |
|              | selet the time interval to be 5mins.   |

# CAM 4: Street

nalog Imaging configuration:

| Analog Imaging configur | ration:                                    |
|-------------------------|--------------------------------------------|
| Auto Iris / Electric    | No need (Box camera only)                  |
| Shutter                 |                                            |
| DC level                | Adjust it if you see images too bright     |
|                         | or too dark (Need to access the OSD        |
|                         | menu of IP speed dome via Streaming        |
|                         | Explorer. )                                |
| BLC                     | If you confront big BLC problem, you       |
|                         | can try to switch it on or off to find the |
|                         | best images (Need to access the OSD        |
|                         | menu of IP speed dome via Streaming        |
|                         | Explorer. )                                |
| WDR                     | No need                                    |
|                         |                                            |

٦

| Flickerless   | No need (this site is not in Japan)                                                                          |
|---------------|----------------------------------------------------------------------------------------------------|
| White Balance | Adjust only if you find the color is not right                                                               |
| PTZ setting   | There's no need to set PTZ, the<br>protocol is fixed to be<br>Protocol: CAMPRO<br>Baud rate: 9600            |
| Focus Speed   | Adjust it if you meet problem. (Need<br>to access the OSD menu of IP speed<br>dome via Streaming Explorer. ) |

# • Web-configurator setting:

| Web-configurator setti | ng:                                     |
|------------------------|-----------------------------------------|
| System information     | Check the firmware version              |
| Firmware upgrade       | If the firmware version is not right,   |
|                        | please upgrade to appropriate           |
|                        | firmware.                               |
| Host setting           | C-1: Select the English as UI           |
|                        | C-2-1 : The LAN port is not connected,  |
|                        | thus we just need to make sure          |
|                        | its IP address is not in the            |
|                        | same network segment with               |
|                        | WAN port. (LAN port:                    |
|                        | 192.168.0.100, WAN port:                |
|                        | 192.168.1.4)                            |
| WAN setting            | Follow the flow, we need to setup       |
|                        | Fixed IP/Static IP (The camera is       |
|                        | connected to a switch). Then set the IP |
|                        | to be 192.1681.4(according to the       |
|                        | network architecture at chapter 2-1)    |
| Video setting          | E-1: Streaming Type set as TCP/IP.      |
|                        | E-2: We know the bit rate for each      |
|                        | camera is 500K, and since the D1        |
|                        | resolution is a must, we use 500K,      |
|                        | D1@15fps                                |
|                        | E-3: Frame integratin, since there's no |
|                        | high speed moving objects, we           |

|              | would use "Deinterlace-blending.        |
|--------------|-----------------------------------------|
|              | E-4: Serial port baud rate: Set to 9600 |
|              | since the hardware setting of the       |
|              | camera is 9600.                         |
|              | E-5: Following the TS-00009 support     |
|              | package, we set the port as             |
|              | Video Register: 6030                    |
|              | Video Control: 6031                     |
|              | Video Streaming port: 6032              |
|              | Video Multicast port: 5000              |
|              | HTTP port: 6024                         |
|              | Search Server port1: 6005               |
|              | Search Server port2: 6006               |
| Video adjust | The customer site is in USA (NTSC       |
|              | standard) then I adjust the camera      |
|              | parameter to be                         |
|              | Hue: 50                                 |
|              | Brightness: 44                          |
|              | Saturation: 85                          |
|              | Contrast:55                             |
| Date setting | We will use a computer running          |
|              | windows XP as an SNTP/NTP server.       |
|              | The IP of the computer is 192.168.1.6,  |
|              | thus we select the SNTP/NTP and         |
|              | input the IP to be 192.168.1.6. and     |
|              | selet the time interval to be 5mins.    |

# **5-3 Monitoring**

The monitoring site in at the front desk of each shop. If the clerk wants to view any camera in this shop, he just need to

# 5-3-1. Check PC spec

My computer is running on Windows XP with SP2 and has internet Explorer 6.0. Thus This computer can monitor the live images.

#### 5-3-2. Network connection

Please follow the support package TS-00009 and the network architecture at chapter 2-2. I have to set my computer's network to be IP: 192.168.1.5 Subnet: 255.255.255.0

# 5-3-3. Install software

No need.

# **5-3-4.** Software and configuration

No need.

# 5-3-5. Operation

# 5-3-5-1. Open an Internet Explorer

#### 5-3-5-2. Enter the network address of the Explorer

The connection between the computer to the camera is via the router. For camera one,

IP address: 192.168.1.1 : 6004 (viewing camera 1)

**NOTE**: IP address: 61.218.225.65: 6004 (if there's anyone outside the shop and want to view the camera 1 images at Retail shopA.

#### 5-3-5-1. Enter the accound name and password

# 5-3-5-4. Click "Preview" to view the live images.

# 5-4 Managment

The management site is at each retail store. They view and

# 5-4-1. Check PC spec

ok.

# 5-4-2. Network connection

Please follow the support package TS-00009 and the network architecture at chapter 2-2. I have to set my computer's network to be IP: 192.168.1.6 Subnet: 255.255.255.0

# 5-4-3. Install software

5-4-3-1. Check Streaming Activator version
The version is 1.36.04.04, the newest one on 2006/3/6.
5-4-3-2. Install Streaming Activator
OK
5-4-3-1. Install Utilities
OK

# 5-4-4. Software and configuration

# 5-4-4-1. Setup Camera information

According to the network architecture, for Retail ShopA, all the camera setting at the management site should be as below. (please use it as a reference for other shops)

| Camera   | information | setup         |             |             |             |
|----------|-------------|---------------|-------------|-------------|-------------|
|          |             | Camera1       | Camera2     | Camera3     | Camera4     |
| Camear   | Name        | POS<br>camera | Storage     | Customer    | Street      |
| Camear   | model       | CAM-7100      | CAM-5100    | CAM-6200    | CAM-5130    |
| Server I | P address   | 192.168.1.1   | 192.168.2.1 | 192.168.3.1 | 192.168.4.1 |
| Port     | Control     | 6001          | 6011        | 6021        | 6031        |
|          | Streaming   | 6002          | 6012        | 6022        | 6032        |
|          | Multicast   | 5000          | 5000        | 5000        | 5000        |
|          | Register    | 6000          | 6010        | 6020        | 6030        |

|         | HTTP | 6004         | 6014           | 6024 | 6034 |
|---------|------|--------------|----------------|------|------|
| User Na | me   | According to | o your setting |      |      |
| Passwor | ď    | According to | o your setting |      |      |

# 5-4-4-2. PTZ setup

| PTZ setup           |          |          |            |            |
|---------------------|----------|----------|------------|------------|
|                     | Camera1  | Camera2  | Camera3    | Camera4    |
| Camear model        | CAM-7100 | CAM-5100 | CAM-6200   | CAM-5130   |
| Enable PTZ          | -        | -        | Yes        | Yes        |
| Address ID          | -        | -        | 1          | 1          |
| Protocol            | -        | -        | Pelco-P    | CAMPRO     |
|                     |          |          | (CAM-6200) | (CAM-5130) |
| Baud rate           | -        | -        | 9600       | 9600       |
| Parity              |          |          | None       | None       |
| Byte length         | -        | -        | 8          | 8          |
| Stop bit            | -        | -        | 1          | 1          |
| Pan speed Min       | -        | -        | 1          | 1          |
| Pan speed Max       | -        | -        | 5          | 5          |
| Pan speed Default.  | -        | -        | 3          | 3          |
| Tilt speed Min.     | -        | -        | 1          | 1          |
| Tilt speed Max.     | -        | -        | 5          | 5          |
| Tilt speed Default. | -        | -        | 3          | 3          |

# 5-4-4-3. Recording setup

| Recording setup     |                     |                     |                     |                     |
|---------------------|---------------------|---------------------|---------------------|---------------------|
|                     | Camera1             | Camera2             | Camera3             | Camera4             |
| Camear model        | CAM-7100            | CAM-5100            | CAM-6200            | CAM-5130            |
| Save Recordings to  | C:\recordings\Chann | C:\recordings\Chann | C:\recordings\Chann | C:\recordings\Chann |
|                     | el1                 | el2                 | el3                 | el4                 |
| File Type           | .RAW                | .RAW                | .RAW                | .RAW                |
| Save Recordings for | 7 Day               | 7 Day               | 7 Day               | 7 Day               |
| Save Screen Capture | C:\ScreenCapture\C  | C:\ScreenCapture\C  | C:\ScreenCapture\C  | C:\ScreenCapture\C  |
| to                  | hannel1             | hannel2             | hannel3             | hannel4             |

| File Type                      | .BMP          | .BMP          | .BMP          | .BMP          |
|--------------------------------|---------------|---------------|---------------|---------------|
| Save Screen Capture for        | 7 Day         | 7 Day         | 7 Day         | 7 Day         |
| Pre-event                      | 10            | 10            | 10            | 10            |
| Post-event                     | 10            | 10            | 10            | 10            |
| Minimum event time             | 10            | 10            | 10            | 10            |
| Frequency of flush record file | 600           | 600           | 600           | 600           |
| Delete File Path               | C:\Recordings | C:\Recordings | C:\Recordings | C:\Recordings |
| Delete action                  | 100 MB        | 100 MB        | 100 MB        | 100 MB        |
| Minimum Disk space             | 200 MB        | 200 MB        | 200 MB        | 200 MB        |

## 5-4-4. Schedule Setup

This is subject to each system.

# 5-5 Storage

The storage site is done by NVR at the central station, where IP address is 210.202.210.99.

## 5-5-1. Check PC spec

ok.

## 5-5-2. Network connection

Please follow the support package TS-00009 and the network architecture at chapter 2-2. I have to set my computer's network to be IP: 192.168.9.1 Subnet: 255.255.255.0 Gateway: 192.168.9.254

# 5-5-3. Install software

5-5-3-1. Check NVR version
The version is NVR 1.0 the newest one on 2006/3/6.
5-5-3-2. Install NVR
OK
5-5-3-1. Install Utilities

No need

# 5-5-4. Software and configuration

|--|

| Camera Group setup |                         |  |  |
|--------------------|-------------------------|--|--|
| Group Name         | Description             |  |  |
| Retail ShopA       | Cameras at Retail ShopA |  |  |
| Retail ShopB       | Cameras at Retail ShopB |  |  |
| Retail ShopC       | Cameras at Retail ShopC |  |  |
| Retail ShopD       | Cameras at Retail ShopD |  |  |
| Retail ShopE       | Cameras at Retail ShopE |  |  |
| Retail ShopF       | Cameras at Retail ShopF |  |  |
| Retail ShopG       | Cameras at Retail ShopG |  |  |
| Retail ShopH       | Cameras at Retail ShopH |  |  |

# 5-5-4-2. Setup Camera information

Below we list down camera information setup of Retail ShopA and Retail shopB. Please use them as example for other site. Referring to the network architecture, we set as below

| Retail Shop A camera information |                                  |               |                            |               |  |  |  |
|----------------------------------|----------------------------------|---------------|----------------------------|---------------|--|--|--|
| Camera                           | CAM1                             | CAM2          | CAM3                       | CAM4          |  |  |  |
| Group ID                         | 1                                | 2             | 3                          | 4             |  |  |  |
| Group Name                       | ShopA-POS                        | ShopA-Storage | ShopA-Cus                  | ShopA-Street  |  |  |  |
| Camera Model:                    | amera Model: IP dome IP camera I |               | IP speed IP camera<br>dome |               |  |  |  |
| Camera Group Retail ShopA        |                                  | Retail ShopA  | Retail ShopA               | Retail ShopA  |  |  |  |
| Server IP address                | 61.218.225.65                    | 61.218.225.65 | 61.218.225.65              | 61.218.225.65 |  |  |  |
| Multicast IP<br>address          | Not needed                       | Not needed    | Not needed                 | Not needed    |  |  |  |
| Register Port                    | 6000                             | 6010          | 6020                       | 6030          |  |  |  |
| Control Port                     | 6001                             | 6011          | 6021                       | 6031          |  |  |  |
| Streaming Port                   | 6002                             | 6012          | 6022                       | 6032          |  |  |  |

| Multicast Port    | 5000           | 5000                      | 5000     | 5000     |  |  |
|-------------------|----------------|---------------------------|----------|----------|--|--|
| HTTP port         | 6004           | 6014                      | 6024     | 6034     |  |  |
| User Name         | According to y | According to your setting |          |          |  |  |
| Password          | According to y | According to your setting |          |          |  |  |
| Ping Server First | Yes            | Yes                       | Yes      | Yes      |  |  |
| Ping Time out     | 1              | 1                         | 1        | 1        |  |  |
| Socket Size       | 25,600         | 25,600                    | 25,600   | 25,600   |  |  |
| Preview Buffer    | 3 frames       | 3 frames                  | 3 frames | 3 frames |  |  |

| Retail Shop B camera information |                       |               |                            |               |  |  |
|----------------------------------|-----------------------|---------------|----------------------------|---------------|--|--|
| Camera                           | CAM1 CAM2 CAM3        |               | CAM4                       |               |  |  |
| Group ID                         | 5                     | 6             | 7                          | 8             |  |  |
| Group Name                       | ShopA-POS             | ShopA-Storage | ShopA-Cus                  | ShopA-Street  |  |  |
| Camera Model:                    | IP dome               | IP camera     | IP speed IP camera<br>dome |               |  |  |
| Camera Group                     | Retail ShopA          | Retail ShopA  | Retail ShopA               | Retail ShopA  |  |  |
| Server IP address                | 61.218.225.66         | 61.218.225.66 | 61.218.225.66              | 61.218.225.66 |  |  |
| Multicast IP<br>address          | Not needed            | Not needed    | Not needed                 | Not needed    |  |  |
| Register Port 6000               |                       | 6010          | 6020                       | 6030          |  |  |
| Control Port 6001                |                       | 6011 6021     |                            | 6031          |  |  |
| Streaming Port                   | 6002                  | 6012          | 6022                       | 6032          |  |  |
| Multicast Port                   | 5000                  | 5000          | 5000                       | 5000          |  |  |
| HTTP port                        | 6004                  | 6014          | 6024                       | 6034          |  |  |
| User Name                        | According to y        | our setting   |                            |               |  |  |
| Password                         | According to y        | our setting   |                            |               |  |  |
| Ping Server First                | Ping Server First Yes |               | Yes                        | Yes           |  |  |
| Ping Time out                    | 1                     | 1             | 1                          | 1             |  |  |
| Socket Size                      | 25,600                | 25,600        | 25,600                     | 25,600        |  |  |
| Preview Buffer                   | 3 frames              | 3 frames      | 3 frames                   | 3 frames      |  |  |

# 5-5-4-3. Recording setup

Below we list down recording setup of Retail ShopA and Retail shopB. Please use them as example for other site.

| Retail Shop A                        | Retail Shop A Recording Setup |                        |                        |                        |  |  |  |
|--------------------------------------|-------------------------------|------------------------|------------------------|------------------------|--|--|--|
| Camera                               | CAM1                          | CAM2                   | CAM3                   | CAM4                   |  |  |  |
| 1 <sup>st</sup> Recording<br>Path    | E:\Recordings\Channel1        | E:\Recordings\Channel1 | E:\Recordings\Channel1 | E:\Recordings\Channel1 |  |  |  |
| 2 <sup>nd</sup> Recording<br>Path    | D:\Recordings\Channel1        | D:\Recordings\Channel1 | D:\Recordings\Channel1 | D:\Recordings\Channel1 |  |  |  |
| File Type                            | IP dome                       | IP camera              | IP speed dome          | IP camera              |  |  |  |
| Frequency of<br>flush record<br>file | 600                           | 600                    | 600                    | 600                    |  |  |  |
| Pre-event<br>buffer                  | 10                            | 10                     | 10                     | 10                     |  |  |  |
| Post-event<br>buffer                 | 10                            | 10                     | 10                     | 10                     |  |  |  |
| Disk Clean<br>Algorithm              | All Channel                   | All Channel            | All Channel            | All Channel            |  |  |  |
| Master Device                        | E:                            | E:                     | E:                     | E:                     |  |  |  |
| Limiation<br>Space                   | 50                            | 50                     | 50                     | 50                     |  |  |  |

# 5-4-4-3. Schedule Setup

| Recording setup     |                     |                     |                     |                     |  |  |
|---------------------|---------------------|---------------------|---------------------|---------------------|--|--|
|                     | Camera1             | Camera2             | Camera3             | Camera4             |  |  |
| Camear model        | CAM-7100            | CAM-5100            | CAM-6200            | CAM-5130            |  |  |
| Save Recordings to  | C:\recordings\Chann | C:\recordings\Chann | C:\recordings\Chann | C:\recordings\Chann |  |  |
|                     | el1                 | el2                 | el3                 | el4                 |  |  |
| File Type           | .RAW                | .RAW                | .RAW                | .RAW                |  |  |
| Save Recordings for | 7 Day               | 7 Day               | 7 Day               | 7 Day               |  |  |
| Save Screen Capture | C:\ScreenCapture\C  | C:\ScreenCapture\C  | C:\ScreenCapture\C  | C:\ScreenCapture\C  |  |  |
| to                  | hannel1             | hannel2             | hannel3             | hannel4             |  |  |

| File Type                      | .BMP          | .BMP          | .BMP          | .BMP          |
|--------------------------------|---------------|---------------|---------------|---------------|
| Save Screen Capture for        | 7 Day         | 7 Day         | 7 Day         | 7 Day         |
| Pre-event                      | 10            | 10            | 10            | 10            |
| Post-event                     | 10            | 10            | 10            | 10            |
| Minimum event time             | 10            | 10            | 10            | 10            |
| Frequency of flush record file | 600           | 600           | 600           | 600           |
| Delete File Path               | C:\Recordings | C:\Recordings | C:\Recordings | C:\Recordings |
| Delete action                  | 100 MB        | 100 MB        | 100 MB        | 100 MB        |
| Minimum Disk space             | 200 MB        | 200 MB        | 200 MB        | 200 MB        |

# 5-5-4-4. Schedule Setup

This is subject to each system.

# Chapter 6. Case Study- Hybrid IP surveillance solution

This chapter we use a chain retail shop as a case study. We will follow the building blocks at chapter 2 to step by step by step deploy of this case.

# 5-1 Case introduction

A shop owner has 8 jewelry tails store, he wants to monitor 1 retail store at central site via analog monitor to prevent accidents or robbert. In each store, it has 4 cameras and local monitoring and local storage.

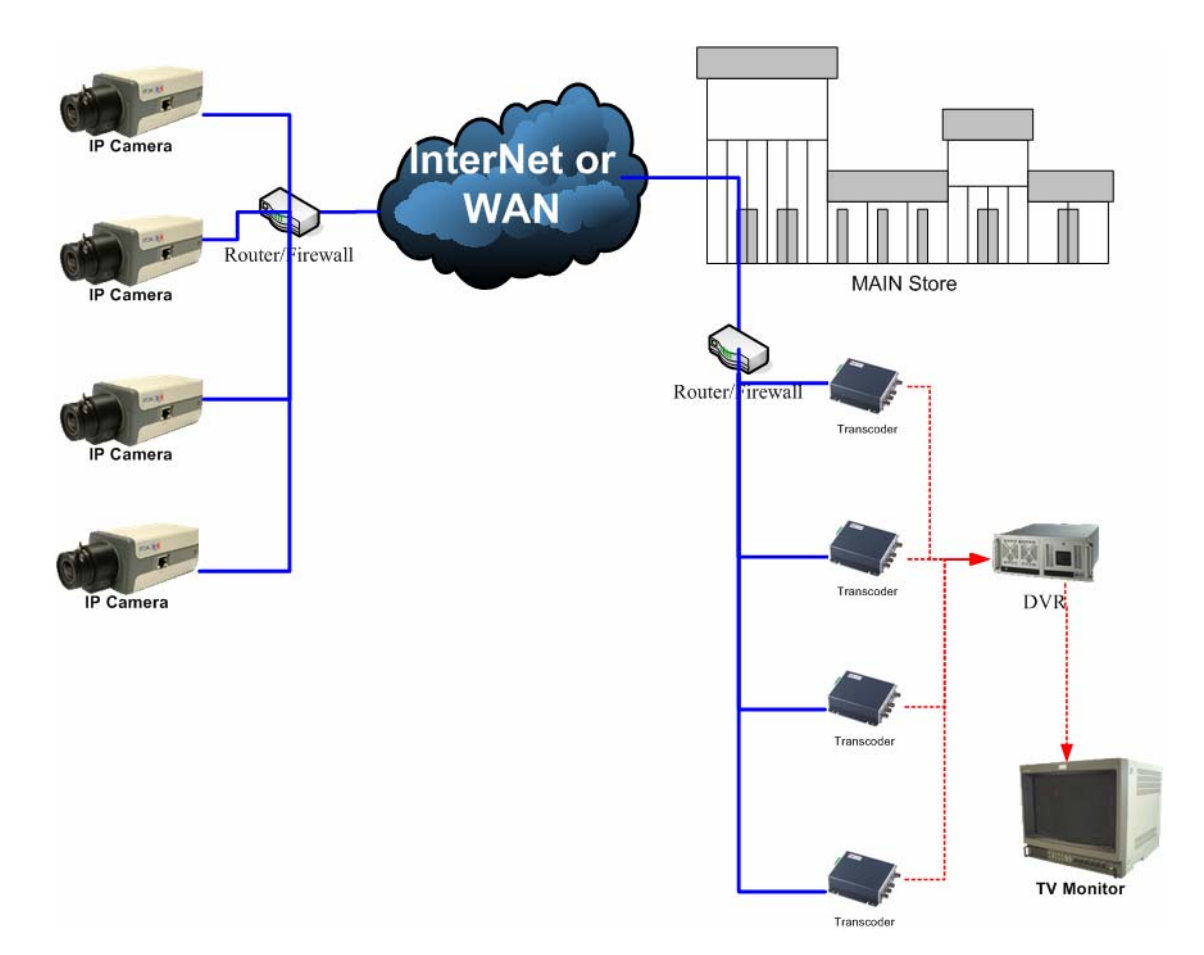

#### 5-1-1 System proposal

# **5-2 Network**

| We | start | by | referring | to | support | package | TS-00029 | at |
|----|-------|----|-----------|----|---------|---------|----------|----|
|    |       |    |           |    |         |         |          |    |

<u>http://www.acti.com/support/support\_package.asp</u> to know about LAN, WAN and we find that our network system is WAN network system (internet).

Then we refer to the network builing block Because the system involves internet, this network envrironment is WAN network system (internet). Thus,

We looked through chapter 2-5-4 to know we have to check

#### 5-1-1 Check what to consider

Below are what to check within a WAN environment.

#### 5-1-1.1 Device network connectivity

In this case, we will set the network setting of each device in the same LAN in the same network segment.

We will set the IP address of devices at each retail shop as below

• Retail A: IP: 192.168.1.xx

Subnet: 255.255.255.0

Central Site: IP: 192.168.2.xx

Subnet: 255.255.255.0

#### 5-1-1-2. Bandwidth

The bandwidth limitation inside a LAN is 30MB per second. The bandwidth limitation between the internet is 3M upload, 12M download (according to the network service from ISP). The limitation is the internet bandwidth. But since the internet service is not so stable, we recommend you to minus the bandwidth by 30% which will make 3M into 2.1M. We divided the 2.1M by 4 cameras, each camera has 500K bandwidth.

• Each camera' bit rate has to be smaller than 500K.

### 5-1-1-3. Device to device connectivity

Referring to TS-00009 at

<u>http://www.acti.com/support/support\_package.asp</u> I will have to do certain sufficient setting for PC at central site to see me. Details, please refer to support package.
# 5-2 Imaging

After having the basic concepts of the network, we can now go to the camera selection. We follow the instruction at chapter 2-2 go select the camera.

### 5-2-2. Know customer site

The camera deployment of each shop is like below

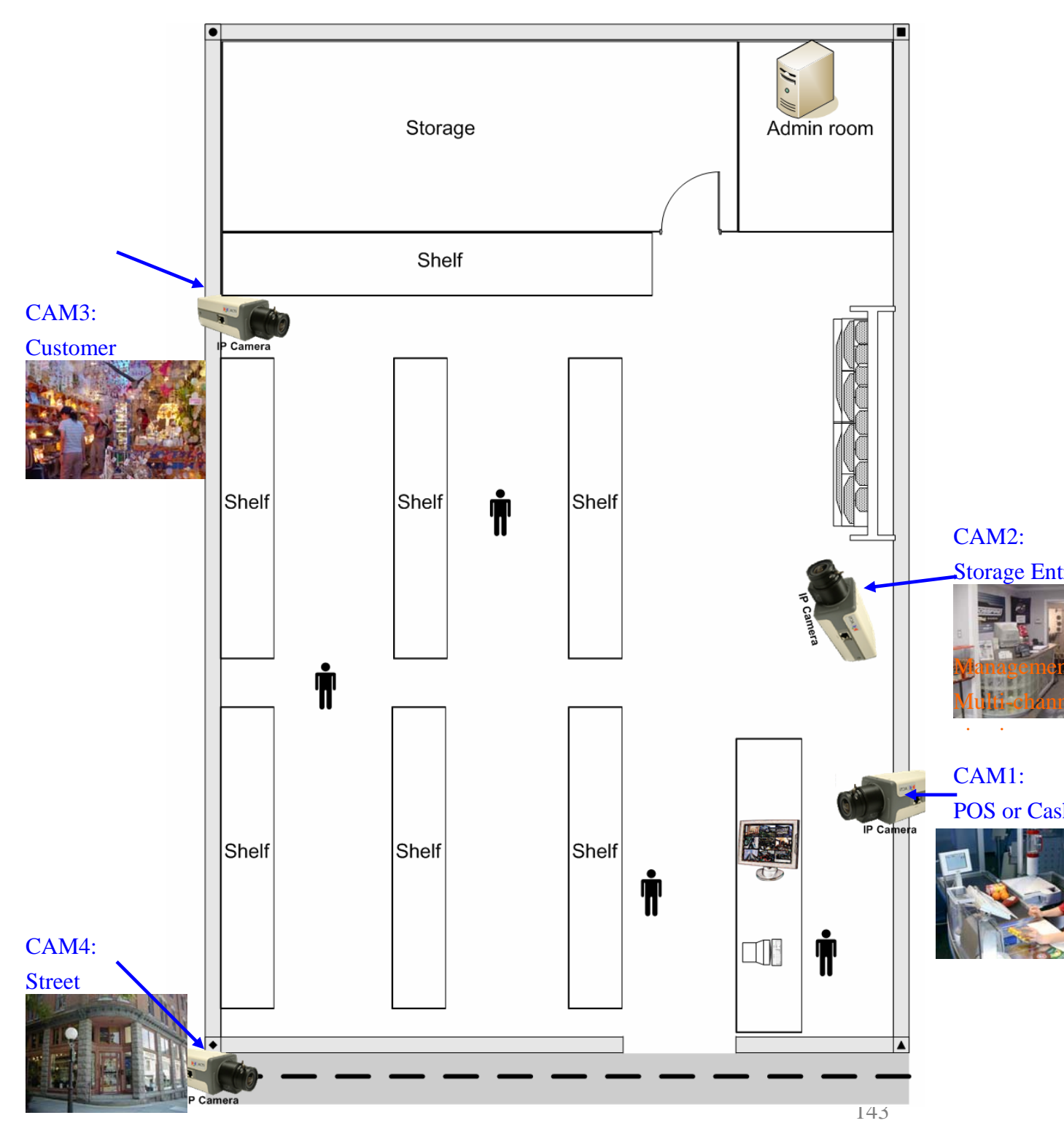

#### 5-2-8. Select by the camera type

There are four cameras with different application. We follow the selection flow at Chapter 2-2-2 to select camera for each device.

### CAM 1: POS

The cover range is  $0 \sim 3M$ .

Camera Type: Dome camera.

#### CAM 2: Storage

The cover range is 3~10M.

Remote zoom control: No need. (just need to see the entrance of the storage room)

• Camera Type: Dome or Box camera. (we will use Box camera for selection example)

#### CAM 3: Customer

The cover range is 3~10M.

Remote zoom control: Needed. (we need to see if the customer is stealing something)

Key area: More than 1.

• Camera Type: Speed dome.

### CAM 4: Street

The cover range is 10M and above Remote zoom control: Needed. (we might need to see clearly people entering and leaving the entrance)

Key area: 1

• Camera Type: IP zoom camera.

#### **5-2-9.** Select by camera function

There are four cameras with different application. We follow the selection flow at Chapter 2-2-2 and we complete the selection table and refer to the product selection sheet to find the right model.

| Item                                | Spec    | Remark                           |
|-------------------------------------|---------|----------------------------------|
| Outdoor / Indoor                    | Indoor  |                                  |
| Day/Night function                  | No need | The shop's light is always on.   |
| Audio                               | Yes     | Knowing the conversation at desk |
| Vandal Proof                        | Yes     | Prevent it from damage           |
| WDR function                        | No need | No BLC worry                     |
| Zoom capacity<br>(Zoom camera only) | -       |                                  |
| Rotation Speed<br>(PTZ camera only) | -       |                                  |

### CAM 1: POS (Dome camera type)

• Camera Model: CAM-7100

### CAM 2: <u>Storage (Box camera type)</u>

| Item               | Spec    | Remark                     |
|--------------------|---------|----------------------------|
| Outdoor / Indoor   | Indoor  |                            |
| Day/Night function | No need | The shop's light is always |
|                    |         | on.                        |
| Audio              | No need |                            |
| Vandal Proof       | No need |                            |
| WDR function       | No need | No BLC worry               |
| Zoom capacity      |         |                            |
| (Zoom camera only) | -       |                            |
| Rotation Speed     |         |                            |
| (PTZ camera only)  | -       |                            |

• Camera Model: CAM-5100

### CAM 3: Customer (Speed dome type)

| Item               | Spec    | Remark                     |
|--------------------|---------|----------------------------|
| Outdoor / Indoor   | Indoor  |                            |
| Day/Night function | No need | The shop's light is always |
|                    |         | on.                        |
| Audio              | No need |                            |
| Vandal Proof       | No need |                            |
| WDR function       | No need | No BLC worry               |

| Zoom capacity      | 10X and     | Distance is within 30M.      |
|--------------------|-------------|------------------------------|
| (Zoom camera only) | above       |                              |
| Rotation Speed     | 50 degree/s | For small retail shop, 50°/s |
| (PTZ camera only)  |             | is enough                    |
| -                  |             |                              |

• Camera Model: CAM-6200.

### CAM 4: Street (IP zoom camera type)

| Item               | Spec    | Remark                    |
|--------------------|---------|---------------------------|
| Outdoor / Indoor   | Outdoor |                           |
| Day/Night function | Yes     | The street might be very  |
|                    |         | dark at night time        |
| Audio              | No need |                           |
| Vandal Proof       | No need | Just with housing will be |
|                    |         | alright                   |
| WDR function       | No need | No BLC worry              |
| Zoom capacity      | 10X and | Distance is within 30M.   |
| (Zoom camera only) | above   |                           |
| Rotation Speed     |         |                           |
| (PTZ camera only)  | -       |                           |

• Camera Model: CAM-5150.

### 5-2-10. Select camera accessory

There are four cameras with different application. We select the accessory respectively following Chapter 2-2-2 to select camera for each device.

### CAM 1: POS (Dome camera type, CAM-7100)

Select Lens: No need, (for Box camera only)

Select mount/housing:

| Mounting/Housing key concerns table |               |                                         |
|-------------------------------------|---------------|-----------------------------------------|
| Item                                | Spec          | Remark                                  |
| Outdoor / Indoor                    | Indoor        |                                         |
| Mount Type                          | Flush ceiling | According to                            |
|                                     |               | customer's structure                    |
| Temperature                         | No need       | Normal: 0°C~ 50°C                       |
|                                     |               | Extended: $-20^{\circ}$ C~ $70^{\circ}$ |
|                                     |               | С                                       |

• Camera Accessorry: No need, all come with the standard package.

### CAM 2: Storage (Box camera type, CAM-5100)

Select Lens:

| Lens key item table  |        |               |
|----------------------|--------|---------------|
| Item                 | Spec   | Remark        |
| For Normal camera or | Normal |               |
| Day/Night camera     | camera |               |
| Object distance      | 3~10M  | 3~10M         |
|                      |        | 10M and above |

• Lens model: 0690-00002-000

### Select mount/housing:

| Mounting/Housing key item table |               |                                         |
|---------------------------------|---------------|-----------------------------------------|
| Item                            | Spec          | Remark                                  |
| Outdoor / Indoor                | Indoor        |                                         |
| Mount Type                      | Flush ceiling | According to                            |
|                                 |               | customer's structure                    |
| Temperature                     | No need       | Normal: 0°C~ 50°C                       |
|                                 |               | Extended: $-20^{\circ}$ C~ $70^{\circ}$ |
|                                 |               | С                                       |

• Mount/housing: Mount GL-201; Housing no need

### CAM 3: Customer (Speed dome camera type, CAM-6200)

Select Lens: No need, (for Box camera only).

Select mount/housing:

| Mounting/Housing key item table |               |                                         |
|---------------------------------|---------------|-----------------------------------------|
| Item                            | Spec          | Remark                                  |
| Outdoor / Indoor                | Indoor        |                                         |
| Mount Type                      | Flush ceiling | According to                            |
|                                 |               | customer's structure                    |
| Temperature                     | No need       | Normal: 0°C~ 50°C                       |
|                                 |               | Extended: $-20^{\circ}$ C~ $70^{\circ}$ |
|                                 |               | С                                       |

- Camera Model number: CAM-6200NN
- Camera Accessorry: No need (all come with the standard package)

### CAM 4: Street

Select Lens: No need, (for Box camera only).

Select mount/housing:

| Mounting/Housing key item table |               |                                         |
|---------------------------------|---------------|-----------------------------------------|
| Item                            | Spec          | Remark                                  |
| Outdoor / Indoor                | Indoor        |                                         |
| Mount Type                      | Flush ceiling | According to                            |
|                                 |               | customer's structure                    |
| Temperature                     | No need       | Normal: 0°C~ 50°C                       |
|                                 |               | Extended: $-20^{\circ}$ C~ $70^{\circ}$ |
|                                 |               | С                                       |

#### • Camera Model number: CAM-6200NN

• Camera Accessorry: No need (all come with the standard package)

#### 5-2-11. Select video server

Normally, we recommend user to use IP camera. If you want to use IP camera with video server, please select according to chapter 2-2-4.

#### 5-2-12. Installation

Please read the hardware manual of each device (IP camera, video server, housing, mount) then follow the instruction to install.

### 5-2-13. Connections

Please read the hardware manual of each IP camera then follow the instruction to connect to respective devices..

### CAM 1: POS (Dome camera type, CAM-7100)

- -- Power: DC12V (using the adaptor provided)
- -- Ethernet Cable: 10/100M Ethernet Cable, connect to WAN port,
- -- Lens: No need
- -- DI/DO: (options)
- -- Serial connection: No need for Dome camera.

#### CAM 2: Storage (Box camera type, CAM-5100)

- -- Power: DC12V (using the adaptor provided)
- -- Ethernet Cable: 10/100M Ethernet Cable, connect to WAN port,
- -- Lens: Be sure to connect the Iris control cable to the Iris

port.(see CAM-5100 manual)

- -- DI/DO: (options)
- -- Serial connection: No need for Dome camera.

### CAM 3: Customer (Speed dome camera type, CAM-6200)

- -- Power: According to hardware manual
- -- Ethernet Cable: 10/100M Ethernet Cable, connect to WAN port,
- -- Lens: No need
- -- Serial connection: No need for Dome camera.

### CAM 4: Street

- -- Power: According to hardware manual
- -- Ethernet Cable: 10/100M Ethernet Cable, connect to WAN port,
- -- Lens: No need
- -- DI/DO: (options)
- -- Serial connection: No need for Dome camera.

### 5-2-14. Camera configuration

Please follow the hardware manual to login the camera to view the image first. Then refer to the the 2-2-6 for items to adjust. Below is required configuration for each camera.

**NOTE**: These settings are for Retails ShopA. Please use it as an example to set cameras at other Retail shops.

### CAM 1: POS (Dome camera type, CAM-7100)

• Analog Imaging configuration:

| Analog Imaging configuration: |                                                |  |
|-------------------------------|------------------------------------------------|--|
| Auto Iris / Electric          | No need (Box camera only)                      |  |
| Shutter                       |                                                |  |
| DC level                      | Adjust it if you see images too bright         |  |
|                               | or too dark                                    |  |
| BLC                           | If you confront big BLC problem, you           |  |
|                               | can try to switch it on or off to find the     |  |
|                               | best images                                    |  |
| WDR                           | No need                                        |  |
| Flickerless                   | No need (this site is not in Japan)            |  |
| White Balance                 | Adjust only if you find the color is not right |  |

| PTZ setting | No need |
|-------------|---------|
| Focus Speed | No need |

# • Web-configurator setting:

| System information | Check the firmware version                |
|--------------------|-------------------------------------------|
| Firmware upgrade   | If the firmware version is not right.     |
|                    | please upgrade to appropriate             |
|                    | firmware.                                 |
| Host setting       | C-1: Select the English as UI             |
|                    | C-2-1 : The LAN port is not connected.    |
|                    | thus we just need to make sure            |
|                    | its IP address is not in the              |
|                    | same network segment with                 |
|                    | WAN port. (LAN port:                      |
|                    | 192.168.0.100, WAN port:                  |
|                    | 192.168.1.1)                              |
| WAN setting        | Follow the flow, we need to setup         |
| -                  | Fixed IP/Static IP (The camera is         |
|                    | connected to a switch). Then set the IP   |
|                    | to be 192.1681.1(according to the         |
|                    | network architecture at chapter 2-1)      |
| Video setting      | E-1: Streaming Type set as TCP/IP.        |
| C .                | E-2: We know the bit rate for each        |
|                    | camera is 500K, and since the D1          |
|                    | resolution is a must, we use 500K,        |
|                    | D1@15fps                                  |
|                    | E-3: Frame integratin, since there's no   |
|                    | high speed moving objects, we             |
|                    | would use "Deinterlace-blending.          |
|                    | E-4: Serial port baud rate: since it is a |
|                    | box camera, we don't need to set          |
|                    | it.                                       |
|                    | E-5: Following the TS-00009 support       |
|                    | package, we set the port as               |
|                    | Video Register: 6000                      |
|                    | Video Control: 6001                       |

|              | Video Streaming port: 6002             |
|--------------|----------------------------------------|
|              | Video Multicast port: 5000             |
|              | HTTP port: 6004                        |
|              | Search Server port1: 6005              |
|              | Search Server port2: 6006              |
| Video adjust | The customer site is in USA (NTSC      |
|              | standard) then I adjust the camera     |
|              | parameter to be                        |
|              | Hue: 50                                |
|              | Brightness: 44                         |
|              | Saturation: 54                         |
|              | Contrast:50                            |
| Date setting | We will use a computer running         |
|              | windows XP as an SNTP/NTP server.      |
|              | The IP of the computer is 192.168.1.6, |
|              | thus we select the SNTP/NTP and        |
|              | input the IP to be 192.168.1.6. and    |
|              | selet the time interval to be 5mins.   |

### CAM 2: Storage (Box camera type, CAM-5100)

# • Analog Imaging configuration:

| Analog Imaging configuration: |                                                                                 |
|-------------------------------|---------------------------------------------------------------------------------|
| Auto Iris / Electric          | Set the camera to auto Iris mode                                                |
| Shutter                       |                                                                                 |
| DC level                      | Adjust it if you see images too bright                                          |
|                               | or too dark                                                                     |
| BLC                           | If you confront big BLC problem, you can try to switch it on or off to find the |
|                               | best images                                                                     |
| WDR                           | No need                                                                         |
| Flickerless                   | No need (this site is not in Japan)                                             |
| White Balance                 | Adjust only if you find the color is not                                        |
|                               | right                                                                           |
| PTZ setting                   | No need                                                                         |

| Focus Speed              | No need                                   |
|--------------------------|-------------------------------------------|
| Web-configurator setting | ng:                                       |
| Web-configurator setti   | ng:                                       |
| System information       | Check the firmware version                |
| Firmware upgrade         | If the firmware version is not right,     |
|                          | please upgrade to appropriate             |
|                          | firmware.                                 |
| Host setting             | C-1: Select the English as UI             |
|                          | C-2-1 : The LAN port is not connected,    |
|                          | thus we just need to make sure            |
|                          | its IP address is not in the              |
|                          | same network segment with                 |
|                          | WAN port. (LAN port:                      |
|                          | 192.168.0.100, WAN port:                  |
|                          | 192.168.1.2)                              |
| WAN setting              | Follow the flow, we need to setup         |
|                          | Fixed IP/Static IP (The camera is         |
|                          | connected to a switch). Then set the IP   |
|                          | to be 192.1681.2(according to the         |
|                          | network architecture at chapter 2-1)      |
| Video setting            | E-1: Streaming Type set as TCP/IP.        |
|                          | E-2: We know the bit rate for each        |
|                          | camera is 500K, and since the D1          |
|                          | resolution is a must, we use 500K,        |
|                          | D1@15fps                                  |
|                          | E-3: Frame integratin, since there's no   |
|                          | high speed moving objects, we             |
|                          | would use "Deinterlace-blending.          |
|                          | E-4: Serial port baud rate: since it is a |
|                          | box camera, we don't need to set          |
|                          | it.                                       |
|                          | E-5: Following the TS-00009 support       |
|                          | package, we set the port as               |
|                          | Video Register: 6010                      |
|                          | Video Control: 6011                       |
|                          | Video Streaming port: 6012                |

|              | Video Multicast port: 5000             |
|--------------|----------------------------------------|
|              | HTTP port: 6014                        |
|              | Search Server port1: 6005              |
|              | Search Server port2: 6006              |
| Video adjust | The customer site is in USA (NTSC      |
|              | standard) then I adjust the camera     |
|              | parameter to be                        |
|              | Hue: 50                                |
|              | Brightness: 44                         |
|              | Saturation: 54                         |
|              | Contrast:50                            |
| Date setting | We will use a computer running         |
|              | windows XP as an SNTP/NTP server.      |
|              | The IP of the computer is 192.168.1.6, |
|              | thus we select the SNTP/NTP and        |
|              | input the IP to be 192.168.1.6. and    |
|              | selet the time interval to be 5mins.   |

### CAM 3: Customer (Speed dome camera type, CAM-6200)

| Analog Imaging configuration: |
|-------------------------------|
|                               |

| Analog Imaging configuration:                  |  |
|------------------------------------------------|--|
| No need (Box camera only)                      |  |
|                                                |  |
| Adjust it if you see images too bright         |  |
| or too dark (Need to access the OSD            |  |
| menu of IP speed dome via Streaming            |  |
| Explorer. )                                    |  |
| If you confront big BLC problem, you           |  |
| can try to switch it on or off to find the     |  |
| best images (Need to access the OSD            |  |
| menu of IP speed dome via Streaming            |  |
| Explorer. )                                    |  |
| No need                                        |  |
| No need (this site is not in Japan)            |  |
| Adjust only if you find the color is not right |  |
|                                                |  |

\_\_\_\_

| PTZ setting | We set the PTZ setting as            |
|-------------|--------------------------------------|
|             | Protocol: Pelco-P                    |
|             | Baud rate: 9600                      |
| Focus Speed | Adjust it if you meet problem. (Need |
|             | to access the OSD menu of IP speed   |
|             | dome via Streaming Explorer. )       |

### • Web-configurator setting:

| Web-configurator setting: |                                         |  |
|---------------------------|-----------------------------------------|--|
| System information        | Check the firmware version              |  |
| Firmware upgrade          | If the firmware version is not right,   |  |
|                           | please upgrade to appropriate           |  |
|                           | firmware.                               |  |
| Host setting              | C-1: Select the English as UI           |  |
|                           | C-2-1 : The LAN port is not connected,  |  |
|                           | thus we just need to make sure          |  |
|                           | its IP address is not in the            |  |
|                           | same network segment with               |  |
|                           | WAN port. (LAN port:                    |  |
|                           | 192.168.0.100, WAN port:                |  |
|                           | 192.168.1.3)                            |  |
| WAN setting               | Follow the flow, we need to setup       |  |
|                           | Fixed IP/Static IP (The camera is       |  |
|                           | connected to a switch). Then set the IP |  |
|                           | to be 192.1681.3(according to the       |  |
|                           | network architecture at chapter 2-1)    |  |
| Video setting             | E-1: Streaming Type set as TCP/IP.      |  |
|                           | E-2: We know the bit rate for each      |  |
|                           | camera is 500K, and since the D1        |  |
|                           | resolution is a must, we use 500K,      |  |
|                           | D1@15fps                                |  |
|                           | E-3: Frame integratin, since there's no |  |
|                           | high speed moving objects, we           |  |
|                           | would use "Deinterlace-blending.        |  |
|                           | E-4: Serial port baud rate: Set to 9600 |  |
|                           | since the hardware setting of the       |  |
|                           | camera is 9600.                         |  |
|                           | E-5: Following the TS-00009 support     |  |

|              | package, we set the port as            |
|--------------|----------------------------------------|
|              | Video Register: 6020                   |
|              | Video Control: 6021                    |
|              | Video Streaming port: 6022             |
|              | Video Multicast port: 5000             |
|              | HTTP port: 6024                        |
|              | Search Server port1: 6005              |
|              | Search Server port2: 6006              |
| Video adjust | The customer site is in USA (NTSC      |
|              | standard) then I adjust the camera     |
|              | parameter to be                        |
|              | Hue: 50                                |
|              | Brightness: 44                         |
|              | Saturation: 54                         |
|              | Contrast:50                            |
| Date setting | We will use a computer running         |
|              | windows XP as an SNTP/NTP server.      |
|              | The IP of the computer is 192.168.1.6, |
|              | thus we select the SNTP/NTP and        |
|              | input the IP to be 192.168.1.6. and    |
|              | selet the time interval to be 5mins.   |

### CAM 4: Street

nalog Imaging configuration:

| Analog Imaging configuration: |                                            |
|-------------------------------|--------------------------------------------|
| Auto Iris / Electric          | No need (Box camera only)                  |
| Shutter                       |                                            |
| DC level                      | Adjust it if you see images too bright     |
|                               | or too dark (Need to access the OSD        |
|                               | menu of IP speed dome via Streaming        |
|                               | Explorer.)                                 |
| BLC                           | If you confront big BLC problem, you       |
|                               | can try to switch it on or off to find the |
|                               | best images (Need to access the OSD        |
|                               | menu of IP speed dome via Streaming        |
|                               | Explorer.)                                 |
| WDR                           | No need                                    |
|                               |                                            |

| Flickerless   | No need (this site is not in Japan)                                                                          |
|---------------|----------------------------------------------------------------------------------------------------|
| White Balance | Adjust only if you find the color is not right                                                               |
| PTZ setting   | There's no need to set PTZ, the<br>protocol is fixed to be<br>Protocol: CAMPRO<br>Baud rate: 9600            |
| Focus Speed   | Adjust it if you meet problem. (Need<br>to access the OSD menu of IP speed<br>dome via Streaming Explorer. ) |

# • Web-configurator setting:

| Web-configurator setti | ng:                                     |
|------------------------|-----------------------------------------|
| System information     | Check the firmware version              |
| Firmware upgrade       | If the firmware version is not right,   |
|                        | please upgrade to appropriate           |
|                        | firmware.                               |
| Host setting           | C-1: Select the English as UI           |
|                        | C-2-1 : The LAN port is not connected,  |
|                        | thus we just need to make sure          |
|                        | its IP address is not in the            |
|                        | same network segment with               |
|                        | WAN port. (LAN port:                    |
|                        | 192.168.0.100, WAN port:                |
|                        | 192.168.1.4)                            |
| WAN setting            | Follow the flow, we need to setup       |
|                        | Fixed IP/Static IP (The camera is       |
|                        | connected to a switch). Then set the IP |
|                        | to be 192.1681.4(according to the       |
|                        | network architecture at chapter 2-1)    |
| Video setting          | E-1: Streaming Type set as TCP/IP.      |
|                        | E-2: We know the bit rate for each      |
|                        | camera is 500K, and since the D1        |
|                        | resolution is a must, we use 500K,      |
|                        | D1@15fps                                |
|                        | E-3: Frame integratin, since there's no |
|                        | high speed moving objects, we           |

|              | would use "Deinterlace-blending.        |
|--------------|-----------------------------------------|
|              | E-4: Serial port baud rate: Set to 9600 |
|              | since the hardware setting of the       |
|              | camera is 9600.                         |
|              | E-5: Following the TS-00009 support     |
|              | package, we set the port as             |
|              | Video Register: 6030                    |
|              | Video Control: 6031                     |
|              | Video Streaming port: 6032              |
|              | Video Multicast port: 5000              |
|              | HTTP port: 6024                         |
|              | Search Server port1: 6005               |
|              | Search Server port2: 6006               |
| Video adjust | The customer site is in USA (NTSC       |
|              | standard) then I adjust the camera      |
|              | parameter to be                         |
|              | Hue: 50                                 |
|              | Brightness: 44                          |
|              | Saturation: 54                          |
|              | Contrast:50                             |
| Date setting | We will use a computer running          |
|              | windows XP as an SNTP/NTP server.       |
|              | The IP of the computer is 192.168.1.6,  |
|              | thus we select the SNTP/NTP and         |
|              | input the IP to be 192.168.1.6. and     |
|              | selet the time interval to be 5mins.    |

# 5-3 Decoding

The decoding block is at the central site. There are 4 decoders and their setting is as below.

### 5-3-6. Select Transcoder

SED-3300.

### 5-3-7. Connections

### 5-3-2-1. Power

D. Connect to the respective device according to the specification specified on the hardware manual.

### 5-3-2-2. Ethernet Cable

E. Please always connect the Ethernet cable to WAN port.

### 5-3-2-3. Analog Monitor (DVR)

F. Connect the analog output to the DVR or analog monitor

### 5-3-2-4. RS-485 connection

Options, if you are connecting to a control panel, then follow the instruction on the manual to connect it.

### **5-3-8.** Connect the Transcoder to network

### 5-3-9. Configure the Transcoder

### 5-3-4-1. System information

On 2006/03/06 the firmware version is B1D-A0-V1.01.04, not the latest B1D-V2.03.04 from ACTi website (<u>www.acti.com</u>), then I need to upgrade the firmware to the latest version.

### 5-3-4-2. Firmware Upgrade

Follow the operation manual to upgrade the firmware to the latest version.

### 5-3-4-3. Host Setting

Г

| Host setting      |               |               |               |               |
|-------------------|---------------|---------------|---------------|---------------|
| Transcoder        | Transcoder1   | Transcoder2   | Transcoder3   | Transcoder4   |
| Model number      | SED-3300      | SED-3300      | SED-3300      | SED-3300      |
| IP address        | 192.168.0.1   | 192.168.0.2   | 192.168.0.3   | 192.168.0.4   |
| Subnet            | 255.255.255.0 | 255.255.255.0 | 255.255.255.0 | 255.255.255.0 |
| Baud rate setting | No need       | No neeed      | 9600, N, 8, 1 | 9600, N, 8, 1 |

The host setting of each transcoder is as below

### 5-3-4-4. WAN setting

| WAN setting |               |               |               |               |
|-------------|---------------|---------------|---------------|---------------|
| Transcoder  | Transcoder1   | Transcoder2   | Transcoder3   | Transcoder4   |
| IP address  | 192.168.2.1   | 192.168.2.2   | 192.168.2.3   | 192.168.2.4   |
| Subnet      | 255.255.255.0 | 255.255.255.0 | 255.255.255.0 | 255.255.255.0 |
| Gateway     | 192.168.2.254 | 192.168.2.254 | 192.168.2.254 | 192.168.2.254 |

### 5-3-4-5. Video Setting.

| Host set                     | tting             |                                                         |                |             |             |
|------------------------------|-------------------|---------------------------------------------------------|----------------|-------------|-------------|
| Transc                       | oder              | Transcoder1                                             | Transcoder2    | Transcoder3 | Transcoder4 |
| Target (<br>Retail S         | Camera at<br>Shop | CAM-7100                                                | CAM-5100       | CAM-6200    | CAM-5130    |
| Connec                       | t Type            | TCP TCP TCP TCP                                         |                |             |             |
| TCP co                       | nnect IP          | 61.218.225.65 61.218.225.65 61.218.225.65 61.218.225.65 |                |             |             |
| Multica<br>connect           | st<br>IP          | No need No need No need                                 |                |             |             |
| User Name This is subject to |                   |                                                         | to each system |             |             |
| Passwo                       | rd                | This is subject to each system                          |                |             |             |
| Port                         | Control           | 6001                                                    | 6011           | 6021        | 6031        |
|                              | Streaming         | 6002                                                    | 6012           | 6022        | 6032        |
|                              | Multicast         | 5000                                                    | 5000           | 5000        | 5000        |
|                              | Register          | 6000                                                    | 6010           | 6020        | 6030        |

٦

|         | HTTP | 6004           | 6014        | 6024 | 6034 |
|---------|------|----------------|-------------|------|------|
| User Na | ame  | According to y | our setting |      |      |
| Passwor | rd   | According to y | our setting |      |      |

# 5-4 Managment

Please refer to DVR or Martix manual for details.

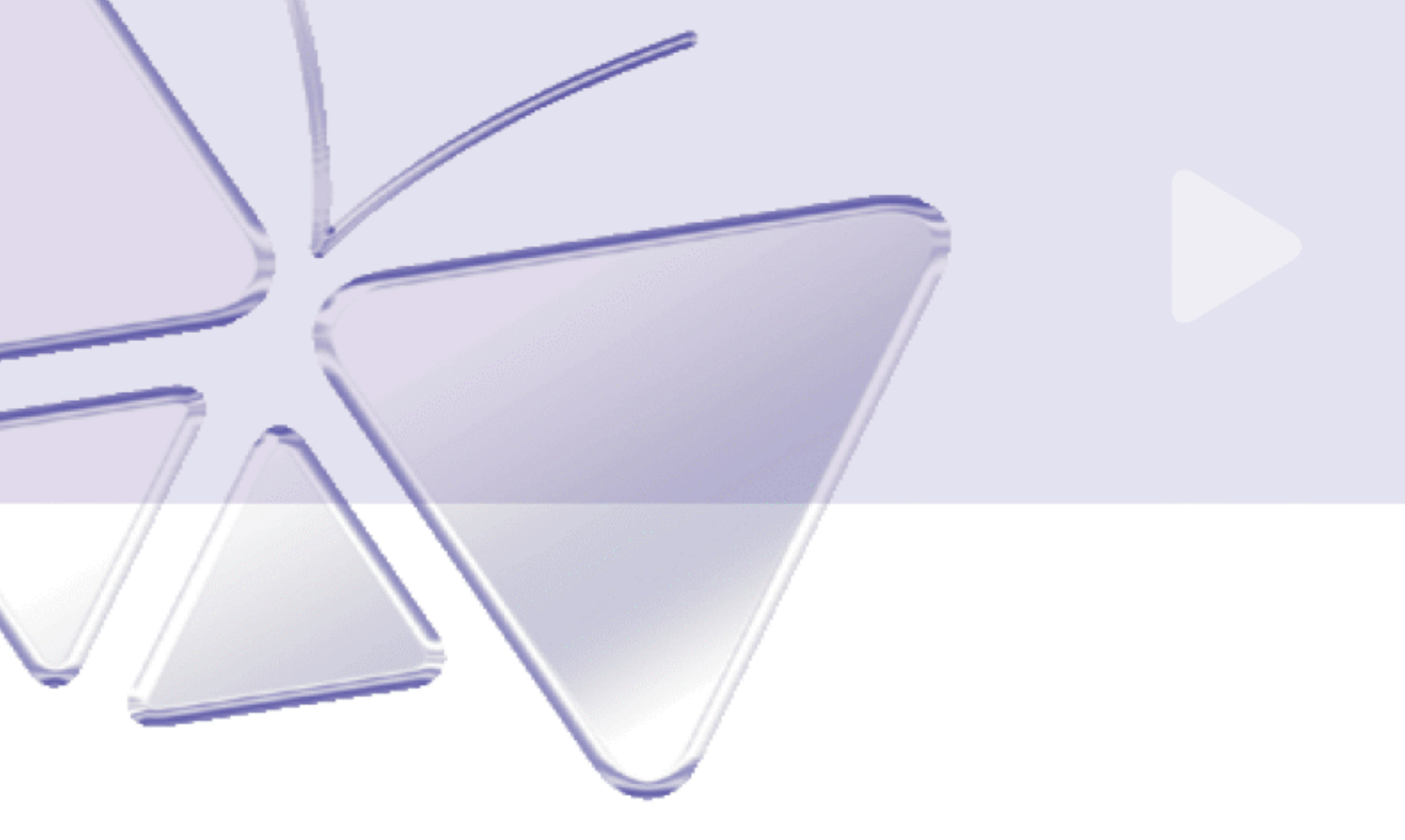

# V.20060108 IP surveillance 101

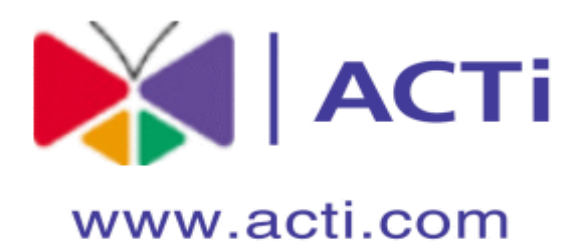

### **IP Surveillance 101**

This document is copyrighted, 2003-2006, by ACTi Corporation. All rights are reserved. ACTi Corporation reserves the right to make improvements to the products described in this manual at any time without notice.

No part of this manual may be reproduced, copied, translated or transmitted in any form or by any means without the prior written permission of the original manufacturer. Information provided in this manual is intended to be accurate and reliable. However, the original manufacturer assumes no responsibility for its use, or for any infringements upon the rights of third parties that may result from its use.

All other product names or trademarks are properties of their respective owners.

V0.9.10 Edition Dec., 2005

# **Table of Contents**

| (  | )-1 How  | v to use this IP Surveillance 101            | 4  |
|----|----------|----------------------------------------------|----|
| (  | )-2 Outl | line of each chapter                         | 4  |
| Сн | APTER 1  | 1 – INTRODUCTION TO IP SURVEILLANCE SOLUTION | .5 |
| L  | -1       | What is IP Surveillance Solution             | .5 |
| L  | 1-2      | What is Video Surveillance system            | 5  |
| L  | 1-3      | Video Surveillance system evolution          | 5  |

# **Chapter 0 - Preface**

### 0-1 How to use this IP Surveillance 101

This IP Surveillance 101 aims to provide you a whole picture view about the IP Surveillance system and basic concepts about the everything involved in this system from image generation, network transmission to video management. We recommend you to see the outine of each chapter below and browse quickly through contents you are familiar with and look carefully for contents you are not familiar with.

### 0-2 Outline of each chapter

### **Chapter1: Introduction to IP Surveillance solution**

This chapter talks about what IP Surveillance system is and the evolution history about video surveillance system.

### Chapter2: Building blocks of IP Surveillance solution

Basically, for all Surveillance system, there can be 3 parts which are Video Production, Video Transmission and Video Preview &

Management. This chapter will let you know how each part works.

#### **Chapter3: Reference book, documentation**

This chapter tells you the basic concepts about the Video Production.

### **Chapter4: Contact us**

This chapter tells you the basic concepts about the Video Transmission.

# Chapter 1 – Introduction to IP surveillance solution

### 1-1 What is IP Surveillance Solution

IP Surveillance Solution belongs to the video surveillance system and it contains digitalized video & audio stream generation, stream transfer via network (LAN/WAN/Internet), stream storage, stream management and stream intelleigence.

The main difference between IP Surveillance Solution and Analog Surveillance Solution is that IP Surveillance Solution uses network as the backbone to transporting data instead of using point-to-point coxial cabling. IP Surveillance data includes video, audio, event information, device control and user-defined informations.

### 1-2 What is Video Surveillance system

The video surveillance system is a part of the security surveillance system that includes Fire & alarm security, access control and video surveillance. Each one of the security surveillance system are focusing on different aspects and each of the security surveillance system is somehow integrated with other systems in different applications.

The video surveillance system is focusing on surveillance by video that is we secure our property by video monitoring, video recording and video playback. Basically, there are four building blocks of the video surveillance solution including video generation, data transmission and video monitoring and video management as below.

### PICTURE:

Video generation block: In this block, the video/audio data is generated.

**Data transmission block**: In this block, data is transferred between the video generation block and the video monitoring block or the video management block. The data contains the video/audio stream, event information and control signals.

**Video monitoring block**: In this block, guards or administrator can view image from the video generation block and determine if there's an event happening and the respective response actions.

**Video Management block**: In this block, data could be stored, analized, and be played back in the future. The response action could be triggered upon an event and leaves a record for future event annalistic.

### **1-3 Video Surveillance system evolution**

The video surveillance system exists for many years. The system starts from a purely analog system to current hybrid (including both analog and IP surveillance system) system and in the future 100% IP Surveillance system.

#### 1-3-1. Analog CCTV system + VCR

#### PICTURE:

- **Video generation block**: Analog camera that generate analog video via coaxial output.
- **Data transmission block**: All the data from camera and sensor to VCR is transferred via directly point-to-point cabling. There are coaxial cables to transfer the analog video, RS-485 cables to transfer the control signals to the camera or to a VCR (Video Cassete Recorder) and alarm-in/alarm-out cables to transfer the signals from sensor to a VCR or from a VCR to a buzzer. Because there's are so many cables to install and maintain, the cabling cost is huge and increase the difficulties to maintain the system.
- Video monitoring block: Use analog TV to view the images.
- Video Management block: The management is done via a VCR (Video Cassete Recorder). The VCR can record one camera's video of full frame at a maximum of 8 hours. That is, security operators have to replace the cassette every 8 hours and the cassette storage management requires a huge space a lot of human power and good storage environment (to prevent the video quality of the images stored in the cassette from worsening.

Sometimes, this system uses a quad/multiplexer with a VCR to increase its recording capacity camera number but this architecture will sacrifice either the image resolution or the image frame rate which decrease its security performance.

The video playback of a VCR is through manual Forwarding and Rewinding and the video is analized by operators. This playback mechanism will cost operators a lot of time when searching video for a specified time or event.

#### 1-3-2. Analog CCTV system + DVR

#### PICTURE:

Video generation block: Analog camera that generate analog video via

coaxial output. .

**Data transmission block**: All the data from camera and sensor to DVR is transferred via directly point-to-point cabling. There are coaxial cables to transfer the analog video, RS-485 cables to transfer the control signals to the camera or to a DVR (Digital Video Recorder) and alarm-in/alarm-out cables to transfer the signals from sensor to a DVR or from a DVR to a buzzer. Because there's are so many cables to install and maintain, the cabling cost is huge and increase the difficulties to maintain the system.

Video monitoring block: Use analog TV to view the images.

Video Management block: The management is done via a DVR (Digital

Video Recorder). The DVR digitalize the video and compress the digtal video and store the compression digital video. Because the compressed data is small and the HD's space increases significantly these years, a DVR can record a camera's video of full frame for some days. This means the operator doesn't need to replace the cassette constantly. Besides, as long as the HD is not broken, the images quality stays the same unlike images stored in cassettes.

The DVR's video inputs are typically 4, 9, or 16 which means the

quad and multiplexer functionality is built-in..

The video playback of a DVR is more advanced than VCR. It can search video by time, event and some advanced searching in addition to VCR's manual Forwarding and rewinding. This playback mechanism saves enormous time of the operators when searching for a specified time or event.

### 1-3-3. Analog CCTV system + networking DVR PICTURE:

- Video generation block: Analog camera that generate analog video via coaxial output.
- **Data transmission block**: All the data from camera and sensor to DVR is transferred via directly point-to-point cabling. There are coaxial cables to transfer the analog video, RS-485 cables to transfer the control signals to the camera or to a DVR (Digital Video Recorder) and alarm-in/alarm-out cables to transfer the signals from sensor to a DVR or from a DVR to a buzzer. Because there's are so many cables to install and maintain, the cabling cost is huge and increase the difficulties to maintain the system.

All the data from DVR to a Client PC is via IP-based network

(LAN/WAN/Internet). The PC can be anywhere with an network connection to the DVR.

- Video monitoring block: There's are two ways to monitoring the video.
  - 1. Use analog TV to view the images

2. Use a PC to access the DVR and view the images. The images could be live preview or recorded images.

**Video Management block**: The networking DVR enables a remote PC to view the live preview or playback images in additional to all other features of a conventional DVR. This greatly enhance the video surveillance system's functionality and flexibility..

For conventional DVR introduction, please go to 1-3-2 Analog CCTV system + DVR.

#### 1-3-4. **IP Surveillance system + PC Servers**

### PICTURE:

Video generation block: There's are two ways to generate the video.

- 1. Use an analog camera + video server
- 2. Use an IP camera

Either way, the video is digitalized and compressed.

- **Data transmission block**: All the data from video server/IP camera to the PC servers is transferred via IP-based network (LAN/WAN/Internet). Transmission based on IP-based network have advantages over analog cabling including 1. The number of cables 2. The length of cables 3. The location of the camera. 4. PoE connection
  - The number of cables: In IP Surveillance system, multiple video input can share one network cable unlike the analog system cabling where each video input requires one coaxial cable. Besides, sometimes, the network infrastructure is pre-built in the building, the cabling cost is significantly small. Also, when adding a new camera, you just need to connect the IP camera to the nearest network switch instead of adding a new cable all the way from the control room to the camera. Both reasons save a lot cost.
  - 2. The length of cables: In IP surveillance system, the network cross-nation is pre-built, it is possible for a control room at United Kindom to view cameras at USA or at China. But in analog surveillance system, because each video input requires a video cable from camera to the control room, you can't view a camera cross county or cross country Ex: view a camera in USA from China. IP surveillance system greatly enhance the system performance.
  - 3. The locations of the cameras: In IP surveillance system, all the data is digitalized and can be transferred via wireless network and delivers the same image quality. With wireless connection, the camera can be installed at places where cabling is difficult or very costy. There's one special wireless (not the wireless we are talking about everyday) for analog system, but this special wireless has relative small transmission distance (less than 10M according to practical using) and the image quality is bad even the wireless distance is small.
  - 4. PoE connection: When using PoE connection, the power and the network signal can be transferred via one network cable. Which

saves a lot of cabling cost.

- Video monitoring block: Use a PC to access the video server and view the images.
- **Video Management block**: The management is done via any PC server anywhere with a network connection to the video sever/IP cameras. There PC servers can deliver all the functionality a networking DVR has.

| ID               | TS-00006                                             | Created      | Nov, 10, 2005 |  |  |
|------------------|------------------------------------------------------|--------------|---------------|--|--|
|                  |                                                      | Updated      |               |  |  |
| Category         | System Integration                                   | Sub Category | Network       |  |  |
| Product          | All video servers/IP cameras                         |              |               |  |  |
| Purpose          | How to setup NTP function in video server/IP camera? |              |               |  |  |
| Support URL      | http://www.acti.com/support                          |              |               |  |  |
| Tech Support     | Customer.service@acti.com                            |              |               |  |  |
| MSN Messenger ID | Customer.service@act                                 | i.com        |               |  |  |

# How to setup NTP function in video server/IP camera?

NTP (Network Time Protocol) function is made to synchronize multiple network devices' time setting to a time server. Our video server/IP camera adds the time code into the streaming, thus our recording have the exact event time embedded. With NTP function, you can ensure all your video server/IP camera send streaming following the same time base and it would be very useful for future event analysis.

- You can find in this manual tell you
- A. How to setup your video server/IP camera NTP
- B. How to set up a simple NTP server
- C. Self diagnostic

# Chapter1: Setup your video server/IP camera NTP setting

Follow the procedures below to setup.

### Step1: Setup in the web-configurator

- 1. Open Web Configurator
- 2. Click on Date Setting.
- 3. Enable SNTP/NTP Server Function.
- 4. Enter the IP Address of SNTP/NTP Server. (you can use a PC with Windows XP OS)
- 5. Choose the **Sync Time**. This means the frequency to synchronize date, time with NTP server
- 6. After setting, click on the <u>Apply</u> button.
- 7. If you set the date/time manually, when Video Server is Power Off and Power On, the Date/Time will be reset to default.

| >> Video Display   | ⊖∽⊖ Date Setting                                         |
|--------------------|----------------------------------------------------------|
| >> Host Setting    | SNTP/NTP Server                                          |
| >> WAN Setting     | IP Address 192.168.1.2                                   |
| >> Date Setting    | Sync Time 1 Day 🔽                                        |
| >> Video Setting   | Set Manually                                             |
| >> Video Adjust    | Date 2004 V / 01 V / 01 V                                |
| >> User Account    | Time 00 🔽 : 00 🔽 : 00 🔽                                  |
| >> Logo Setting    | Time Zone (GMT) 0:00                                     |
| >> System Info     |                                                          |
| >> Firmware        | Apply Reset                                              |
| >> Factory Default |                                                          |
| >> Save Reboot     |                                                          |
| >> Logout          |                                                          |
|                    | Copyright@2003-2004 ACTi Corporation All Rights Reserved |

### Step1: Setup in the web-configurator

1. When you can see the video screen, your setting is success.

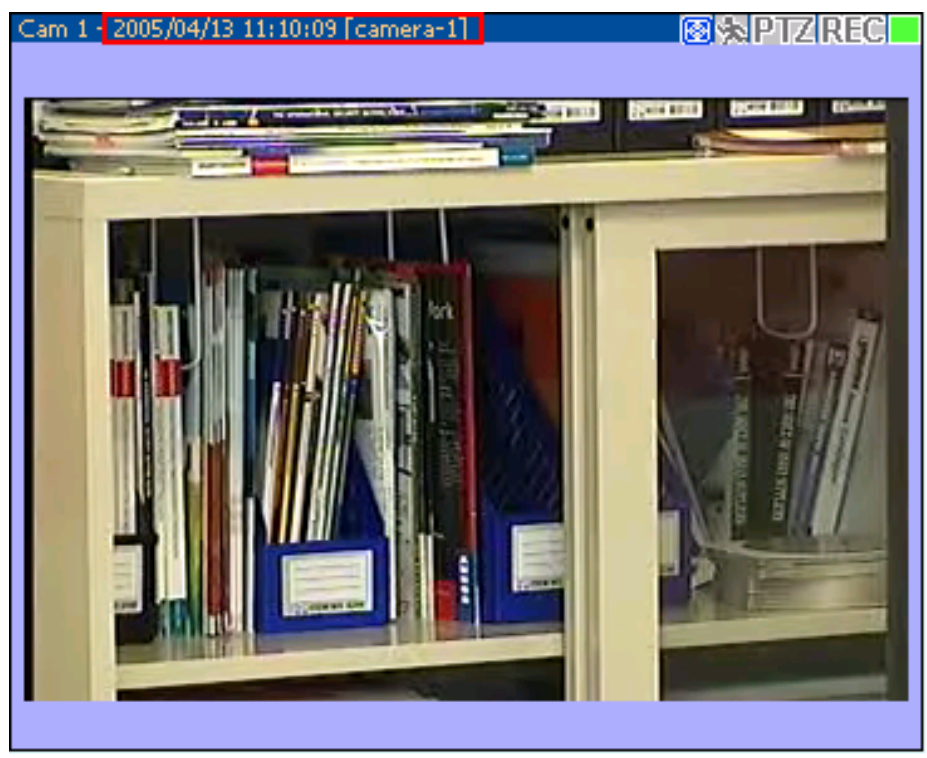

# **Chapter2: Set up a simple NTP server**

There's a simple way to set a NTP server UP. Because the Windows XP has embedded NTP server function inside, you can always refer a computer in the same network segment with Windows XP Operation system as a NTP server.

# **Chapter3: Self diagnostic**

If the NTP function fails, it should be the connection failure between the device and the NTP server. Please check the network connectiion.

| ID               | TS-00007 Created            |                           | May. 22, 2005 |  |  |
|------------------|-----------------------------|---------------------------|---------------|--|--|
|                  |                             | Updated                   |               |  |  |
| Category         | System Integration          | Sub Category              | Network       |  |  |
| Product          | SED-2100/CAM-5100           |                           |               |  |  |
| Purpose          | How to use DDNS             |                           |               |  |  |
| Support URL      | http://www.acti.com/support |                           |               |  |  |
| Tech Support     | Customer.service@acti.com   |                           |               |  |  |
| MSN Messenger ID | Customer.service@act        | Customer.service@acti.com |               |  |  |

# How To Use DDNS Service

### Step 1:

- 1. First, you can apply a hostname in DDNS service provider. You may find DDNS service provider listing in Web Configurator.
- 2. Visit www.dyndns.org.
- 3. Click on "Account" button to add new account.

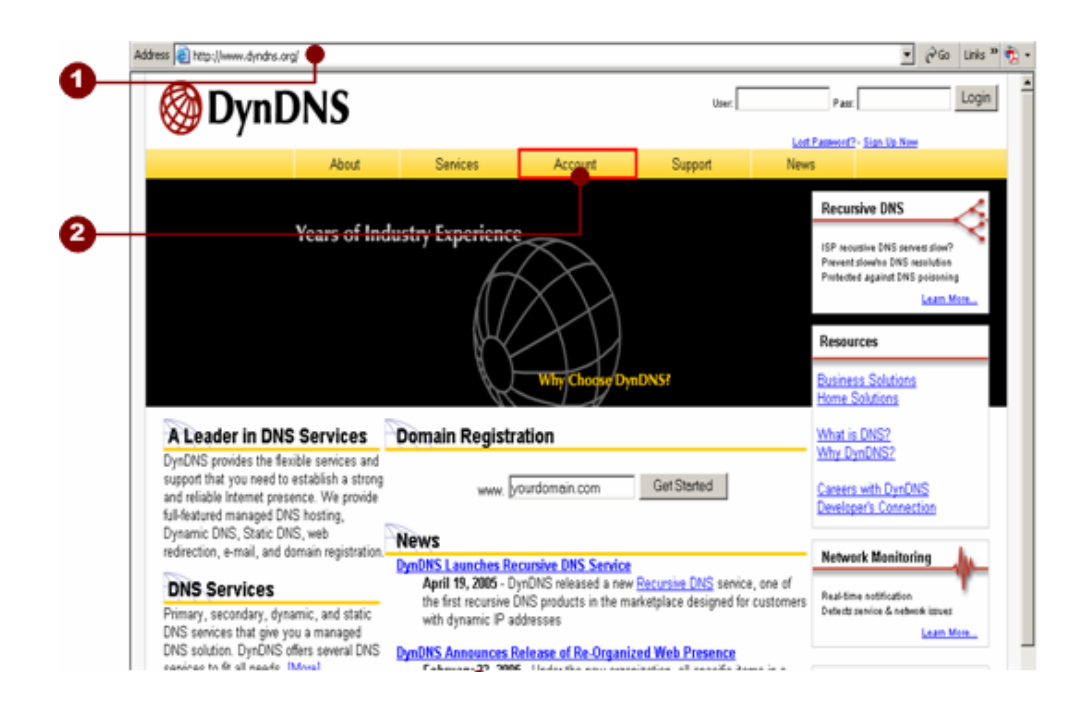

### Step 2:

- 1. Click on "Account".
- 2. Click on "Create Account".
- 3. Check "I have read and agree to the Acceptable Use Policy above".
- 4. Input your Name.
- 5. Input your E-mail.
- 6. Input your Password.
- 7. Click on "Create Account" button to continue.

|             | About                                                      | Services                                                                 | Account                                                   | Support                                             | News                                                   |                                       |
|-------------|------------------------------------------------------------|--------------------------------------------------------------------------|-----------------------------------------------------------|-----------------------------------------------------|--------------------------------------------------------|---------------------------------------|
| y Account   | Create A                                                   | coount                                                                   |                                                           |                                                     |                                                        |                                       |
| ate Account |                                                            | ccount                                                                   |                                                           |                                                     |                                                        |                                       |
| in          | Please complete                                            | the form below to crea                                                   | ite your account. You wi                                  | ll receive an e-mail con                            | taining instructions to ac                             | tivate your accour                    |
| Password?   | you do not follow                                          | these directions withir                                                  | n 48 hours, you will need                                 | to recreate your accou                              | int.                                                   |                                       |
|             |                                                            | It is strongly recom                                                     | mended that you visit this pag                            | e <u>securely</u> . You are not cum                 | ently visiting this page securely                      | ¢.                                    |
|             | Acceptable                                                 | Use Policy                                                               |                                                           |                                                     |                                                        |                                       |
|             | Policy Last 1                                              | Modified: May 8,                                                         | 2005                                                      |                                                     |                                                        | ^                                     |
|             | 1. ACKNOWLED                                               | GMENT AND ACCEPT                                                         | ANCE OF TERMS OF S                                        | SERVICE                                             |                                                        |                                       |
|             | A11 :                                                      | services provide                                                         | d by Dynamic Netwo                                        | ork Services, Inc                                   | . ("DvnDNS")                                           |                                       |
|             | are                                                        | provided to you                                                          | (the "Member") und                                        | ler the Terms and                                   | Conditions                                             |                                       |
|             | opera                                                      | ating rules and                                                          | policies set forth                                        | by DynDNS. The                                      | AUP comprises                                          | ~                                     |
|             | •                                                          |                                                                          |                                                           |                                                     |                                                        |                                       |
|             | l have read and ag                                         | gree to the Acceptable                                                   | e Use Policy above: 📃                                     |                                                     |                                                        |                                       |
|             |                                                            |                                                                          |                                                           |                                                     |                                                        |                                       |
|             | Username                                                   |                                                                          |                                                           |                                                     |                                                        |                                       |
|             | Username                                                   |                                                                          |                                                           |                                                     |                                                        |                                       |
|             | Your username w                                            | ill be used to login to                                                  | your account and make                                     | changes.                                            |                                                        |                                       |
|             |                                                            |                                                                          |                                                           |                                                     |                                                        |                                       |
|             | E-mail Add                                                 | ress                                                                     |                                                           |                                                     |                                                        |                                       |
|             | E-mail Address                                             |                                                                          | Confirm E-mail Add                                        | ress:                                               |                                                        |                                       |
|             | The e-mail address<br>keep this address<br>anyone, Read mo | ss you enter must be<br>s current. Any account<br>re about our privacy p | valid. Instructions to acti<br>ts with invalid e-mail add | vate your account will b<br>resses are subject to n | e sent to the e-mail addr<br>emoval without warning. 1 | ress provided. Yo<br>We do not sell o |
|             |                                                            |                                                                          |                                                           |                                                     |                                                        |                                       |
|             | Password                                                   |                                                                          |                                                           |                                                     |                                                        |                                       |
|             | Password                                                   | Co                                                                       | nfirm Password                                            |                                                     |                                                        |                                       |
|             |                                                            |                                                                          |                                                           |                                                     |                                                        |                                       |

### Step 3:

1. If you apply the account successfully, you can use the account and password to login.

| 🐼 Dvn 🖸                  | DNS               |                 |                | User: actid | lemo Pass                    | : (Login)                                                                                            |
|--------------------------|-------------------|-----------------|----------------|-------------|------------------------------|----------------------------------------------------------------------------------------------------|
| w - ,                    |                   |                 |                |             | Lost Password?               | - <u>Sign Up Now</u>                                                                                 |
|                          | About             | Services        | Account        | Support     | News                         |                                                                                                    |
|                          |                   |                 |                |             | Recu                         | rsive DNS                                                                                            |
|                          | Years of Indu     | stry Experience |                |             | ISP rec<br>Preven<br>Protect | utsive DNS servets slow?<br>kslow/no DNS resolution<br>ed against DNS poisoning<br><u>Learn More</u> |
|                          |                   |                 | _              |             | Resou                        | Irces                                                                                                |
|                          |                   | $\wedge$        | Why Choose Dyn | IDNS?       | Busine<br>Home               | ss Solutions<br>Solutions                                                                            |
| A Leader in DNS          | Services          | Domain Registra | ation          |             | What i                       | s DNS?                                                                                               |
| DynDNS provides the flex | ible services and |                 |                |             | VVhy D                       | <u>yndinsz</u>                                                                                       |
#### Step 4:

- 1. After login, click on "My Services".
- 2. Click on "Add Host Services"

|                 | About                                          | Services     | Account      | Support | News     |                   |                   |
|-----------------|------------------------------------------------|--------------|--------------|---------|----------|-------------------|-------------------|
| A               | ccount l                                       | _evel Servio | es           |         |          |                   |                   |
|                 |                                                |              |              |         |          |                   |                   |
| des             |                                                | Credited     | Account (7)  |         | No       | Technical Support |                   |
|                 |                                                | Account      | Jpgrades (?) |         | No       | View-Add          |                   |
| - 11            | MailHon Outhound (2)                           |              |              | None    | View-Add |                   |                   |
|                 |                                                | Parmei       | up DNS (2)   |         | None     | View-Add          |                   |
| nces            | DNS Service Level Arreament (2)                |              |              | Nees    | View Add |                   |                   |
| ices            | DNS Service Level Agreement (2) None View- Add |              |              |         |          |                   |                   |
| <sup>js</sup> 7 | onelev                                         | al Services  |              |         |          |                   | Add Zone Services |
|                 | one Lev                                        | er bervices  |              |         |          |                   |                   |

#### Step 5:

1. Click on "Add Dynamic DNS Host".

|                                  | About | Services          | Account         | Support          | News          |
|----------------------------------|-------|-------------------|-----------------|------------------|---------------|
| My Account                       |       | t Services        |                 |                  |               |
| My Services                      |       | C Services        |                 |                  |               |
| Account Upgrades                 |       | Dynamic DNS (     | <u>?</u> )      | Add Dynamic DN   | <u>S Host</u> |
| Recursive DNS                    |       | Static DNS (2     | )               | Add Static DNS H | <u>lost</u>   |
| SLA                              |       | WebHop (?)        |                 | Add WebHop       |               |
| My Zones                         |       | MyWebHop (?       | )               | Add MyWebHop     |               |
| Add Zone Services<br>My Hosts    |       | Network Monitorir | ng ( <u>2</u> ) | Add Network Mon  | itoring       |
| Add Host Services<br>Dynamic DNS |       |                   |                 |                  |               |

#### Step 6:

- 1. Input the Hostname field (ex.actidemo.dyndns.org).
- 2. Click on "Add Host" Button.
- 3. DDNS apply successfully.

| 🛞 Dyn D                                                                       | NS      |                        |               |             |           | Logged In User: actidemo<br><u>My Services</u> - <u>Settings</u> - <u>Log Out</u> |
|-------------------------------------------------------------------------------|---------|------------------------|---------------|-------------|-----------|-----------------------------------------------------------------------------------|
|                                                                               | About   | Services               | Account       | Support     | News      |                                                                                   |
| My Account<br>My Services                                                     | New Dyn | amic DNS <sup>sm</sup> | Host          |             |           |                                                                                   |
| Account Upgrades<br>MailHop Outbound                                          |         | Hostname:              | actidemo      | . dvrdi     | is.org 🔽  |                                                                                   |
| Recursive DNS                                                                 |         | IP Address:            | 210.202.218.1 | 93          |           |                                                                                   |
| SLA                                                                           | En      | able Wildcard:         |               |             |           |                                                                                   |
| My Zones<br>Add Zone Services<br>My Hosts<br>Add Host Services<br>Dynamic DNS | Mail Ex | (changer (optional):   |               | <b>—</b> B: | ackup MX? | Add Host Reset Form                                                               |

#### Step 7:

- 1. Go to the Web Configurator.
- 2. Click on WAN Setting.
- 3. Enable DDNS.
- 4. Choose that you apply ISP. (ex.members.dyndns.org)
- 5. Input the Host Name. (ex. actidemo.dyndns.org)
- 6. Input the User Name.
- 7. Input the Password.
- 8. Click on "Apply" button.
- 9. Click on "Save and Reboot".

| ୦୦−୦ DDNS S | erver Setting       |
|-------------|---------------------|
| DDNS Type   | Enable 🔽            |
| Service ISP | members.dyndns.org  |
| Host Name   | actidemo.dyndns.org |
| User Name   | actidemo            |
| Password    | •••••               |
|             |                     |
|             | Apply               |

Step 8:

- 1. Run Internet Explorer, then input <a href="http://actidemo.dyndns.org">http://actidemo.dyndns.org</a>
- 2. You should be able to see the Web Configurator screen on this hostname

| 🗿 Web Configurator - Video Manager : Version ACTi D1 v1.9 - Microsoft Internet Explorer | - 2 🛛                |
|-----------------------------------------------------------------------------------------|----------------------|
| File Edit View Favorites Tools Help                                                     | A*                   |
| 🕞 Back - 🐑 - 🖹 🛃 🏠 🔎 Search 📌 Favorites 🤣 😒 - 😓 😥 - 📜 🎎 🖄                               |                      |
| Address http://actidemo.dyndns.org/cgi-bin/videoconfiguration.cgi                       | 🔽 🄁 Go 🛛 Links 🎽 🐔 🕇 |
| ACTI Web Configurator                                                                   |                      |
| Camera-1                                                                                |                      |
| Copyright@2003-2004 ACTi Corporation All Rights Reserved                                |                      |
|                                                                                         |                      |
|                                                                                         |                      |

| ID               | TS-00029                                                       | Created<br>Updated | Feb. 09, 2006 |  |  |  |
|------------------|----------------------------------------------------------------|--------------------|---------------|--|--|--|
| Category         | System Integration                                             | Sub Category       | Network       |  |  |  |
| Product          | All video servers and IP cameras                               |                    |               |  |  |  |
| Purpose          | How to select LAN port or WAN port to connect for your system? |                    |               |  |  |  |
| Support URL      | http://www.acti.com/support                                    |                    |               |  |  |  |
| Tech Support     | Customer.service@acti.com                                      |                    |               |  |  |  |
| MSN Messenger ID | Customer.service@acti.com                                      |                    |               |  |  |  |

# How to select LAN port or WAN port to connect for your system?

ACTi products have LAN port and WAN port supporting two different network settings according to your system needs. LAN means Local Area Network and LAN port supports LAN connection; WAN means Wide Area Network and WAN port supports WAN connection.

This support package will help you selecting which port to use in your system.

Table of contents:

| Chapter1: Introduction to LAN and WAN                        | 3   |
|--------------------------------------------------------------|-----|
| What is LAN                                                  | 3   |
| What is WAN                                                  | 3   |
| Chapter2: How to select LAN port and WAN port to connect to? | 4   |
| A. Not sure about my system: (Use WAN port)                  | 4   |
| B. Connection within a LAN: (Use WAN port or LAN port)       | 4   |
| C. Connection via routers: (Use WAN port)                    | 5   |
| D. Connection via Internet: (Use WAN port)                   | 5   |
| E. Special Case: (Use WAN and LAN port)                      | 6   |
| Chapter3: Comparison table of LAN / WAN                      | . 7 |
| Chapter4: Notes on configuration                             | 8   |
| A. IP address Setting                                        | 8   |

## **Chapter1: Introduction to LAN and WAN**

This chapter will introduce the LAN and WAN port idea before we select which port to use.

#### What is LAN

LAN means Local Area Network. It means all the network connections are within the same local network segment. For instance all the devices below are 192.168.1.xxx.

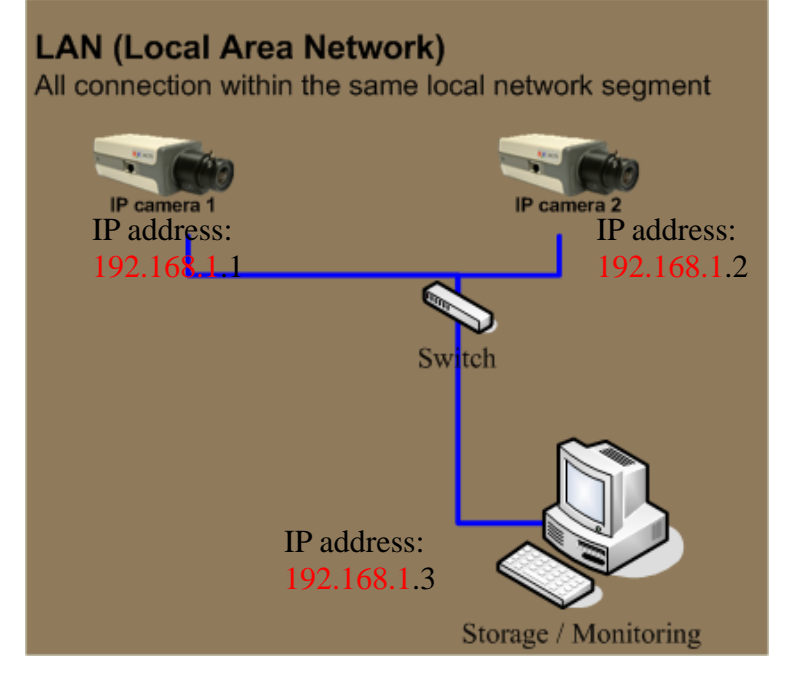

#### What is WAN

WAN means Wide Area Network. It means all the network connections are not just within the same local network segment. The connection could via routers and internet.

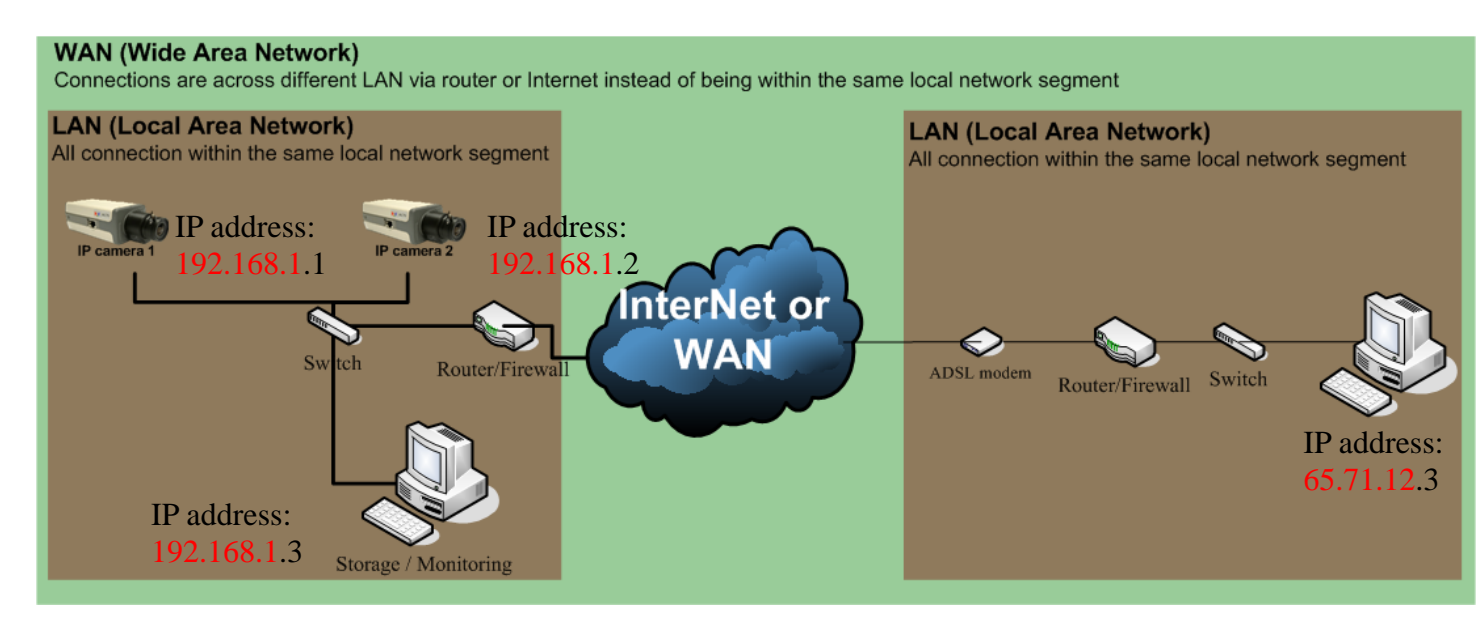

# Chapter2: How to select LAN port and WAN port to connect to?

This chapter we will tell you which port to use under different network systems. You can also find the comparison table of LAN port and WAN port at the next chapter.

#### A. Not sure about my system: (Use WAN port)

That's because WAN port supports every functionality LAN port supports and WAN port have the connectivity via Internet or WAN while LAN port can't.

#### B. Connection within a LAN: (Use WAN port or LAN port).

If all the network connection is within the same local network segment, you can use either LAN port or WAN port.

NOTE: In this system, you will find

- a. No ADSL modem or Cable modem or router.
- b. Every device is within the same network segment (with IP address of 192.168.1.xxx, xxx could be any number between 1~255)

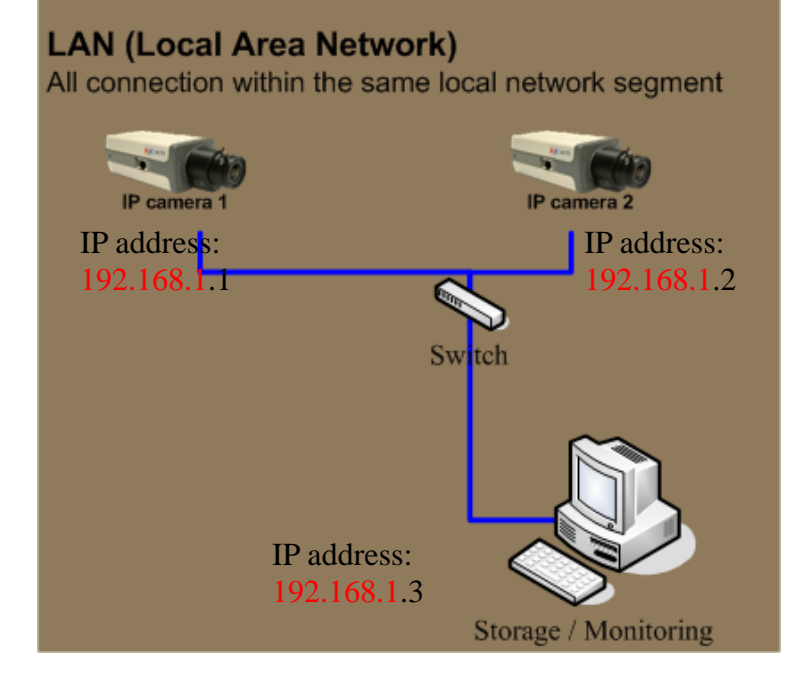

#### C. Connection via routers: (Use WAN port)

If your connection is not just within the LAN but come across routers, please use WAN port. That's because only WAN port has the network connectivity via routers.

#### NOTE: In this system, you will find

- a. Routers.
- b. Every device could be at different network segment

WAN (Wide Area Network)

Connections are across different LAN via router or Internet instead of being within the same local network segment

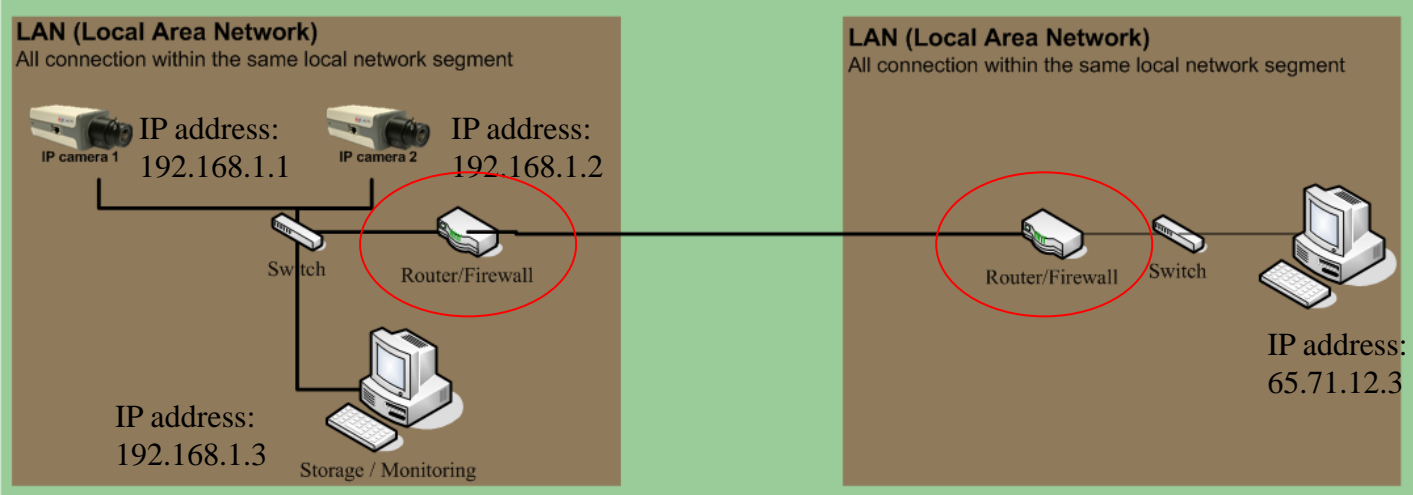

#### D. Connection via Internet: (Use WAN port)

If your connection is not just within the LAN but come across internets, please use WAN port. That's because only WAN port has the network connectivity via routers.

#### NOTE: In this system, you will find

- a. Routers, ADSL or Cable modem
- b. Every device could be at different network segment

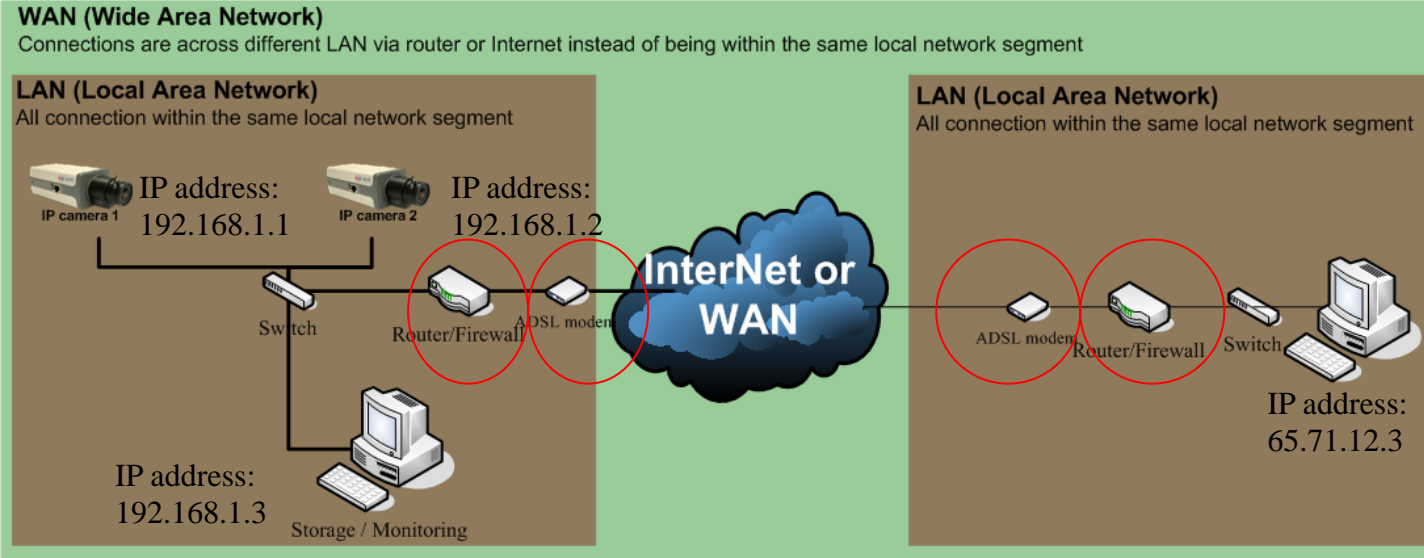

#### E. Special Case: (Use WAN and LAN port)

For some special cases, you might need to use WAN and LAN port at the same time. In this kind of cases, you can regard WAN and LAN separately according to your system (that's because LAN port and WAN port works independently).

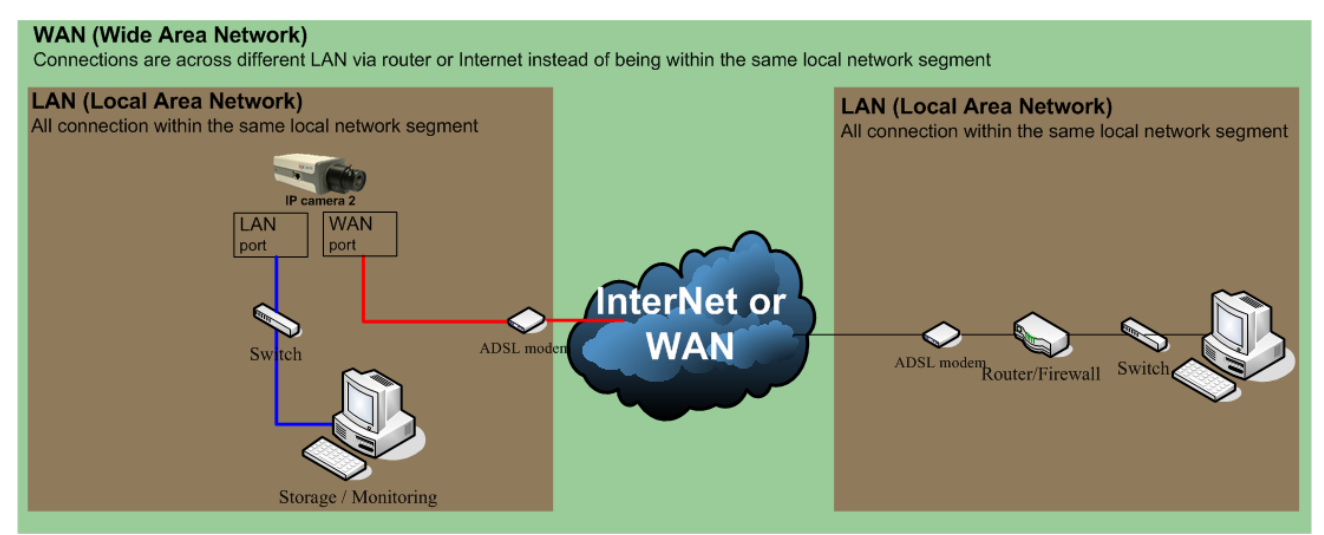

In this case, the IP camera uses WAN port to connect to the internet via an ADSL modem for remote client to preview. The IP camera also sends streaming to local PC for local storage and monitoring.

### **Chapter3: Comparison table of LAN / WAN**

Below is the detailed function comparison table of LAN and WAN.

| Category                                                      | Item                                    | LAN | WAN |
|---------------------------------------------------------------|-----------------------------------------|-----|-----|
| Video Quality and Frame rate                                  | Full D1 (720*480) @ 30fps               | OK  | OK  |
| Multiple Stream Support                                       | Multiple stream with different bit rate | OK  | OK  |
| Description (side as an list) site TOD/DTD                    | Preview in a LAN                        | OK  | ОК  |
| transmission                                                  | Preview in a WAN (via routers)          |     | ОК  |
|                                                               | Preview in a WAN (via Internet)         |     | OK  |
|                                                               | Preview in a LAN                        | OK  | OK  |
| Preview (video + audio) + Audio via<br>Multicast transmission | Preview in a WAN (via routers)          |     | OK  |
|                                                               | Preview in a WAN (via Internet)         |     | *   |
| Control                                                       | Control in a LAN                        | OK  | OK  |
| (Control Pan/Titl/Zoom, Sending audio from client to          | Control in a WAN (via routers)          |     | OK  |
| encoder, send DO event from client to encoder)                | Control in a WAN (via Internet)         |     | *   |
|                                                               | Setup video server                      | OK  | OK  |
| System Maintain<br>(must be able to connected first)          | Firmware upgrade                        | OK  | OK  |
| (must be able to connected mist)                              | Reboot camera                           | OK  | OK  |
|                                                               | DDNS                                    |     | OK  |
| Other function                                                | DNS                                     |     | OK  |
| Other function                                                | SNTP / NTP                              | OK  | OK  |
|                                                               | QoS transmission                        | OK  | OK  |
|                                                               | 10M Full Duplex /Half Duplex            | OK  | OK  |
| Connection                                                    | 100M Full Duplex /Half Duplex           | OK  | OK  |
|                                                               | 10/100 Duplex auto sensing              | OK  | OK  |

\* Most ISP doesn't support Multicast over Internet. Though we support this function, you still can't use it.

## **Chapter4: Notes on configuration**

Please refer to the notes below during configuration

#### A. IP address Setting

-

The IP address of LAN port and the WAN port **MUST** be at different network segment. Below is the default IP address of LAN port and WAN port for your reference

LAN port default IP: 192.168.0.100 Subnet: None Gateway: None

- <u>WAN port default</u> IP: 10.0.0.1 Subnet: 255.255.255.0 Gate way: None

| ID               | TS-00029                                                       | Created<br>Updated | Feb. 09, 2006 |  |  |  |
|------------------|----------------------------------------------------------------|--------------------|---------------|--|--|--|
| Category         | System Integration                                             | Sub Category       | Network       |  |  |  |
| Product          | All video servers and IP cameras                               |                    |               |  |  |  |
| Purpose          | How to select LAN port or WAN port to connect for your system? |                    |               |  |  |  |
| Support URL      | http://www.acti.com/support                                    |                    |               |  |  |  |
| Tech Support     | Customer.service@acti.com                                      |                    |               |  |  |  |
| MSN Messenger ID | Customer.service@acti.com                                      |                    |               |  |  |  |

# How to select LAN port or WAN port to connect for your system?

ACTi products have LAN port and WAN port supporting two different network settings according to your system needs. LAN means Local Area Network and LAN port supports LAN connection; WAN means Wide Area Network and WAN port supports WAN connection.

This support package will help you selecting which port to use in your system.

Table of contents:

| Chapter1: Introduction to LAN and WAN                        | 3   |
|--------------------------------------------------------------|-----|
| What is LAN                                                  | 3   |
| What is WAN                                                  | 3   |
| Chapter2: How to select LAN port and WAN port to connect to? | 4   |
| A. Not sure about my system: (Use WAN port)                  | 4   |
| B. Connection within a LAN: (Use WAN port or LAN port)       | 4   |
| C. Connection via routers: (Use WAN port)                    | 5   |
| D. Connection via Internet: (Use WAN port)                   | 5   |
| E. Special Case: (Use WAN and LAN port)                      | 6   |
| Chapter3: Comparison table of LAN / WAN                      | . 7 |
| Chapter4: Notes on configuration                             | 8   |
| A. IP address Setting                                        | 8   |

## **Chapter1: Introduction to LAN and WAN**

This chapter will introduce the LAN and WAN port idea before we select which port to use.

#### What is LAN

LAN means Local Area Network. It means all the network connections are within the same local network segment. For instance all the devices below are 192.168.1.xxx.

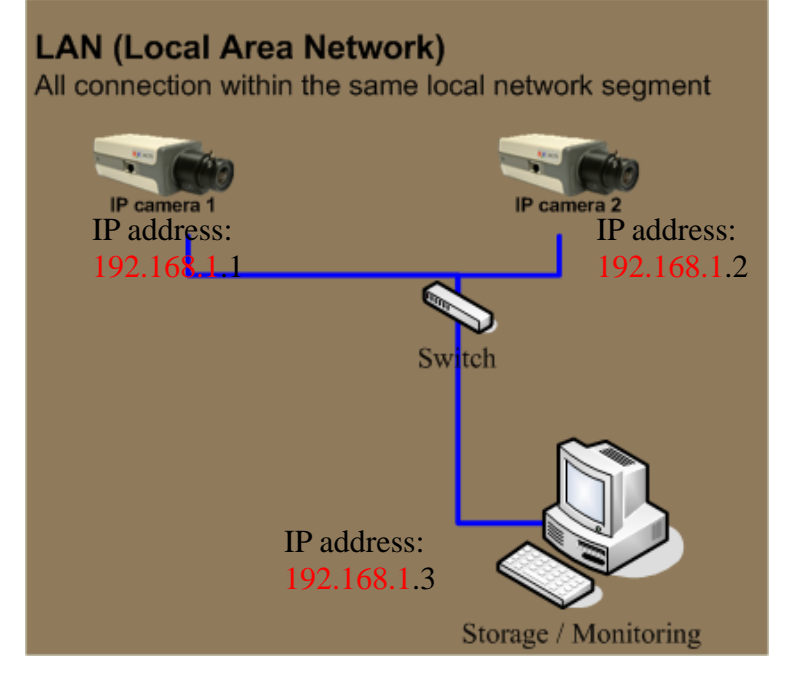

#### What is WAN

WAN means Wide Area Network. It means all the network connections are not just within the same local network segment. The connection could via routers and internet.

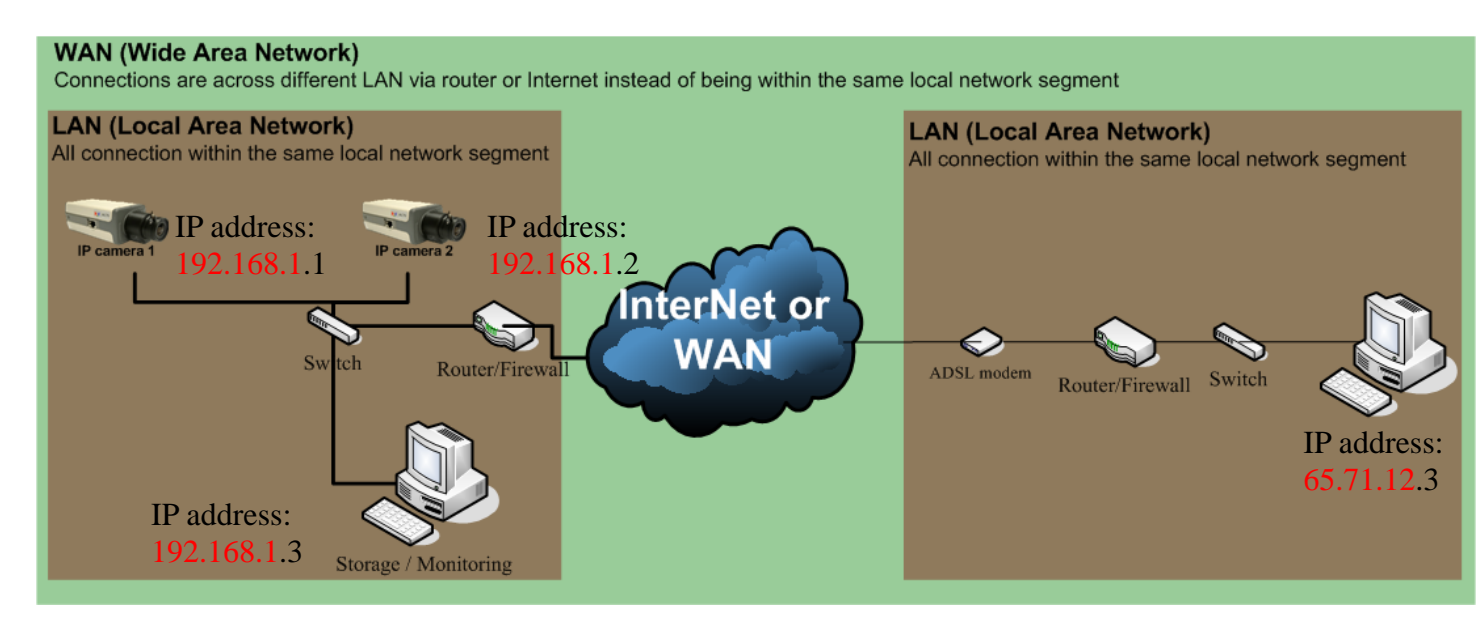

# Chapter2: How to select LAN port and WAN port to connect to?

This chapter we will tell you which port to use under different network systems. You can also find the comparison table of LAN port and WAN port at the next chapter.

#### A. Not sure about my system: (Use WAN port)

That's because WAN port supports every functionality LAN port supports and WAN port have the connectivity via Internet or WAN while LAN port can't.

#### B. Connection within a LAN: (Use WAN port or LAN port).

If all the network connection is within the same local network segment, you can use either LAN port or WAN port.

NOTE: In this system, you will find

- a. No ADSL modem or Cable modem or router.
- b. Every device is within the same network segment (with IP address of 192.168.1.xxx, xxx could be any number between 1~255)

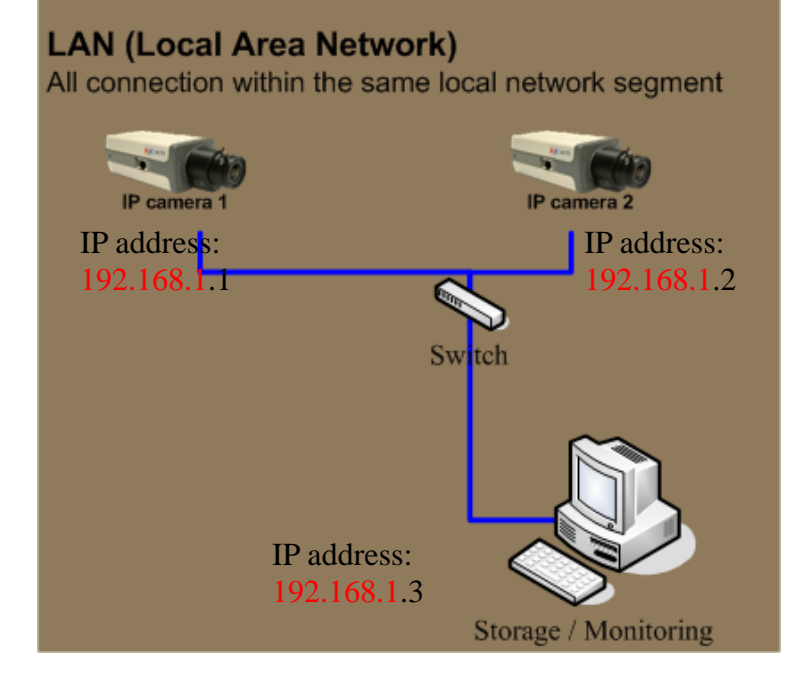

#### C. Connection via routers: (Use WAN port)

If your connection is not just within the LAN but come across routers, please use WAN port. That's because only WAN port has the network connectivity via routers.

#### NOTE: In this system, you will find

- a. Routers.
- b. Every device could be at different network segment

WAN (Wide Area Network)

Connections are across different LAN via router or Internet instead of being within the same local network segment

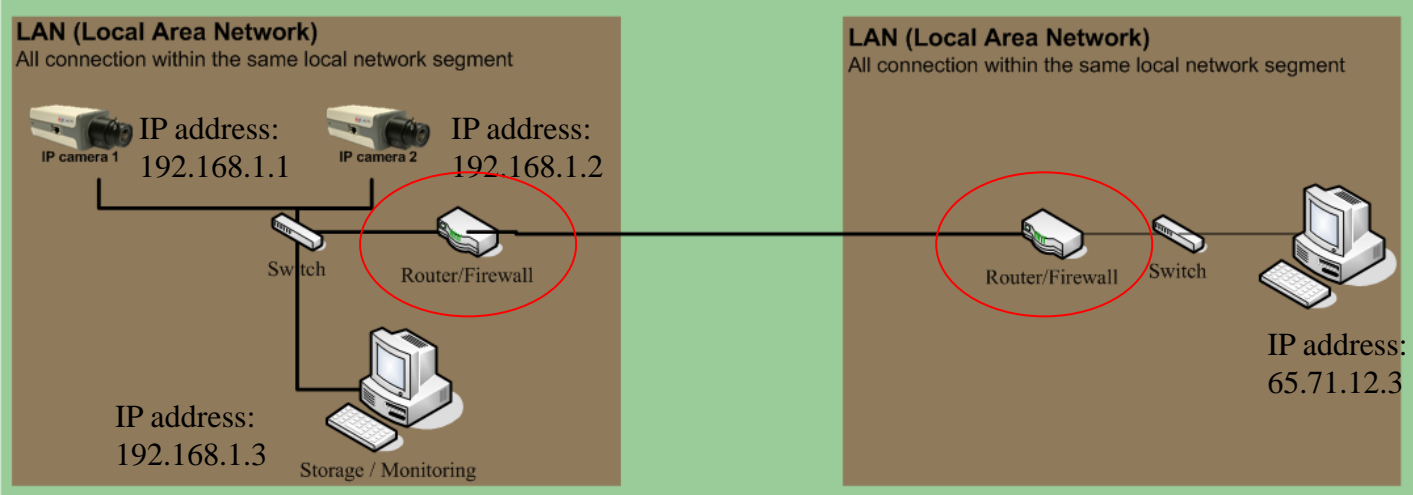

#### D. Connection via Internet: (Use WAN port)

If your connection is not just within the LAN but come across internets, please use WAN port. That's because only WAN port has the network connectivity via routers.

#### NOTE: In this system, you will find

- a. Routers, ADSL or Cable modem
- b. Every device could be at different network segment

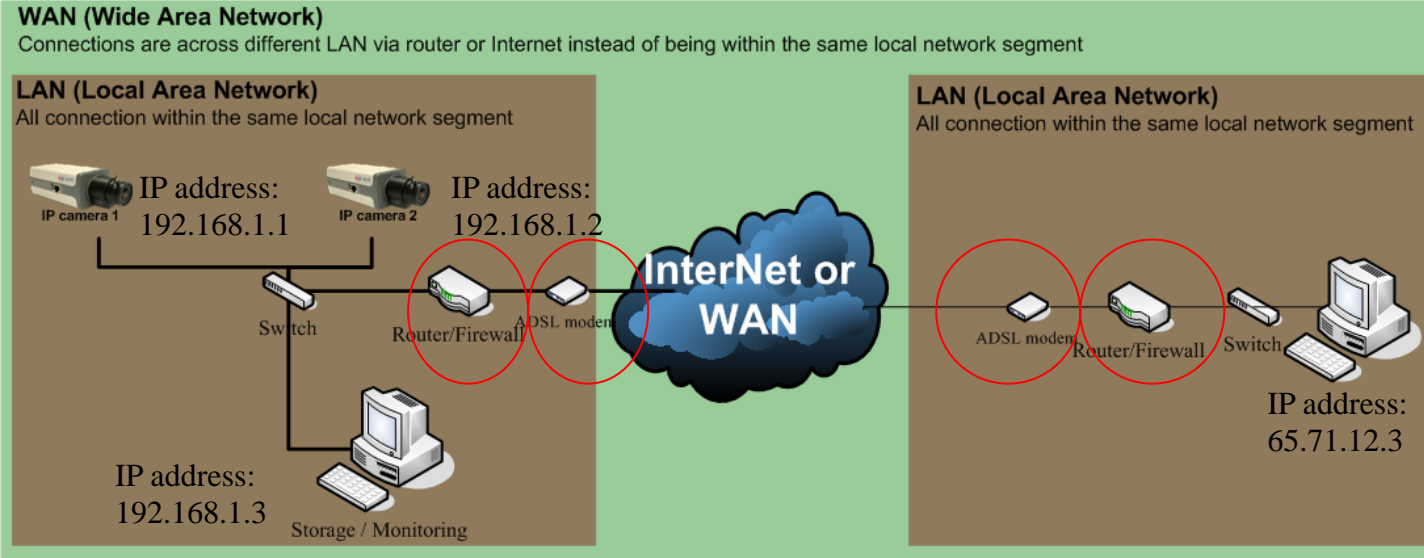

#### E. Special Case: (Use WAN and LAN port)

For some special cases, you might need to use WAN and LAN port at the same time. In this kind of cases, you can regard WAN and LAN separately according to your system (that's because LAN port and WAN port works independently).

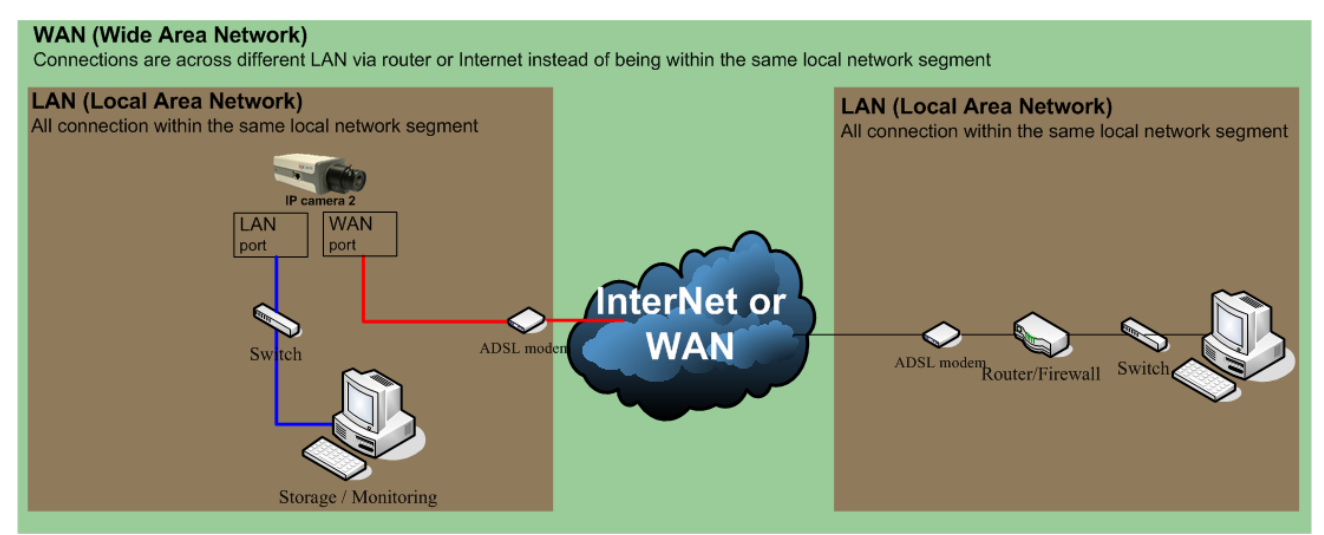

In this case, the IP camera uses WAN port to connect to the internet via an ADSL modem for remote client to preview. The IP camera also sends streaming to local PC for local storage and monitoring.

### **Chapter3: Comparison table of LAN / WAN**

Below is the detailed function comparison table of LAN and WAN.

| Category                                                      | Item                                    | LAN | WAN |
|---------------------------------------------------------------|-----------------------------------------|-----|-----|
| Video Quality and Frame rate                                  | Full D1 (720*480) @ 30fps               | OK  | OK  |
| Multiple Stream Support                                       | Multiple stream with different bit rate | OK  | OK  |
| Description (side as an list) site TOD/DTD                    | Preview in a LAN                        | OK  | ОК  |
| transmission                                                  | Preview in a WAN (via routers)          |     | ОК  |
|                                                               | Preview in a WAN (via Internet)         |     | OK  |
|                                                               | Preview in a LAN                        | OK  | OK  |
| Preview (video + audio) + Audio via<br>Multicast transmission | Preview in a WAN (via routers)          |     | OK  |
|                                                               | Preview in a WAN (via Internet)         |     | *   |
| Control                                                       | Control in a LAN                        | OK  | OK  |
| (Control Pan/Titl/Zoom, Sending audio from client to          | Control in a WAN (via routers)          |     | OK  |
| encoder, send DO event from client to encoder)                | Control in a WAN (via Internet)         |     | *   |
|                                                               | Setup video server                      | OK  | OK  |
| System Maintain<br>(must be able to connected first)          | Firmware upgrade                        | OK  | OK  |
| (must be able to connected mist)                              | Reboot camera                           | OK  | OK  |
|                                                               | DDNS                                    |     | OK  |
| Other function                                                | DNS                                     |     | OK  |
| Other function                                                | SNTP / NTP                              | OK  | OK  |
|                                                               | QoS transmission                        | OK  | OK  |
|                                                               | 10M Full Duplex /Half Duplex            | OK  | OK  |
| Connection                                                    | 100M Full Duplex /Half Duplex           | OK  | OK  |
|                                                               | 10/100 Duplex auto sensing              | OK  | OK  |

\* Most ISP doesn't support Multicast over Internet. Though we support this function, you still can't use it.

## **Chapter4: Notes on configuration**

Please refer to the notes below during configuration

#### A. IP address Setting

-

The IP address of LAN port and the WAN port **MUST** be at different network segment. Below is the default IP address of LAN port and WAN port for your reference

LAN port default IP: 192.168.0.100 Subnet: None Gateway: None

- <u>WAN port default</u> IP: 10.0.0.1 Subnet: 255.255.255.0 Gate way: None

| п                | TS-00104                                                                | Created      | Dec.12, 2005 |  |  |
|------------------|-------------------------------------------------------------------------|--------------|--------------|--|--|
|                  |                                                                         | Updated      |              |  |  |
| Category         | Hardware                                                                | Sub Category | Firmware     |  |  |
| Product          | All video servers and IP cameras                                        |              |              |  |  |
| Purpose          | Firmware function comparison and OnTheFlyChange available function list |              |              |  |  |
| Support URL      | http://www.acti.com/support                                             |              |              |  |  |
| Tech Support     | Customer.service@acti.com                                               |              |              |  |  |
| MSN Messenger ID | Customer.service@acti.com                                               |              |              |  |  |

# Firmware function comparison and OnTheFlyChange available function list

This support package tells you

Index

- 1. Firmware function comparison table
- 2. OnTheFlyChange available function list

| • Firmware function comparison                 | <br>4 |
|------------------------------------------------|-------|
| $\cdot$ OnTheFlyChange available function list | <br>4 |

## · OnTheFlyChange available function list

|       | Function Description                  | OTFC (On The FlyChange) |                                                         |                                  |                                  |                                  |  |
|-------|---------------------------------------|-------------------------|---------------------------------------------------------|----------------------------------|----------------------------------|----------------------------------|--|
| Index |                                       | TCP 1.0 (4M Flash)      | TCP 1.1 (                                               | 8M Flash)                        | TCP 2.0 (8M Flash)               |                                  |  |
| muex  |                                       | All editions            | Δ1X-P0V-V1.12.00-XX<br>Δ4Q-P0V-V1.12.00-XX<br>and below | A1X-POV-V1.13.00-XX<br>and after | A1X-P2N-V2.02.00-XX<br>and below | A1X-P2N-V2.03.00-XX<br>and after |  |
| 1     | Host Name                             | -                       | -                                                       | OK                               | -                                | OK                               |  |
| 2     | Language                              | -                       | -                                                       | -                                | -                                | -                                |  |
| 3     | LAN - IP Address                      | -                       | -                                                       | -                                | -                                | -                                |  |
| 4     | LAN - Subnet Mask                     | -                       | -                                                       | -                                | -                                | -                                |  |
| 5     | LAN Port - Network Speed & Duplex     |                         | -                                                       | -                                | -                                | -                                |  |
| 6     | WAN Port - Network Speed & Duplex     | -                       | -                                                       | -                                | -                                | -                                |  |
| 7     | WAN - Dynamic IP Address              | -                       | -                                                       | -                                | -                                | -                                |  |
| 8     | WAN - Static IP Address               | -                       | -                                                       | -                                | -                                | -                                |  |
| 9     | WAN - Static IP Address - Subnet Mask | -                       | -                                                       | -                                | -                                | -                                |  |
| 10    | WAN - Static IP Address - ISP Gateway | -                       | -                                                       | -                                | -                                | -                                |  |
| 11    | WAN - PPPoE                           | -                       | -                                                       | -                                | -                                | -                                |  |
| 12    | WAN - DNS                             | -                       | -                                                       | OK                               | -                                | OK                               |  |
| 13    | WAN - DDNS                            | -                       | -                                                       | OK                               | -                                | OK                               |  |
| 14    | SNTP/NTP Server                       | OK                      | OK                                                      | OK                               | OK                               | OK                               |  |
| 15    | Set Time Manually                     | OK                      | OK                                                      | OK                               | OK                               | OK                               |  |
| 16    | Streaming Type                        | -                       | -                                                       | OK                               | -                                | OK                               |  |
| 17    | Analog Video Type                     | -                       | -                                                       | OK                               | -                                | OK                               |  |
| 18    | Resolution                            | -                       | -                                                       | OK                               | -                                | OK                               |  |
| 19    | Bitrate                               | -                       | -                                                       | OK                               | -                                | OK                               |  |
| 20    | ToS                                   | -                       | -                                                       | OK                               | -                                | OK                               |  |
| 21    | Frame Rate Type                       | -                       | -                                                       | OK                               | -                                | OK                               |  |
| 22    | Port Setting                          | -                       | -                                                       | OK                               | -                                | OK                               |  |
| 23    | Video Adjustment                      | OK                      | OK                                                      | OK                               | OK                               | OK                               |  |
| 24    | User Account Setting                  | -                       | -                                                       | OK                               | -                                | OK                               |  |
| 25    | Firmware Upgrade                      | -                       | -                                                       | -                                | -                                | -                                |  |
| 26    | Factory Default Setting               | -                       | _                                                       | OK                               | -                                | OK                               |  |

# Firmware function comparison

| FIRM  | WARE VERSION                               | A1X-POV-V1.0X.XX                                                                                          | A1X-P0V-V1.1X.XX                 | A1X-P2N-V2.02.XX                                                                                         | A1X-M2C-V2.00.XX |
|-------|--------------------------------------------|----------------------------------------------------------------------------------------------------|----------------------------------|----------------------------------------------------------------------------------------------------|------------------|
|       |                                            | A4Q-P0V-V1.0X.XX                                                                                          |                                  | A1X-M2N-V2.03.XX                                                                                         |                  |
| Produ | et list                                    |                                                                                                    |                                  |                                                                                                    |                  |
| Produ | ct List                                    | SEM-1010<br>SEM-1020<br>SED-2100<br>SED-2200<br>SED-8100<br>SED-2300Q<br>CAM-5100<br>CAM-610X<br>CAM-620X | CAM-5130<br>CAM-5140<br>CAM-5150 | SEM-1110<br>SEM-1120<br>SED-2120<br>SED-2130<br>SED-2140<br>SED-2400<br>SED-2410<br>SED-2420<br>CAM-52XX | SED-2500         |
| EUNC  | TION SPEC                                  |                                                                                                    |                                  | CAM-710X                                                                                                 |                  |
|       | Loo we differentiate has an external total | v                                                                                                    | v                                | v                                                                                                    | V                |
| 1     | Logo modification by an external tool      | v                                                                                                    | v                                | v<br>V                                                                                                   | v                |
| 2     | Full coreen by/ title har                  | V V                                                                                                    | V                                | v                                                                                                    | v                |
| 4     | Bit rate up to 3M                          |                                                                                                    |                                  | v                                                                                                    | v                |
| 4     | Active X Control in server                 | 20                                                                                                    | v v                              | v                                                                                                    | v                |
| 6     | Tool sy(unload customer's ID               |                                                                                                    |                                  | v                                                                                                    | v                |
| 7     | 1-1 firmware ungrade via LIRL command      | v                                                                                                    | v                                | v                                                                                                    | v                |
| 8     | 1-1 INI function via URI                   |                                                                                                    | v                                | v                                                                                                    | v                |
| a     | Display message schile firmsvare           |                                                                                                    | v                                | v                                                                                                    | v                |
| 10    | Apple $\&$ Save w/o reboot                 |                                                                                                    | v                                | v                                                                                                    | v                |
| 11    | Model No :: truncate from Serial No        | v                                                                                                    | v                                | v                                                                                                    | v                |
| 12    | Open serial port setting (N-O-F 8.1)       | v                                                                                                    | v                                | v                                                                                                    | v                |
| 13    | Driver sunnorts both 48/56 nin             |                                                                                                    | V                                | V                                                                                                    | V                |
| 14    | Show progress and status while             |                                                                                                    | v                                | v                                                                                                    | V                |
| 15    | RTC Control - Battery huilt-in             |                                                                                                    |                                  | V                                                                                                    | V                |
| 16    | Ony way audio (OKI)                        |                                                                                                    |                                  | V                                                                                                    | V                |
| 17    | Two way audio (OKI + CM-102)               |                                                                                                    |                                  | V                                                                                                    | V                |
| 18    | R TP/R TSP Protocol                        |                                                                                                    |                                  | v                                                                                                    | V                |
| 19    | Support concurrent user no. un to 20       |                                                                                                    | V                                | V                                                                                                    | V                |
| 20    | Video latency < 250 ms                     |                                                                                                    |                                  |                                                                                                    | V                |
| 21    | Enhance deinterlace                        | V                                                                                                    | V                                | V                                                                                                    | V                |
| 22    | Multicast for WAN                          |                                                                                                    | v                                | V                                                                                                    | V                |